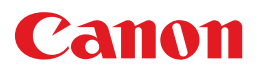

# **PIXUS** MP770 基本操作ガイド

## 取扱説明書

ご使用前に必ずこの取扱説明書をお読みください。 将来いつでも使用できるように大切に保管してください。

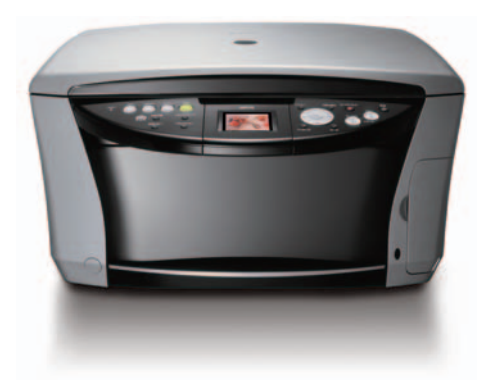

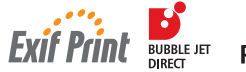

**PictBridge** 

こんなことができます

はじめに 本機について/原稿を用意しよう 用紙をセットしよう

コピーをとろう

#### フィルムから印刷しよう

フォトプリントを楽しもう メモリーカードから印刷しよう/ デジタルカメラと直接つないで印刷しよう/赤外線通信で印刷しよう

#### CD-R に直接印刷してみよう

パソコンでの使いかた ソフトウェアについて/パソコンから印刷しよう

お手入れ インクタンクを交換する/プリントヘッドのメンテナンス/ その他のメンテナンス/清掃する

困ったときには

**付録** 設定/仕様

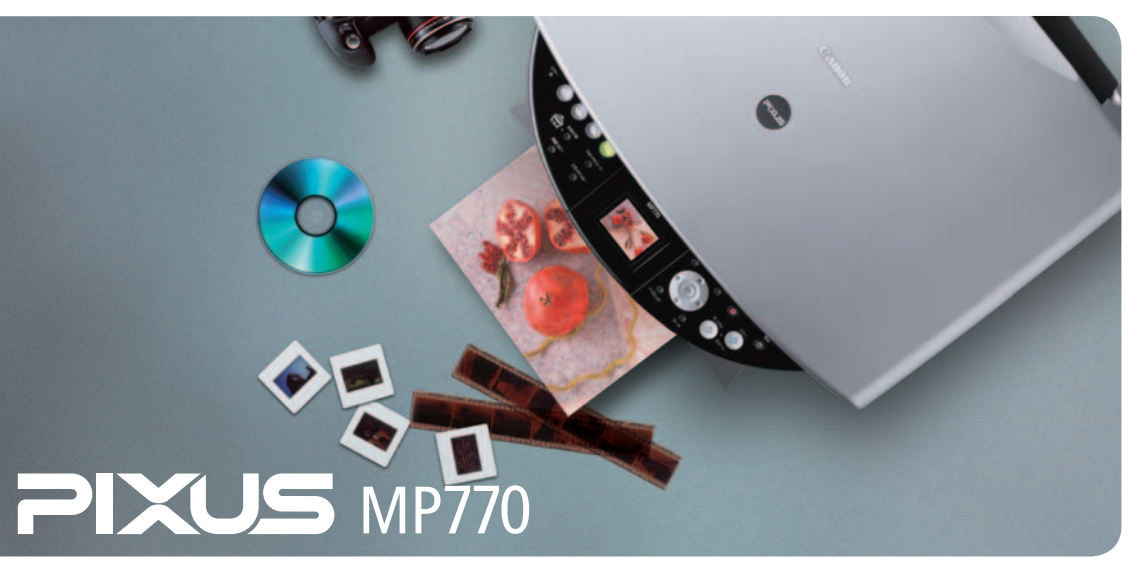

#### 写真をきれいに印刷しよう 印刷設定を変更して、写真をよりきれいに印刷してみましょう。 印刷設定の変更のしかたについては本書69ページをご覧ください。

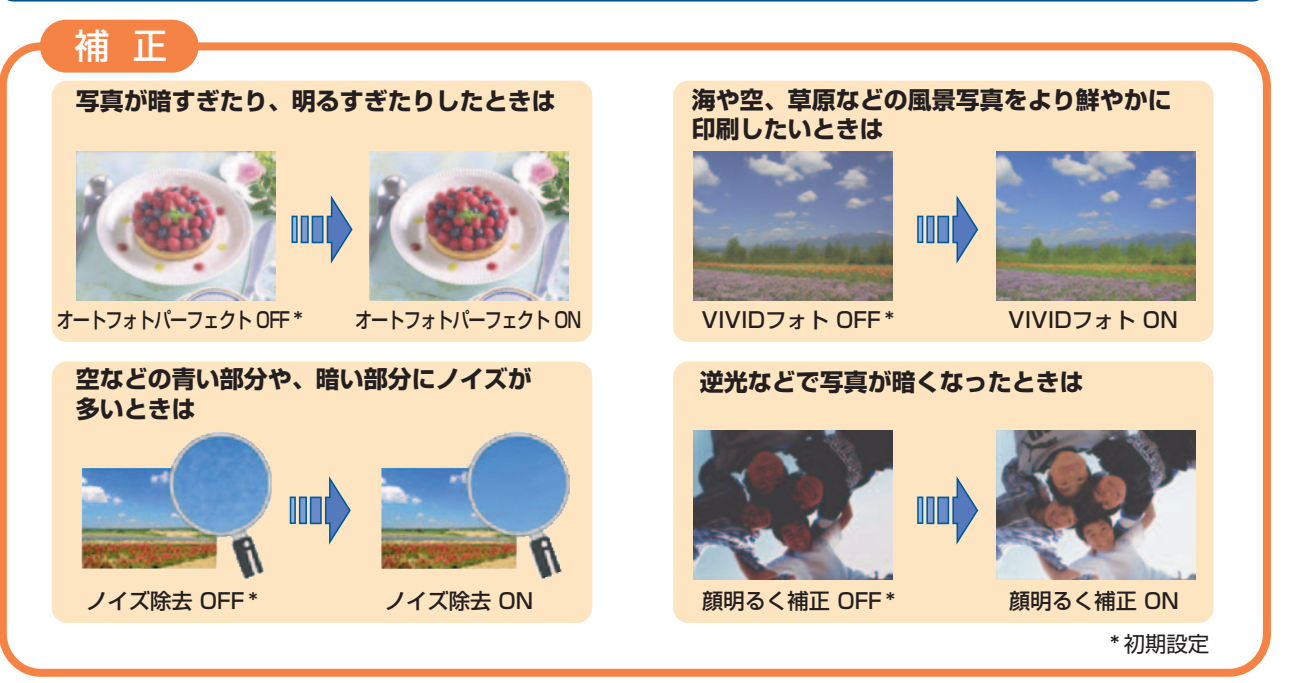

## フォトナビシートで簡単ダイレクトプリント 詳細は本書70ページをご覧ください。

- [給紙切替]を確認します。
   メモリーカードをカードスロットに差し込みます。
   [フォトナビシート]を押します。
- **4.** [OK] を2回押します。 印刷されます。
- **5.** マークを塗りつぶして写真の選択や設定をします。
- 6. [給紙切替] を確認します。
- フォトナビシートで選んだ用紙をセットします。
- 8. 原稿台ガラスにフォトナビシートをセットします。
- **9.** [フォトナビシート] → [▶] → [OK] の順に押します。

選択された写真が印刷されます。

| Canon                                                | フォトナビシ                  | レート            | 1                     | 良い田 -                     | 思い例 🕳 🖌                                                                                                    |
|------------------------------------------------------|-------------------------|----------------|-----------------------|---------------------------|----------------------------------------------------------------------------------------------------|
| 1. 印刷の設定                                             | 印刷する用紙のり                | ナイズ/種類、オフショ    | ンを演択(違い相筆な            | 270820339                 | 9                                                                                                    |
|                                                      | LH                      | 21.41          | <b>はかき全体</b>          | はがき半分                     | A4                                                                                                    |
|                                                      | 〇 副 2オト単<br>フナなし        | ○ 27+社<br>79なし | □ 27F#                | □ = 274世                  | <ul> <li>         ·          ·          ·</li></ul>                                                                                                    |
| 右から一つを選択                                             | O 1 71-8                | O 711          | C 2718                | C 2518                    | O 3118                                                                                                    |
|                                                      |                         |                | O 19780               | 0 7780                    | O 80886<br>7+80                                                                                                    |
| オプション                                                | O EHITERIN              | C 7-+7++/5-7   | The WW07++            | ○ / / X除去                 | <ul> <li>         ·          ·         ·</li></ul>                                                                                                    |
| 2. 画像の選択・部数                                          | 印刷したい新聞の                | 下のマーク"〇"から印    | 目前数()部~3部)を得          | ER O FATOM                | 第至1部ずつ印刷                                                                                                    |
| BELLEVILLE                                           |                         |                | Call Street of T      | The                       | the second second second second second second second second second second second second second second second s                                                                                                    |
|                                                      |                         |                |                       | Contraction of the second | and the second second                                                                                                    |
|                                                      |                         |                | ALC: A                | - Charles                 | and the second second se |
| 0.0.0                                                | 10 10 10 10             | 0101010        | 10 10 10 104          | 10 10 10 11               | 10 20 10 404                                                                                                    |
| 1 20                                                 |                         |                |                       | Cold State                | 2000                                                                                                    |
|                                                      | and M                   | S ALCONT       | No Alexander          | an mark                   | *                                                                                                    |
| - BAR                                                | AL                      | La California  | and the second second | Carlos and                | 1-CONSTRUCTOR                                                                                                    |
| 0.0.0                                                | 020104                  | 10:0:0 IN      | 10 10 10 11           | 10101011                  | 10 10 10 11                                                                                                    |
|                                                      |                         |                |                       |                           |                                                                                                    |
|                                                      |                         |                |                       |                           |                                                                                                    |
|                                                      |                         |                |                       |                           |                                                                                                    |
|                                                      |                         |                |                       |                           |                                                                                                    |
|                                                      |                         |                |                       |                           |                                                                                                    |
|                                                      |                         |                |                       |                           |                                                                                                    |
|                                                      |                         |                |                       |                           |                                                                                                    |
|                                                      |                         |                |                       |                           |                                                                                                    |
| -                                                    | 1:印刷用紙の給                | 紙口を以下から面倒す     | ā.                    |                           |                                                                                                    |
| . 画像の印刷 2: "Tで選択した追認口に印刷用紙をセットする 3: フォトナビシートを景積台にのせる |                         |                | セットする 3:              | フォトナビシートを原                | 稿台にのせる                                                                                                    |
| 3. millionenial                                      | A . There are not       |                |                       |                           |                                                                                                    |
| 結紙口を選択                                               | 4: 次の順番でボ<br>〇 前 (カセット) | クシを押す( フォト)    | オートシートフィーダ            |                           |                                                                                                    |

#### Copyright© 2004 CANON INC. ALL RIGHTS RESERVED

## ごあいさつ

このたびは、キヤノン《PIXUS MP770》をお買い上げいただきまして、まことにありがとうございます。本機の機能を十分に発揮させて効果的にご利用いただくために、ご使用の前に取扱説明書をひととおりお読みください。 また、お読みになったあとは、必ず保管してください。操作中に使いかたがわからなくなったり、機能についてもっと 詳しく知りたいときにお役に立ちます。

#### 電波障害規制について

この装置は、情報処理装置等電波障害自主規制協議会(VCCI)の基準に基づくクラス B 情報技術装置です。この装置は、 家庭環境で使用することを目的としていますが、この装置をラジオやテレビジョン受信機に近接して使用されると、受 信障害を引き起こすことがあります。

取扱説明書にしたがって正しい取り扱いをしてください。

#### 国際エネルギースタープログラムについて

当社は、国際エネルギースタープログラムの参加事業者として、本製品が国際エネルギースタープログ ラムの対象製品に関する基準を満たしていると判断します。

国際エネルギースタープログラムは、コンピュータをはじめとしてオフィス機器に関する日本および米国共通の省エネ ルギーのためのプログラムです。このプログラムは、エネルギー消費が比較的少なく、その消費を効果的に抑えるため の機能を備えた製品の開発、普及の促進を目的としたもので、事業者の自主判断により、参加することができる任意制 度となっています。対象となる製品は、コンピュータ、ディスプレイ、プリンタ、ファクシミリ、複写機、スキャナお よび複合機(コンセントから電力を供給されるものに限る)で、それぞれの基準並びにマーク(ロゴ)は、日米で統一 されています。

#### Exif Print について

本機は、Exif 2.2 (愛称「Exif Print」)に対応しています。 Exif Printは、デジタルカメラとプリンタの連携を強化した規格です。 Exif Print対応デジタルカメラと連携することで、撮影時のカメラ情報を活かし、それを最適化して、よりきれいなプリント出力結果を得ることができます。

#### 商標について

- Canon およびキヤノンは、キヤノン株式会社の登録商標です。
- PIXUS、MP、ScanGear、BJ および Bubble Jet は、キヤノン株式会社の商標です。
- Microsoft<sup>®</sup> 、Windows<sup>®</sup> は、米国 Microsoft Corporation の米国およびその他の国における登録商標です。
- 本書では、Microsoft<sup>®</sup> Windows<sup>®</sup> XP、Microsoft<sup>®</sup> Windows<sup>®</sup> Millennium Edition、Microsoft<sup>®</sup> Windows<sup>®</sup> 2000、 Microsoft<sup>®</sup> Windows<sup>®</sup> 98 をそれぞれ Windows XP、Windows Me、Windows 2000、Windows 98 と略して記載しています。
- Macintosh、Mac および Mac OS は、米国およびその他の国で登録された米国アップルコンピュータ社の商標です。
- CompactFlash (コンパクトフラッシュ) は、SanDisk Corporationの商標です。
- MEMORY STICK (メモリースティック) は、ソニー株式会社の商標です。
- SmartMedia<sup>TM</sup>(スマートメディア)は、株式会社東芝の商標です。
- その他、記載の商品名、会社名は一般に各社の登録商標または商標です。

#### お客様へのお願い

- 本書の内容の一部または全部を無断で転載することは、禁止されています。
- 本書の内容に関しては、将来予告なく変更することがあります。
- 本書の内容については万全を期していますが、万一不審な点や誤り、記載漏れなどにお気づきの点がございましたら、 最寄りのお客様ご相談窓口までご連絡ください。
- 本書の記載内容以外でご使用になった場合は、上記にかかわらず責任を負いかねますので、ご了承ください。

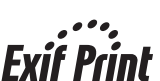

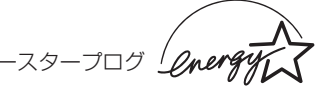

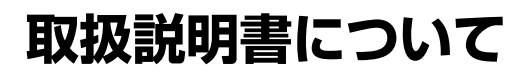

かんたんスタートガイド(本体設 置編/ソフトウェアインストール編) (印刷物)

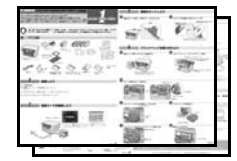

基本操作ガイド(本書)

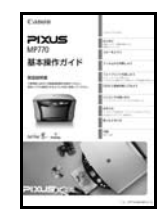

ソフトウェアガイド (電子マニュアル)

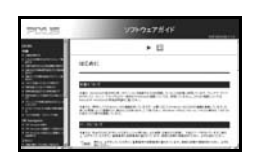

アプリケーションガイド (電子マニュアル)

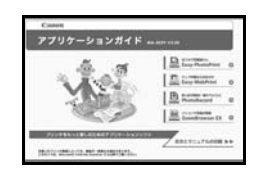

#### フォトプリントを楽しもう(印刷物)

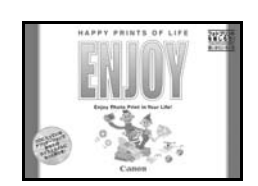

#### 必ず、最初にお読みください。

本機をご購入後、設置、取り付けからご使用になるまでに必要な 説明が記載されています。本体設置編には、設置、取り付けの説 明が記載されています。ソフトウェアインストール編には、ソフ トウェアのインストールの説明が記載されています。

### 本機を使いはじめるときにお読みください。

コピー、フォトプリント、パソコンを使った印刷やスキャンの操作、日常のお手入れ、および困ったときの対処方法など、本機を お使いいただく上で基本となる操作と機能について説明してい ます。

#### パソコンの画面で見る取扱説明書です。

パソコンからの印刷やスキャンについて、もっと詳しい説明が知 りたいときにお読みください。MPドライバやMP Navigatorの 各機能の詳細や応用的な使用方法について説明しています。この 取扱説明書は、付属のセットアップ CD-ROM に収録されていま す。「セットアップ CD-ROM に収録されている電子マニュアルを 表示するには」(→ 8 ページ)を参照してください。

### パソコンの画面で見る取扱説明書です。

セットアップ CD-ROM に含まれているアプリケーション (ZoomBrowser EX/PhotoRecord やEasy-PhotoPrint など) の機能の詳細について説明しています。この取扱説明書はソフト ウェアガイドと同じく、付属のセットアップ CD-ROM に収録さ れています。「セットアップ CD-ROM に収録されている電子マ ニュアルを表示するには」(→8ページ)を参照してください。

\* アブリケーションガイドに記載されていないアプリケーションについては、専用の 電子マニュアルが付属されています。専用の電子マニュアルは HTML 形式と PDF 形式のマニュアルとなっております。PDF 形式のマニュアルを表示するためには、 Adobe Reader/Adobe Acrobat Reader がインストールされている必要があり ます。インストールされていない場合は、アドビシステムズ社のホームページから ダウンロードしてインストールしてください。

### アプリケーションについて知りたいときにお読みください。

フォトプリントを楽しむためのアプリケーションの機能の概要 を紹介しています。

## こんなことができます

MP770 では、次のようなことができます。

## 🔳 コピー機能

読み取った写真やパンフレットを拡大/縮小したり、2枚の原稿を1枚に印刷したりできます。また、さまざ まな機能があり、思いどおりのコピーがかんたんに作れます。

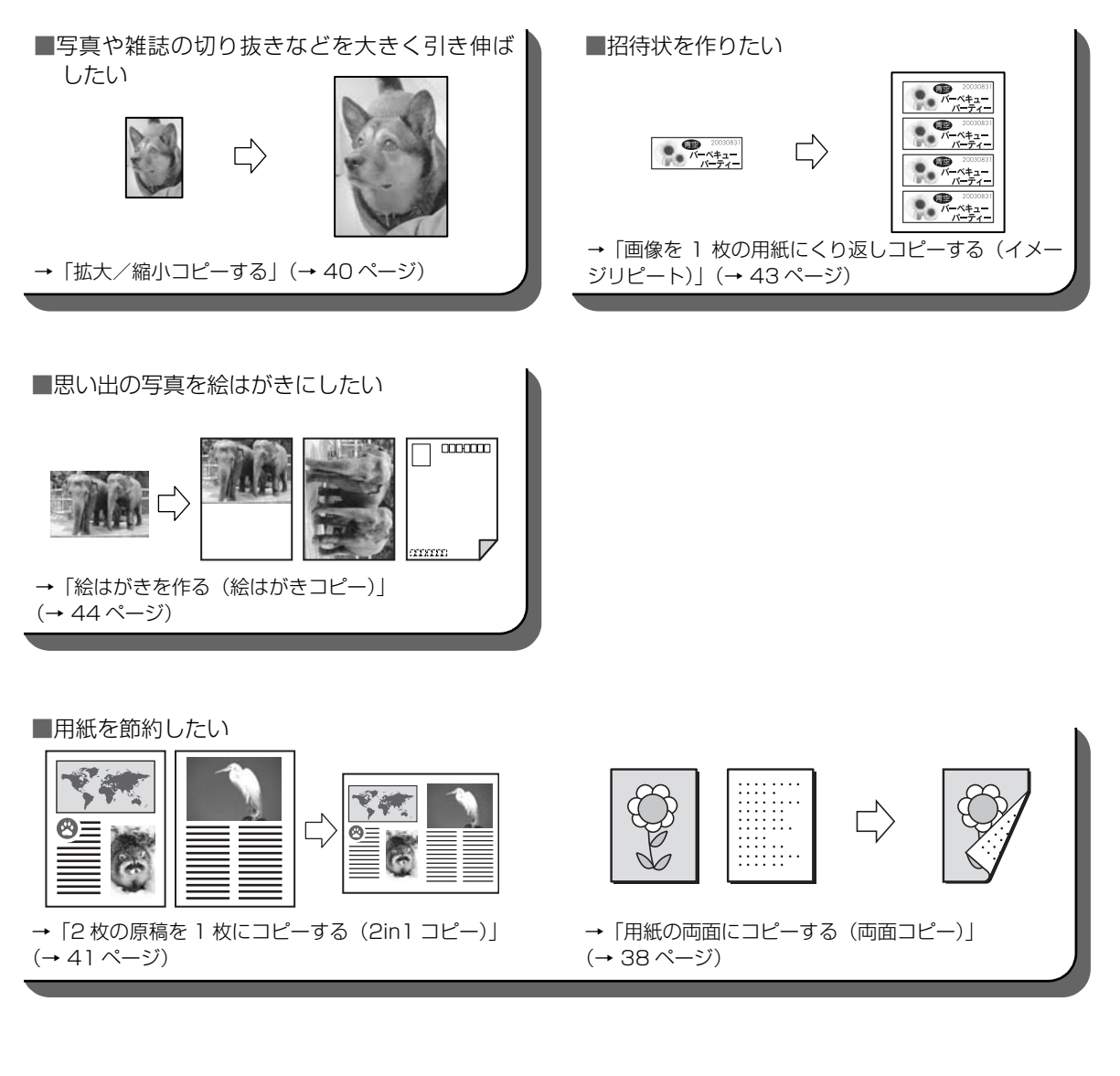

### ■ 読み込み(スキャン)機能

残しておきたい写真やイラストなどをパソコンに読み込んで(スキャンして)、データとして保存することができます。さらに、付属のソフトウェアをインストールすれば、読み込んだデータを電子アルバムに保存したり、 文字原稿をテキストデータに変換することができます。(→『ソフトウェアガイド』(電子マニュアル))

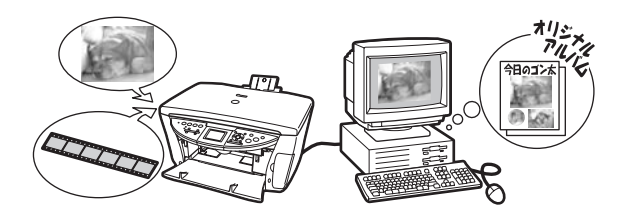

### ■ フィルムダイレクトプリント機能

フィルムを読み込んで、液晶モニターで確認して印刷することができます。

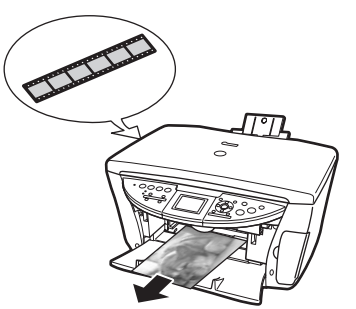

→ 「フィルムから印刷しよう」 (→ 46 ページ)

## ■ フォトプリント機能

デジタルカメラや携帯電話で撮った写真をパソコンを使わずに、印刷することができます。

メモリーカードからダイレクト印刷 デジタルカメラのメモリーカードを本機に セットし、操作パネルのボタン操作だけで写真 を印刷できます。

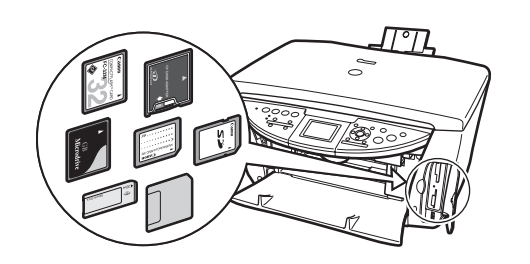

→液晶モニターで写真を確認して印刷(→ 62 ページ)
 →フォトナビシートを使って印刷(→ 70 ページ)
 →画像の一覧を確認して印刷(インデックス印刷)
 (→ 67 ページ)

- 赤外線通信対応のカメラ付き携帯電話から、撮影した写真をワイヤレスで印刷することができます。
  →「赤外線通信で印刷する(プリントビーム)」
- → 「赤外縁通信 C 印刷 9 る (. (→ 80 ページ)

デジタルカメラからダイレクト印刷 本機に対応のデジタルカメラ、デジタルビデオ カメラを接続すれば、カメラの操作で直接印刷 できます。

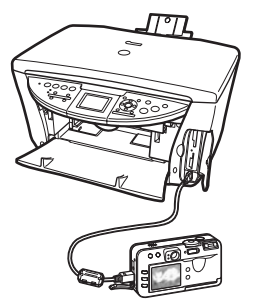

→「デジタルカメラと直接つないで印刷しよう」
 (→ 74 ページ)

## 本書の読みかた

### マークについて

本書で使用しているマークについて説明します。本書では製品を安全にお使いいただくために、大切な記載事項には次のようなマークを使用しています。これらの記載事項は必ずお守りください。

| ▲ 警告       | 取り扱いを誤った場合に、死亡または重傷を負う恐れのある警告事項が書かれて<br>います。安全に使用していただくために、必ずこの警告事項をお守りください。                                            |
|------------|----------------------------------------------------------------------------------------------------|
| ▲ 注意       | 取り扱いを誤った場合に、傷害を負う恐れや物的損害が発生する恐れのある注意<br>事項が書かれています。安全に使用していただくために、必ずこの注意事項をお<br>守りください。                                 |
| 重要         | 操作上、必ず守っていただきたい重要事項が書かれています。製品の故障・損傷<br>や誤った操作を防ぐために、必ずお読みください。                                                         |
| 多参考        | 操作の参考になることや補足説明が書かれています。                                                                                                |
| →『かんたんスタ   | ' <b>ートガイド (本体設置編)』『かんたんスタートガイド (ソフトウェアインストール編)</b><br>『かんたんスタートガイド (本体設置編)』『かんたんスタートガイド (ソフトウェ<br>アインストール編)』を参照してください。 |
| →『ソフトウェフ   | <b>アガイド』(電子マニュアル)</b><br>セットアップ CD-ROM に収録されている『ソフトウェアガイド』(電子マニュ<br>アル)を参照してください。                                       |
| (→ nn ページ) | 関連事項について説明しているページを参照してください。                                                                                             |
| PC         | 本機をパソコンに接続してご使用になる場合にお読みください。                                                                                           |
| Windows    | 本機を Windows に接続してご使用になる場合にお読みください。                                                                                      |
| Macintosh  | 本機を Macintosh に接続してご使用になる場合にお読みください。                                                                                    |
| (手順内の見ば    | 出し)                                                                                                    |
|            | 一連の操作手順内で、場合によって操作手順が異なることを表す見出しです。                                                                                     |

1. (場合分けの操作手順)

特定の操作手順内で、場合によって異なる操作手順を説明します。

### ボタンについて

本書で使用するボタン名称、メッセージの表示のしかたについて説明します。

【ボタン名称】 本機の操作パネル上のボタンや、パソコン画面上のボタンは、カッコ[]で囲まれています。
 例:[カラースタート]
 〈メッセージ〉 液晶モニターに表示されるメッセージや選択項目は、カッコ〈〉で囲まれています。
 例:〈普通紙〉、〈ON〉

※本書に記載している画面は実際に表示されるものと異なる場合があります。

### 本書で使用する用語について

本書で使用する用語、略語について説明します。

本機 PIXUS MP770 を指します。

**工場出荷時の設定**お客様が変更する前の、最初の設定です。

**原稿** 本機でコピーしたり読み込んだりする書類や写真、本、フィルムなどを指します。

用紙 本機で使える紙を指します。

**メニュー** 設定や変更をするときに使う選択項目の一覧です。メニューの項目は、液晶モ ニターに表示されます。

**PC** クリック、ダブルクリック

パソコンの画面上で、マウスを使ってメニュー項目やコマンドを選ぶことを指します。

**PC 右クリック** マウスの右ボタンをクリックすることを指します。

/ (スラッシュ) OS や機種名を併記するときに使います。たとえば、「Windows 2000/ XP」は、Windows 2000 と Windows XP という意味です。

## 

ソフトウェアのインストール時に [おまかせインストール] を選択すると、電子マニュアルがインストールされます。また、各マニュアルの起動用のアイコンがデスクトップに作成されます。

Windows

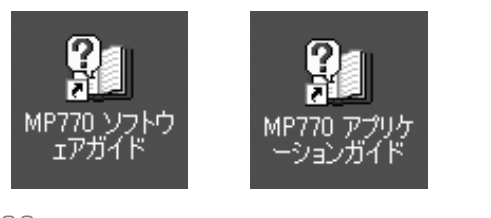

Macintosh

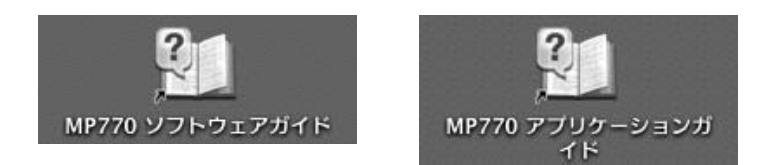

デスクトップのアイコンをダブルクリックすると、電子マニュアルが表示されます。

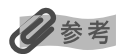

ソフトウェアのインストール時に [カスタムインストール] を選択し、電子マニュアルをインストールしなかった場合、アイ コンは表示されません。

## 🕑 ソフトウェアガイドについて

ソフトウェアガイドは、セットアップ CD-ROM に収録されている HTML 形式の電子マニュアルです。次のような説明が記載されています。

#### 印刷

パソコンから印刷するときの設定や、MP ドライバについて記載されています。

#### MP Navigator

MP Navigator の機能が記載されています。

#### スキャン

画像を読み込む方法の詳細が記載されています。

#### 高度なスキャン

ScanGear MPの機能の詳細が記載されています。

#### 用語解説

#### 索引

## 配 アプリケーションガイドについて

アプリケーションガイドは、セットアップ CD-ROM に収録されている HTML 形式の電子マニュアルです。ア プリケーションガイドの最初に表示される画面で、見たいアプリケーションをクリックすると、そのアプリケー ションの説明画面に進めます。この画面で調べたい項目をクリックすると、機能の詳しい説明、設定シート、設 定手順などが表示されます。

### Windows

このガイドには、ZoomBrowser EX、PhotoRecord、Easy-PhotoPrint、および Easy-WebPrint につい ての機能や使いかたが記載されています。

## 日参考

- らくちん CD ダイレクトプリント for Canon のマニュアルは、タスクバーの [スタート] ボタンから、[(すべての) プログ ラム] → [らくちん CD ダイレクトプリント for Canon] → [操作説明] をクリックするとご覧になれます。
- 読取革命 Lite のマニュアルは、タスクバーの [スタート] ボタンから、[(すべての) プログラム] → [読取革命 Lite] → [マニュアル] をクリックするとご覧になれます。
- ArcSoft PhotoStudioのマニュアルは、「おまかせインストール」でインストールすると起動用のアイコンがデスクトップ に作成されます。

#### Macintosh

このガイドには、ImageBrowserとEasy-PhotoPrintについての機能や使いかたが記載されています。

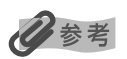

- らくちんCDダイレクトプリント for Canonのマニュアルは、らくちんCDダイレクトプリント for Canonをインストール したハードディスクアイコン→ [アプリケーション] フォルダ→ [CD ダイレクトプリント] フォルダ→ [マニュアル] フォ ルダを順にダブルクリックし、[マニュアル.html] をダブルクリックするとご覧になれます。
- ・読取革命 Lite のマニュアルは、読取革命 Lite をインストールしたハードディスクアイコン→[アプリケーション] フォルダ
   → [読取革命 Lite] フォルダを順にダブルクリックし、[マニュアル.html] をダブルクリックするとご覧になれます。
- ArcSoft PhotoStudio のマニュアルは、セットアップ CD-ROM のマニュアルフォルダをご覧ください。

## № 付属のアプリケーションについて

## $\frac{z-z}{z} = \frac{z}{z} + \frac{z}{z} = \frac{z}{z}$ **ZoomBrowser EX (Windows のみ) /PhotoRecord (Windows のみ)**

ZoomBrowser EX は、デジタルカメラで撮影した画像の管理や一覧表示、スクリーンセーバー作成などができるソフトウェアです。PhotoRecord は、デジタルカメラで撮影した画像から手軽にアルバム作成ができるソフトウェアです。

#### ィージーフォトプリント Easy-PhotoPrint

デジタルカメラで撮影した画像と用紙を選ぶだけで、簡単にフチなし全面印刷ができるソフトウェアです。また、赤目の補正を行ったり、美肌効果を加えたりして、簡単な操作で美しいポートレートが作成できます。

#### ィージーウェブブリント Easy-WebPrint (Windowsのみ)

難しい設定をすることなく、ウェブページを用紙幅に完全に収めて、高速印刷することができるソフトウェアです。Internet Explorer 5.5 以降に対応し、ツールバーとして表示されるので簡単に使えます。

## らくちん CD ダイレクトプリント for Canon

テンプレートや画像ファイルを選び、文字を追加するだけで、簡単に CD-R/DVD-R ラベルを作成することができるソフトウェアです。

#### アークソフトフォトスタジオ ArcSoft PhotoStudio

スキャナやデジタルカメラから画像を取り込み、画像にいろいろな処理を加えたり、合成したりすることがで きる画像処理ソフトウェアです。また、ファイルの種類を変換したり、アルバムに登録したりすることもでき ます。

#### よみとりかくめい ライト 読取革命 Lite

スキャナで読み込んだ文書や画像データを、テキストデータやWordデータに変換することができるソフトウェアです。

#### ィメージブラウザ ImageBrowser (Macintoshのみ)

デジタルカメラで撮影した画像を一覧表示したり、スライドショーで表示したりすることができるソフトウェアです。

## 🕑 オンラインヘルプの使いかたについて

アプリケーションから本機を使って印刷する場合、印刷を実行するときに表示される印刷設定(プロパティ)画 面には、オンラインヘルプ機能が付いています。オンライン機能を使うと、プロパティ画面で設定するいろい ろな項目についての説明をパソコンの画面上に表示できます。

オンラインヘルプを表示させるには、プロパティ画面の[ヘルプ]ボタンまたは[?]ボタンをクリックしたあ と、調べたい項目にカーソルを合わせてクリック(またはダブルクリック)すると、その項目についての説明 が表示されます。

## 目次

|      |   | 取扱説明書について                                   | 2        |
|------|---|---------------------------------------------|----------|
|      |   | こんなことができます                                  | 3        |
|      |   | 本音の読みかた                                     | 0        |
|      |   | 電子マニュアルを表示するには                              | 8        |
|      |   | ソフトウェアガイドについて                               | 9        |
|      |   | アフリケーションガイドについて                             | 9        |
|      |   | 対応のアプリリーションについて                             | 10       |
| 筜    | 1 | 音 木機について                                    | 12       |
| ᅯ    | ' | 2 4 (C) (C) (C) (C) (C) (C) (C) (C) (C) (C) | 13       |
|      |   | 本体各部                                        | 13       |
|      |   | 操作パネル                                       | 15       |
|      |   | メニューー覧                                      | 17       |
|      |   | フィルムダイレクトプリントモード                            | 18       |
|      |   | フォトモード                                      | 19       |
| 第    | 2 | 章 原稿を用意しよう                                  | 20       |
| - 1- |   | こんな原稿が使えます                                  | 20       |
|      |   | 原稿をセットしよう                                   | 20       |
|      |   | 原稿台ガラスに原稿をセットする                             | 20       |
| 第    | З | 章 用紙をセットしよう                                 | 22       |
|      |   | 用紙にはこんな種類があります                              | 22       |
|      |   | 用紙の取り扱いと保管                                  | 23       |
|      |   | 用紙のリイスと種類を設定しよう                             | 24<br>24 |
|      |   | 給紙箇所を選択する                                   | 25       |
|      |   | 2 つの給紙箇所に同じサイズの用紙を                          | 05       |
|      |   | セットして 建統 コヒーする                              | 25       |
|      |   | 普通紙や専用紙をセットする場合                             | 26       |
|      |   | 封筒をセットする場合                                  | 27       |
|      |   | はがきをセットする場合                                 | 30       |
|      |   | 普通紙や専用紙をセットする場合                             | 31       |
|      |   | 封筒をセットする場合                                  | 32       |
|      |   | はがきをセットする場合                                 | 35       |
| 第    | 4 | 章 コピーをとろう                                   | 36       |
|      |   | コピーしてみよう                                    | 36       |
|      |   | コピー画面でできる設定                                 | 37       |
|      |   | H紙/設定(コピー)画面でできる設定<br>コピーメニュー画面でできる設定       | 39<br>41 |
| 笜    | 5 |                                             | 16       |
| 퐈    | 5 | 早 ノイルムから印刷しよう                               | 40<br>47 |
|      |   | クイルムをビッドしようかんたん印刷(フィルムからの印刷)                | 49       |
|      |   | フィルムメニュー画面でできる設定                            | 51       |
|      |   | 用紙 / 設定(フィルム)画面でできる設定                       | 53       |
|      |   |                                             | 54       |
| 第    | 6 | 章 メモリーカードから印刷しよう                            | 57       |
|      |   | 使用できるメモリーカードについて                            | 58       |
|      |   | の9900円瓶                                     | 59<br>59 |
|      |   | メモリーカードの差し込みかた                              | 59       |
|      |   | メモリーカードの取り出しかた                              | 60       |
|      |   | メモリーカートの読み込み/書き込み                           | 61<br>62 |
|      |   |                                             |          |

|   | かんたん印刷(液晶モニターに表示されている |    |
|---|-----------------------|----|
|   | 写真を印刷する)              | 62 |
|   | 便利な印刷機能を使う            | 64 |
|   | 印刷する写真を日付で絞り込む(サーチ)   | 64 |
|   | 印刷する範囲を指定する(トリミング)    | 64 |
|   | フォトメニュー画面でできる設定       | 65 |
|   | 用紙 / 設定(フォト)画面でできる設定  | 67 |
|   | フォトナビシートを使って印刷しよう     | 70 |
| , | 辛 ごぶんり キマニト声位つせい る    |    |

#### 第7章 デジタルカメラと直接つないで

| 印刷しよう                                                                                                    | 74                                             |
|----------------------------------------------------------------------------------------------------|------------------------------------------------|
| デジタルカメラを接続する                                                                                                    | 74<br>76<br>76                                 |
| 印刷するダイレクト印刷に使用できる用紙について<br>ダイレクト印刷に使用できる用紙について<br>デジタルカメラから印刷を開始する                                                                                                    | 78<br>78<br>79                                 |
| 第8章 赤外線通信で印刷する<br>(プリントビーム)                                                                                                    | 80                                             |
| 赤外線通信を行うための条件<br>赤外線通信印刷設定画面でできる設定<br>赤外線通信で印刷する                                                                                                    | 80<br>80<br>82                                 |
| 第9章 CD-Rに直接印刷してみよう                                                                                                    | 84                                             |
| 用息9 るもの<br>CD-R をセットする<br>CD-R に印刷する<br>印刷が終わったら                                                                                                    | 84<br>84<br>86<br>93                           |
| 第 10 章 本機のソフトウェアについて知って<br>おこう                                                                                                    | . 95                                           |
| パソコンと接続するにはインストールが必要です…<br>必要なシステム…<br>セットアップ CD-ROM に含まれるソフトウェア…<br>画像の読み込みと設定は MP Navigator で<br>ソフトウェアのアンインストール(削除)と<br>再インストール<br>MP Navigator を削除するには…<br>MP ドライバを削除するには…<br>再インストールするには | 95<br>95<br>97<br>98<br>99<br>99<br>100<br>101 |
| 第11章 パソコンから印刷しよう                                                                                                    | 102                                            |
| 印刷する前に<br>ソフトウェア(MPドライバ)は<br>インストールされていますか?                                                                                                    | 102                                            |
| 本機を [通常使うプリンタ] に<br>設定していますか?                                                                                                    | 102                                            |
| 本機をデフォルトプリンタに<br>設定していますか?                                                                                                    | 103                                            |
| 適切な用紙がセットされていますか?<br>印刷する<br>印刷を中止する<br>印刷の設定をかえる<br>プリントアドバイザーを使って<br>印刷設定をかえる                                                                                                    | 103<br>103<br>105<br>106                       |
| 個別に設定をかえる                                                                                                    | 106<br>107                                     |

| 第 | 12章      | お手入れ                                                                                                    | 11 | 1                |
|---|----------|----------------------------------------------------------------------------------------------------|----|------------------|
|   | インク      | タンクを交換する                                                                                                    | 11 | 1                |
|   | イン       | クタンクの交換時期                                                                                                    | 11 | 1                |
|   | イン       | ク残量を確認する                                                                                                    | 11 | 1                |
|   | 使え       | るインクタンクの種類                                                                                                    | 11 | 12               |
|   | イン       | クタンクを交換する                                                                                                    | 11 | 12               |
|   | プリン      | トヘッドのメンテナンス                                                                                                    | 11 | IF               |
|   | ×~/      |                                                                                                    | 11 | IF               |
|   | プロ       | ントヘッドのメンテナンフ場作                                                                                                    | 11 |                  |
|   | アリーズの曲   | ク   ** 、                                                                                                    | 10 | רי<br>הר         |
|   | そり他      | ップノナナノス                                                                                                    | 10 | בר<br>ה ו        |
|   | 「洞冊9−    | る<br>                                                                                                    | 10 | ן <u>:</u><br>נר |
|   | 人 キー     | ヤノエリアの肩掃                                                                                                    | 12 | 2 I<br>2 I       |
|   | 本14      | 内部の清掃                                                                                                    |    | 21               |
|   | 外側       | の清掃                                                                                                    |    | 26               |
|   |          | つの清掃                                                                                                    | 12 | 26               |
|   | 本機       | の内部を清掃する                                                                                                    | 12 | 23               |
| 第 | 13章      | 困ったときには                                                                                                    | 12 | 25               |
|   | 用紙が      | 詰まったとき                                                                                                    | 12 | 25               |
|   | 液晶モ      | ニターになにも表示されないとき                                                                                                    |    |                  |
|   |          | (雷源が入らないとき)                                                                                                    | 12 | ٥ç               |
|   | うまく      | 印刷されないとき                                                                                                    | 13 | 30               |
|   | メモリ      | ーカード使用時のトラブル                                                                                                    | 10 | 3.5              |
|   | インス      | トール・アンインストール(削除)が                                                                                                    |    |                  |
|   | 127      | うまくしかないとき                                                                                                    | 13 | RF               |
|   | 木欅が      | りまくいろ ないこと<br>認識されない                                                                                                    | 13 | 27               |
|   |          | <sup>1</sup> ○ □ □ Charles Charles Ch | 10 | 20               |
|   | 1817     | 2.0 TH-Opeed 接続がりまくいがない                                                                                                    | 10 | 20               |
|   | ハノコ      | ンガジノよく中心とさない                                                                                                    | 10 | っこ<br>1 つ        |
|   | 小ントネ尿    | 週信とJまく印刷とさない                                                                                                    | 14 | +C<br>1 C        |
|   | スキヤ      | ノかうまくできない                                                                                                    | 14 | +C               |
|   | ノイル.     | ム人キャノ時のトラノル                                                                                                    | 14 | +5               |
|   | 画面に      | メッセーシか表示されているとさ                                                                                                    | 2  | + /              |
|   | ノスル      | チェックバターンかきれいに                                                                                                    |    |                  |
|   |          | 印刷されないとき                                                                                                    | 15 | וכ               |
|   | 目動フ      | リントヘッド位置調整がっまくいかない                                                                                                    | 15 | ן כ              |
|   | エラー      | ランプが点滅したら                                                                                                    | 15 | 52               |
|   | 液晶モ      | ニターのエラーメッセージ                                                                                                    | 15 | 53               |
|   | デジタ      | ルカメラからうまく印刷できない                                                                                                    | 15 | 53               |
|   | どうし      | ても問題が解決しないとき                                                                                                    | 15 | 55               |
| 第 | 14章      | 付録                                                                                                    | 15 | 6                |
|   | 本機の      | 設定をかえる                                                                                                    | 15 | 5F               |
|   | 田紙の      | 蔵足 27 / 28<br>種類の設定対応表                                                                                                    | 15 | 57               |
|   |          | 「                                                                                                    | ור | 57               |
|   |          | ・ 3 1 1 1 人をする 提合                                                                                                    | 16 | 58               |
|   |          | ノラノーで 9 の 物口                                                                                                    | 10 | 25               |
|   | シュ       | //ムノー/レノー、ノリノー、ピッの物口<br>炉涌信印刷たすろ担合                                                                                                    | 10 | 50               |
|   | 小グト      |                                                                                                    | 10 | 25               |
|   | ⊢瓶の:     | 付はのよし'用巫<br>仕様                                                                                                    | 10 |                  |
|   | 4 成の     | 江俅                                                                                                    | 10 | טכ<br>י ד        |
|   | <u> </u> |                                                                                                    |    | 1                |

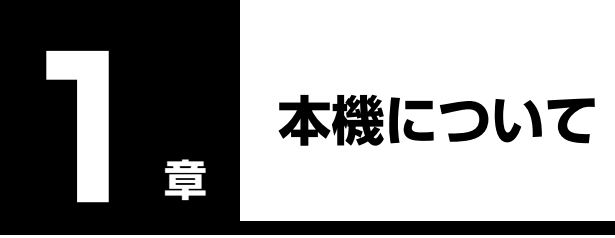

## 各部の名称と役割

本機の各部の名称と役割について説明します。

## ■ 本体各部

外観

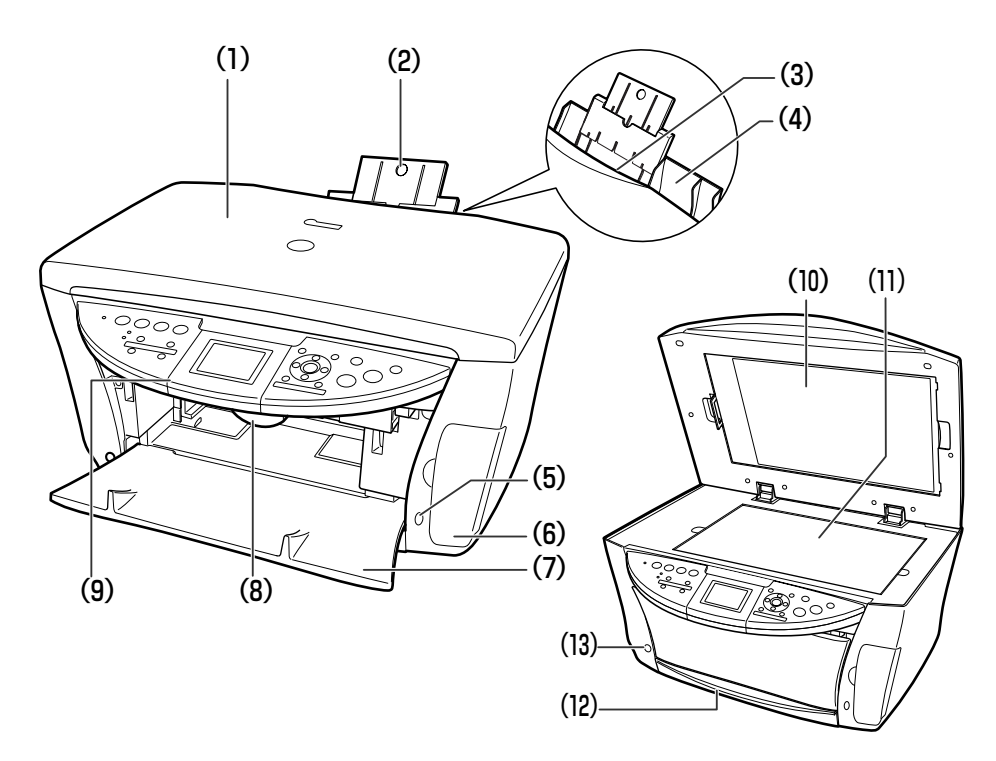

- (1) 原稿台カバー 原稿台に原稿をセットするときに開けます。

- (2) 用紙サポート
- - セットした用紙を支えます。用紙をセットする前に、まるいくぼみに指をかけ て止まるまで引き出してください。
- (3) オートシートフィーダ 印刷する面を上にして、用紙をセットします。用紙を1枚ずつ自動的に送る ことができます。

赤外線通信で携帯電話から送られてきた写真データを受信します。 メモリーカードまたはカードアダプタを差し込むときに開けます。

オートシートフィーダに用紙をセットするときに開けます。

- (4) 給紙ロカバー
  - (5) 赤外線ポート
  - (6) カードスロットカバー

オープンレバー

(7) 排紙トレイ

(9) 操作パネル

(8) スキャナユニット スキャナユニット(プリンタカバー)を開けるときに手前に引きます。

排出した用紙を支えます。

本機の動作や状態を表示したり、機能の設定を変更・確認したりするときに使 います。詳しくは、15ページをご覧ください。

- (10) FAU (フィルムアダプタ
   エニット) 保護シート
   ドAU (フィルムの読み込みを行うときに使用するフィルムガイドを収納できます。
   フィルムダイレクトプリントのときは外してください。コピーやスキャンをするときは、必ず取り付けてください。
- (11) 原稿台ガラス 原稿をセットします。
- (12) カセット 印刷する面を下にして、用紙をセットします。
- (13) 排紙トレイオープン 排紙トレイを開けるときに押します。ボタン

#### 背面、内部および底面

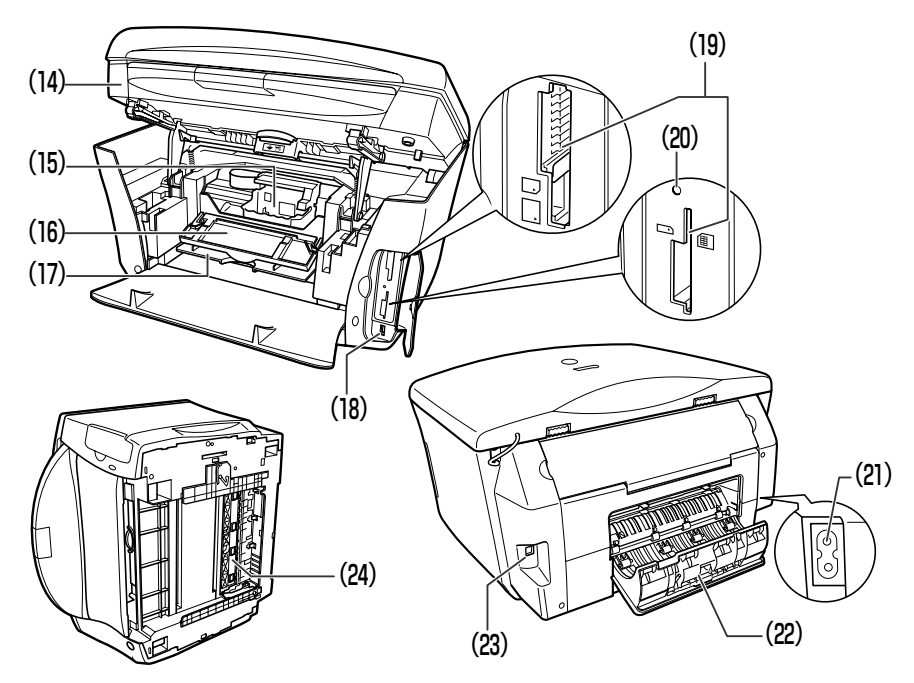

- (14) スキャナユニット
- (プリンタカバー)

(15) プリントヘッドホルダ

(16)内カバー

(17) CD-R トレイガイド

- (18) USB ケーブル接続部(カメラ接続部)
- (19) カードスロット
- (20) アクセスランプ
- (21) 電源コード接続部
- (22)背面カバー
- (23) USB ケーブル接続部 (パソコン接続部)

(24) 両面搬送部

インクタンクを交換するときや紙づまりを処理するときに開けます。

プリントヘッドを取り付けます。

インクタンクを交換するときや紙づまりを処理するときに開けます。

CD-R や DVD-R に画像を印刷するとき、CD-R トレイを差し込みます。

"PictBridge"対応またはキヤノン "Bubble Jet Direct"対応のデジタル カメラやデジタルビデオカメラから直接印刷するときに使用します。詳しく は 74 ページをご覧ください。

- メモリーカードまたはカードアダプタを差し込みます。
- メモリーカードを差し込むと認識中は点灯し、読み取り/書き込み中は点滅 します。
- 本機の電源コードを接続します。

用紙の紙づまりを処理するときに開けます。

- 本機とパソコンを接続して印刷やスキャンするときに使用します。
- 電源コード接続時はこの接続部に直接触れないでください。動作が不安定に なることがあります。
- 用紙の紙づまりを処理するときに開けます。

### ■ 操作パネル

操作パネルトにある各ボタンの名称と役割について説明します。

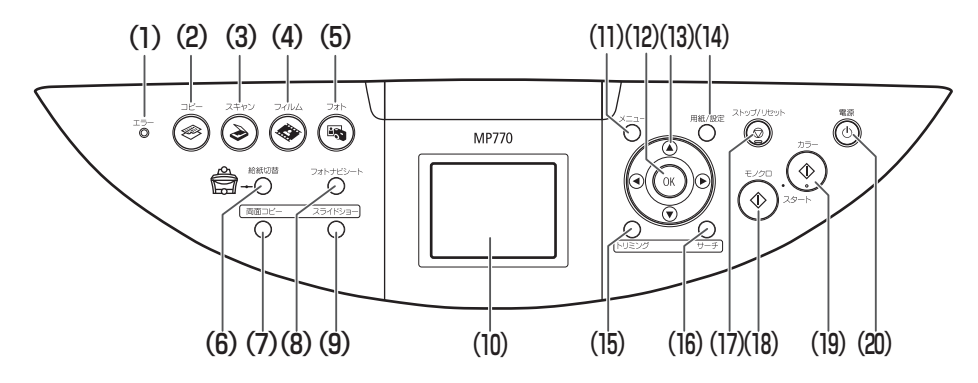

本機の電源を入れるときや切るとき、エラーが発生したとき、または用紙や (1) エラーランプ インクがなくなったときなどに点滅します。

- (2) [コピー] コピーモードに切りかえます。
- (3) [スキャン] スキャンモードに切りかえます。パソコンと接続している場合に使います。 (→『ソフトウェアガイド』(電子マニュアル))
- (4) [フィルム] フィルムダイレクトプリントモードに切りかえます。
- (5) [フォト] フォトモードに切りかえます。
- 給紙箇所を切りかえます。選択している給紙箇所のランプが点灯します。 (6) [給紙切替] オートシートフィーダを選択しているときは上のランプが、カセットを選択 しているときは下のランプが、点灯します。
- (7) [両面コピー]
- (8) [フォトナビシート] フォトナビシートモードに切りかえます。

ます。

(9) [スライドショー] メモリーカード内の画像を、自動的に順番に表示させるときに選択します。 メッセージ、メニュー項目、動作状況が表示されます。 (10)液晶モニター

両面コピーの設定をします。

- (11) [メニュー]

(15) [トリミング]

(20) [電源]

- (12) [OK]
- (13) [▲] [▼] [◀] [▶]
- コピー部数やメニュー項目などを選ぶときに使います。液晶モニターに▲/ ▼/ ◀/ ▶と表示されているところは、それぞれのボタンで操作すること ができます。 (14) [用紙/設定] 用紙サイズや用紙種類、または画像補正の設定をするときに使用します。

メニューを選んだり、設定をかえるときに使います。

メニュー項目を選んだり設定を確認したりします。また、印刷途中でのエ ラーから復帰するときや、紙づまりを取り除いたあと、復帰するときに使い

- 表示中の写真をトリミング編集できます。
- (16) [サーチ] メモリーカードに保存されている写真を日付で絞り込みます。
- 操作を取り消したり、前の画面に戻します。 (17)[Xhy]/Utyh]
- 白黒コピー、または白黒フォトプリントを開始します。 (18) [モノクロスタート]
- (19) [カラースタート] カラーコピー、またはカラーフォトプリントを開始します。
  - 本機の電源を入れるとき、切るときに使います。電源を入れるときは、原稿 台カバーを閉じてください。

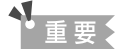

- ・電源を切るときは、必ず[電源]を押してください。[電源]を押すと、プリントヘッドが乾燥しないようにキャップで保 護されます。電源コードを抜くときは、[電源]で電源を切ったあとで抜いてください。
- 長時間使わないときは、プリントヘッドが劣化しないように、1か月に1回程度、白黒とカラーの両方で印刷やコピーを行うか、プリントヘッドをクリーニングすることをおすすめします。
- プリントヘッドには、高精度の印刷のために多くのノズルがあります。フェルトペンやマジックを長時間使わないと、キャップをしていても、自然にペン先が乾いて書けなくなるのと同じように、プリントヘッドのノズルもインクで目詰まりすることがあります。定期的に印刷やクリーニングを行うと、このような目詰まりを未然に防ぐことができます。

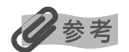

- •動作中は、[電源]を押しても、電源を切ることはできません。
- 本機は電源コードを差し込んだあと、最初の印刷を行う前にプリントヘッドのクリーニングを行います。印刷品質は維持されますが、クリーニングのたびに少量のインクが消費されます。[電源]で電源を切ることをおすすめします。

#### パワーセーブモードについて

本機にはパワーセーブモードがあります。パワーセーブモードになると、液晶モニター<sup>\*</sup>、読み込みランプ、FAU ランプが消灯し、モードランプのみ点灯します。パワーセーブモードに入るまでの時間は設定することができ ます。(→ 156 ページ)

パワーセーブモードから復帰するには、いずれかのボタンを押してください。

パワーセーブから復帰したあとすぐにご使用になると、画像をきれいに読み込めないことがあります。頻繁に ご使用になる場合は、パワーセーブモードに入るまでの時間を4時間または8時間に設定することをおすすめ します。

\* 液晶モニターは 5 分間本機を何も操作しないと消灯します。いずれかのボタンを押すと復帰します。液晶モニターが消灯 するまでの時間は変更することができません。

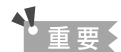

パワーセーブから復帰したあとにコピーまたはスキャンをするときは、1分以上たってからご使用ください。

## 多参考

- 本機が以下の状態のときは、パワーセーブモードになりません。
- コピー中、印刷中、スキャン中
- 紙づまりが発生したとき
- エラーメッセージが表示され、エラーランプが点滅しているとき
- エラーメッセージが表示され、エラーランプが点滅しているときは、液晶モニターは消灯しません。

メニュー一覧

本機の機能を設定するときに、この一覧表を参考にしてください。

■ コピーモード

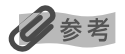

- •おもしろコピーの詳細については、4章をご覧ください。
- メンテナンス / 各種設定の詳細については、14 章をご覧ください。
- メンテナンス / 各種設定は、コピーモード、フィルムダイレクトプリントモード、フォトモードのいずれのモードからでも 設定できます。機能を設定するときに、この一覧表を参考にしてください。

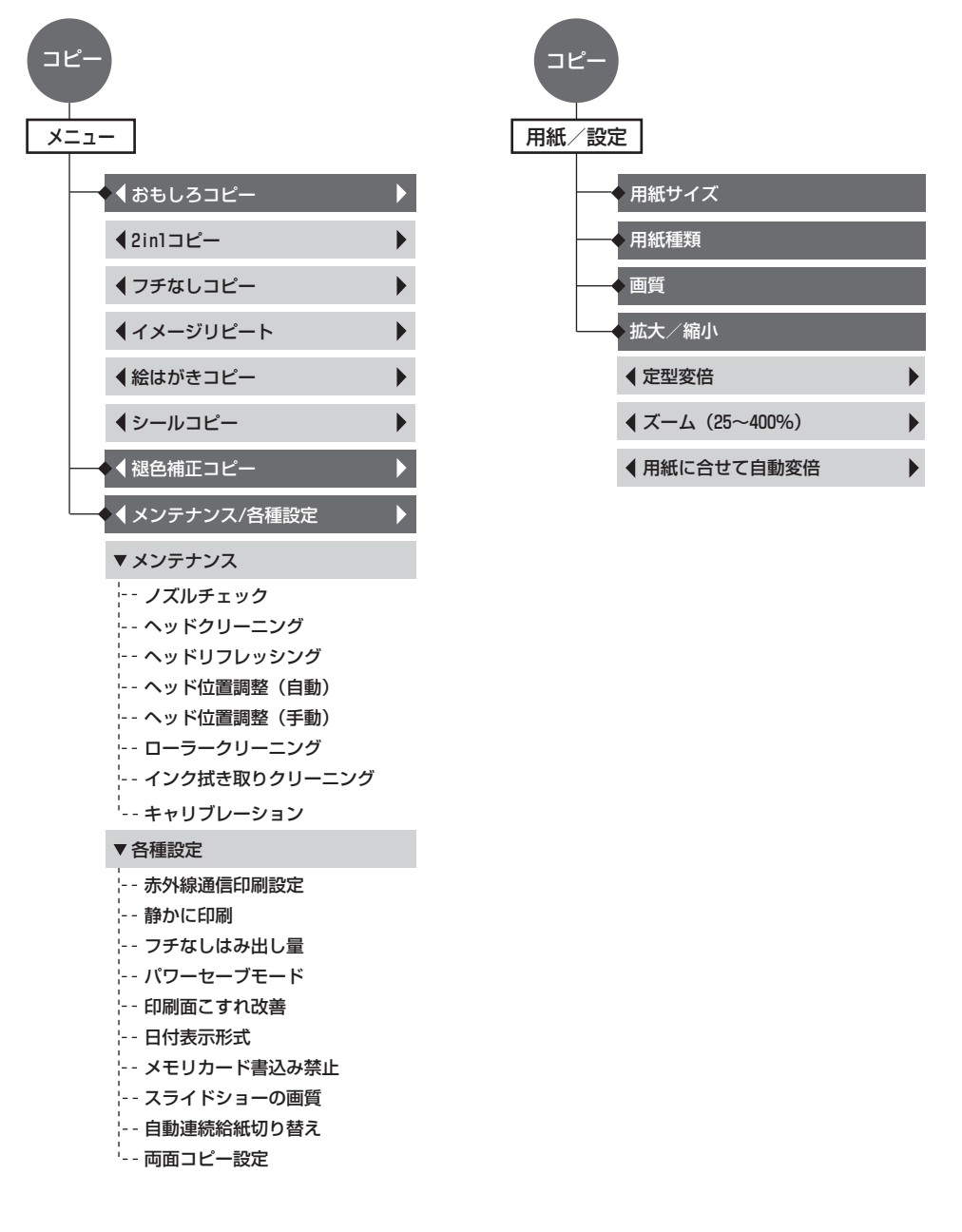

## ■ フィルムダイレクトプリントモード

日参考

いろいろな印刷の詳細については、5章をご覧ください。

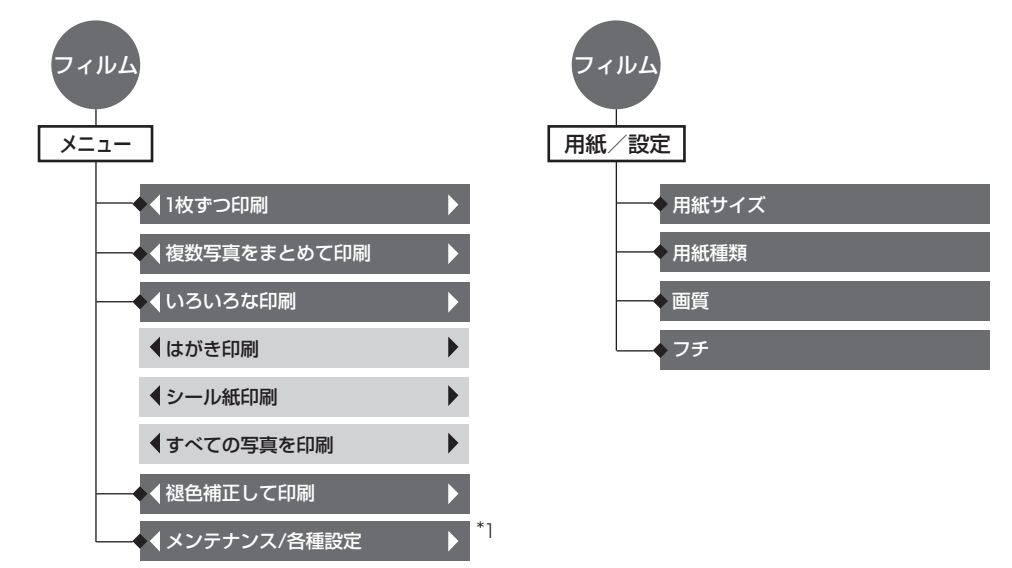

\*<sup>1</sup> コピーモードのメニューをご覧ください。

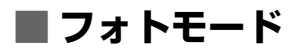

多参考

いろいろな印刷の詳細については、6章をご覧ください。

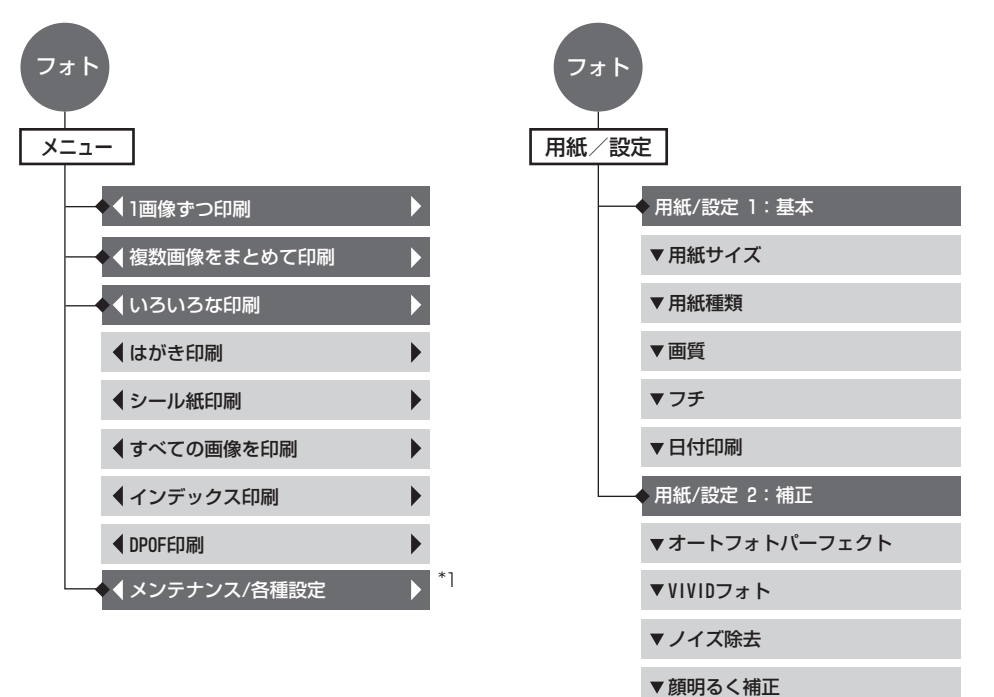

\*1 コピーモードのメニューをご覧ください。

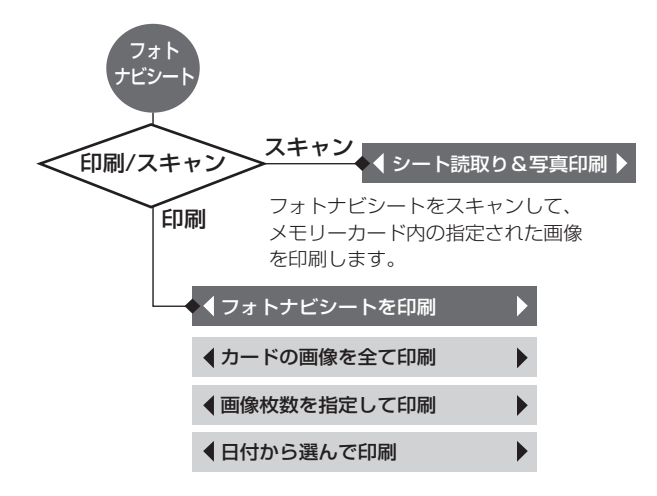

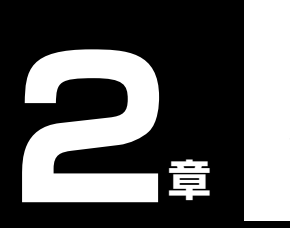

## 原稿を用意しよう

## こんな原稿が使えます

#### 原稿台ガラスにセットして、コピーまたはスキャンできる原稿は、次のとおりです。

| 原稿の種類     | <ul> <li>書類</li> <li>写真</li> <li>本</li> <li>※ 35mm スリーブフィルム (ポジ/ネガ)、35mm マウントフィルムについては 46 ページを<br/>ご覧ください。</li> </ul> |
|-----------|----------------------------------------------------------------------------------------------------|
| サイズ(幅×長さ) | 最大 216 mm × 297 mm                                                                                                    |
| 枚数        | <ul> <li>● 1 枚</li> <li>● ● マルチスキャンは 10 枚まで</li> </ul>                                                                |
| 厚さ        | 最大 20 mm                                                                                                    |
| 質量        | -                                                                                                    |

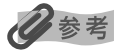

PCマルチスキャンとは、2枚以上の原稿(小さいサイズの原稿)を、一度にまとめて読み込む機能です。詳しくは、『ソフトウェアガイド』(電子マニュアル)をご覧ください。

## 原稿をセットしよう

原稿台ガラスにコピーまたはスキャンしたい原稿をセットします。フィルムのセットのしかたは 47 ページを ご覧ください。

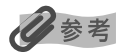

原稿にのり、インク、修正液などを使ったときは、完全に乾いてからセットしてください。

## ■原稿台ガラスに原稿をセットする

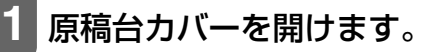

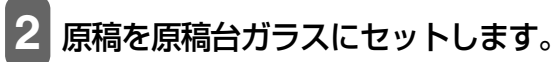

原稿はコピーまたはスキャンする面を下向きにして原稿台にのせてください。

原稿の左上隅を原稿台ガラスの左上隅にある矢印(原稿位置合わ せマーク)に合わせます。

多参考

- 原稿台ガラスの奥側の端から約1 mm と左側の端から約2 mm は読み込めません。
- 本などの厚い原稿(最大 20 mm)を読み込むこともできます。原稿をセットするときと同じように、原稿台ガラスにセットします。

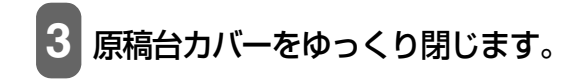

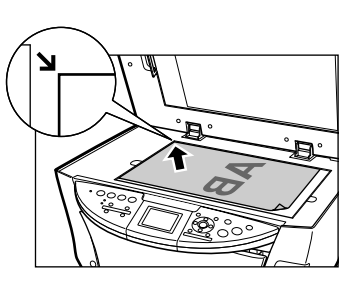

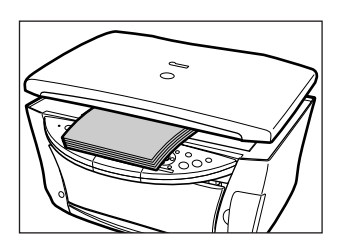

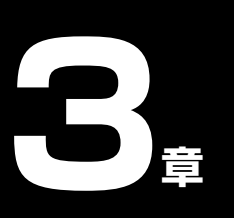

用紙をセットしよう

## 用紙にはこんな種類があります

本機で使える用紙の種類について説明します。オートシートフィーダまたはカセットに用紙をセットするとき は、次の条件に合ったものをお使いください。

| 用紙の名称                                      | 型番                                                   | 積載枚数                            |                                 | PCプリンタドライバの設定<br>「田紙の種類」                                   |  |
|--------------------------------------------|------------------------------------------------------|---------------------------------|---------------------------------|------------------------------------------------------------|--|
|                                            |                                                      | オートシート<br>フィーダ                  | カセット                            | 「【刑和の権利】                                                   |  |
| 普通紙                                        | —                                                    | 約150枚                           | 約 150 枚                         | 普通紙                                                        |  |
| 封筒*1                                       | _                                                    | 約10枚                            | 約5枚                             | 封筒                                                         |  |
| 官製はがき/インクジェット官製はが<br>き/往復はがき <sup>*1</sup> | _                                                    | 約 40 枚                          | 約 40 枚                          | [用紙の種類] でセットするは<br>がきの種類を選択<br>(→『ソフトウェアガイド』(電<br>子マニュアル)) |  |
| スーパーホワイトペーパー                               | SW-101<br>SW-201                                     | 厚さ 13 mm<br>以下                  | 厚さ 13 mm<br>以下                  | 普通紙                                                        |  |
| プロフェッショナルフォトペーパー                           | PR-101 A4<br>PR-101 L<br>PR-101 2L                   | 10枚 <sup>*2</sup><br>20枚<br>10枚 | 10枚 <sup>*2</sup><br>20枚<br>10枚 | プロフォトペーパー                                                  |  |
| プロフェッショナルフォトはがき                            | PH-101                                               | 20枚                             | 20 枚                            | プロフォトペーパー(通信面)<br>はがき(宛名面)                                 |  |
| スーパーフォトペーパー                                | SP-101 A4<br>SP-101 L<br>SP-101 2L<br>SP-101 パノラマ    | 10枚<br>20枚<br>10枚<br>10枚        | 10枚<br>20枚<br>10枚<br>10枚        | スーパーフォトペーパー                                                |  |
| スーパーフォトペーパー · 両面 <sup>*1</sup>             | SP-101D A4<br>SP-101D 2L<br>PP-101D A4<br>PP-101D 2L | 10枚<br>10枚<br>10枚<br>10枚        | 10枚<br>10枚<br>10枚<br>10枚        | スーパーフォトペーパー両面                                              |  |
| スーパーフォトペーパー・シルキー                           | SG-101 A4<br>SG-101 L                                | 10枚<br>20枚                      | 10枚<br>20枚                      | スーパーフォトペーパー                                                |  |
| マットフォトペーパー                                 | MP-101 A4<br>MP-101 L                                | 10枚<br>20枚                      | 10枚<br>20枚                      | マットフォトペーパー                                                 |  |
| キヤノン光沢紙                                    | GP-401 A4                                            | 10枚                             | 10枚                             | 光沢紙                                                        |  |
| エコノミーフォトペーパー                               | EC-101 L<br>EC-101 カード                               | 20 枚<br>20 枚                    | 20 枚<br>使用できません                 | 光沢紙                                                        |  |
| フォト光沢ハガキ                                   | KH-201N                                              | 20枚                             | 20枚                             | 光沢紙(通信面)<br>はがき(宛名面)                                       |  |

| 用紙の名称                                            | 型番                       | 積載枚数           |         | PC<br>プリンタドライバの設定<br>「田紙の種類」        |  |
|--------------------------------------------------|--------------------------|----------------|---------|-------------------------------------|--|
|                                                  |                          | オートシート<br>フィーダ | カセット    |                                     |  |
| ハイグレードコートはがき                                     | CH-301                   | 40 枚           | 40 枚    | インクジェット官製葉書(通信面)<br>はがき(宛名面)        |  |
| 高品位専用紙                                           | HR-101S A4<br>HR-101S B5 | 約80枚           | 約80枚    | 高品位専用紙                              |  |
| T シャツ転写紙 <sup>*1</sup>                           | TR-301                   | 1枚             | 1枚      | T シャツ転写紙                            |  |
| OHP フィルム                                         | CF-102                   | 30 枚           | 30 枚    | OHP フィルム                            |  |
| 片面光沢名刺用紙 <sup>*3*4*5</sup>                       | KM-101                   | 20枚            | 使用できません | スーパーフォトペーパー                         |  |
| 両面マット名刺用紙 <sup>*3*5</sup>                        | MM-101                   | 20枚            | 使用できません | スーパーフォトペーパー(写<br>真・イラスト)<br>普通紙(文字) |  |
| フォトシールセット <sup>*3</sup><br>(2 面/ 4 面/ 9 面/ 16 面) | PSHRS                    | 丨枚             | 使用できません | インクジェット官製はがき<br>またはスーパーフォトペーパー      |  |
| ピクサスプチシール <sup>*3</sup><br>(16 面光沢フォトシール)        | PS-101                   | 丨枚             | 使用できません | インクジェット官製はがき<br>またはスーパーフォトペーパー      |  |
| ピクサスプチシール・フリーカット <sup>*3</sup>                   | PS-201                   | 1枚             | 使用できません | インクジェット官製はがき<br>またはスーパーフォトペーパー      |  |

「型番」のあるものは、キヤノン製専用紙です。

\*<sup>1</sup> パソコンからの印刷にのみ使用できます。

- \*2 用紙がうまく送れない場合、用紙が貼り付くのを防ぐため、1枚ずつはがして必要枚数(最大10枚)をセットしてください。
- \*<sup>3</sup> Windows をお使いの場合は、専用のソフトウェア(プチプリント for Canon)を使うと、印刷の設定が簡単にできます。ホームページ(canon.jp/pixus)よりダウンロードできます。

\*4 裏面には印刷しないでください。

\*5 テキストデータを印刷する場合、データは名刺サイズ(55 mm × 91 mm)で作成し、上下左右の余白を 5 mm 程度 に設定してください。詳しくは『ソフトウェアガイド』(電子マニュアル)をご覧ください。

## ■ 用紙の取り扱いと保管

#### 使用できない用紙について

次のような用紙は使えません。

- 折れている/カールしている/しわが付いている用紙
- フラップ(ふた)が二重、またはシールになっている封筒
- 濡れている用紙
- 穴のあいている用紙(ただし、ルーズリーフはオートシートフィーダのみ使用できます。)
- 薄すぎる用紙(重さ 64 g/m<sup>2</sup> 未満)
- 厚すぎる用紙(重さ105 g/m<sup>2</sup>を超えるもの)※キヤノン純正紙以外
- 写真付きはがきやステッカーを貼ったはがき
- 型押しやコーティングなどの加工された封筒
- 絵はがき
- 折り目のついた往復はがき

#### 用紙の取り扱いについて

- できるだけ用紙の端を持ち、印刷する面には触れないでください。印刷する面が傷ついたり、汚れたりすると、きれいに印刷できません。
- インクが乾くまで、印刷した面には触れないでください。また、印刷済みの用紙を濡らしてしまった場合は、乾くまで印刷した面に触れないでください。
- 大量にインクを使う印刷をすると、用紙が丸まったり、印刷した面が汚れたりすることがあります。このような場合は、プリンタのプロパティ画面の[ユーティリティ]タブ(Windows)または BJ Printer Utility のポップアップメニュー(Macintosh)の[特殊設定]で[用紙のこすれを防止する]の設定を行ってください。(→『ソフトウェアガイド』(電子マニュアル))丸まりやすい用紙には、写真や図の入った文書は印刷しないで、テキストだけの文書を印刷するようにしてください。
- 用紙が丸まっているときは、反対方向に丸めて伸ばしてください。
- 使わない用紙は、元の袋や包装紙に入れて、直射日光の当たらない、涼しく湿気の少ない場所に保管してください。

#### プロフェッショナルフォトペーパーの取り扱いと保管

- インクが乾くまで(約30分)印刷した面には触れないでください。色の濃い画像を印刷すると、画像がはっきりしないことがありますが、30分程度で正常な発色になります。
- インクが完全に乾く前にアルバムに貼るとインクがにじむことがあります。1日(24時間)おいてからアルバムに貼ることをおすすめします。
- 印刷した面をドライヤーで乾かしたり、直射日光に当てたりしないでください。
- 印刷した用紙を、温度の高い場所や湿気のある場所に置かないでください。また、熱や直射日光に当てないでください。
- 外気や日光にさらされないように、アルバムや写真立て、プレゼンテーション用のバインダーなどに入れて保管してください。
- 粘着タイプのアルバムシートには、貼らないでください。はがせなくなることがあります。
- プラスチックのクリアフォルダーやアルバムに保管すると、用紙の端が黄ばむことがあります。

## 用紙のサイズと種類を設定しよう

#### オートシートフィーダまたはカセットにセットした用紙のサイズと種類を液晶モニターで設定してください。

### 日参考

- コピーするときは、4 章を参照して用紙のサイズと種類を設定してください。
- •フィルムから印刷するときは、5章を参照して用紙のサイズと種類を設定してください。
- メモリーカードから印刷するときは、6章を参照して用紙のサイズと種類を設定してください。
- デジタルカメラから印刷するときは、7章を参照して用紙のサイズと種類を設定してください。
- •携帯電話から赤外線通信を利用して印刷するときは、8章を参照して用紙のサイズと種類を設定してください。
- 论 パソコンから印刷するときは、パソコンで用紙のサイズと種類を設定できます。
- (→『ソフトウェアガイド』(電子マニュアル))

## オートシートフィーダとカセットについて

本機は、背面のオートシートフィーダと前面のカセットの2つに用紙をセットできます。

**オートシートフィーダ**小さいサイズの用紙なども手軽にセットできるので、いろいろなサイズや種類の用紙 を、頻繁に取り替えて印刷する場合に便利です。

- **カセット** よく使う用紙をセットしておく使い方ができるので、印刷するたびに用紙を追加する 手間を省けます。決まった種類の用紙に大量に印刷する場合に便利です。
- 次に、オートシートフィーダとカセットの2つを利用した使いかたを説明します。

## ■ 給紙箇所を選択する

次のように操作してください。

## 1 [給紙切替] を押します。

操作パネルの [給紙切替] のどちらのランプが点灯しているか確認します。

2015 : オートシートフィーダから給紙します。

() カセットから給紙します。

## 多参考

[給紙切替]を押すたびに、給紙箇所が切りかわります。

## ■2つの給紙箇所に同じサイズの用紙をセットして連続コピーする

設定した給紙箇所に用紙がなくなった場合に、他の給紙箇所からコピーすることができます。

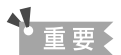

- この機能は、2つの給紙箇所にセットしている用紙のサイズと種類が同じ時のみ有効になります。
- この機能は、2つの給紙箇所にセットしている用紙のサイズが、A4 またはレターサイズのときのみ有効になります。

次のように操作してください。

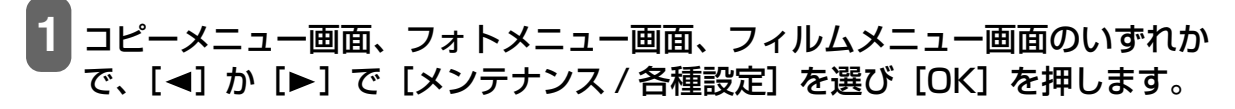

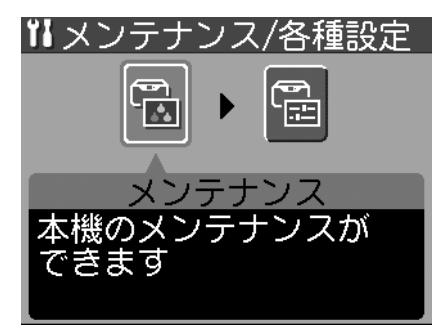

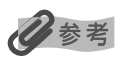

各メニュー画面の表示方法は、

- コピーメニュー画面(→ 41 ページ)
- フィルムメニュー画面(→ 51 ページ)
- フォトメニュー画面(→ 65 ページ)

をご覧ください。

2 [◄] か [▶] で [各種設定] を選び、[OK] を押します。
 A種設定画面が表示されます。

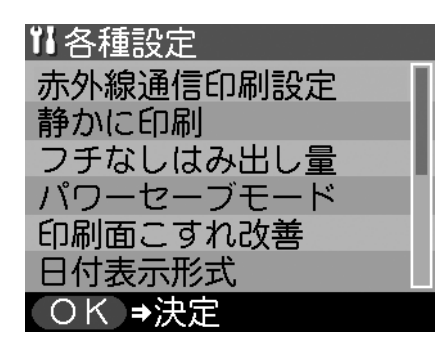

3 [▲] か [▼] で〈自動連続給紙切り替え〉を選び、[OK] を押します。
 4 [▲] か [▼] で〈する〉または〈しない〉を選び、[OK] を押します。

## 「オートシートフィーダに用紙をセットする

## ■ 普通紙や専用紙をセットする場合

## 多参考

- カセットへのセットのしかたは、31 ページをご覧ください。
- 封筒のセットのしかたは、27 ページをご覧ください。
- •はがきのセットのしかたは、30ページをご覧ください。

次のように操作してください。

1 給紙ロカバーを開け(1)、用紙サポートを引き上 げます(2)。

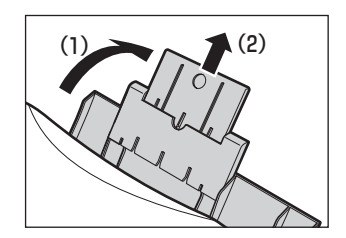

う

2 用紙の束を(印刷する面を上にして)オートシート フィーダにセットして(1)、用紙ガイド(A)の 下の方をつまんで動かし、用紙の左端にぴったりと 合わせます(2)。

重要

- 最大用紙量のマーク (B) を超えないように注意してください。
- (C) に用紙がかからないようにしてください。用紙がかかっていると、斜めに送られてしまうことがあります。

## ■ 封筒をセットする場合

一般の長形3号、長形4号の長形封筒と、洋形4号、洋形6号の洋形封筒に印刷できます。

▲ 重要

- 型押しや、コーティングなどの加工された封筒、ふたが二重(またはシール)になっている封筒には印刷できません。
- Mac OS X では、長形 3 号 / 4 号の封筒は印刷できません。
- Windows 98/Meをお使いの場合で、長形3号/4号の封筒に印刷するときは[バックグラウンド印刷]にチェックマークをつけてください。チェックマークがついていないと正しい向きに印刷されません。バックグラウンド印刷の設定を確認するには、プリンタのプロパティ画面の [ページ設定] タブの [プリンタ制御] をクリックしてください。(→「ソフトウェアガイド」(電子マニュアル))

次のように操作してください。

- 🚺 給紙ロカバーを開け、用紙サポートを引き上げます。
- **2** 封筒を用意します。

洋形封筒の場合:

1. 封筒の四隅を押して端をそろえます。また、フタの部分も押 してまっすぐ伸ばしてください。

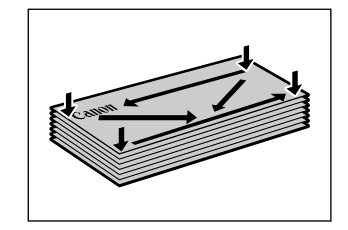

(1)

(B)

(Ċ)

 
 2. 封筒が反っているときは、封筒の対角線上の端を持ち、ゆっ くりと曲げて、まっすぐにします。

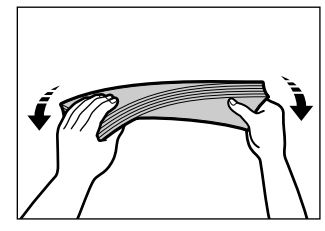

3. 封筒の先端がふくらんでいたり、反っていたりするときは、 平らな場所に置いて、ペンの軸などを使って、しっかりとつ ぶします。封筒の中央から左右にしごいてください。反りや ふくらみがなく、厚さが3mm以内になるようにします。

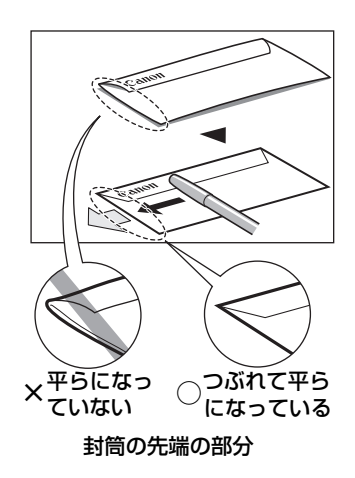

長形封筒の場合:

- 1. 封筒の四隅を押して端をそろえます。また、フタの部分も押 してまっすぐ伸ばしてください。
- 封筒が反っているときは、封筒の対角線上の端を持ち、ゆっくりと曲げて、まっすぐにします。
- 3. 封筒の先端がふくらんでいたり、反っていたりするときは、 平らな場所に置いて、ペンの軸などを使って、しっかりとつ ぶします。封筒の中央から左右にしごいてください。反りや ふくらみがなく、厚さが3mm以内になるようにします。

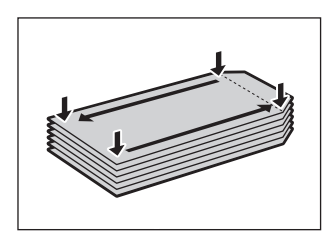

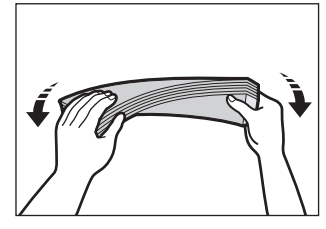

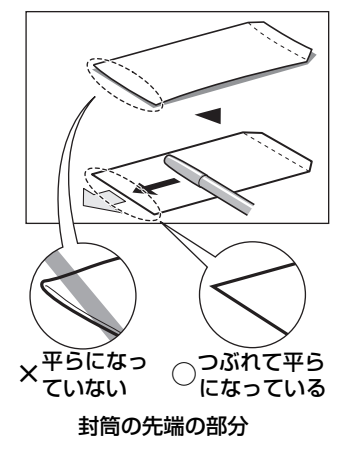

## 3 封筒の束を(印刷する面を上にして)オートシートフィーダにセットして(1)、 用紙ガイド(A)の下の方をつまんで動かし、封筒の左端にぴったりと合わせ ます(2)。

封筒の短い辺を下にして、オートシートフィーダに差し込んでください。

- ▲重要
- 最大用紙量のマーク (B) を超えないように注意してください。
- (C) に用紙がかからないようにしてください。用紙がかかっていると、斜めに送られてしまうことがあります。

#### 洋形封筒の場合:

1. フタの部分を左側にしてオートシートフィーダに差し込ん でください。

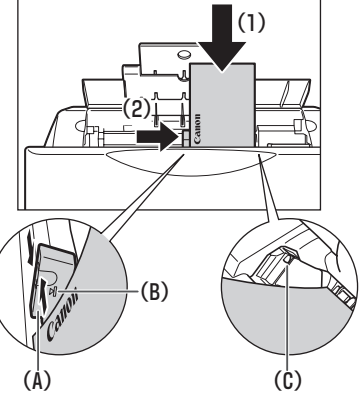

長形封筒の場合:

1. フタの部分を折らずに郵便番号を上にして、オートシート フィーダに差し込んでください。

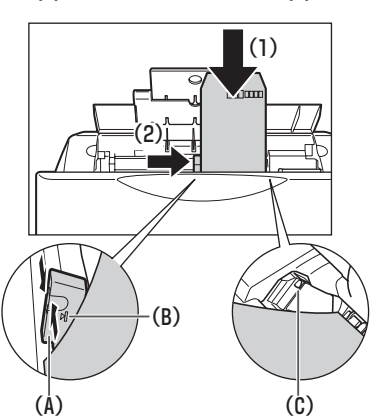

3

## ■ はがきをセットする場合

ー般の官製はがき、往復官製はがき、インクジェット官製はがき、お年玉付き年賀はがき、プロフェッショナ ルフォトはがき、光沢はがきに印刷できます。

**重 亜** 

写真付きはがきやステッカーが貼ってあるはがきには印刷できません。

次のように操作してください。

1 給紙ロカバーを開け、用紙サポートを引き上げます。

### セットするはがきの四隅をそろえます。

はがきが丸まっているときは、逆向きに曲げて直してください。

3 はがきを(印刷する面を上にして)オートシート フィーダにセットして(1)、用紙ガイド(A)の 下の方をつまんで動かし、はがきの左端にぴったり と合わせます(2)。

はがきの短い辺を下にして(往復はがきの場合は長い辺を下にして)オートシートフィーダに差し込んでください。

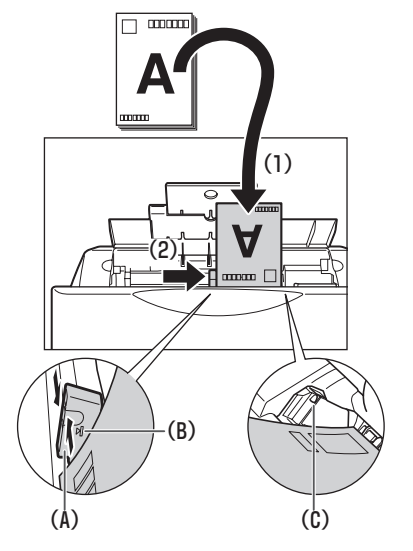

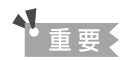

• 最大用紙量のマーク (B) を超えないように注意してください。

• (C) に用紙がかからないようにしてください。用紙がかかっていると、斜めに送られてしまうことがあります。

化参考

- ・ 往復はがきは折り曲げないでください。折り目がつくと、正しく給紙できず、紙 づまりの原因になります。
- 往復はがきにフチなし全面印刷はできません。
- 自動両面印刷を行う場合は、宛名面→通信面の順に印刷してください。はがきの 両面に1面ずつ印刷するときは、通信面を印刷したあとに宛名面を印刷すること をおすすめします。このとき、通信面の先端がめくれたり傷が付いたりする場合 は、宛名面から印刷すると状態が改善することがあります。

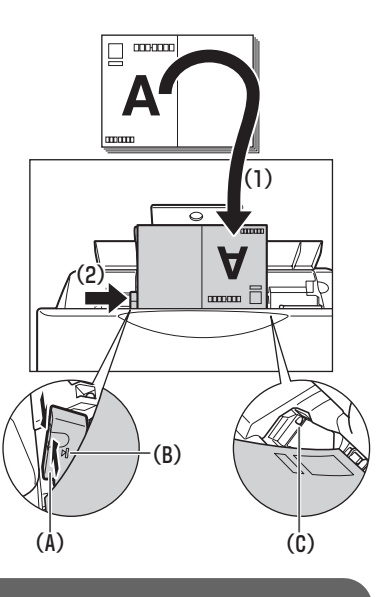

## カセットに用紙をセットする

## ■ 普通紙や専用紙をセットする場合

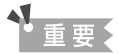

用紙サイズによっては、必ずオートシートフィーダを使わなければならないものがあります。 カセットだけを使用したい場合 は、ご利用に支障がないかあらかじめご確認ください。(→ 22 ページ)

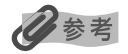

- プロフェッショナルフォトペーパーなどの写真専用紙をお使いの場合、カセットに用紙をセットしたままにしないでください。用紙が変色することがあります。
- オートシートフィーダへのセットのしかたは、26 ページをご覧ください。
- 封筒のセットのしかたは、32 ページをご覧ください。
- はがきのセットのしかたは、35ページをご覧ください。

次のように操作してください。

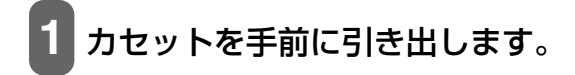

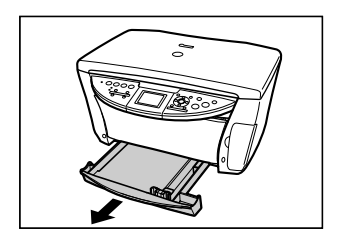

2 用紙の束を(印刷する面を下にして)カセットに セットして(1)、用紙ガイド(A)をつまんで動か し、用紙の左端にぴったりと合わせます(2)。同様 に、用紙の手前もぴったりと合わせます(3)。

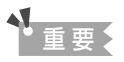

最大用紙量のマーク (B) を超えないように注意してください。

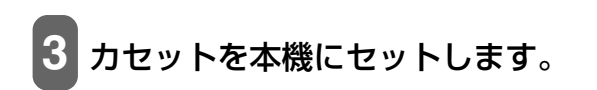

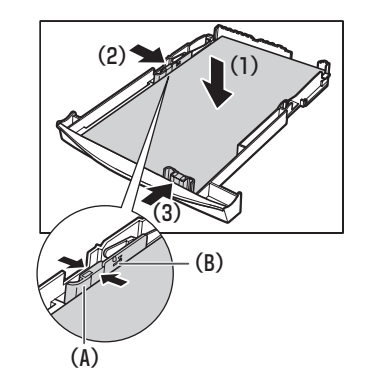

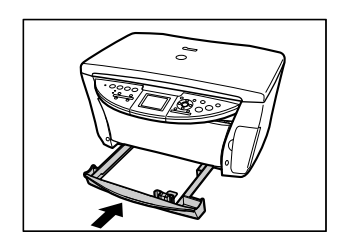

## ■ 封筒をセットする場合

一般の長形3号、長形4号の長形封筒と、洋形4号、洋形6号の洋形封筒に印刷できます。

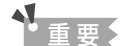

- 型押しや、コーティングなどの加工された封筒、ふたが二重(またはシール)になっている封筒には印刷できません。
- Mac OS X では、長形 3 号 / 4 号の封筒は印刷できません。
- Windows 98/Me をお使いの場合で、長形3号/4号の封筒に印刷するときは[バックグラウンド印刷]にチェックマークをつけてください。チェックマークがついていないと正しい向きに印刷されません。バックグラウンド印刷の設定を確認するには、プリンタのプロパティ画面の [ページ設定]タブの [プリンタ制御]をクリックしてください。(→『ソフトウェアガイド』(電子マニュアル))

次のように操作してください。

1 カセットを手前に引き出します。

2 封筒を用意します。

洋形封筒の場合:

1. 封筒の四隅を押して端をそろえます。また、フタの部分も押 してまっすぐ伸ばしてください。

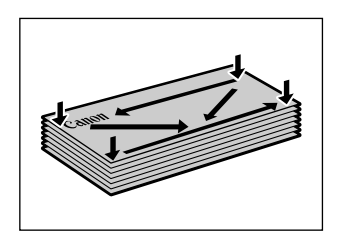

- 2. 封筒が反っているときは、封筒の対角線上の端を持ち、ゆっ くりと曲げて、まっすぐにします。
- 封筒の先端がふくらんでいたり、反っていたりするときは、 平らな場所に置いて、ペンの軸などを使って、しっかりとつ ぶします。封筒の中央から左右にしごいてください。反りや ふくらみがなく、厚さが 3mm 以内になるようにします。

長形封筒の場合:

- 1. 封筒の四隅を押して端をそろえます。また、フタの部分も押 してまっすぐ伸ばしてください。
- 封筒が反っているときは、封筒の対角線上の端を持ち、ゆっくりと曲げて、まっすぐにします。
- 封筒の先端がふくらんでいたり、反っていたりするときは、 平らな場所に置いて、ペンの軸などを使って、しっかりとつ ぶします。封筒の中央から左右にしごいてください。反りや ふくらみがなく、厚さが3mm以内になるようにします。

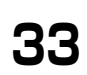

×平らになっ
 つぶれて平ら
 こなっている
 封筒の先端の部分

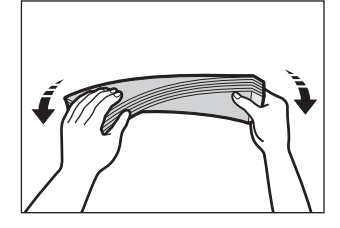

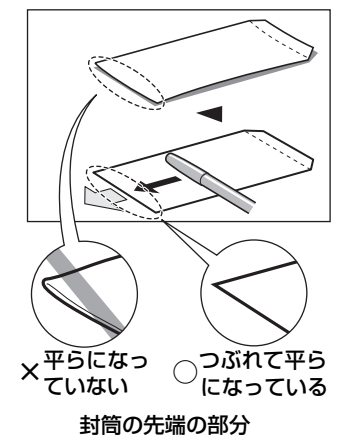

3 封筒の束を(印刷する面を下にして)カセットにセットして(1)、用紙ガイド (A)をつまんで動かし、封筒の長い辺にぴったりと合わせます(2)。同様に、用 紙の手前もぴったりと合わせます(3)。

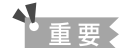

最大用紙量のマーク (B) を超えないように注意してください。

洋形封筒の場合:

1. フタの部分を左側にしてセットしてください。

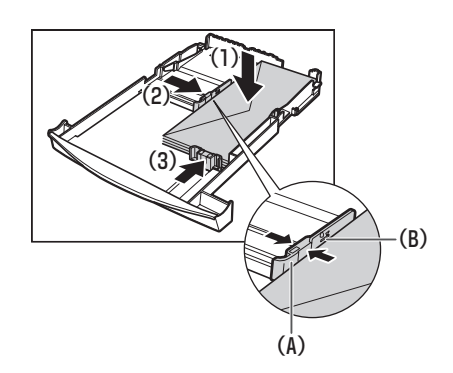

長形封筒の場合:

 フタの部分を折らずにフタを手前にして、セットしてく ださい。

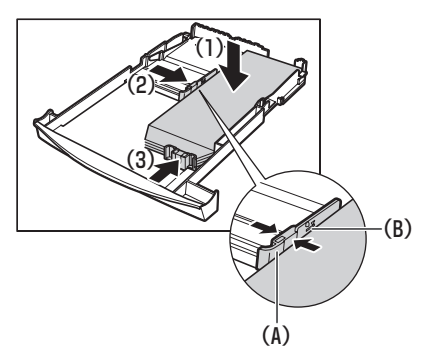

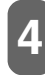

4 カセットを本機にセットします。

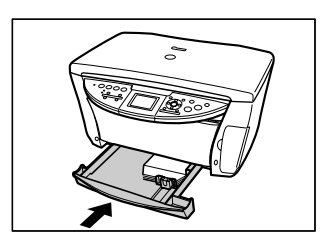
# ■ はがきをセットする場合

ー般の官製はがき、往復官製はがき、インクジェット官製はがき、お年玉付き年賀はがき、プロフェッショナ ルフォトはがき、光沢はがきに印刷できます。

重重。

写真付きはがきやステッカーが貼ってあるはがきには印刷できません。

次のように操作してください。

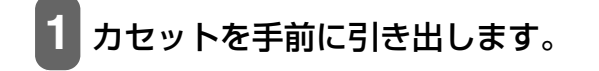

- 2 セットするはがきの四隅をそろえます。 はがきが丸まっているときは、逆向きに曲げて直してください。
- 3 はがきを (印刷する面を下にして) カセットにセットして (1)、用紙ガイド (A) をつまんで動かし、はがきの左側にぴったりと合わせます (2)。同様に、はがきの手前もぴったりと合わせます (3)。

「「「」

最大用紙量のマーク(B)を超えないように注意してください。

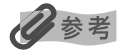

- ・ 往復はがきは折り曲げないでください。折り目がつくと、正しく給紙できず、紙 づまりの原因になります。
- 往復はがきにフチなし全面印刷はできません。
- 自動両面印刷を行う場合は、宛名面→通信面の順に印刷してください。はがきの 両面に1面ずつ印刷するときは、通信面を印刷したあとに宛名面を印刷すること をおすすめします。このとき、通信面の先端がめくれたり傷が付いたりする場合 は、宛名面から印刷すると状態が改善することがあります。

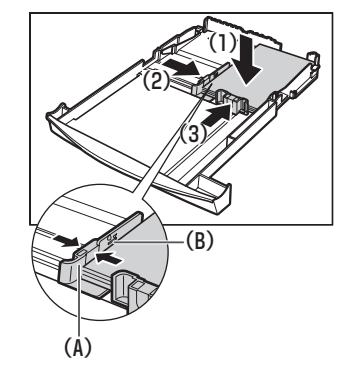

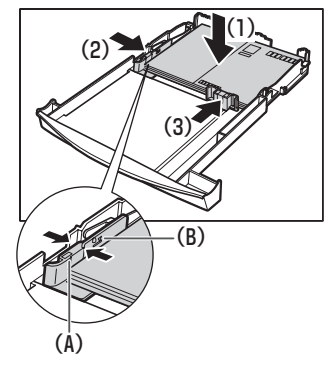

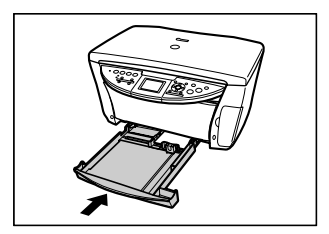

カセットを本機にセットします。

2

用紙を

セット

しよう

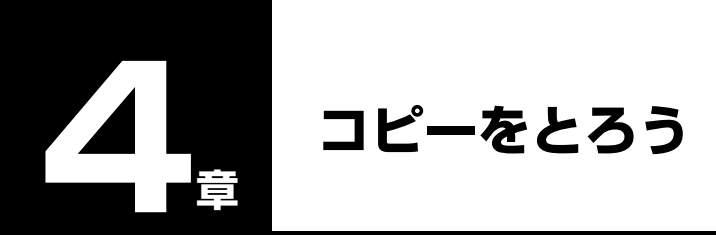

# **゙**コピーしてみよう

カラーコピーまたは白黒コピーするときは、画質や濃度をかえたり、原稿を拡大/縮小させることもできます。

▲ 重要

電源を入れたあとやパワーセーブモード(→ 156 ページ)から復帰したあとすぐにコピーすると、画像をきれいに読み込め ないことがあります。1 分以上たってからコピーしてください。

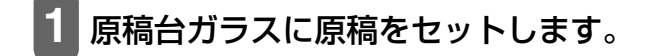

# 多参考

コピーできる原稿の種類や条件、セットのしかたについては、2章をご覧ください。

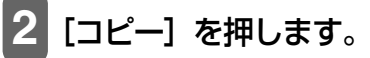

## 5 [給紙切替] で給紙箇所を設定して、設定した給紙箇所に用紙をセットします。

## 日参考

- 給紙切替の設定は、25ページをご覧ください。
- 用紙の種類については、22 ページをご覧ください。
- 用紙のセットのしかたについては、26、31 ページをご覧ください。

# 4 必要に応じて、各項目を設定します。

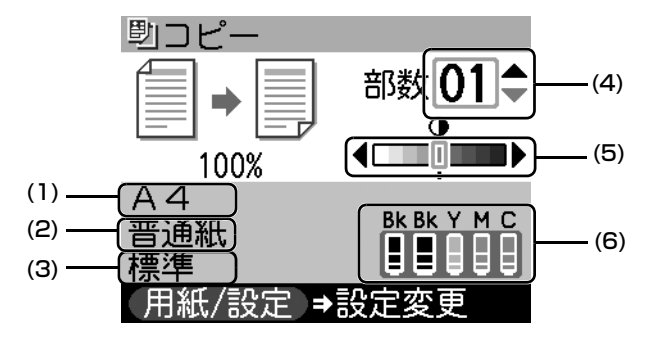

- (1) 用紙サイズ 用紙 / 設定(コピー) 画面で設定された用紙サイズが表示されます。(→ 39 ページ)
- (2) 用紙種類 用紙 / 設定(コピー)画面で設定された用紙種類が表示されます。(→ 39 ページ)
- (3) 画質 用紙 / 設定 (コピー) 画面で設定された画質が表示されます。(→ 40 ページ)
- (4) 部数 コピー部数が表示されます。(→ 37 ページ)
- (5) 濃度 濃度(明るさ)が表示されます。(→ 38 ページ)

(6) インク残量が表示されます。左から、7BK/3eBK/7Y/7M/7C の順に表示されます。 (→ 111ページ)

参考 

- 拡大/縮小の選びかたは、40ページをご覧ください。
- •おもしろコピーの設定は、41ページをご覧ください。
- 褪色補正コピーの設定は、45 ページをご覧ください。

# 5 カラーコピーをする場合は [カラースタート] を押し、白黒コピーをする場合は [モ ノクロスタート] を押します。

コピーが開始されます。

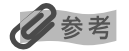

コピーを中止するときは、[ストップ/リセット]を押します。

# コピー画面でできる設定

他のモードからコピー画面を表示させるときは、各モードの最初の画面に戻ってから [コピー]を押します。各 メニュー画面や用紙 / 設定画面では、 [コピー] を押してもコピー画面は表示されません。

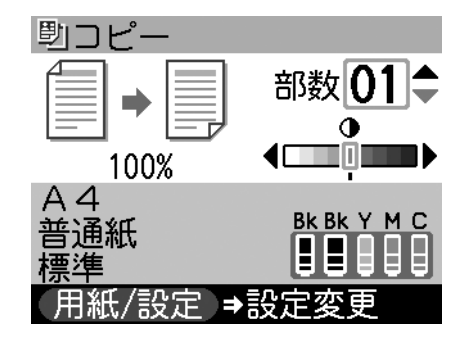

## 部数を設定する

コピー部数を設定します。

## 操作手順:

コピー画面で [▲] か [▼] を押します。

## 設定値:

 $01 \sim 99$ 

参考

オートシートフィーダまたはカセットに一度にセットできる枚数については、22ページをご覧ください。

## 濃度(明るさ)をかえる

濃度(明るさ)とは、原稿を印刷するときの濃さを意味します。濃度を濃くすると暗い部分はより黒く、明るい 部分はより白くなります。また、濃度を薄くするほど暗い部分と明るい部分の差がなくなります。[◀]を押す と薄くなり、[▶]を押すと濃くなります。

## 操作手順:

コピー画面で [◀] か [▶] を押します。

## 設定値:

9段階

## 両面コピーを設定する

2枚の原稿を1枚の用紙の両面にコピーすることができます。

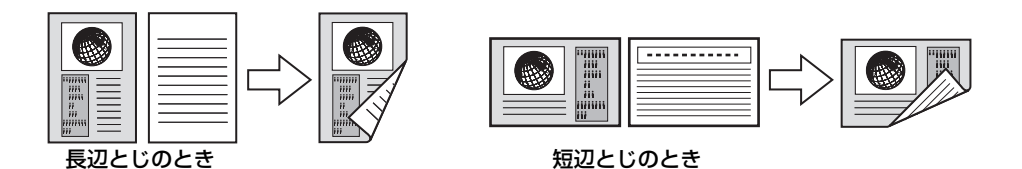

## 操作手順:

コピー画面で [両面コピー] を押します。液晶モニターの用紙のアイコンが、両面コピーを示すアイコンに 変わります。

# 日参考

- この機能は、拡大/縮小の〈用紙に合せて自動変倍〉、おもしろコピー(2in1 コピーやフチなしコピー、イメージリピート、 絵はがきコピー、シールコピー)、褪色補正コピーと組み合わせて設定することはできません。
- この機能は、用紙サイズを〈A4〉か〈レターサイズ〉に設定したときだけ使うことができます。(→ 39 ページ)
- 用紙種類は〈普通紙〉に設定されます。〈普通紙〉以外を選ぶことはできません。
- 両面コピーの設定を解除するには、コピー画面で [ストップ/リセット] を押します。

## ■ 両面コピーのとじる方向を設定する

両面コピーのとじる方向を設定することができます。コピー画面で [メニュー] を押し、コピーメニュー画面 で、[◀] か [▶] で〈メンテナンス / 各種設定〉→〈各種設定〉の順に選んで [OK] を押してから、次のように操作してください。

## 操作手順:

- 1. [▲] か [▼] で〈両面コピー設定〉を選び、[OK] を押します。
- 2. [▲] か [▼] で原稿の向きを選び、[OK] を押します。
- 3. [▲] か [▼] でとじる方向を選び、[OK] を押します。

## 設定値:

縦原稿/横原稿 長辺とじ/短辺とじ

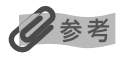

- コピー画面で [両面コピー] を押したあとに [▼] を押しても、両面コピーのとじる方向を設定することができます。
- •〈メンテナンス / 各種設定〉は、フィルムメニュー画面やフォトメニュー画面から表示させることもできます。
- コピー画面に戻るには、[ストップ/リセット]を押します。

# 用紙 / 設定(コピー)画面でできる設定

コピー画面で[用紙/設定]を押すと、用紙/設定(コピー)画面が表示されます。もう一度[用紙/設定]を 押すと、設定を終了し、元の画面に戻ります。

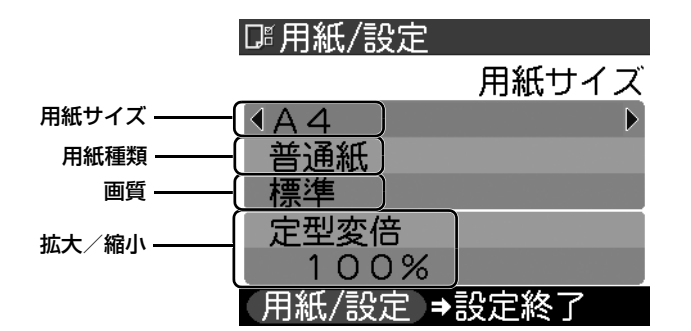

## 用紙サイズを設定する

コピーをするときは、オートシートフィーダまたはカセットにセットした用紙のサイズを液晶モニターで設定してください。

## 操作手順:

[▲] か [▼] で〈用紙サイズ〉を選び、[◀] か [▶] で設定します。

設定値:

A4 / レターサイズ / B5 / A5 / はがき / L 判 / 2L 判 / 名刺

重要

用紙サイズによっては、必ずオートシートフィーダを使わなければならないものがあります。

## 用紙の種類を設定する

コピーをするときは、オートシートフィーダまたはカセットにセットした用紙の種類を液晶モニターで設定してください。

#### 操作手順:

[▲] か [▼] で〈用紙種類〉を選び、[◀] か [▶] で設定します。

## 設定値:

普通紙/光沢紙/高品位専用紙/OHPフィルム/プロフォトペーパー/スーパーフォト/その他フォト/ 普通紙はがき/インクジェットハガキ/フォトはがき

参考

- 用紙サイズを〈はがき〉に設定したときだけ、〈普通紙はがき〉、〈インクジェットハガキ〉、または〈フォトはがき〉を選ぶ ことができます。
- 用紙サイズで〈名刺〉を選んだときは〈光沢紙〉に設定されます。

## 画質をかえる

コピーしたい原稿に合わせて画質を調整することができます。

#### 操作手順:

[▲] か [▼] で〈画質〉を選び、[◀] か [▶] で設定します。

#### 設定値:

標準/きれい/はやい

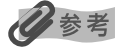

- 用紙種類を〈普通紙〉または〈普通紙はがき〉に設定したときだけ、〈標準〉と〈はやい〉を選ぶことができます。その他の用紙を選んだときは〈きれい〉に設定されます。
- 用紙種類が〈普通紙〉または〈普通紙はがき〉の場合、〈はやい〉を選んで思ったような画質で印刷できないときは、〈標準〉または〈きれい〉を選んで、もう一度印刷してみてください。
- グレースケールでコピーしたいときは、〈きれい〉を選んでください。グレースケールとは、二値(2 階調)で表現している白黒に対し、グレーの濃淡を数多くの階調で表現したものです。

## 拡大/縮小コピーする

原稿を拡大または縮小してコピーできます。拡大/縮小してコピーするには 3 通りの方法があります。[▲] か [▼] で〈拡大/縮小〉を選んでから次のように操作してください。

## ■ あらかじめ設定された倍率を使って拡大/縮小する(定型変倍)

定型変倍コピーは A4 から A5 への縮小、B5 から A4 への拡大など、用紙サイズを変更するときに便利です。

#### 操作手順:

[◀] か [▶] で 〈定型変倍〉を選び、 [▼] を押してから [◀] か [▶] で設定します。

#### 設定値:

25% 最小/47% A4→はがき/70% A4→A5/86% A4→B5/100%/115% B5→A4/ 141% A5→A4/200% はがき→A4/400% 最大

## ■ パーセントで細かく指定する方法(ズーム(25 ~ 400%))

ズームコピーはパーセントを指定して拡大/縮小コピーします。原稿を微妙に拡大または縮小するときに便利 です。[◀]を押すと倍率が小さくなり、[▶]を押すと大きくなります。[◀]か [▶]を押したままにする とコピー倍率を早く切りかえることができます。

#### 操作手順:

[◀] か [▶] で〈ズーム (25~400%)〉を選び、 [▼] を押してから [◀] か [▶] で設定します。

#### 設定値:

 $25\% \sim 400\%$ 

## ■ 用紙におさまるようにコピーする(用紙に合せて自動変倍)

自動変倍コピーは、オートシートフィーダまたはカセットにセットした用紙サイズにおさまるように原稿を自動的に拡大、または縮小してコピーします。

## 操作手順:

[◀] か [▶] で〈用紙に合せて自動変倍〉を選びます。

# 多参考

原稿によっては、サイズを正しく検知できないことがあります。正しく検知できないときは〈定型変倍〉か〈ズーム(25 ~ 400%)〉を選んでください。

# **、**コピーメニュー画面でできる設定

コピー画面で [メニュー] を押すと、コピーメニュー画面が表示されます。もう一度 [メニュー] を押すと、コ ピー画面に戻ります。

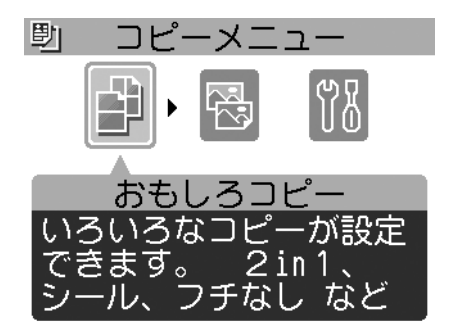

# おもしろコピー

いろいろなレイアウトのコピーが楽しめます。[◀] か [▶] で〈おもしろコピー〉を選んで [OK] を押してから、次のように操作してください。操作中に [ストップ/リセット] を押すと、1 つずつ前の画面に戻ります。設定を取り消すには、コピー画面で [ストップ/リセット] を押します。

## ■ 2 枚の原稿を 1 枚にコピーする(2in1 コピー)

2枚の原稿を1枚の用紙におさまるように縮小してコピーすることができます。

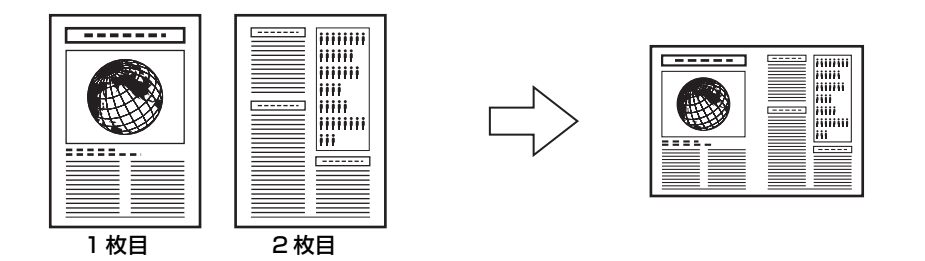

## 操作手順:

- 1. [◀] か [▶] で〈2in1 コピー〉を選び、[OK] を押します。
- 原稿台ガラスに1枚目の原稿をセットします。カラーコピーをする場合は [カラースタート] を押し、 白黒コピーをする場合は [モノクロスタート] を押します。

- 3. 液晶モニターの表示にしたがい、原稿台ガラスに2枚目の原稿をセットします。1枚の原稿で読み取り を終了するには、[OK]を押します。
- 4. [カラースタート] または [モノクロスタート] を押します。2 の操作で押したボタンと同じボタンを 押してください。

▲重要

#### 2の操作で押したボタンと4の操作で押したボタンが同じでない場合は、コピーが開始されません。

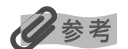

- この機能は、両面コピー、フチなしコピー、イメージリピート、絵はがきコピー、シールコピーと組み合わせて設定することはできません。
- 用紙種類が〈普通紙〉で、読み込み中に〈本機のメモリがいっぱいで処理が継続できません〉と表示された場合は、画質を 〈標準〉に設定して、再度コピーしてください。(→ 40 ページ)
- この機能は、用紙サイズを〈A4〉か〈レターサイズ〉に設定したときだけ使うことができます。(→ 39 ページ)
- 拡大/縮小は設定できません。

## ■ フチなし全面コピー(フチなしコピー)

フチなし全面コピーでは、画像のまわりにフチがでないように、用紙全体にコピーします。

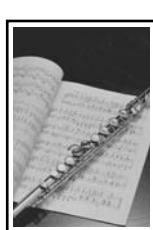

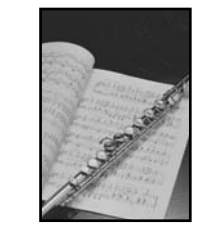

操作手順:

[◀] か [▶] で〈フチなしコピー〉を選び、[OK] を押します。

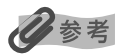

- この機能は、カラーコピーのときだけ使うことができます。
- 画像は、用紙全体にコピーされるように少し拡大されるため、画像の周囲がわずかに欠けます。
- この機能は、用紙サイズを〈A4〉、〈レターサイズ〉、〈はがき〉、〈L判〉、〈2L判〉、または〈名刺〉に設定したときだけ使う ことができます。
- この機能は、用紙種類を〈光沢紙〉、〈プロフォトペーパー〉、〈スーパーフォト〉、〈その他フォト〉、または〈インクジェットハガキ〉、〈フォトはがき〉に設定したときだけ使うことができます。
- 画質は、〈きれい〉に設定されます。〈きれい〉以外を選ぶことはできません。
- 画像の大きさに合わせて、はみ出し量を調整できます。(→ 156 ページ)

## ■ 画像を1 枚の用紙にくり返しコピーする(イメージリピート)

用紙に原稿をくり返しコピーできます。くり返す回数は、あらかじめ本機に設定されている回数を選ぶか、ま たは手動で何回コピーするかを指定します。

\_\_\_\_

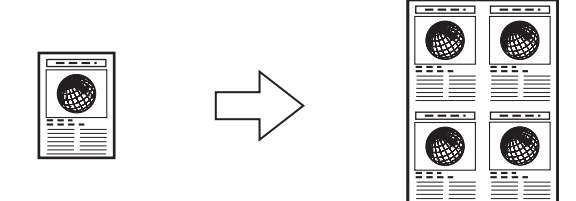

## 操作手順:

[◀] か [▶] で 〈イメージリピート〉を選び、[OK] を押します。[▲] か [▼] で 〈自動〉 か 〈手動〉 かを選び、手動の場合は〔▲〕か〔▼〕で縦にくり返す回数を設定し、〔▶〕を押してから横にくり返す回 数を指定します。

## 設定値:

自動/手動(最大で縦4回、横4回まで)

- 手動で回数を決める場合は、コピーを開始する前に用紙のサイズを設定する必要があります。(→ 39 ページ)
- 原稿を読み込む範囲は、拡大/縮小率によって異なります。
- コピーする原稿は、一区切り分におさまるサイズでなければなりません。たとえば、等倍で原稿を4回コピーするときの原 稿サイズは、用紙サイズの1/4以内でなくてはなりません。

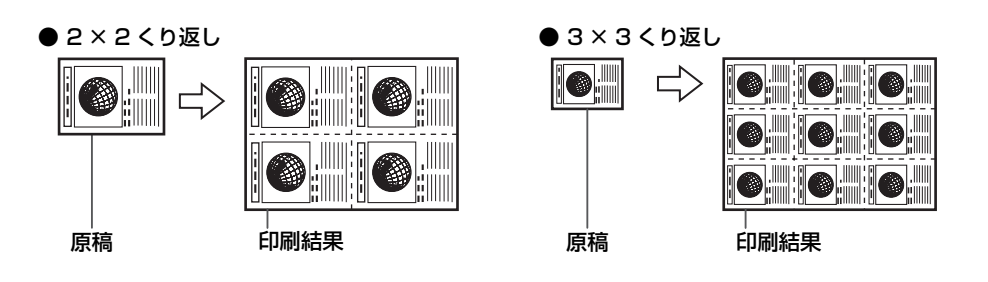

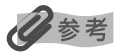

- 用紙サイズの〈名刺〉は選べません。
- 拡大/縮小の〈用紙に合せて自動変倍〉は選べません。

## ■ 絵はがきを作る(絵はがきコピー)

L判の写真やイラストを利用して、オリジナルの絵はがきを作ることができます。

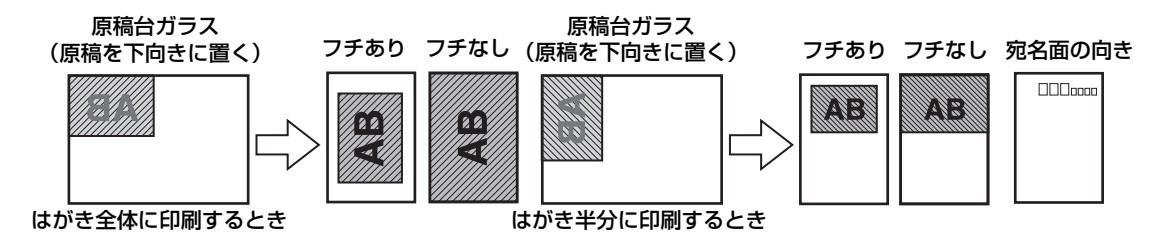

#### 操作手順:

[◀] か [▶] で〈絵はがきコピー〉を選び、[OK] を押します。[◀] か [▶] でレイアウトを選びま す。レイアウトを設定したら、画面にしたがって原稿をセットしてください。

設定値:

全面 フチあり/全面 フチなし/半分 フチあり/半分 フチなし

# 多参考

- この機能を設定すると、用紙サイズは〈はがき〉に、画質は〈きれい〉に設定されます。拡大/縮小は設定できません。
- フチなしを設定したときは、用紙種類は〈フォトはがき〉か〈インクジェットハガキ〉のみ選ぶことができます。
- 原稿がL判より大きい場合は、はがきからはみ出て印刷されます。
- •〈全面 フチなし〉でコピーすると、画像ははがき全体にコピーされるように少し拡大されるため、画像の周囲がわずかに欠けます。
- •〈全面 フチあり〉でコピーすると、画像はほぼ原寸でコピーされますが、フチの分だけ画像の周囲が欠けます。
- カラーコピーのときだけ、フチなしコピーができます。

## ■ シールを作る(シールコピー)

L判の写真やイラストで、かんたんにシールを作ることができます。

#### 原稿台ガラス(原稿を下向きにおく)

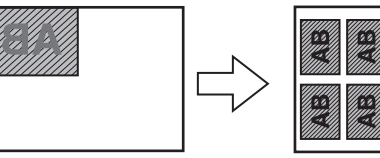

シールタイプ:4面シール、9面シール、16面シールの場合

シールタイプ:4 面シール

原稿台ガラス(原稿を下向きにおく)

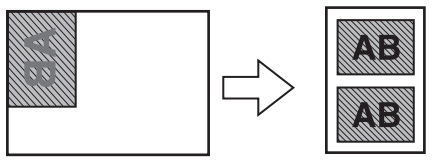

シールタイプ:2面シールの場合

## 操作手順:

[◀] か [▶] で〈シールコピー〉を選び、[OK] を押します。[▲] か [▼] で〈写真中央〉か〈写真全 体〉かを選んで [OK] を押し、[◀] か [▶] でレイアウトを選びます。レイアウトを設定したら、画面 にしたがって原稿をセットしてください。

〈写真全体〉では画像全体が印刷され、〈写真中央〉では画像の中央部分だけが印刷されます。

## 設定値:

写真中央/写真全体 2面シール/4面シール/9面シール/16面シール

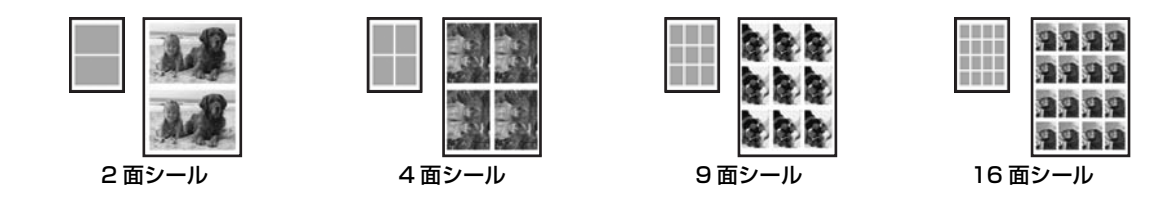

- •〈写真全体〉を選んでも、原稿の端がやや欠けて印刷されます。
- この機能を使うときは、用紙をオートシートフィーダにセットしてください。
- オートシートフィーダに一度にセットできる枚数は1枚です。
- 用紙サイズ、用紙種類、画質、拡大/縮小は設定できません。

## 色あせた原稿を復元する(褪色補正コピー)

経年変化などで、褪色したり色カブリした写真を色補正してコピーします。操作中に [ストップ/リセット] を 押すと、1 つずつ前の画面に戻ります。設定を取り消すには、コピー画面で [ストップ/リセット] を押します。

## 操作手順:

[◀] か [▶] で〈褪色補正コピー〉を選び、[OK] を押します。[▲] か [▼] で原稿の大きさを選び、 画面にしたがって原稿をセットしてください。

## 設定値:

E判(117 mm×82.5 mm)/L判(127 mm×89 mm)/2L判(178 mm×127 mm)

# 多参考

- この機能は、用紙サイズを〈A4〉、〈レターサイズ〉、〈はがき〉、〈L判〉、〈2L判〉または〈名刺〉に設定したときだけ使う ことができます。
- この機能は、用紙種類を〈光沢紙〉、〈高品位専用紙〉、〈プロフォトペーパー〉、〈スーパーフォト〉、〈その他フォト〉、または〈インクジェットハガキ〉、〈フォトはがき〉に設定したときだけ使うことができます。
- 画質は、〈きれい〉に設定されます。〈きれい〉以外を選ぶことはできません。
- 拡大/縮小は設定できません。
- 褪色補正は必ずしもすべての写真に効果があるわけではありません。
- カラーコピーのときだけ、褪色補正コピーができます。

## 本機の設定/メンテナンスをする(メンテナンス/各種設定)

本機のお手入れをしたり、いろいろな設定をします。(→156ページ)

フィルムから印刷しよう 

本機では、35mm フィルム(スリーブ、マウント)をスキャンすることができます。スリーブ(6 コマずつつ ながった通常の現像仕上がり状態)とマウント(1 コマずつスライド用マウントにセットした状態)の両方に 対応しています。読み込んだ写真にいろいろな設定をして、印刷することができます。

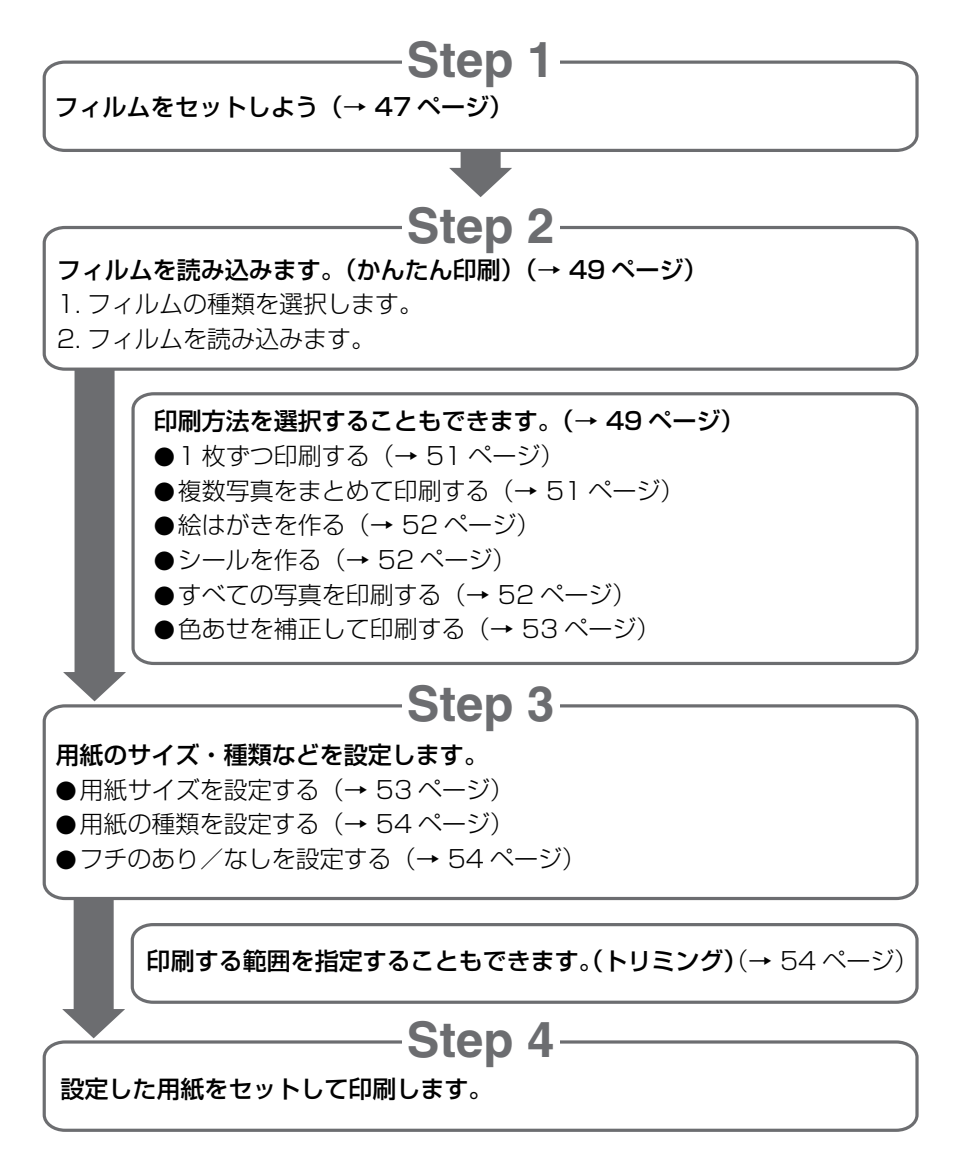

- ※ 別のフィルムをセットするときは、フィルムのプレビュー画面で[フィルム]を押してください。〈フィルムから読み取った画像データをクリアしますか?〉と表示されたら、〈はい〉を選んで[OK]を押し、前回の画像データを削除してから、「フィルムをセットしよう」(→ 47 ページ)の3 から操作してください。
- ※読み込んだフィルムの画像データは本機やメモリーカードへの保存ができません。パソコンに保存する場合は、パソコンから読み込んでください。(→『ソフトウェアガイド』(電子マニュアル))
- ※ 印刷中にインク切れや紙詰まりなどのエラーから復帰したとき、印刷中のデータはクリアされます。必要に応じて印刷し 直してください。

# フィルムをセットしよう

フィルムを読み込む前に原稿台ガラスにフィルムをセットします。

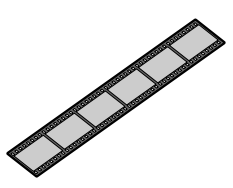

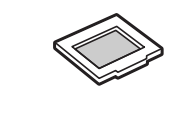

35mm スリーブフィルム 35mm マウントフィルム

1 原稿台カバーから FAU 保護シートを取り外し ます。

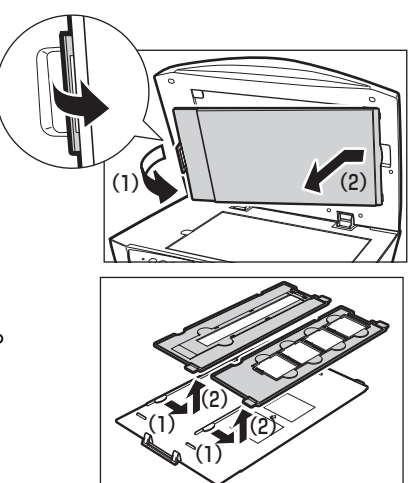

- 2 シートの裏側から、スリーブ用フィルムガイド またはマウント用フィルムガイドを取り外します。
- 3 原稿台ガラスにフィルムをセットします。

35mm スリーブフィルムをセットするとき:

1. スリーブ用フィルムガイドのフィルムホルダーを開きます。

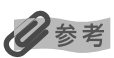

フィルムホルダーを開くときは、縁を内側に押しながら(1)開いてください(2)。

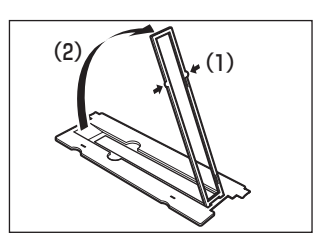

2. マウント用フィルムガイドにフィルムのおもて面(像が正しく

// 参考

48

2. フィルムガイドにフィルムのおもて面(像が正しく見える面)を 下向きにし、コマ順は右から左になるように右端にあわせて セットします。

フィルムホルダーは、外側の突起すべてがフィルムガイドの溝にはま るように、縁を内側に押しながら上から押さえて閉じます。

フィルムホルダーがきちんと閉じないときは、フィルムをフィルムガ イドの溝の内側に正しくセットし直してから閉じてください。

- 3. フィルムガイドを逆さまにします。
- 4. フィルムのおもて面(像が正しく見える面)を下向きにし、フィ ルムガイドを原稿台の左側の溝に合わせてセットします。

ります。この場合は、素通しの部分を黒い紙などでふさいでスキャンしてください。

1. フィルムガイドを原稿台の左側の溝に合わせてセットします。

見える面)を下向きにし、コマ順は左から右へ、画像は逆さま になるようにセットします。フィルムは横向きに正しく、原稿

台ガラスから浮かないようにセットしてください。

35mm マウントフィルムをセットするとき:

• フィルムの画像のない箇所に管理用のシールが貼られていると、それを画像と判断する場合があります。

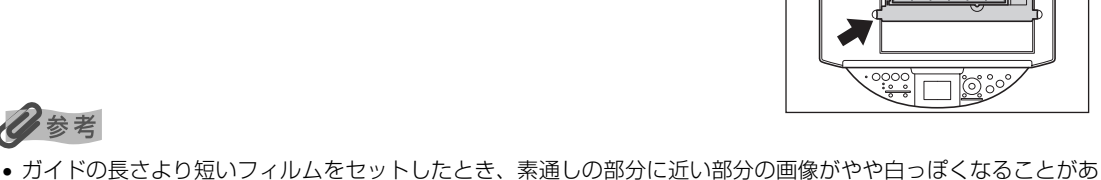

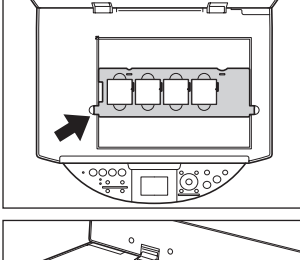

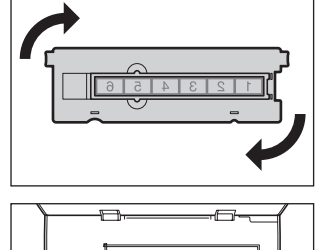

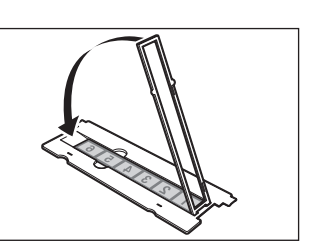

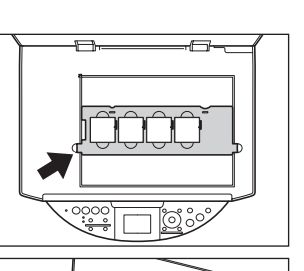

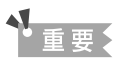

フィルムを、白線で示された基準位置より奥(キャリブレーション用窓側)へ置くと、スキャンしたときに画像が 欠けることがあります。基準位置より奥にはセットしないでください。

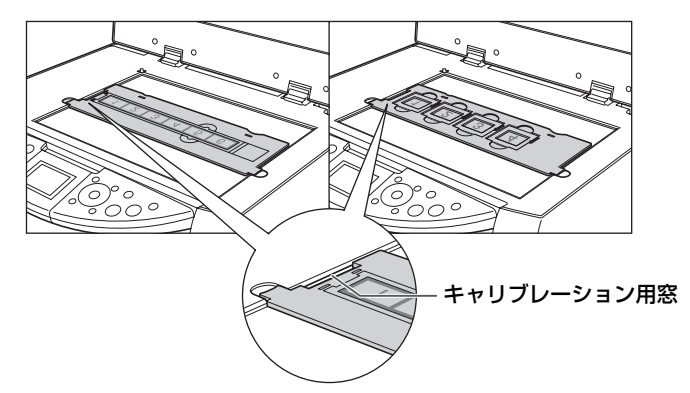

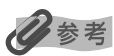

フィルムは図の番号の順に読み込まれます。

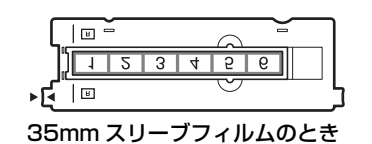

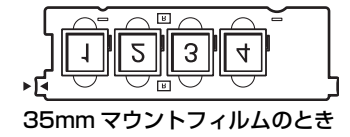

# かんたん印刷(フィルムからの印刷)

本機にフィルムを読み込んで印刷します。

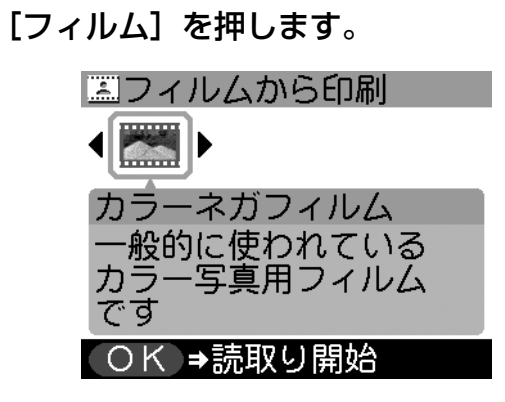

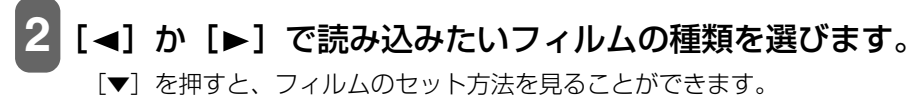

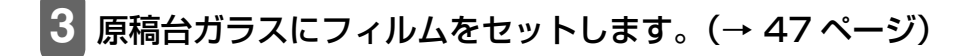

# [OK] を押します。

フィルムが読み込まれ、プレビューが表示されます。

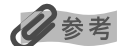

印刷方法を選ぶときは、 [メニュー] を押します。 (→ 51 ページ)

# 5 [給紙切替] で給紙箇所を設定して、設定した給紙箇所に用紙をセットします。

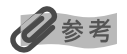

- 給紙切替の設定は、25ページをご覧ください。
- 用紙の種類については、22 ページをご覧ください。
- 用紙のセットのしかたについては、26、31 ページをご覧ください。

# 6 [◄] か [▶] で写真を選び、[OK] を押します。

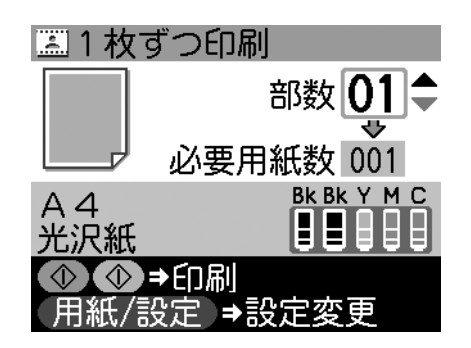

# 7 [▲] か [▼] で部数を設定します。

# 多参考

- その他の印刷設定をしたい場合は、[用紙/設定]を押します。(→53ページ)
- トリミング編集で印刷する範囲を指定することができます。用紙サイズや種類、フチのあり/なしを指定後、トリミング編集してください。(→ 54 ページ)

# 8 カラー印刷をする場合は [カラースタート] を押し、 白黒印刷をする場合は [モ ノクロスタート] を押します。

## 印刷が開始されます。

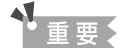

参考

印刷が開始される前にフィルムを再スキャンするので、印刷が終わるまで原稿台カバーを開けたり、フィルムを原稿台ガラス から外したりしないでください。

ー 印刷を中止するときは、[ストップ/リセット]を押します。

# フィルムメニュー画面でできる設定

フィルムのプレビュー画面で [メニュー] を押すと、フィルムメニュー画面が表示されます。もう一度 [メ ニュー] を押すと、フィルムのプレビュー画面に戻ります。〈メンテナンス / 各種設定〉以外の項目は、フィル ムを読み込んだ後で設定できるようになります。

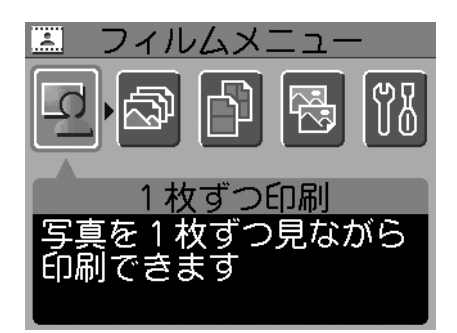

## 1 枚ずつ印刷

読み込んだ写真を一枚ずつ表示し、かんたんな印刷をすることもできます。(→ 49 ページ)

#### 操作手順:

[◀] か [▶] で <1 枚ずつ印刷>を選び、[OK] を押します。[◀] か [▶] で写真を切りかえます。

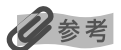

トリミング編集で印刷する範囲を指定することができます。用紙サイズや用紙の種類、フチのあり/なしを指定後、トリミン グ編集してください。(→ 54 ページ)

## 複数写真をまとめて印刷

写真ごとに印刷枚数を指定して印刷できます。設定を取り消してフィルムメニュー画面に戻るには、[メニュー] を押してください。

## 操作手順:

[◄] か [▶] で〈複数写真をまとめて印刷〉を選び、[OK] を押します。[◀] か [▶] で写真を選び、
 [▲] か [▼] で部数を設定します。

# 多参考

写真ごとにトリミング編集で印刷する範囲を指定することができます。用紙サイズや用紙の種類、フチのあり/なしを指定 後、トリミング編集してください。(→ 54 ページ)

## いろいろな印刷

読み込んだフィルムは、次の 3 つの機能を使って印刷することもできます。[◀] か [▶] で〈いろいろな印 刷〉を選んで [OK] を押してから、次のように操作してください。操作中に [ストップ/リセット] を押すと、 1 つずつ前の画面に戻ります。

## ■ 絵はがきを作る(はがき印刷)

読み込んだ写真を利用して、オリジナルの絵はがきを作ることができます。

## 操作手順:

- 1. [◀] か [▶] で〈はがき印刷〉を選び、[OK] を押します。
- 2. [◄] か [▶] でレイアウトを選び、[OK] を押します。
- 3. [◄] か [▶] で印刷したい写真を選び、[OK] を押します。
- 4. [▲] か [▼] で部数を設定します。

#### 設定値:

全面 フチあり/全面 フチなし/半分 フチあり/半分 フチなし

# 多参考

- この機能を設定すると、用紙サイズは〈はがき〉に設定されます。
- ・〈全面 フチなし〉で印刷すると、画像ははがき全体に印刷されるように少し拡大されるため、画像の周囲がわずかに欠けます。
- •〈全面 フチあり〉で印刷すると、フチの分だけ画像の周囲が欠けます。
- カラー印刷のときだけ、フチなし印刷ができます。

## ■ シールを作る(シール紙印刷)

読み込んだ写真で、かんたんにシールを作ることができます。

## 操作手順:

- 1. [◀] か [▶] で〈シール紙印刷〉を選び、[OK] を押します。
- 2. [◀] か [▶] でレイアウトを選び、[OK] を押します。
- 3. [◄] か [▶] で印刷したい写真を選び、[OK] を押します。
- 4. [▲] か [▼] で部数を設定します。

#### 設定値:

2 面シール/4 面シール/9 面シール/16 面シール

# 日参考

- オートシートフィーダに一度にセットできる枚数は1枚です。
- 用紙サイズ、用紙種類、フチのあり/なしは設定できません。

## ■ すべての写真を印刷

読み込んだ写真をすべて印刷します。

操作手順:

[◀] か [▶] で〈すべての写真を印刷〉を選び、[OK] を押します。[▲] か [▼] で部数を設定します。

## 色あせを補正して印刷(褪色補正して印刷)

経年変化などで、褪色したり色カブリしたフィルムを色補正して印刷します。

#### 操作手順:

[◀] か [▶] で〈褪色補正して印刷〉を選び、[OK] を押します。[▲] か [▼] で〈する〉を選んで [OK] を押すと、設定されます。いずれかのボタンを押してフィルムメニュー画面に戻り、その他の設定を してください。

#### 設定値:

する/しない

化参考

- 褪色補正は必ずしもすべての写真に効果があるわけではありません。
- カラー印刷のときだけ、褪色補正印刷ができます

## 本機の設定/メンテナンスをする(メンテナンス/各種設定)

本機のお手入れをしたり、いろいろな設定をします。(→ 156ページ)

# 用紙 / 設定(フィルム)画面でできる設定

フィルムのプレビュー画面で[用紙/設定]を押すと、用紙 / 設定(フィルム)画面が表示されます。もう一 度[用紙/設定]を押すと、設定を終了し、元の画面に戻ります。

| □『用紙/設定     |       |  |
|-------------|-------|--|
|             | 用紙サイズ |  |
| <b>▲</b> A4 | ►     |  |
| 光沢紙         |       |  |
| きれい         |       |  |
| フチあり        |       |  |
|             |       |  |
| 用紙/設定 →設定終了 |       |  |

## 用紙サイズを設定する

印刷をするときは、オートシートフィーダまたはカセットにセットした用紙のサイズを液晶モニターで設定してください。

## 操作手順:

[▲] か [▼] で〈用紙サイズ〉を選び、[◀] か [▶] で設定します。

設定値:

A4 / レターサイズ/はがき/L 判/2L 判/名刺

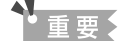

- ・ (1) がついている用紙サイズに設定しても印刷されません。(1) のついていない用紙サイズに設定して、印刷し直してください。
- 用紙サイズによっては、必ずオートシートフィーダを使わなければならないものがあります。

## 用紙の種類を設定する

印刷をするときは、オートシートフィーダまたはカセットにセットした用紙の種類を液晶モニターで設定して ください。

## 操作手順:

[▲] か [▼] で〈用紙種類〉を選び、[◀] か [▶] で設定します。

#### 設定値:

光沢紙/高品位専用紙/プロフォトペーパー/スーパーフォト/その他フォト/インクジェットハガキ/ フォトはがき

▲重要

!)がついている用紙種類に設定しても印刷されません。!)のついていない用紙種類に設定して、印刷し直してください。

# 多参考

用紙サイズを〈はがき〉に設定したときだけ、〈インクジェットハガキ〉または〈フォトはがき〉を選ぶことができます。
 用紙サイズで〈名刺〉を選んだときは〈光沢紙〉に設定されます。

## 画質をかえる

画質は、〈きれい〉に設定されます。〈きれい〉以外を選ぶことはできません。

## フチのあり/なしを設定する

フチのあり/なしを設定できます。

## 操作手順:

[▲] か [▼] で〈フチ〉を選び、[◀] か [▶] で設定します。

#### 設定値:

フチあり/フチなし

参考

用紙種類を〈高品位専用紙〉に設定したときは、〈フチあり〉に設定されます。〈フチなし〉を選ぶことはできません。

# 便利な印刷機能を使う

# ■ 印刷する範囲を指定する(トリミング)

液晶モニターに表示されている写真のトリミング編集を行うことができます。

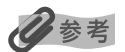

用紙 / 設定(フィルム)画面で、用紙サイズや用紙の種類、フチのあり/なしを設定した後、トリミング編集をしてください。トリミング編集後に設定を変更すると、トリミング編集が用紙に合わせて補正されたり無効になる場合があります。

トリミングしたい写真を表示します。

[トリミング] を押します。

3 [◀] [▶] [▲] [▼] のいずれかで、トリミング枠の位置を設定し、[OK] を 押します。

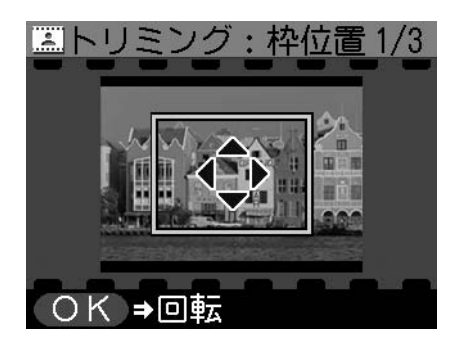

# **4** [▲] か [▼] で、トリミング枠を回転し、[OK] を押します。

[◀] で3の画面に戻ります。

[▲] か [▼] で、長方形の枠を縦長にしたり横長にしたりすることができます。

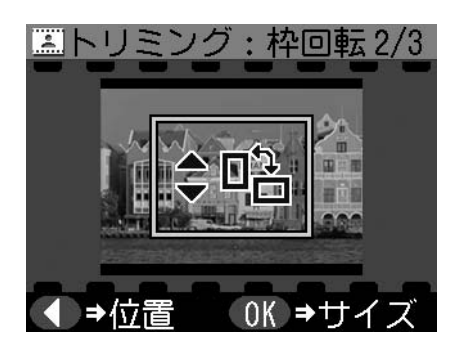

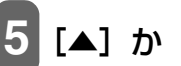

# 5 [▲] か [▼] で、トリミング枠の大きさを設定します。

- [◀] で4の画面に戻ります。
- [▲] で枠を大きく、[▼] で枠を小さくすることができます。

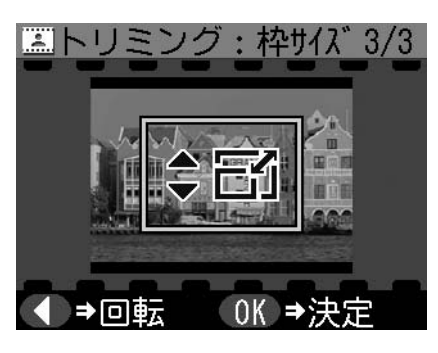

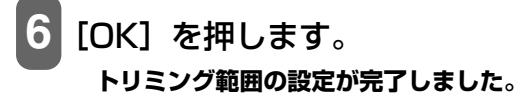

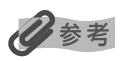

- トリミング範囲を設定後、再度 [トリミング] を押すと、前回トリミングした範囲を変更できます。
- •トリミング編集中に解除するには、トリミング編集画面で[ストップ/リセット]を押してください。
- •トリミング設定の完了後に解除するには、[ストップ/リセット]を押してください。

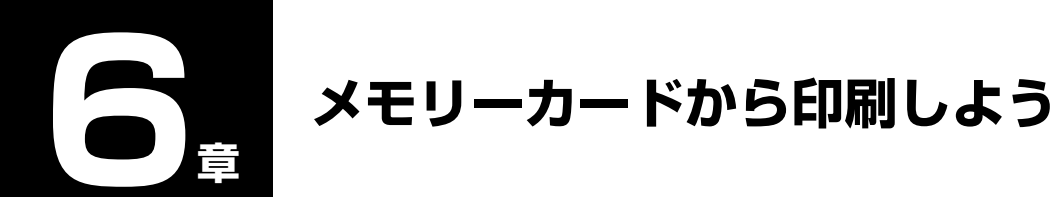

本機にメモリーカードを差し込み、いろいろな方法で印刷することができます。

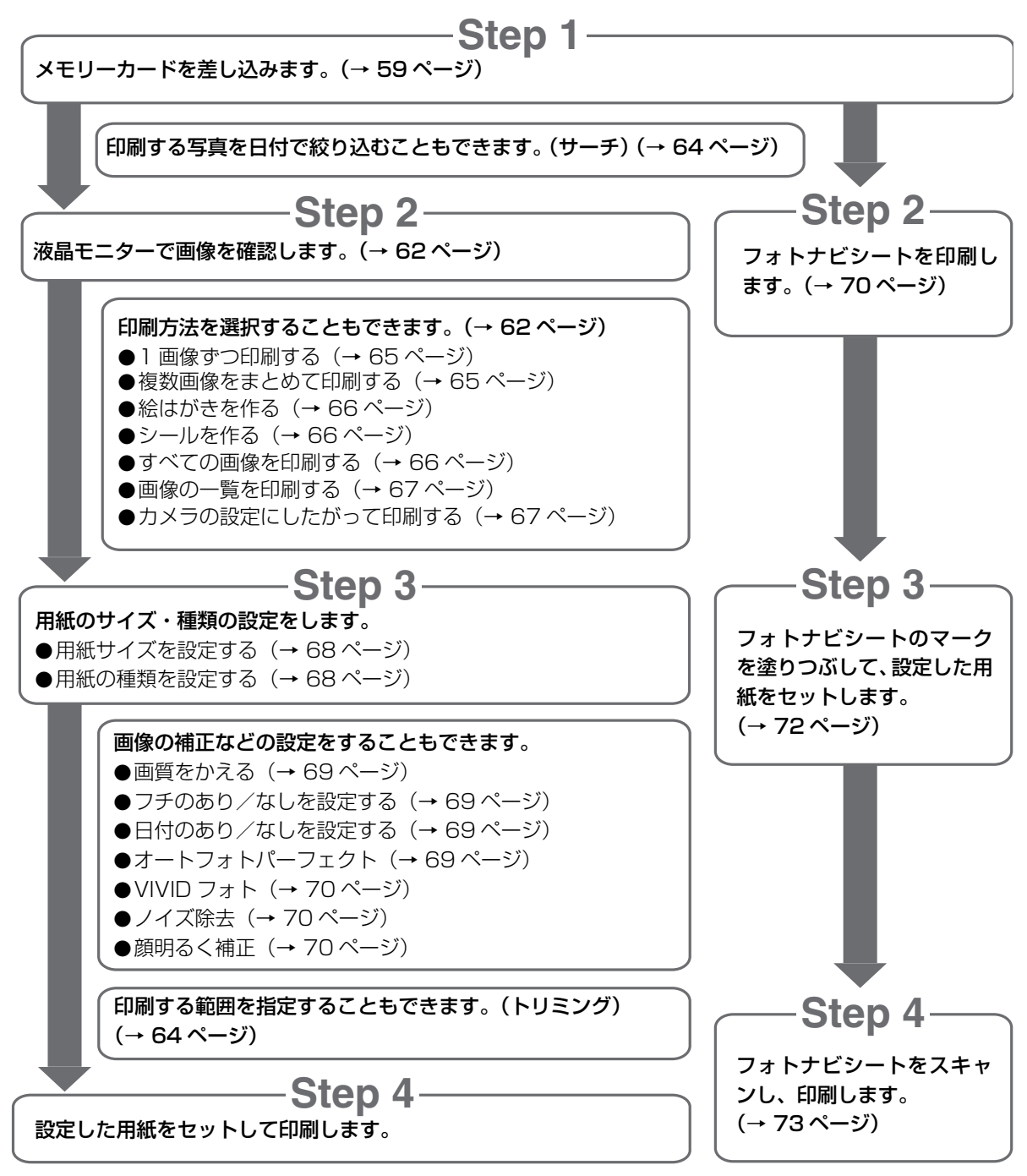

※印刷中にインク切れや紙詰まりなどのエラーから復帰したとき、印刷中のデータはクリアされます。必要に応じて印刷し 直してください。

# 使用できるメモリーカードについて

以下のカードが使用できます。

| カードスロットに直接セット可能なメモリーカード                                                                                                    |                                                |  |
|----------------------------------------------------------------------------------------------------|------------------------------------------------|--|
|                                                                                                    | コンパクトフラッシュ(CF)カード<br>Microdrive メモリーカード        |  |
|                                                                                                    | スマートメディア                                       |  |
| A A A A A A A A A A A A A A A A A A A                                                                                                    | メモリースティック<br>メモリースティック PRO<br>マジックゲートメモリースティック |  |
| Correction of the second second secon | SD メモリーカード<br>マルチメディアカード                       |  |

| アダプタを使用してカードスロットにセットするメモリーカード |                                                                                                    |  |
|-------------------------------|----------------------------------------------------------------------------------------------------|--|
|                               | xD-Picture カード <sup>*1</sup>                                                                         |  |
| Muer Starburg                 | メモリースティック Duo <sup>*2</sup><br>メモリースティック PRO Duo <sup>*2</sup><br>マジックゲートメモリースティック Duo <sup>*2</sup> |  |
|                               | mini SD カード <sup>*2</sup>                                                                            |  |

- \*1 別途 xD-Picture カード用コンパクトフラッシュカードアダプタをお買い求めください。 推奨 xD-Picture Card アダプタ(2004 年 6 月現在)
  - 富士写真フイルム株式会社製 型番:DPC-CF
  - オリンパス株式会社製 型番: MACF-10
- \*2 カードに付属の専用アダプタを使用してください。アダプタが付属していない場合は、メモリーカードのメーカーにお問い合わせください。

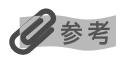

ファイル形式は JPEG (DCF/CIFF/Exif2.21 以下 /JFIF) フォーマットに対応しています。

▲重要

- コンパクトフラッシュ Type Ⅰ / Ⅱは、3.3V のカードのみ対応しています。
- スマートメディアは、3.3V のカードのみ対応しています。2MB 以下のカードは、使用できません。

- デジタルカメラが対応していないメモリーカードに保存されている画像は、読み込めない場合や画像データが破損する場合 があります。デジタルカメラがどのメモリーカードに対応しているかは、デジタルカメラの取扱説明書をご覧ください。
- メモリーカードは、デジタルカメラでフォーマットしてください。パソコンでフォーマットしたメモリーカードは使えない ことがあります。

# おすすめの用紙

普通紙を使うこともできますが、きれいに印刷したいときは、プロフェッショナルフォトペーパーをおすすめ します。(→ 22 ページ)

# メモリーカードの差し込みと取り出しかた

# ■ メモリーカードの差し込みかた

本機にメモリーカードを差し込むには、メモリーカードをそのままカードスロットに差し込む場合と、カード アダプタ(市販品)を使って差し込む場合の2 通りあります。

## ▲ 注意

以下のカードを使用する場合は、専用のカードアダプタに取り付けてから、カードスロットに差し込んでください。

- xD-Picture カード
- メモリースティック Duo
- メモリースティック PRO Duo
- マジックゲートメモリースティック Duo
- mini SD カード

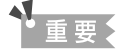

- 本機はひとつのメモリーカードしか認識できません。同一スロットに同時に複数のメモリーカードを差し込んでも認識できません。メモリーカードは同時に複数セットしないでください。
- 同じ種類のメモリーカードを入れかえたり、別のカードスロットに入れかえるときは、メモリーカードを取り出す前に [電源]を押して本機の電源を切ってください。メモリーカードを取り出したら、[電源]を押して電源を入れてから、他のメモリーカードを差し込んでください。

次のように操作してください。

- 1 本機の電源が入っていることを確認します。
- 2 メモリーカードまたはカードアダプタをカードスロットに差し込みます。

## |[フォト] を押します。

メモリーカードにアクセスしているときは、アクセスランプが点滅します。

▲ 注意

- メモリーカードを差し込むときは、無理に差し込まないでください。
- PC SD メモリーカードをご使用の場合、差し込みかたによって、まれに書き込み禁止のロックがかかりパソコンからの書き込みが できなくなることがあります。そのような場合は、SD メモリーカードのロックを解除したあと、書き込み禁止ロックに注意して差 し込んでください。

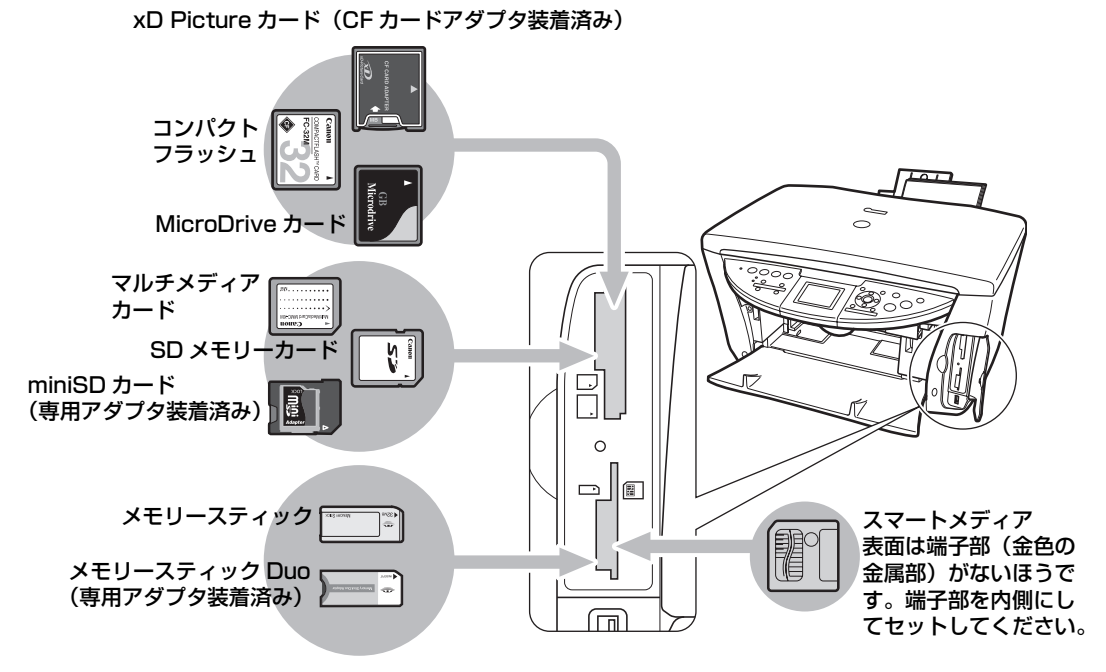

▲重要

メモリーカードまたはカードアダプタを差し込むときは、表面の向きに注意して差し込んでください。

# 多参考

メモリーカードが読み込まれないときは、次のことを確認してください。

- メモリーカードまたはカードアダプタは、カードスロットの奥までしっかりと差し込まれていますか?
- メモリーカードが、読み込み中にはずれてしまっていませんか?
- 互換性のあるメモリーカードを使っていますか?
- メモリーカードには画像ファイルが入っていますか?

# ■ メモリーカードの取り出しかた

## 次のように操作してください。

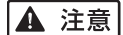

- メモリーカードから印刷中に紙切れなどのエラーが起きたときは、メモリーカードまたはカードアダプタを取り出さないでください。メモリーカードの中のデータが壊れることがあります。
- アクセスランプの点滅中にメモリーカード、またはカードアダプタを取り出したり、本機の電源を切ったりしないでください。メ モリーカード内のデータが壊れることがあります。

# [電源]を押して、本機の電源を切ります。

**INDED** Windows 2000 でメモリーカードに書き込んだときは、10 秒待ってから本機の電源を切ってください。

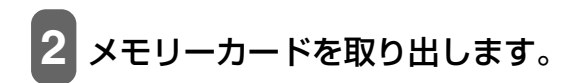

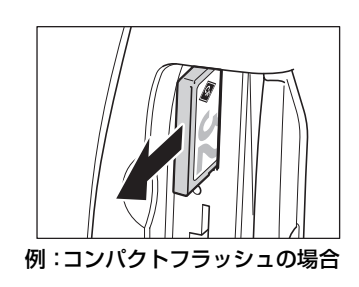

# ┍ メモリーカードの読み込み / 書き込み

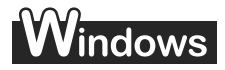

本機をパソコンに接続すると、パソコンの [マイ コンピュータ] の中にメモリカードドライブ(リムーバブル ディスク)が表示されます。

# Macintosh

本機にメモリーカードが差し込まれた状態でパソコンと接続すると、デスクトップにメモリカードドライブ (リ ムーバブルディスク)が表示されます。

メモリーカードを本機に差し込むと、パソコンの[リムーバブルディスク]を開いて、メモリーカードの写真 を見ることができます。他のハードディスクのファイルと同じように、その写真をハードディスクにコピーし たり、設定を変えることによって、ハードディスクのファイルをメモリーカードにコピーすることができます。

# ▲ 重要:

- メモリーカードにアクセス中は、メモリーカードを抜いたり USB ケーブルを抜き差ししないでください。
- カードスロットにメモリーカードが差し込まれた状態で、パソコンをスタンバイまたは休止状態にしないでください。
   また、パソコンがスタンバイ、または、休止状態になっているときに、メモリーカードを取り出したり、入れかえたりしないでください。
- メモリーカードを入れかえるときは、メモリーカードを取り出す前に本機の電源を切ってください。
- Windows 2000 では、本機の電源を切ると、パソコンに[デバイスの取り外し警告] 画面が表示されます。その場合は、 [OK] をクリックしてください。本機やパソコンには影響ありません。

## メモリーカードへのデータの書き込みを可能にする

コピーメニュー画面またはフィルムメニュー画面で、[◀] か [▶] で〈メンテナンス / 各種設定〉→〈各種設 定〉の順に選んで [OK] を押してから、次のように操作してください。

#### 操作手順:

- 1. メモリーカードが本機にセットされていないことを確認します。
- 2. [▲] か [▼] で〈メモリカード書込み禁止〉を選び、[OK] を押します。
- 3. [▲] か [▼] で書込み禁止をするかしないかを設定し、[OK] を押します。

#### 設定値:

する/しない

- Windows 2000 の場合、本機での書き込み禁止の状態が、パソコン側で認識されていないと、データをメモリーカードに コピーする時に、遅延書き込みエラーが発生し、データが破損する恐れがあります。
- •本機がフォトモードになっていると、パソコンから書き込むことはできません。

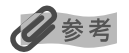

- 各メニュー画面の表示方法は、
- コピーメニュー画面(→ 41 ページ)
- フィルムメニュー画面(→ 51 ページ)

```
をご覧ください。
```

カードスロットにメモリーカードが差し込まれた状態で、データの書き込みの設定を変更したときは、USB ケーブルを抜いて、差し直してください。USB ケーブルを差し直さないと、設定は有効になりません。

# 画像を見る(スライドショー)

本機では、メモリーカード内の各画像を自動的に順番に表示させることができます。

次のように操作してください。

1 メモリーカードをカードスロットに差し込み、[フォト]を押します。 メモリーカードの差し込み方は、59ページをご覧ください。

# 2 [スライドショー] を押します。

- 心参考
- •いずれかのボタンを押すと、フォト画面に戻ります。
- スライドショーの画質を設定することもできます。(→ 157 ページ)

# かんたん印刷(液晶モニターに表示されている写真を印刷する)

液晶モニターに表示されている写真を印刷します。

# 🚺 メモリーカードをカードスロットに差し込み、[フォト] を押します。

メモリーカードの差し込み方は、59ページをご覧ください。

メモリーカードの中の画像が表示されます。

## 2 [給紙切替] で給紙箇所を設定して、設定した給紙箇所に用紙をセットします。

## 給紙切替の設定は、25ページをご覧ください。

- 用紙の種類については、22 ページをご覧ください。
- 用紙のセットのしかたについては、26、31 ページをご覧ください。

化参考

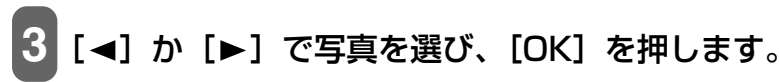

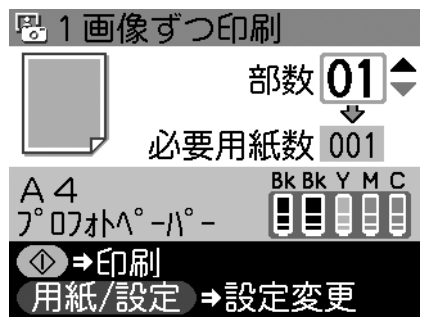

4 [▲] か [▼] で部数を設定します。

# 日参考

- その他の方法で印刷したい場合は、 [メニュー] を押します。 (→ 65 ページ)
- その他の印刷設定をしたい場合は、 [用紙/設定]を押します。 (→ 67 ページ)
- 指定した日付の範囲の写真だけを表示したり、印刷することができます。(→ 64 ページ)
- トリミング編集で印刷する範囲を指定することができます。用紙サイズや種類、フチのあり/なしを指定後、トリミング編集 してください。(→ 64 ページ)

[カラースタート]を押します。 印刷が開始されます。

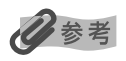

- •印刷を中止するときは、[ストップ/リセット]を押します。
- [モノクロスタート] を押しても、印刷は開始されません。

# 便利な印刷機能を使う

# ■ 印刷する写真を日付で絞り込む(サーチ)

メモリーカードに保存されている写真の数が多いときは、写真の撮影日を指定することで、指定した日付の範 囲の写真だけを表示させたり、印刷することができます。

# 1 [サーチ] を押します。

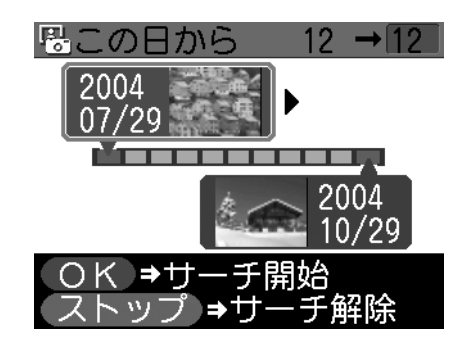

# 多参考

メモリーカードに保存されている写真数によっては、サーチ画面が表示されるまで時間がかかる場合があります。

# 2 [◄] か [▶] で、絞り込む範囲の一番古い撮影日を指定し、[▼] を押します。 3 [◄] か [▶] で、絞り込む範囲の一番新しい撮影日を指定します。 4 [OK] を押します。

絞込みが行われて指定した範囲の写真が表示されます。

# 多参考

サーチモードを解除するには、サーチ画面で [ストップ/リセット] を押してください。また、フォトモード以外のモードに することでも、サーチモードを解除することができます。

# ■ 印刷する範囲を指定する(トリミング)

液晶モニターに表示されている写真のトリミング編集を行うことができます。(→ 54 ページ)

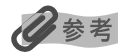

- 用紙 / 設定(フォト)画面で、用紙サイズや用紙の種類、フチのあり/なしを設定した後、トリミング編集をしてください。 トリミング編集後に設定を変更すると、トリミング編集が用紙に合わせて補正されたり無効になる場合があります。
- トリミングの編集中に解除するには、トリミング編集画面で[ストップ/リセット]を押してください。またフォトモード 以外のモードにすることでも、トリミングの設定を解除することができます。
- トリミング設定の完了後に解除するには、[ストップ/リセット]を押してください。

# フォトメニュー画面でできる設定

フォト画面で [メニュー] を押すと、フォトメニュー画面が表示されます。もう一度 [メニュー] を押すと、 フォト画面に戻ります。

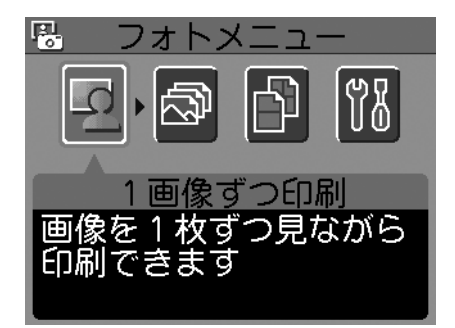

## 1 画像ずつ印刷

メモリーカード内の画像を一枚ずつ表示し、かんたんに印刷をすることもできます。(→ 62ページ)

## 操作手順:

[◀] か [▶] で〈1 画像ずつ印刷〉を選び、[OK] を押します。[◀] か [▶] で画像を切りかえます。

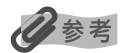

- 指定した日付の範囲の写真だけを表示したり、印刷することができます。(→ 64 ページ)
- トリミング編集で印刷する範囲を指定することができます。用紙サイズや用紙の種類、フチのあり/なしを指定後、トリミン グ編集してください。(→ 64 ページ)

## 複数画像をまとめて印刷

写真ごとに印刷枚数を指定して印刷できます。設定を取り消してフォトメニュー画面に戻るには、[メニュー] を押してください。

## 操作手順:

[◄] か [▶] で〈複数画像をまとめて印刷〉を選び、[OK] を押します。[◀] か [▶] で画像を選び、
 [▲] か [▼] で部数を設定します。

# 多参考

- 指定した日付の範囲の写真だけを表示したり、印刷することができます。(→ 64 ページ)
- 印刷する写真を日付で絞り込む前に、すでに印刷枚数を指定した写真がある場合、その写真は指定する日付の範囲以外の写 真であっても印刷されます。
- ・写真ごとにトリミング編集で印刷する範囲を指定することができます。用紙サイズや用紙の種類、フチのあり/なしを指定
   後、トリミング編集してください。(→ 64 ページ)

## いろいろな印刷

メモリカードからは、次の5つの機能を使って印刷することもできます。[◀]か [▶] で〈いろいろな印刷〉 を選んで [OK] を押してから、次のように操作してください。操作中に [ストップ/リセット] を押すと、1 つずつ前の画面に戻ります。

## ■ 絵はがきを作る(はがき印刷)

メモリーカード内の画像を利用して、オリジナルの絵はがきを作ることができます。

#### 操作手順:

- 1. [◀] か [▶] で〈はがき印刷〉を選び、[OK] を押します。
- 2. [◄] か [▶] でレイアウトを選び、[OK] を押します。
- 3. [◀] か [▶] で印刷したい画像を選び、[OK] を押します。
- 4. [▲] か [▼] で部数を設定します。

#### 設定値:

全面 フチあり/全面 フチなし/半分 フチあり/半分 フチなし

## 多参考

- この機能を設定すると、用紙サイズは〈はがき〉に設定されます。
- フチなしを設定したときは、用紙種類は〈フォトはがき〉か〈インクジェットハガキ〉のみ選ぶことができます。
- •〈全面 フチなし〉で印刷すると、画像ははがき全体に印刷されるように少し拡大されるため、画像の周囲がわずかに欠けます。
- •〈全面 フチあり〉で印刷すると、フチの分だけ画像の周囲が欠けます。

## ■ シールを作る(シール紙印刷)

メモリーカード内の画像で、かんたんにシールを作ることができます。

#### 操作手順:

- 1. [◀] か [▶] で〈シール紙印刷〉を選び、[OK] を押します。
- 2. [◀] か [▶] でレイアウトを選び、[OK] を押します。
- 3. [◄] か [▶] で印刷したい画像を選び、[OK] を押します。
- 4. [▲] か [▼] で部数を設定します。

#### 設定値:

2 面シール/4 面シール/9 面シール/16 面シール

# 多参考

- この機能を使うときは、用紙をオートシートフィーダにセットしてください。
- オートシートフィーダに一度にセットできる枚数は1枚です。
- 用紙サイズ、用紙種類、フチのあり/なし、または日付のあり/なしは設定できません。

## ■ すべての画像を印刷

メモリーカードに保存されている画像をすべて印刷します。

## 操作手順:

[◀] か [▶] で〈すべての画像を印刷〉を選び、[OK] を押します。[▲] か [▼] で部数を設定します。

## 多考

サーチモードで撮影日を指定することで、指定した日付の範囲の写真だけ印刷することができます。 (→ 64 ページ)

## ■ 画像の一覧を印刷する(インデックス印刷)

メモリーカードに保存されているすべての画像の一覧が印刷されます。

#### 操作手順:

[◀] か [▶] で〈インデックス印刷〉を選び、[OK] を押します。[▲] か [▼] で部数を設定します。

# 多参考

- サーチモードで撮影日を指定することで、指定した日付の範囲の写真だけ印刷することができます。 (→ 64ページ)
- フチのあり/なし、補正の設定はできません。

## ■ カメラの設定にしたがって印刷する(DPOF 印刷)

デジタルカメラで DPOF(Digital Print Order Format)の設定を行った場合、設定した内容にしたがった印 刷が自動で行えます。

## 操作手順:

[◀] か [▶] で 〈DPOF 印刷〉 を選び、[OK] を押します。

参考

- 本機では、以下の DPOF 機能に対応しています。
  - 対応画像形式: CIFF, Exif(JPEG), JFIF
  - プリントスタイル スタンダードプリント: DPOF でスタンダードプリントを指定した写真を印刷
- プリントスタイル インデックスプリント: DPOF でインデックスプリントを指定した写真を、本機のインデックス印刷のレイアウトに合わせて印刷
- 印刷写真の指定: DPOF で指定した写真のみ印刷(操作パネルから指定できません)
- 印刷枚数の指定: DPOF で指定した枚数を印刷(操作パネルから指定できません)
- 上記以外の機能(写真のコメントやタイトル、トリミング、写真回転など)には対応していません。
- 印刷は用紙サイズに合わせて自動的に拡大・縮小されます。用紙サイズにより、写真の上下左右がカットされて印刷される 場合があります。
- 撮影日の日付並び順は、DPOFの設定にしたがって印刷されます。

## 本機の設定/メンテナンスをする(メンテナンス / 各種設定)

本機のお手入れをしたり、いろいろな設定をします。 (→ 156 ページ)

# 用紙 / 設定(フォト)画面でできる設定

フォト画面で[用紙/設定]を押すと、用紙/設定(フォト)画面が表示されます。もう一度[用紙/設定]を 押すと、設定を終了し、元の画面に戻ります。〈用紙/設定1:基本〉と〈用紙/設定2:補正〉を切りかえる には、[▲] でタブを選んで、[▲] か [▶] を押して切りかえます。

## 用紙 / 設定 1:基本

印刷する用紙やフチのあり/なし、日付印刷などの設定ができます。

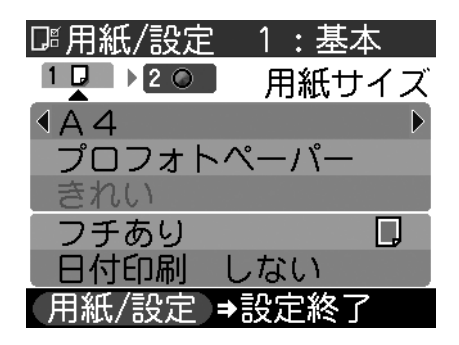

## ■ 用紙サイズを設定する

印刷をするときは、オートシートフィーダまたはカセットにセットした用紙のサイズを液晶モニターで設定してください。

## 操作手順:

[▲] か [▼] で〈用紙サイズ〉を選び、[◀] か [▶] で設定します。

設定値:

A4 / レターサイズ/はがき/L 判/2L 判/名刺

▲ 重要

- 1 がついている用紙サイズに設定しても印刷されません。1 のついていない用紙サイズに設定して、印刷し直してください。
- 用紙サイズによっては、必ずオートシートフィーダを使わなければならないものがあります。

## ■ 用紙の種類を設定する

印刷をするときは、オートシートフィーダまたはカセットにセットした用紙の種類を液晶モニターで設定して ください。

#### 操作手順:

[▲] か [▼] で〈用紙種類〉を選び、[◀] か [▶] で設定します。

#### 設定値:

普通紙/光沢紙/高品位専用紙/プロフォトペーパー/スーパーフォト/その他フォト/インクジェット ハガキ/フォトはがき/普通紙はがき

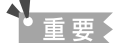

! がついている用紙種類に設定しても印刷されません。! のついていない用紙種類に設定して、印刷し直してください。

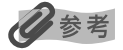

- 用紙サイズを〈はがき〉に設定したときだけ、〈普通紙はがき〉、〈インクジェットハガキ〉、または〈フォトはがき〉を選ぶ ことができます。
- 用紙サイズを〈L 判〉または〈2L 判〉に設定したときは、用紙種類は〈プロフォトペーパー〉、〈スーパーフォト〉または 〈その他フォト〉のみ選ぶことができます。
- 用紙サイズで〈名刺〉を選んだときは〈光沢紙〉に設定されます。

## ■ 画質をかえる

画質は〈きれい〉に設定されます。〈きれい〉以外を選ぶことはできません。

## ■ フチのあり/なしを設定する

フチのあり/なしを設定できます。

## 操作手順:

[▲] か [▼] で〈フチ〉を選び、[◀] か [▶] で設定します。

#### 設定値:

フチあり/フチなし

# 日参考

用紙種類を〈普通紙〉、〈高品位専用紙〉または〈普通紙はがき〉に設定したときは、〈フチあり〉に設定されます。〈フチなし〉を選ぶことはできません。

## ■ 日付のあり/なしを設定する

撮影日を印刷するかどうかを設定できます。

#### 操作手順:

[▲] か [▼] で〈日付印刷〉を選び、[◀] か [▶] で設定します。

## 設定値:

日付印刷 しない/日付印刷 する

## 用紙 / 設定 2:補正

次の機能を使って印刷する写真を補正することができます。〈用紙 / 設定 1:基本〉と〈用紙 / 設定 2:補正〉を切りかえるには、〔▲〕でタブを選んで、〔▲〕か〔▶〕を押して切りかえます。

| □□□□□□□□□□□□□□□□□□□□□□□□□□□□□□□□□□□□□                     | 補正                       | ーーー タブ                                           |
|-----------------------------------------------------------|--------------------------|--------------------------------------------------|
| オ-トフォトパ <sup>®</sup> -フェクト<br>VIVIDフォト<br>ノイズ除去<br>顔明るく補正 | OFF<br>OFF<br>OFF<br>OFF | ここで〈用紙 / 設定 1:基本〉と<br>〈用紙 / 設定 2:補正〉を切りか<br>えます。 |

(用紙/設定)→設定終了

## 🔳 オートフォトパーフェクト

〈オートフォトパーフェクト ON〉を選ぶと、写真の色合いや明るさを自動で補正できます。

## 操作手順:

[▲] か [▼] で〈オートフォトパーフェクト〉を選び、[◀] か [▶] で設定します。

#### 設定値:

ON/OFF

う

## VIVID フォト

〈VIVID フォト ON〉を選ぶと、緑や青色をより鮮やかに印刷します。

## 操作手順:

[▲] か [▼] で〈VIVID フォト〉を選び、[◀] か [▶] で設定します。

## 設定値:

ON/OFF

## ■ ノイズ除去

〈ノイズ除去 ON〉を選ぶと、空などの青い部分や、暗い部分のノイズを軽減できます。

操作手順:

[▲] か [▼] で〈ノイズ除去〉を選び、[◀] か [▶] で設定します。

設定値:

ON/OFF

## ■ 顔明るく補正

〈顔明るく補正 ON〉を選ぶと、逆光の状態で暗く撮影された写真を補正して印刷します。

## 操作手順:

[▲] か [▼] で〈顔明るく補正〉を選び、[◀] か [▶] で設定します。

#### 設定値:

ON/OFF

# フォトナビシートを使って印刷しよう

本機では、フォトナビシートにマークをつけて印刷の設定をして、印刷したい写真を選ぶことにより、かんた んに写真を印刷することができます。マークをつけたフォトナビシートを読み込む(スキャンする)と、選択 された画像が印刷されます。

次のように操作してください。

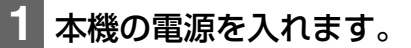

# 2 [給紙切替] で給紙箇所を設定して、設定した給紙箇所に A4 の用紙をセットします。

フォトナビシートを印刷するときは、白い紙を使用してください。

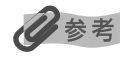

- 給紙切替の設定は、25 ページをご覧ください。
- 用紙の種類については 22 ページをご覧ください。
- 用紙のセットのしかたについては、26、31 ページをご覧ください。
## 3 メモリーカードをカードスロットに差し込み、[フォトナビシート]を押します。

メモリーカードの差し込み方は、59ページをご覧ください。

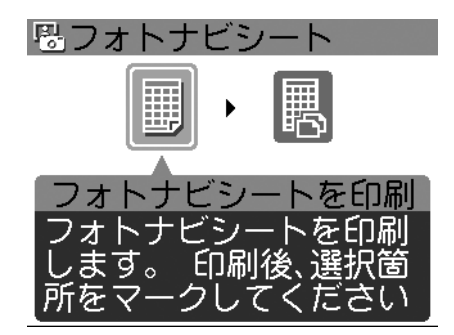

## 4 [◄] か [▶] で〈フォトナビシートを印刷〉を選び、[OK] を押します。

## 「【◀】か【▶】で、フォトナビシートに印刷する画像データの範囲を選びます。

カードの画像を全て印刷:すべての画像をフォトナビシートに印刷します。 画像枚数を指定して印刷:最新の日付を基準に枚数を指定して印刷します。 日付から選んで印刷: 画像の日付の範囲を指定して印刷します。

#### 〈カードの画像を全て印刷〉を選んだ場合:

1. 6 の操作に進みます。

〈画像枚数を指定して印刷〉を選んだ場合:

- 1. [OK] を押します。
- 2. [▼] か [▲] で、最新の画像データを基準にして、何枚めまでを印刷するか選びます。
- 3. 6 の操作に進みます。

〈日付から選んで印刷〉を選んだ場合:

- 1. [OK] を押します。
- 2. [◀] か [▶] で、絞り込む範囲の一番古い撮影日を指定し、[▼] を押します。
- 3. [◄] か [▶] で、絞り込む範囲の一番新しい撮影日を指定します。
- 4. 6 の操作に進みます。

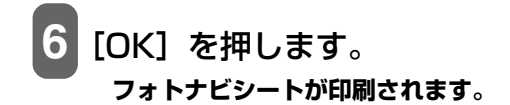

多参考

37 枚以上の画像を印刷する場合は、複数枚のフォトナビシートが印刷されます。

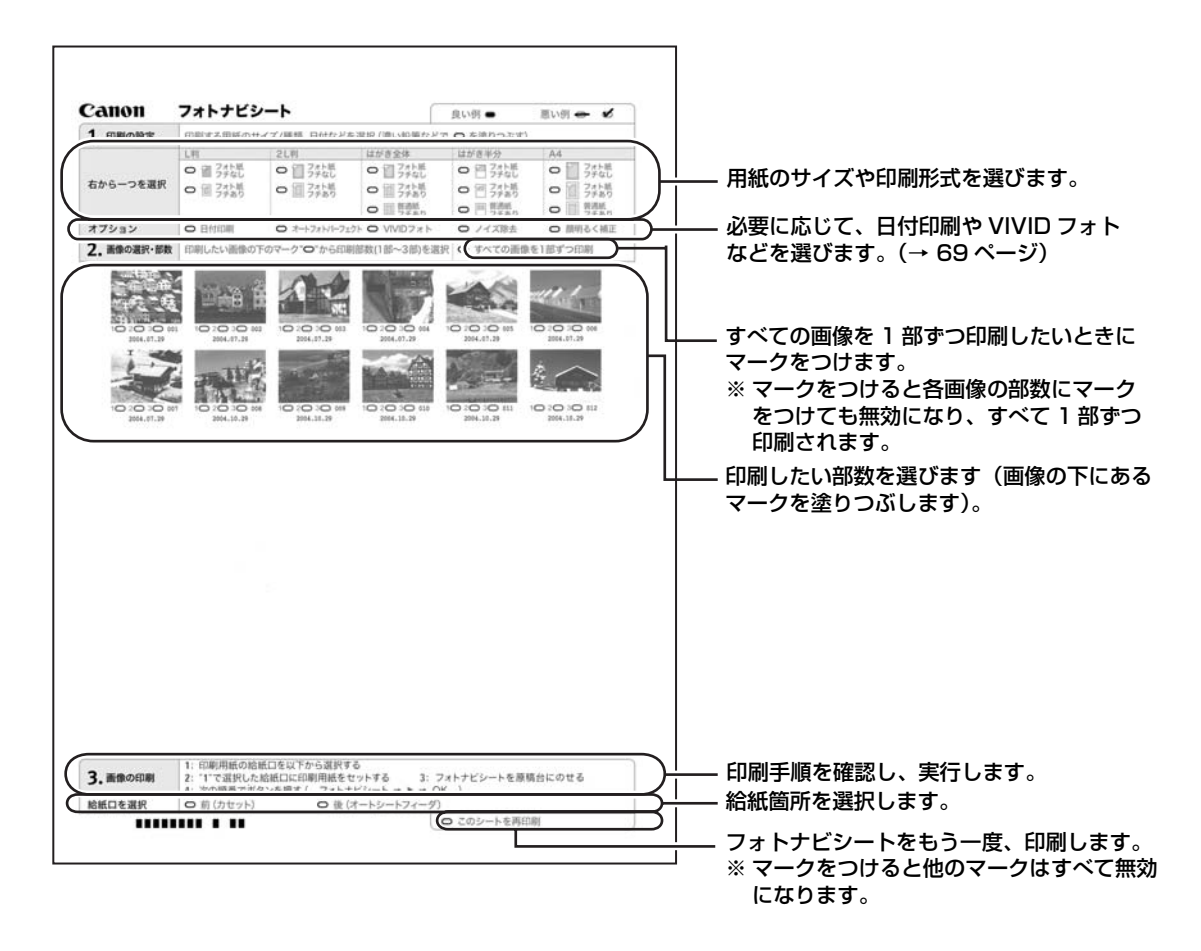

7 フォトナビシートのマーク(○)を、濃い鉛筆などで塗りつぶして写真の選択や設定をします。

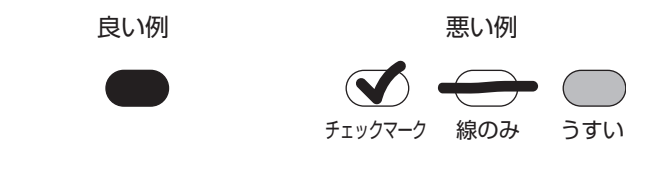

## 重要

- 各項目で、もれがないように必ずマークを塗りつぶしてください。
- •フォトナビシートが複数枚あるときは、それぞれのシートのマークを塗りつぶしてください。
- 塗りつぶしたマークが薄いと読み込まれないことがあります。

# 8 フォトナビシートで選んだ用紙をオートシートフィーダまたはカセットにセットします。

多参考

- フォトナビシートを使って画像を印刷する場合の用紙の種類は、L 判、2L 判、はがき、A4 を選ぶことができます。
- フォトナビシートの〈給紙口を選択〉で選んだ給紙箇所に用紙をセットしてください。
- 9 原稿台ガラスに、フォトナビシートを下向きにセットします。

マークを塗りつぶした面を下にして、フォトナビシートの左上が原 稿台ガラスの左上にある矢印にぴったりと合うようにセットしま す。

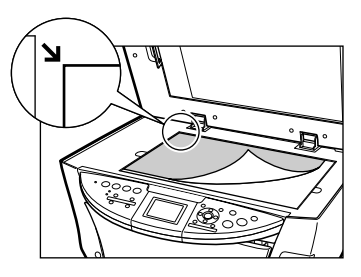

- 10 [フォトナビシート] を押します。
- 11 [◀] か [▶] で、〈シート読取り & 写真印刷〉を選びます。

#### 2 [OK] を押します。

フォトナビシートが読み込まれ、指定した写真が印刷されます。

#### 重要

- 液晶モニターに〈フォトナビシートを読み取れませんでした〉と表示された場合は、[OK]を押してフォトナビシートに チェックマークもれがないか、またはフォトナビシートの向きや位置を確認してください。
- 塗りつぶしたマークが薄いと読み込まれないことがあります。
- 印刷中にメモリーカードを抜かないでください。
- 原稿台ガラスが汚れている場合、読み込まれないことがあります。(→ 121 ページ)

## 多参考

- •印刷を中止したい場合は、[ストップ/リセット]を押します。
- 2枚目以降のフォトナビシートを使用して印刷したいときは、7から操作をしてください。

# デジタルカメラと直接つないで 章 印刷しよう

本機にデジタルカメラやデジタルビデオカメラを接続することで、デジタルカメラやデジタルビデオカメラか らの操作で写真を直接印刷することができます。

本機と接続して写真を直接印刷できるのは"PictBridge"対応、またはキヤノン"Bubble Jet Direct"対応 のデジタルカメラ、デジタルビデオカメラです。

## 多参考

- PictBridge とは、デジタルカメラで撮影した画像をコンピュータを介さずにダイレクトプリントしたり、多様なデジタル フォトソリューションを提供するために策定した標準規格です。いままで、各社独自の方法で製品化を進めていたため、接 続可能なプリンタとデジタルカメラの組み合わせには制限がありましたが、今後は PictBridge を採用したデジタルカメラ とプリンタがあれば、メーカーや機種を問わず、カメラ側からの簡単な操作で美しい画像を直接印刷することができます。
- キヤノン "Bubble Jet Direct" に対応("PictBridge" 非対応)したデジタルカメラやデジタルビデオカメラを本機に接続することで、デジタルカメラやデジタルビデオカメラの操作で、写真を各種のキヤノン専用紙に印刷することができます。
- \*以降、デジタルカメラ、デジタルビデオカメラを総称して、デジタルカメラまたはカメラとします。

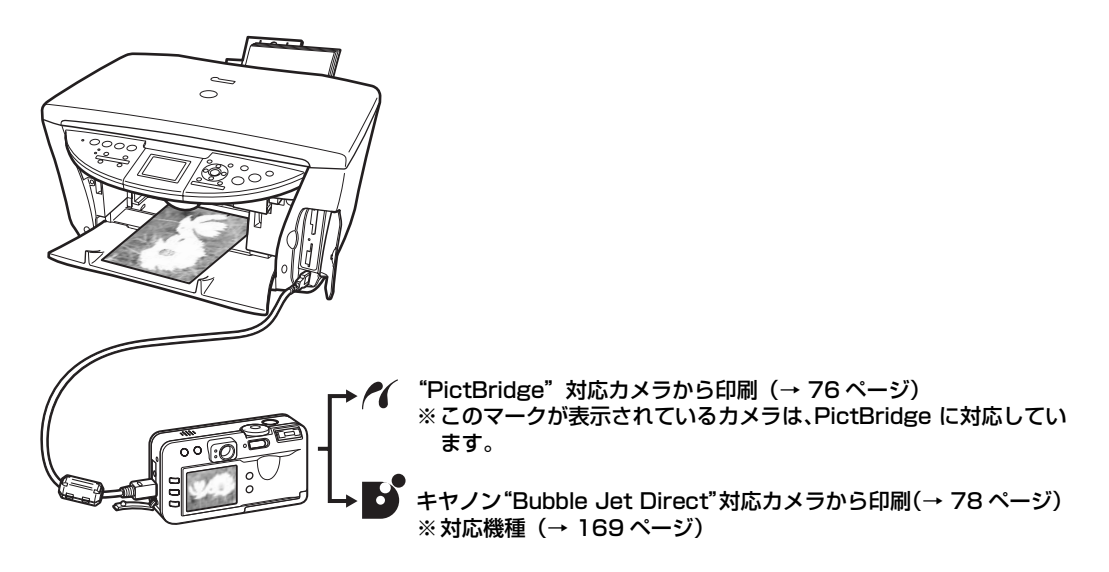

\*PictBridge に関する情報は、キヤノンホームページでご確認いただけます。canon.jp/pictbridge をご覧ください。

## デジタルカメラを接続する

本機に対応のデジタルカメラを接続するときは、カメラに付属のUSBケーブル(パソコン接続用)を使用します。

#### ▲ 警告

本機のカメラ接続部には、"PictBridge"対応、またはキヤノン"Bubble Jet Direct"対応のカメラ以外は、接続しない でください。火災や感電、本機の損傷の原因となる場合があります。

#### ●重要

- •本機を使用しているときに、USBケーブルを抜き差ししないでください。
- コピー、スキャナ、プリントで使用中の場合は、本機とデジタルカメラを接続しないでください。

记参老

- デジタルカメラを接続して印刷する場合、デジタルカメラの電源は、家庭用電源をお使いになることをおすすめします。
   バッテリーをお使いになるときは、フル充電されたバッテリーをお使いください。
- "PictBridge" 対応のカメラから印刷する場合、ご使用のカメラの機種により、接続する前に "PictBridge" で印刷する モードに切りかえる必要があります。また接続後、手動で電源を入れたり、再生モードにする必要があります。ご使用のカ メラに付属の使用説明書を参照のうえ、接続前に必要な操作を行ってください。

次のように操作してください。

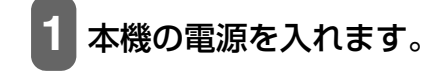

#### 2 [給紙切替] で給紙箇所を設定して、設定した給紙箇所に用紙をセットします。

#### 多考

- 給紙切替の設定は、25ページをご覧ください。
- 用紙の種類については、22ページをご覧ください。
- 用紙のセットのしかたについては、26、31 ページをご覧ください。

**3** デジタルカメラの電源がオフになっていることを確認します。

4 デジタルカメラに付属しているUSBケーブル を使って、デジタルカメラと本機を接続します。

## 多参考

接続が完了すると、自動的にデジタルカメラの電源が入る機種もあります。 電源が自動的に入らない機種をお使いの場合は、手動で電源を入れてくだ さい。

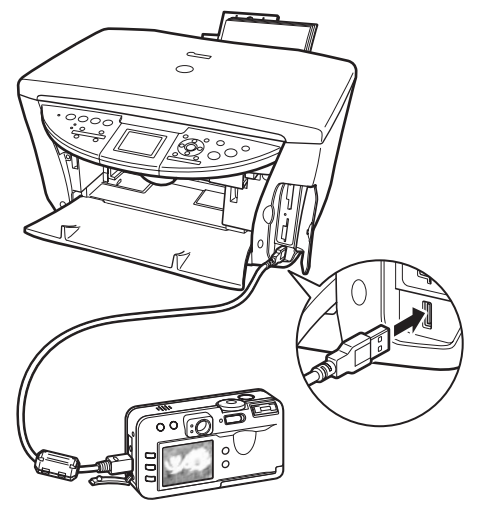

## 5 デジタルカメラから印刷できる状態にします。

カメラと本機の接続が確認されると、デジタルカメラの液晶モニターに次のマークが表示されます。

- 《: "PictBridge"対応のカメラです。(→ 76 ページ)
- 【】: キヤノン "Bubble Jet Direct"対応のカメラです。(→ 78 ページ)

#### 多参考

マークが表示されない場合は、「デジタルカメラからうまく印刷できない」(→ 153 ページ)を参照してください。

#### "PictBridge"対応カメラから印刷する

操作については、必ずご使用のカメラに付属の使用説明書にしたがってください。ここでは、本機を使用した ときに"PictBridge"対応のデジタルカメラで設定できるペーパーサイズやペーパータイプ、レイアウト、イ メージオプティマイズ、日付印刷について説明します。

#### ■ カメラの設定を確認/変更するには

使用するペーパーサイズやペーパータイプなどを変更するときは、カメラ側の操作で"PictBridge"の印刷設定を開始し、設定内容を確認/変更してください。 カメラ側で次の該当項目を「標準設定」(プリンタの設定にしたがう選択項目)に指定したときは、次の設定で印刷されます。

 ペーパーサイズ (L判) /ペーパータイプ (フォト)
 スーパーフォトペーパー SP-101L

 レイアウト
 「フチなし」

 トリミング
 「切(トリミングなし)」

 イメージオプティマイズ (画像補正)
 「入(Exif Print)」

 日付印刷
 「切(撮影日を印刷しない)」

#### 説明している項目について

ご使用のカメラにより、説明している項目が設定できない場合があります。設定できない項目については、説明中に「標準設定」(プリンタの設定にしたがう選択項目)で明記してある設定にしたがって印刷されます。 ※説明に使用している名称は、キヤノン製 "PictBridge" 対応のデジタルカメラを使用したときに表示される 名称を例に説明しています。ご使用のカメラにより設定項目の名称は異なる場合があります。

#### ●「ペーパーサイズ」 / 「ペーパータイプ」について

「標準設定」(プリンタの設定にしたがう選択項目)を選んだときには、「ペーパーサイズ:L判」「ペーパータ イプ:スーパーフォトペーパー(「フォト」)」が設定されています。 ※プロフェッショナルフォトペーパーに印刷するときはカメラ側で「ペーパータイプ」を「高級フォト」に、 スーパーフォトペーパーに印刷するときは「ペーパータイプ」を「フォト」に設定してください。 「ペーパーサイズ」と「ペーパータイプ」の設定で、本機に設定できるのは次の用紙です。

| 「ペーパーサイズ」の設定   | 「ペーパータイプ」の設定 | 本機にセットする用紙                                                                                                    |
|----------------|--------------|----------------------------------------------------------------------------------------------------|
| L判(標準設定)       | フォト(標準設定)    | スーパーフォトペーパー SP-101 L                                                                                                    |
|                | フォト          | ・ スーパーフォトペーパー・シルキー SG-101 L<br>・ エコノミーフォトペーパー EC-101 L                                                                   |
|                | 高級フォト        | プロフェッショナルフォトペーパー PR-101 L                                                                                                |
| 2L 判           | フォト          | スーパーフォトペーパー SP-101 2L                                                                                                    |
|                | 高級フォト        | プロフェッショナルフォトペーパー PR-101 2L                                                                                               |
| はがき            | フォト          | <ul> <li>フォト光沢ハガキ KH-201N</li> <li>ピクサスプチシール PS-101</li> <li>フォトシールセット PSHRS</li> <li>ピクサスプチシール・フリーカット PS-201</li> </ul> |
|                | 高級フォト        | プロフェッショナルフォトはがき PH-101                                                                                                   |
| カード            | フォト          | エコノミーフォトペーパー EC-101 カードサイズ                                                                                               |
| 8.9 × 25.4cm*1 | フォト          | スーパーフォトペーパー SP-101 パノラマ                                                                                                  |
| Α4             | フォト          | ● スーパーフォトペーパー SP-101 A4<br>● スーパーフォトペーパー・シルキー SG-101 A4<br>● キヤノン光沢紙 GP-401 A4                                           |
|                | 高級フォト        | プロフェッショナルフォトペーパー PR-101 A4                                                                                               |

\*1 パノラマサイズです。キヤノン製 "PictBridge" 対応のカメラのみ設定できます(機種によっては設定できない場合が あります)。

#### ●「レイアウト」/「トリミング」について

「標準設定」(プリンタの設定にしたがう選択項目)を選んだときには、「レイアウト:フチなし」が設定されています。「トリミング」はカメラ側の設定にしたがいます。 ピクサスプチシール PS-101 (16 面)、フォトシールセット PSHRS (2 面、4 面、9 面、16 面) に印刷するときは、以下のように設定してください。

- 給紙先をオートシートフィーダに切りかえる シール専用紙は、必ずオートシートフィーダにセットしてください。
- 2. 「ペーパーサイズ:はがき」「ペーパータイプ:フォト」に設定する
- 3. 「レイアウト」で印刷するシール紙の面数に合わせて「2 面配置」「4 面配置」「9 面配置」「16 面配置」 に設定する
- ※ レイアウトに「2 面配置」「4 面配置」「9 面配置」「16 面配置」(キヤノン製デジタルカメラでの表示) に該当する選択項目がない場合は、各シール専用紙への印刷はできません。
- ※ シール専用紙に印刷するときは、「レイアウト」で「フチなし」を設定しないでください。

#### ●「イメージオプティマイズ」について

本機の設定(「標準設定」)は「入(Exif Print)」が設定されています。 また、キヤノン製"PictBridge"対応のカメラをご使用の場合は、「VIVID」「NR」「VIVID+NR」が設定で きます(機種によっては設定できない場合があります)。

※「VIVID」は、緑や青色をより鮮やかに印刷します。

「NR」は、「ノイズリダクション」の略で、空などの青い部分や、暗い部分のノイズを除去します。 「VIVID+NR」は、「VIVID」と「NR」の両方を設定します。

#### ● 「日付印刷」 について

「標準設定」(プリンタの設定にしたがう選択項目)を選んだときには、「切(撮影日を印刷しない)」が設定 されています。

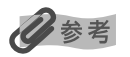

- •本機で印刷できる画像データは、Exif/JPEG データです。
- 印刷中は USB ケーブルを絶対に抜かないでください。また、デジタルカメラと本機の USB ケーブルを取り外すときは、カメラに付属の使用説明書にしたがってください。
- デジタルカメラの操作で、次の機能は使用できません。

- 印刷品質の設定

- メンテナンス機能

#### キヤノン "Bubble Jet Direct" 対応カメラから印刷する

キヤノン "Bubble Jet Direct"対応デジタルカメラ(PictBridge 非対応機種)から印刷できる用紙、印刷のしかたについて説明します。

## 多参考

キヤノン "Bubble Jet Direct"対応のデジタルカメラやデジタルビデオカメラの機種については、仕様一覧の「キヤノン "Bubble Jet Direct" プリント」(→ 169 ページ)を参照してください。

## ■ ダイレクト印刷に使用できる用紙について

キヤノン製の次の専用紙を使用できます。

| デジタルカメラの用紙(ペーパー)設定 | 本機にセットする用紙                                                                                                    |  |
|--------------------|----------------------------------------------------------------------------------------------------|--|
| 「上半」               | <ul> <li>スーパーフォトペーパー SP-101 L</li> <li>プロフェッショナルフォトペーパー PR-101 L</li> <li>スーパーフォトペーパー・シルキー SG-101 L</li> <li>エコノミーフォトペーパー EC-101 L</li> </ul> |  |
| 2L 判               | ● スーパーフォトペーパー SP-101 2L<br>● プロフェッショナルフォトペーパー PR-101 2L                                                                                       |  |
| はがきサイズ             | プロフェッショナルフォトはがき PH-101                                                                                                    |  |
| A4 サイズ             | <ul> <li>スーパーフォトペーパー SP-101 A4</li> <li>プロフェッショナルフォトペーパー PR-101 A4</li> <li>スーパーフォトペーパー・シルキー SG-101 A4</li> <li>キヤノン光沢紙 GP-401 A4</li> </ul>  |  |
| カードサイズ             | エコノミーフォトペーパー EC-101 カードサイズ                                                                                                    |  |

## ■ デジタルカメラから印刷を開始する

本機とカメラを接続後、印刷する手順を説明します。

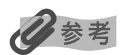

- ・デジタルカメラの操作については、デジタルカメラに付属の使用説明書を参照してください。印刷時のエラー表示と対処方法については「デジタルカメラからうまく印刷できない」(→153ページ)を参照してください。
- デジタルビデオカメラの操作、印刷時のエラー表示と対処方法については、デジタルビデオカメラに付属の使用説明書を参照してください。

次のように操作してください。

デジタルカメラの再生モードで、印刷したい画像を表示します。

再生モードに切りかわらないときは、デジタルカメラに付属の使用説明書にしたがって再生モードに切りかえてください。

正しく接続されると、カメラの液晶モニターに 💕 が表示されます。

2 デジタルカメラの [SET] ボタンを押します。

デジタルカメラの液晶モニターに [プリント設定] 画面が表示されます。

- 3 [スタイル]を選び、用紙サイズ(ペーパー)、フチのあり/なし、日付印刷の オン/オフなどを指定します。
- 4 スタイルを設定後、印刷枚数を指定して【プリント】を選び、デジタルカメラの【SET】ボタンを押します。

局参考

- デジタルカメラの操作で、次の印刷ができます。
- シングル再生またはインデックス再生中の画像をスタンダードプリントできます。
- DPOF のプリント設定で、写真に設定した枚数を印刷したり、インデックスプリントすることができます。
   \*JPEG の Exif 画像以外は、インデックスプリントできない場合があります。
- Exif 2.2 対応デジタルカメラで撮影した画像は、オートフォトパーフェクト機能で自動的に補正します。
- デジタルカメラで日付設定を有効にしている写真は、日付付きで印刷されます。
- デジタルカメラで撮影した画像は、用紙サイズに合わせて自動的に拡大/縮小して印刷します。
- デジタルカメラの操作で、次の機能は使用できません。
  - 印刷品質の設定
  - メンテナンス機能
- デジタルカメラと本機の USB ケーブルを取り外すときは、次の操作にしたがってください。
  - 1. 本機側の USB ケーブルを取り外す
  - 2. デジタルカメラの電源を切る
  - 3. デジタルカメラ側の USB ケーブルを取り外す
- USB ケーブルを取り外すときは、必ずコネクタの側面を持って取り外してください。

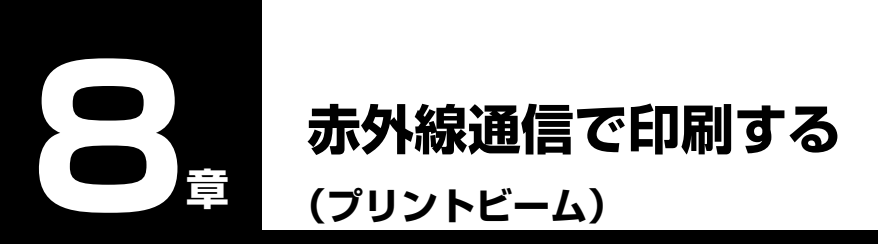

本機は、携帯電話から赤外線通信を利用してワイヤレスで手軽に印刷できる「プリントビーム機能」に対応し ています。「プリントビーム機能」を使うと、カメラ付き携帯電話で撮影した写真を、指定した用紙やレイアウ トで印刷することができます。

## 赤外線通信を行うための条件

携帯電話からプリントビーム機能で正しく印刷を行うためには、以下の条件を満たしている必要があります。

#### 対応機種

IrDA1.2 ポートを搭載し、IrMC バージョン 1.1 規格に準拠した携帯電話。 動作確認済みの携帯電話については、キヤノンピクサスホームページ canon.jp/pixus でご確認ください。 印刷可能なデータ

画像(JPEG のみ対応)

#### 多参考

IrDA(Infrared Data Association)は、赤外線を使用してデータを送受信するための規格および制定する団体名称です。 IrDA 規格は、業界標準となっており、IrDA がそのままインタフェースの呼称としても使われています。

#### 赤外線通信印刷設定画面でできる設定

コピーメニュー画面、フォトメニュー画面、フィルムメニュー画面のいずれかで、〈メンテナンス / 各種設定〉 → 〈各種設定〉の順に選びます。[▲] か [▼] で〈赤外線通信印刷設定〉を選び、[OK] を押します。

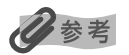

お買い上げ時から何も設定を変更していない場合は、L判のプロフォトペーパーに、フチありで印刷する設定になっています。

#### 用紙サイズを設定する

携帯電話の写真を印刷するときの用紙サイズを設定できます。

#### 操作手順:

[▲] か [▼] で項目を選び、[◀] か [▶] で設定します。

#### 設定値:

L 判/ 2L 判/はがき/シール/ A4 / レターサイズ/ 名刺

#### 重要

[給紙切替] で給紙箇所をカセットに設定して、〈シール〉または〈名刺〉を選んだ場合は、印刷されません。給紙箇所をオートシートフィーダに設定して、印刷し直してください。

#### 用紙の種類を設定する

携帯電話の写真を印刷するときの用紙の種類を設定できます。

操作手順:

[▲] か [▼] で項目を選び、[◀] か [▶] で設定します。

設定値:

普通紙/高品位専用紙/スーパーフォトペーパー/光沢紙/その他フォト紙/プロフォトペーパー/普通 紙はがき/インクジェットはがき/フォトはがき

## 多参考

- 用紙サイズを〈L 判〉または〈2L 判〉に設定したときは、用紙種類は〈プロフォトペーパー〉、〈スーパーフォトペーパー〉 または〈その他フォト紙〉のみ選ぶことができます。
- 用紙サイズを〈シール〉に設定したときは、用紙種類は〈高品位専用紙〉に設定されます。
- 用紙サイズを〈名刺〉に設定したときは、用紙種類は〈光沢紙〉に設定されます。
- 用紙サイズを〈はがき〉に設定したときだけ、〈普通紙はがき〉、〈インクジェットはがき〉、または〈フォトはがき〉を選ぶ ことができます。

#### 印刷レイアウトを設定する

携帯電話の写真を印刷するとき、用紙に合わせてレイアウトを設定できます。用紙サイズが〈はがき〉または 〈シール〉のときには特別な設定ができます。

#### 操作手順:

[▲] か [▼] で項目を選び、[◀] か [▶] で設定します。

#### 設定値:

フチあり/フチなし

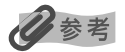

用紙種類を〈普通紙〉または〈高品位専用紙〉に設定したときは、〈フチあり〉に設定されます。〈フチなし〉を選ぶことはできません。

#### ■ 用紙サイズが〈はがき〉のとき

設定値:

全面 フチあり/全面 フチなし/半分 フチなし/半分 フチあり

## 多参考

用紙種類を〈普通紙はがき〉に設定したときは、〈全面 フチあり〉か〈半分 フチあり〉のみ選ぶことができます。

#### ■ 用紙サイズが〈シール〉のとき

#### 設定値:

2 面シール/4 面シール/9 面シール/16 面シール

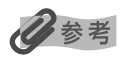

キヤノン専用のシール紙で印刷するときは、以下のように設定してください。

| 用紙の名称            | 用紙サイズ | 用紙種類   | レイアウト                                               |
|------------------|-------|--------|-----------------------------------------------------|
| ピクサスプチシール PS-101 | シール   | 高品位専用紙 | 16 面シール                                             |
| フォトシールセット PSHRS  | シール   | 高品位専用紙 | 印刷するシールに合わせて<br>2 面シール /4 面シール /9 面<br>シール /16 面シール |

## 赤外線通信で印刷する

携帯電話の写真を赤外線通信で印刷できます。 赤外線通信で印刷を行う場合は、ご使用の携帯電話の使用説明書も併せてご覧ください。

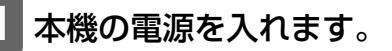

#### 2 [給紙切替] で給紙箇所を設定して、設定した給紙箇所に用紙をセットします。

## 多参考

- 給紙切替の設定は、25 ページをご覧ください。
- 用紙の種類については、22 ページをご覧ください。
- 用紙のセットのしかたについては、26、31 ページをご覧ください。

#### 3 携帯電話の赤外線ポートを、本機の赤外線ポートと 20cm 以内の距離で正面に 向き合うように置きます。

## 多参考

- 本機の赤外線ポートの有効角度は、左右、上下共に中心軸に対して約10度です。ただし、通信相手となる携帯電話によっては、本機との通信可能な距離が異なります。携帯電話に付属の使用説明書で確認してください。
- •携帯電話からデータをうまく受信できない場合は、排紙トレイを閉じてから送信し直してください。

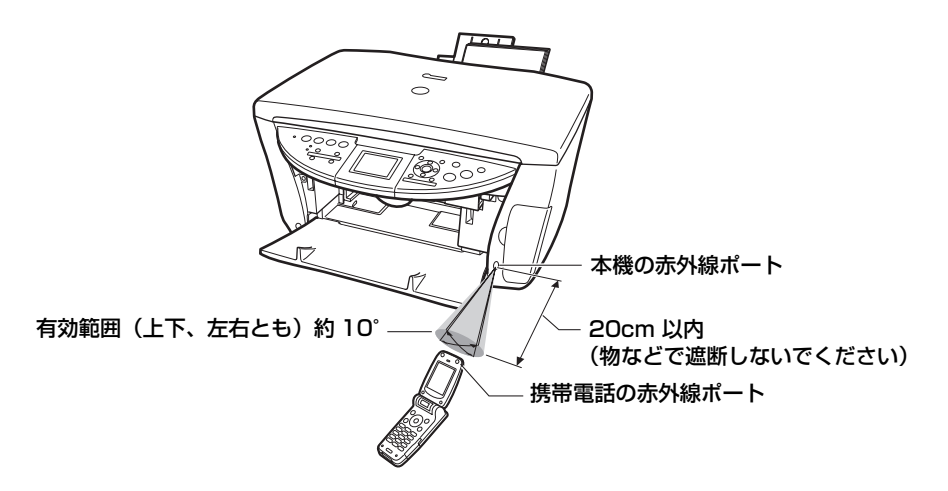

#### 4 印刷したい写真を選択し、携帯電話の赤外線ファイル転送機能で、データを本 機に送信します。

データの送信が終了すると、印刷が開始されます。

## 多参考

- •携帯電話から印刷する操作については、携帯電話に付属の使用説明書を参照してください。
- 本機の赤外線ポートと携帯電話の赤外線ポートの間に物などを置いて遮断しないでください。送受信ができなくなります。
- データを受信中は、本機と赤外線通信の接続を切らないように注意してください。もし切れてしまった場合は、本機の電源 をオフにし、携帯電話の印刷を中止してください。
- •送信できるデータには、以下の制限事項があります。
  - 携帯電話のセキュリティ設定のため、ダウンロードしたコンテンツや、メールに添付された URL からダウンロードした写 真等は印刷できません。
  - 動画は印刷できません。
  - ご使用の機種により、赤外線による転送容量に制限があるため、最高画質での印刷ができないことがあります。
  - 画像の大きさによって送信を開始してから印刷が開始されるまで時間がかかることがあります。
  - ご使用の機種により、メモリーカードに保存したデータは印刷できないことがあります。
  - 印刷される画像の品位と印刷される向き(縦または横)は、撮影した画像サイズによって自動的に設定されます。
  - 携帯電話で撮影した画像のサイズによっては、フチなしで印刷すると画像が切れたり、フチありで印刷すると余白の大き さが変わることがあります。
- 印刷して画像が粗くなるときは、名刺サイズやシール紙などの小さいサイズの用紙で印刷することをおすすめします。

# この 章 CD-R に直接印刷してみよう

本機付属の CD-R トレイを使うことで、CD-R や DVD-R (プリンタブルディスク) に画像を印刷することができます。また、セットアップ CD-ROM に付属のアプリケーション 「らくちん CD ダイレクトプリント for Canon」 または 「Easy-PhotoPrint」を使うことで、印刷用の画像を編集・加工して印刷することができます。

## 用意するもの

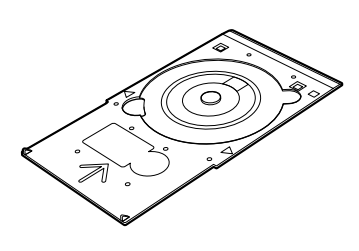

CD-R トレイ

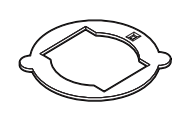

**8cmCD-R アダプタ** (8cmCD-R に印刷するときのみ)

#### CD-RやDVD-R(プリンタブルディスク)

ラベル面がインクジェット方式のプリンタに対応した 12cm/8cm サイズの CD-R/DVD-R に印刷できます。 推奨の CD-R や DVD-R を使うと、よりきれいな印刷結果を得ることができます。

## 重要

推奨する CD-R や DVD-R の情報は、不定期に更新されます。また、推奨品の仕様は予告なく変更されることがあります。最 新情報については、canon.jp/support/ をご覧ください。

## CD-R をセットする

#### ▲ 注意

開封時に、8cmCD-R アダプタが装着されています。12cmCD-R/DVD-R の場合は、8cmCD-R アダプタを外してからご 使用ください。

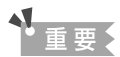

- CD-R/DVD-R はできるだけ端を持ち、ラベル面(印刷面)、記録面に触れないでください。
- CD-R トレイに付いている反射板を汚したり、傷つけたりしないでください。CD-R トレイが汚れたときは、反射板に傷がつかないように柔らかい布などでふいてください。
- 8cmCD-Rに印刷するときは、付属の8cmCD-Rアダプタを取り付けてください。取り付けないと印刷品位が低下したり、 8cmCD-Rに傷がつくことがあります。

排紙トレイオープンボタン(1)を押して、排紙ト レイを開けます(2)。

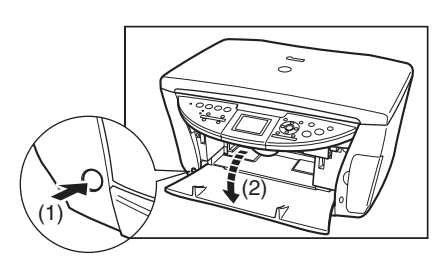

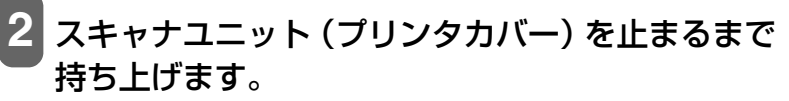

スキャナユニットオープンレバーを手前に引きながら、スキャナ ユニット(プリンタカバー)を持ち上げます。

#### ▲ 注意

スキャナユニット(プリンタカバー)は必ず片手でしっかりと持ってください。

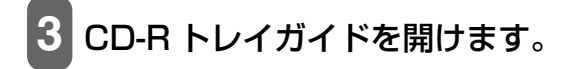

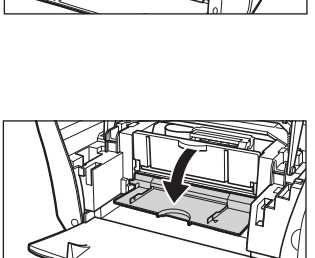

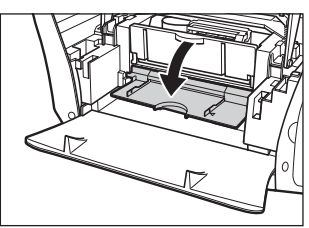

スキャナユニットオープンレバーを手前に引きながら、スキャナユニット(プ リンタカバー)をゆっくり閉じます。

▲ 注意

- スキャナユニット(プリンタカバー)は必ず片手でしっかりと持ってください。
- 液晶モニターを持たないでください。

#### CD-R/DVD-RをCD-Rトレイにセットします。

セットするときにディスクの印刷面や反射板に触れないでください。

#### 12cmCD-R/DVD-R のとき:

- 1. 印刷面を上にして、CD-R/DVD-R を CD-R トレイにセットしま す。
- 2. 6の操作に進みます。

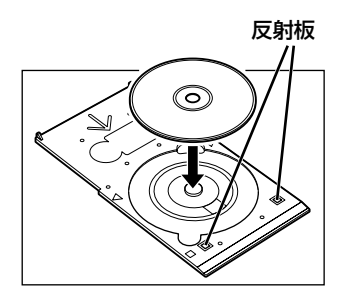

#### 8cmCD-R のとき:

- 8cmCD-R アダプタ両端の突起部分を、CD-R トレイ両端 のくぼみに合わせて置きます。
- 2. 印刷面を上にして、8cmCD-Rをセットします。

3. 6の操作に進みます。

16 参考

く重要

さい。

#### 6 CD-R トレイを CD-R トレイガイドにセットしま す。

- アプリケーションを使ってCD-RやDVD-Rに印刷するときには、「CD-Rをセット してください」という内容の画面が表示されるまで、CD-R トレイはセットしな いでください。
- 準備動作中などに CD-R トレイをセットした場合、CD-R トレイが排出されることがあります。その場合は、画面の指示に 従って CD-R トレイをセットし直してください。

7 CD-R トレイの矢印と、CD-R トレイガイドの矢印 がほぼ合うところまで入れます。

• CD-Rトレイの矢印(A)と、CD-Rトレイガイドの矢印(B)の位置を確認してくだ

CD-R トレイを矢印より先に無理に押しこまないでください。

## CD-R に印刷する

セットアップ CD-ROM に付属のアプリケーション「らくちん CD ダイレクトプリント for Canon」または 「Easy-PhotoPrint」を使って、CD-R や DVD-R に印刷します。

まだインストールしていない場合は、セットアップ CD-ROM を CD-ROM ドライブにセットして、[カスタム インストール] 画面で、「らくちん CD ダイレクトプリント for Canon」または「Easy-PhotoPrint」をイン ストールしてください。

ここでは「らくちん CD ダイレクトプリント for Canon」に付属の画像(Windows)およびテンプレート (Macintosh)を使って、12cm サイズの CD-R や DVD-R に印刷する手順を説明します。

「Easy-PhotoPrint」については、『アプリケーションガイド』(電子マニュアル)をご覧ください。

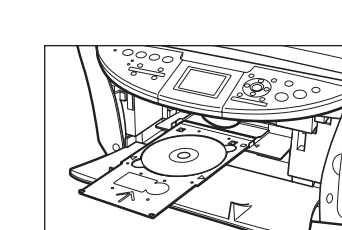

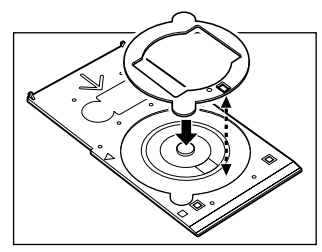

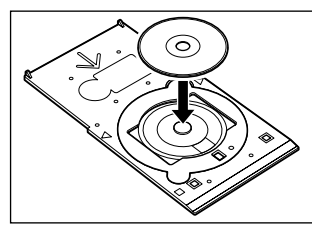

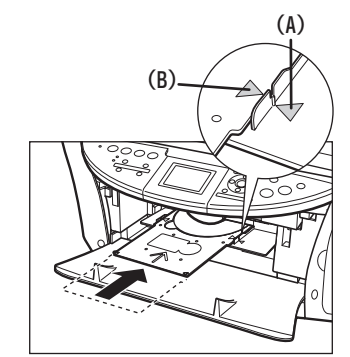

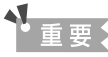

- インクジェット方式に対応していない CD-R/DVD-R に印刷すると、インクが乾かず、それ以降使用できなくなる恐れもありますので、印刷しないでください。
- CD-R/DVD-R への印刷は、データを書き込んだ後に行ってください。書き込みの前に印刷すると、指紋などの汚れやキズ などによって、書き込みのときにエラーが発生することがあります。
- CD-R/DVD-R の記録面には印刷しないでください。記録したデータが読めなくなることがあります。
- •「らくちん CD ダイレクトプリント for Canon」または「Easy-PhotoPrint」以外のアプリケーションを使って印刷する と、CD-R トレイが汚れることがあります。
- CD-R/DVD-R の印刷中に、CD-R トレイを取り外さないでください。破損の原因になります。
- 印刷後はドライヤーの熱や直射日光を避けて、自然乾燥させてください。また、インクが乾くまで印刷面に触れないでください。

次のように操作してください。

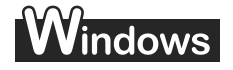

**1**  $p_{A,D}(T) = 0$  [ $A_{A,D}(T) = 0$ ]  $\pi p_{A,D}(T) = 0$  [ $A_{A,D}(T) = 0$ ]  $\pi p_{A,D}(T) = 0$  [ $A_{A,D}(T) = 0$ ]  $\pi p_{A,D}(T) = 0$  [ $A_{A,D}(T) = 0$ ]  $\pi p_{A,D}(T) = 0$  [ $A_{A,D}(T) = 0$ ]  $\pi p_{A,D}(T) = 0$  [ $A_{A,D}(T) = 0$ ]  $\pi p_{A,D}(T) = 0$  [ $A_{A,D}(T) = 0$ ]  $\pi p_{A,D}(T) = 0$  [ $A_{A,D}(T) = 0$ ]  $\pi p_{A,D}(T) = 0$  [ $A_{A,D}(T) = 0$  ]  $\pi p_{A,D}(T) = 0$  [ $A_{A,D}(T) = 0$  ]  $\pi p_{A,D}(T) = 0$  [ $A_{A,D}(T) = 0$  ]  $\pi p_{A,D}(T) = 0$  [ $A_{A,D}(T) = 0$  ]  $\pi p_{A,D}(T) = 0$  [ $A_{A,D}(T) = 0$  ]  $\pi p_{A,D}(T) = 0$  [ $A_{A,D}(T) = 0$  ]  $\pi p_{A,D}(T) = 0$  [ $A_{A,D}(T) = 0$  ]  $\pi p_{A,D}(T) = 0$  [ $A_{A,D}(T) = 0$  ]  $\pi p_{A,D}(T) = 0$  [ $A_{A,D}(T) = 0$  ]  $\pi p_{A,D}(T) = 0$  [ $A_{A,D}(T) = 0$  ]  $\pi p_{A,D}(T) = 0$  [ $A_{A,D}(T) = 0$  ]  $\pi p_{A,D}(T) = 0$  [ $A_{A,D}(T) = 0$  ]  $\pi p_{A,D}(T) = 0$  [ $A_{A,D}(T) = 0$  ]  $\pi p_{A,D}(T) = 0$  ]  $\pi p_{A,D}(T) = 0$  [ $A_{A,D}(T) = 0$  ]  $\pi p_{A,D}(T) = 0$  ]  $\pi p_{A,D}(T) =$ 

「らくちん CD ダイレクトプリント for Canon」が起動します。

2 [用紙選択] をクリックします。

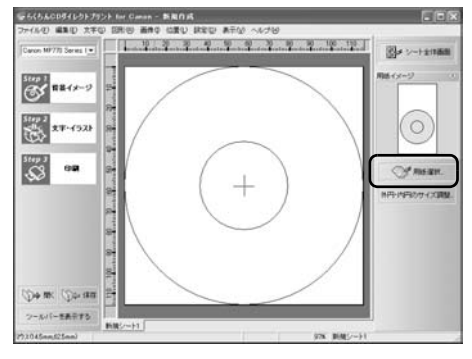

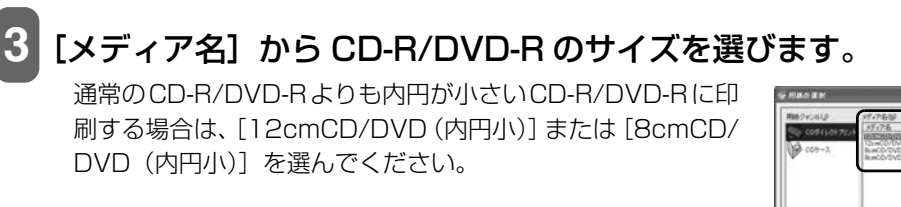

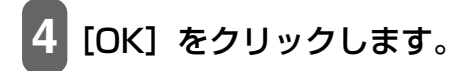

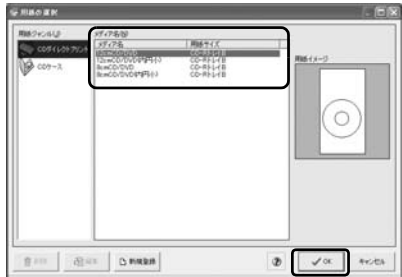

5 本機の名称に設定されていることを確認し、[Step 1 背景イメージ] をクリックして [選択] をクリックします。

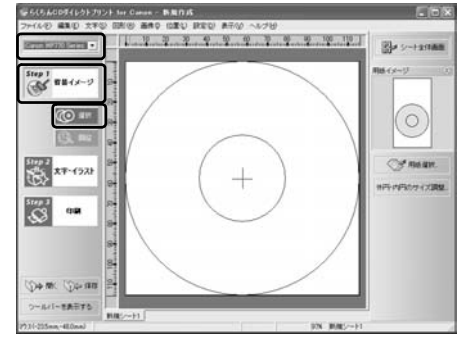

-

7012 23

6 [種類] の 」をクリックして背景にしたい画像の種 類を選び、背景にしたい画像を選んで [OK] を クリックします。ここでは [写真] を選び、[No.1] の画像を選びます。

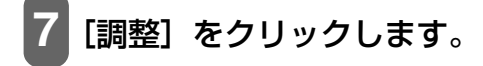

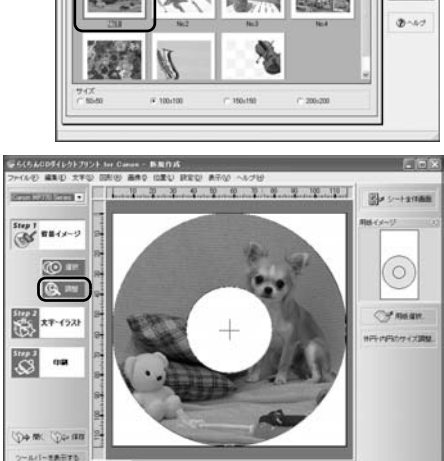

油管調整 >>

1 217

8 背景の画像の位置を調整し、[OK] をクリックします。

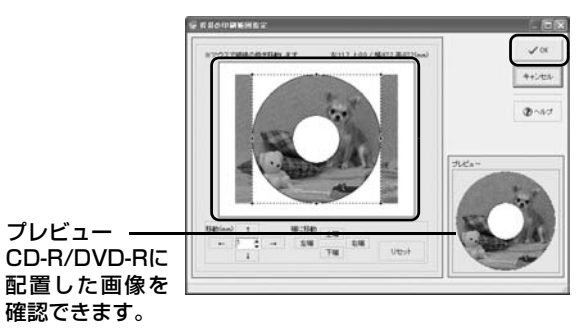

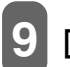

[Step 3 印刷] をクリックします。

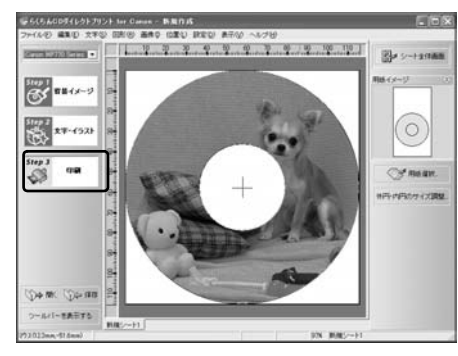

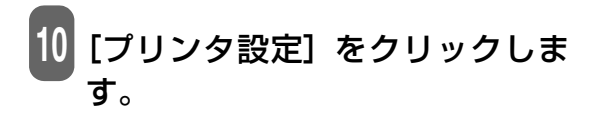

印刷ラベル面 この画面は CD-R トレイ (長 方形) とプリンタブルディスク (円形)の印刷イメージを表し ています。画面の下側が CD-R トレイの先端部分になります。

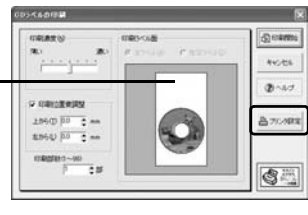

A

8

 ご使用の CD-R/DVD-R、印刷データに合わせて各項目 を設定します。

カートリッジ:[カラー]

用紙種類: [プリンタブルディスク(推奨品)]か[プリンタブルディ スク(その他)]

印字品質: [きれい]、[標準] か [はやい]

## 12 [OK] をクリックします。

13 [CD ラベルの印刷] 画面が表示されたら、[印刷開始] をクリックします。

## 多参考

CD-R トレイをすでにセットしていた場合、CD-R トレイが排出されることがあります。その場合は、14の画面が表示されるまでお待ちください。

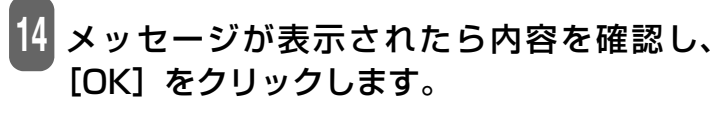

印刷が開始されます。

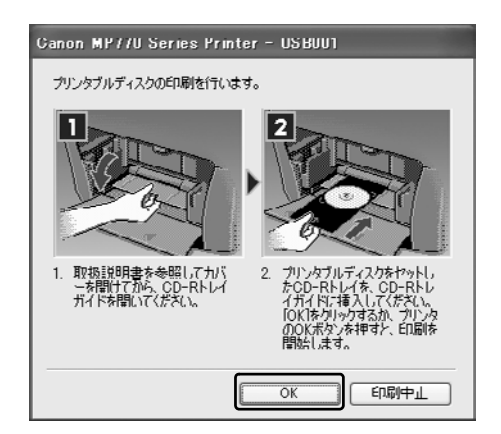

89

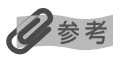

- CD-R 印刷中は、CD-R トレイガイドを閉じないでください。
- 「らくちん CD ダイレクトプリント for Canon」の詳しい使い方については、らくちん CD ダイレクトプリント for Canon の「操作説明」をご覧ください。タスクバーの [スタート] ボタンから、[(すべての) プログラム] → [らくちん CD ダイ レクトプリント for Canon] → [操作説明] をクリックするとご覧になれます。

## Macintosh

1 らくちん CD ダイレクトプリント for Canon をインストールしたハードディス クアイコン→ [アプリケーション] フォルダ→ [CD ダイレクトプリント] フォ ルダを順にダブルクリックし、[CD ダイレクトプリント] をダブルクリックし ます。

「らくちん CD ダイレクトプリント for Canon」が起動します。

[用紙選択]をクリックします。

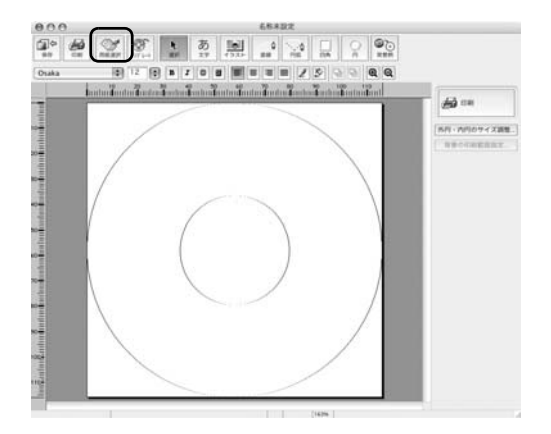

3 [メディア名]から CD-R/DVD-R のサイズを選び ます。

通常の CD-R/DVD-R よりも内円が小さい CD-R/DVD-R に印 刷する場合は、[12cmCD/DVD(内円小)] または [8cmCD/ DVD(内円小)] を選んでください。

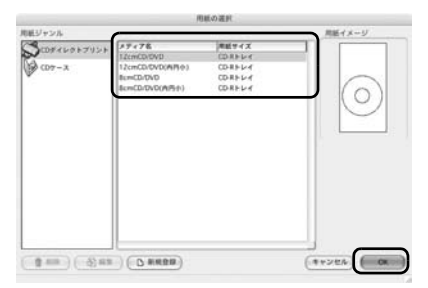

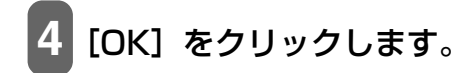

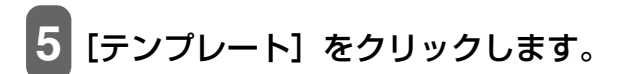

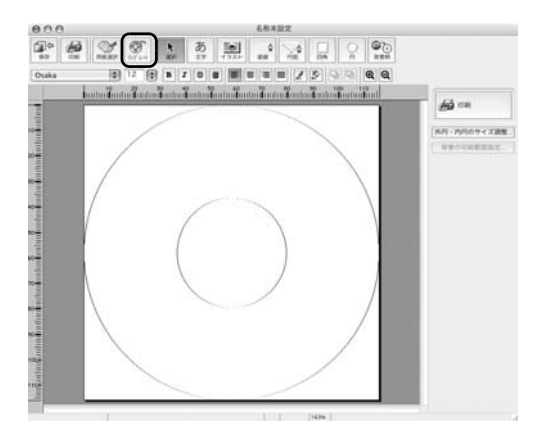

テンプレートの選択

OK

D 7681-

- 6 どちらかの画像を選び、[OK] をクリックします。 ここでは左側の画像を選びます。
- 7 [ファイル] メニューの [用紙設定] をク いのののののでのないのです。

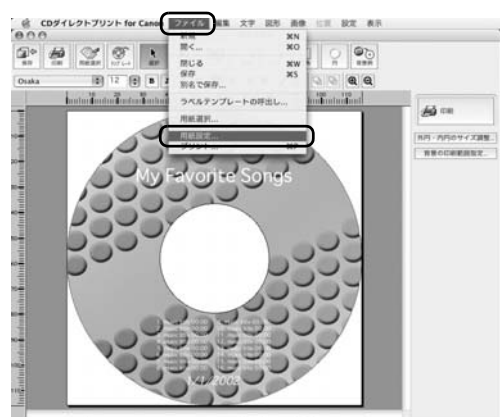

8 [対象プリンタ]で本機を選び、各項目を設定し、[OK] ボタンをクリックします。

用紙サイズ:[CD-R トレイ B] 方向: [縦] 拡大縮小: [100%]

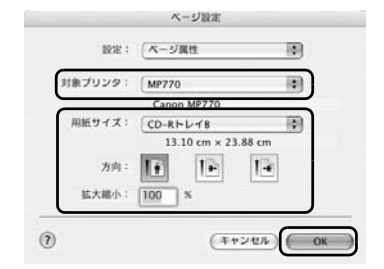

[印刷] をクリックします。

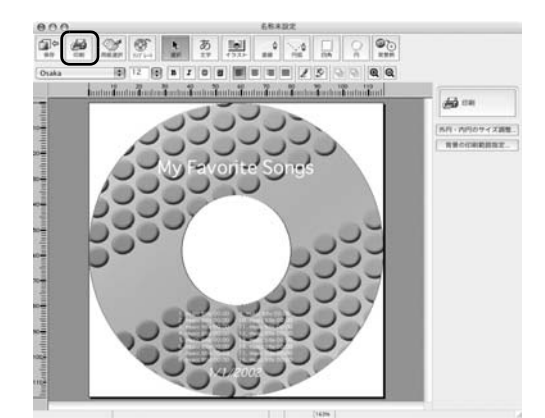

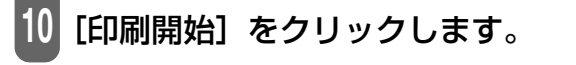

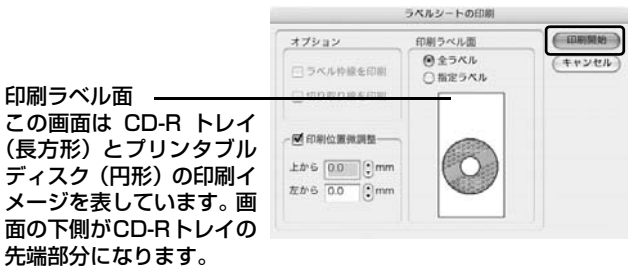

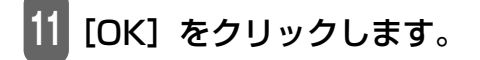

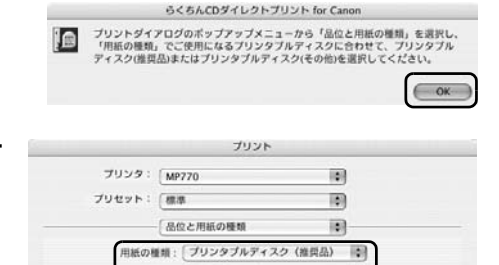

用紙割り当て

絵紙方法: ディスクトレ

印刷設定: 😁 写真をきれいに印刷 〇 図表やグラフをきれいに印刷

○ 一般的な文書を印刷
 ○ 詳細設定

- 12 ご使用のCD-R/DVD-R、印刷データに合わせ て各項目を設定します。
  - 用紙の種類: [プリンタブルディスク(推奨品)]か[プリ ンタブルディスク(その他)]
  - 給紙方法: [ディスクトレイ]
  - 印刷設定: [写真をきれいに印刷] または [図表やグラ フをきれいに印刷]

## [プリント] をクリックします。

#### 4 メッセージが表示されたら内容を確認し、[OK] をクリックします。 印刷が開始されます。

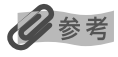

- CD-R 印刷中は、CD-R トレイガイドを閉じないでください。
- 「らくちん CD ダイレクトプリント for Canon」の詳しい使い方については、らくちん CD ダイレクトプリント for Canonの マニュアルをご覧ください。らくちん CD ダイレクトプリント for Canon をインストールしたハードディスクアイコン→ [アプリケーション] フォルダ→ [CD ダイレクトプリント] フォルダ→ [マニュアル] フォルダを順にダブルクリックし、 [マニュアル.html] をダブルクリックするとご覧になれます。

## 印刷が終わったら

印刷中は、CD-R トレイが本機の中へ引きこまれます。CD-R トレイが、最初にセットした位置まで戻ったら印刷は終わりです。

次のように操作してください。

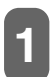

CD-R トレイを手前に引いて取り出します。

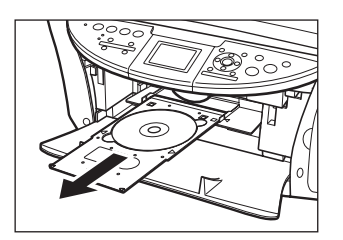

#### 2 印刷面が十分に乾いたら、CD-R/DVD-R を取り出 します。

▲ 注意

取り出す際に印刷面に触れないでください。

12cmCD-R/DVD-R のとき:

1. CD-R トレイから CD-R/DVD-R を取り出します。

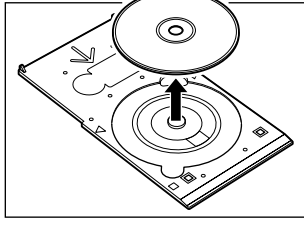

8cmCD-R のとき:

1.8cmCD-R アダプタを取り外します。

2. 8cmCD-R を取り出します。

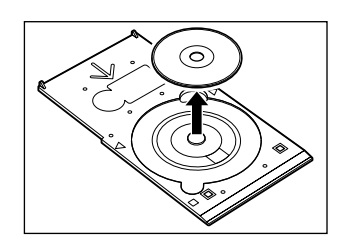

9

С

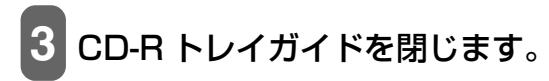

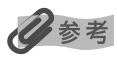

CD-R トレイガイドを開いた状態では、用紙を使った通常の印刷はできません。 必ず CD-R トレイガイドを閉じてください。

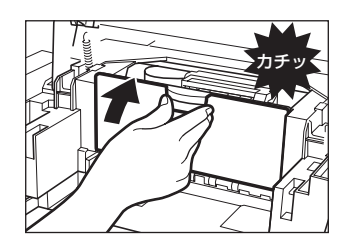

# ● 本機のソフトウェアについて知って 章 おこう

## 「パソコンと接続するにはインストールが必要です

本機とパソコンを接続してご利用になる場合は、本機付属のセットアップ CD-ROM に含まれているソフトウェ アをインストールする必要があります。インストールの手順は、『かんたんスタートガイド(ソフトウェアイン ストール編)』をご覧ください。

## 多参考

ソフトウェアの機能についての詳細は、『ソフトウェアガイド』(電子マニュアル)をご覧ください。

## 必要なシステム

ソフトウェアをインストールして使うには、お使いのパソコンが次の条件を満たしている必要があります。

## Windows

- ●CD-ROM ドライブ、またはネットワーク上で共有されている CD-ROM ドライブ
- ●256 色対応の SVGA 以上のモニター(High Color 以上を推奨)
   表示解像度 800 × 600 ドット以上、32000 色以上の SVGA モニタ(High Color 以上を推奨)
- ●IBM PC/AT 互換機
- ●Microsoft Internet Explorer バージョン 4.01 (Service Pack\*2) 以降
- ●130MB以上(200MB以上を推奨)の空きがあるハードディスク
- MP ドライバ: 130MB 以上の空き容量
- MP Navigator: 50MB 以上の空き容量
- ●USB2.0 Hi-Speed で使用する場合:

本機には USB2.0 Hi-Speed 対応のコネクタが装備されています。Hi-Speed モードは大幅に通信速度を向 上させた高速 USB モードです。ただし、使用する環境が USB2.0 Hi-Speed に対応している必要がありま す。USB2.0 Hi-Speed モードでご使用の場合はパソコン本体に USB2.0 Hi-Speed インタフェースが標準 で装備されているパソコンと接続してください。

USB ケーブルは本機に付属されている USB ケーブル、または 3m 以内の 2.0 対応のケーブルを使用してください。

| オペレーションシステム(OS)<br>*日本語版のみ対応                                             | CPU                    | 必要なメモリ容量      |  |
|--------------------------------------------------------------------------|------------------------|---------------|--|
| Microsoft Windows 2000<br>Professional<br>(Service Pack*4 以降)            | Pentium/Celeron 566MHz | 128MB以上       |  |
| Microsoft Windows XP<br>Professional/Home Edition<br>(Service Pack*1 以降) | プロセッサ以上                | (256MB 以上を推奨) |  |

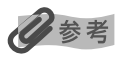

• USB2.0 Hi-Speed インタフェースを標準装備したパソコンのすべての動作を保証するものではありません。

- USB2.0 Hi-Speed インタフェースは USB Full-Speed (USB1.1 相当) に完全上位互換ですので、USB Full-Speed (USB1.1 相当) としてもご使用いただけます。
- Windows 2000 Professional でご利用いただくためには、Windows 2000 Professional に Service Pack\*4 以降が インストールされている必要があります。
- Windows XP でご利用いただくためには、Windows XP に Service Pack\*1 以降がインストールされている必要があります。
- ●USB Full-Speed (USB1.1 相当) で使用する場合:

USB Full-Speed で使用する場合は、パソコンが次の条件を満たしている必要があります。USB ケーブルは本機に付属されている USB ケーブル、または 3m 以内の USB-IF 認定の USB ケーブルを使用してください。

| オペレーションシステム(OS)<br>*日本語版のみ対応                      | CPU                               | 必要なメモリ容量             |  |
|---------------------------------------------------|-----------------------------------|----------------------|--|
| Microsoft Windows 98                              |                                   |                      |  |
| Microsoft Windows Me                              | Pentium/Celeron 233MHz<br>プロセッサ以上 | 64MB 以上(128MB 以上を推奨) |  |
| Microsoft Windows 2000<br>Professional            | (300MHz 以上を推奨)                    |                      |  |
| Microsoft Windows XP<br>Professional/Home Edition | Pentium/Celeron 300MHz<br>プロセッサ以上 |                      |  |

\* Service Pack とは Windows 自体のトラブルを修正するためのプログラムで、Microsoft 社から提供されております。 Service Pack の入手方法は、Microsoft 社にお問い合わせください。

• パソコンにどの Service Pack がインストールされているかは、次の方法で確認できます。

- 1. [マイ コンピュータ] を右クリックして、[プロパティ] をクリックします。
- 2. [全般] タブの [システム] に現在インストールされている Service Pack が表示されます。

## ▲ 重要

パソコンに本機を接続して印刷または画像を読み込んでいるときや、パソコンがスリープモードまたはスタンバイモードのと きに USB ケーブルを抜き差ししないでください。

#### Windows 2000/XP 使用時のユーザ権限について

Windows 2000 にソフトウェアをインストールするときは、Administrator としてログオンするか、 Administrator 権限が必要です。Windows XP にインストールするときは、管理者としてログオンする必要 があります。

使用時は、Users 権限以上のユーザでログオンしてください。

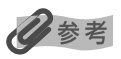

パソコンにソフトウェアをインストールしたり、ユーザを管理する権限を Administrator と呼びます(Windows XP では、 管理者と呼ぶこともあります)。

## Macintosh

- ●CD-ROM ドライブ、またはネットワーク上で共有されている CD-ROM ドライブ
- ●256 色対応の SVGA 以上のモニタ(32000 色以上を推奨) - 表示解像度 800 × 600 ドット以上
- ●オペレーションシステム(OS)日本語版のみ対応
  - Mac OS X v.10.2.4 以上(USB Full-Speed (USB 1.1 相当)で使用する場合)
  - Mac OS X v.10.2.7 以上(USB2.0 Hi-Speed で使用する場合)
- ●Microsoft Internet Explorer 5.0 以降
- 128MB 以上のメモリ

- ●110MB 以上の空きがあるハードディスク
  - MP ドライバ: 100MB 以上の空き容量
  - MP Navigator: 200MB 以上の空き容量
- ●USB インタフェース

## ▲重要

パソコンに本機を接続して印刷または画像を読み込んでいるときや、パソコンがスリープモードやスタンバイモードのときに USB ケーブルを抜き差ししないでください。

#### Mac OS X 使用時のユーザ権限について

Mac OS X にソフトウェアをインストールするときは、管理者としてログインする必要があります。

#### Mac OS X v.10.3.3 以下との接続時について

ソフトウェアのインストール後、本機を接続した状態でパソコンを再起動した際に本機が認識されず、パソコ ンからの操作(プリント、スキャン等)ができない場合があります。

その場合は USB ケーブルを抜き差しするか、または本機の電源を切り、再度電源を入れてください。 また、Mac OS X v.10.3.4 以上でご使用頂くことをおすすめ致します。

#### Classic 環境使用時について

本機は Mac OS X Classic 環境には対応していません。

## セットアップ CD-ROM に含まれるソフトウェア

#### 本機には、次のソフトウェアが含まれています。各ソフトウェアの機能については『ソフトウェアガイド』(電 子マニュアル)、または各ソフトウェアの取扱説明書をご覧ください。

#### MP ドライバ

●プリンタドライバ(→『ソフトウェアガイド』(電子マニュアル)) 印刷機能のあるアプリケーションから印刷するときに使います。

●スキャナドライバ (ScanGear MP、WIA ドライバ (Windows XP のみ)) (→『ソフトウェアガイド』(電 子マニュアル))

パソコンに画像を読み込むときに使います。

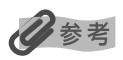

MP ドライバをインストールすると、ScanGearStarter (Windows) または ScanGear Starter 1.0J (Macintosh) も インストールされます。ScanGearStarter (Windows) または ScanGear Starter 1.0J (Macintosh) は、ScanGear MP を起動して、読み込んだ画像をいろいろなファイル形式で保存するソフトウェアです。

#### **MP** Navigator

パソコンに画像を読み込んだり、保存するときに使います。

**アプリケーション** アプリケーションについては、10 ページをご覧ください。

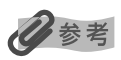

アプリケーションを [カスタムインストール] でインストールするときは、MP ドライバと MP Navigator も一緒にインストールしてください。

#### 画像の読み込みと設定は MP Navigator で

MP Navigator を使うと、原稿台ガラスにセットされた原稿を読み込んだり、パソコンに保存された画像デー タを表示することができます。読み込んだ原稿はプレビューで確認でき、さまざまな目的に応じて手軽に印刷 や加工などをすることができます。

また、読み込んだ原稿を本機付属のアプリケーションで編集/印刷することもできます。

#### Windows

デスクトップの [MP Navigator 1.1] アイコンをダブルクリックすると起動します。

#### Macintosh

MP Navigator をインストールしたハードディスクアイコン→ [アプリケーション] フォルダを順にダブルク リックし、[MP Navigator 1.1] アイコンをダブルクリックすると起動します。

| Sector MP Navigator |                                                                                                    |
|---------------------|----------------------------------------------------------------------------------------------------|
| 写真や文書の読み込み          |                                                                                                    |
| フィルムの読み込み           | MP Navigatorは、画像データを読み込ん<br>で、保存や印刷を行えるソフトです。<br>アプリケーションを控制して、使き増し印<br>回い点の後期をためたえてこともできます。                                                                                                    |
| メモリーカードの画像データ取り込み   | 実行したいメニューをクリックしてくださ<br>い。                                                                                                    |
| パソコンに保存した画像データの表示   | 表示されたメニューにマウスポインタを近<br>つけると、ガイダンスが表示されます。                                                                                                    |
|                     | E Statute<br>Conservation<br>Conservation<br>Conse |
| スキャナドライバで読み込む       | 設定開いる                                                                                                    |

この画面は Windows 版 MP Navigator の画面です。Macintosh 版も同様の画面が表示されます。

MP Navigator から起動できるアプリケーションは、次のとおりです。

- ィージーフォトフリント
  ●Easy-PhotoPrint (焼き増し印刷)
- ●PhotoRecord (レイアウト印刷) (Windowsのみ)
- ●らくちん C D ダイレクトプリント for Canon (CD-R 印刷) (Windows のみ)
- ArcSoft PhotoStudio (写真画像の編集)
- ょみとりかくめい ライト ●読取革命 Lite(文書をテキストに変更)

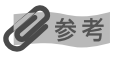

[カスタムインストール] で MP ドライバと MP Navigator のみをインストールした場合は、アプリケーションは起動できません。MP Navigator から上記のアプリケーションを起動したい場合は [カスタムインストール] で個別にインストール してください。

## **、ソフトウェアのアンインストール(削除)と再インストール**

MP Navigator や MP ドライバが必要なくなった場合や、正しくインストールされなかったときは、アンイン ストール(削除)してください。

Windows 2000 からソフトウェアをアンインストール(削除)するときは、Administrator としてログオン するか、Administrator 権限が必要です。Windows XP からアンインストール(削除)するときは、管理者 としてログオンする必要があります。

Mac OS X からアンインストール(削除)するときは、管理者の権限が必要です。

#### Windows

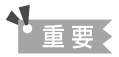

MP Navigator や MP ドライバを削除するときは、MP Navigator、ScanGearStarter、MP ドライバの順に削除してく ださい。MP ドライバを先に削除すると 、スタートメニューのプログラムの中に [Canon] フォルダが残る場合があります。

## MP Navigator を削除するには

次のように操作してください。

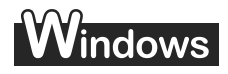

1 MP Navigator など、起動しているアプリケーションをすべて終了します。ウ イルスチェックプログラムも終了してください。

MP Navigator は、画面右下の[閉じる]または画面右上の[×]をクリックすると終了します。 終了してよいかをたずねるメッセージが表示されたら、[OK]をクリックしてください。

2 タスクバーの [スタート] ボタンから、[(すべての)プログラム] → [Canon] → [MP Navigator 1.1] → [MP Navigator アンインストール] をクリックします。

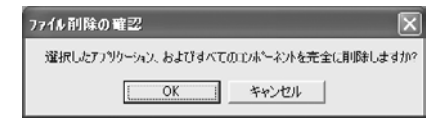

- 3 [OK] をクリックします。
- [完了] をクリックします。

## Macintosh

MP Navigator など、起動しているアプリケーションをすべて終了します。ウ イルスチェックプログラムも終了してください。

MP Navigator は、画面右下の[閉じる]または画面左上の[×]をクリックすると終了します。

2 MP Navigator をインストールしたハードディスクアイコン→ [アプリケーション] フォルダを順にダブルクリックし、[MP Navigator 1.1] アイコンをゴミ箱に入れ ます。

ユーザ名とパスワードを入力してください。

3 パソコンを再起動します。

#### ■ MP ドライバを削除するには

次のように操作してください。

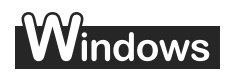

- を動しているアプリケーションをすべて終了します。ウイルスチェックプログ ラムも終了してください。
- 2 タスクバーの [スタート] ボタンから、[(すべての) プログラム] → [Canon] → [ScanGearStarter] → [ScanGearStarter のアンインストール] をクリックします。

| ファイル削除の確認           | X                   |
|---------------------|---------------------|
| 選択したアフリケーション、およびすべて | のことホーネントを完全に削除しますか? |
| [OK]                | キャンセル               |

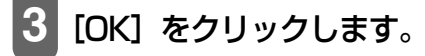

4

タスクバーの [スタート] ボタンから、[(すべての)プログラム] → [Canon] → [MP ドライバ 6.1] → [ドライバアンインストール] をクリックします。

| 削除了 | するデバイスを選択してください。     |   | 宝行(P) |
|-----|----------------------|---|-------|
|     | MP770 Series         | * |       |
|     | MP ドライバをシステムから削除します。 |   | 6₹7⊗  |

5 「削除するデバイスを選択してください。」と表示されたら、[MP770 Series] を選んで [実行] をクリックします。

MP ドライバを削除してよいかをたずねるメッセージが表示されたら、[はい]をクリックしてください。

#### 「完了」をクリックします。

再起動を促すメッセージが表示されたら、パソコンを再起動してください。

パソコンを再起動したときは、パソコンが起動する前に USB ケーブルを外してください。

## 7 USB ケーブルをパソコンと本機から外します。

## Macintosh

- 1 起動しているアプリケーションをすべて終了します。ウイルスチェックプログ ラムも終了してください。
- 2 ScanGear Starter 1.0J をインストールしたハードディスクアイコン→ [アプリ ケーション] フォルダを順にダブルクリックし、[ScanGear Starter 1.0J] フォル ダをゴミ箱に入れます。

ユーザ名とパスワードを入力してください。

- 3 MP ドライバをインストールしたハードディスクアイコン→[アプリケーション]フォ ルダを順にダブルクリックし、[ユーティリティ] フォルダ→ [プリンタ設定ユーティ リティ] (Mac OS X v.10.2.x のときは、[ユーティリティ] フォルダ→ [プリント センター])を順にダブルクリックします。
- 4 [プリンタリスト] で登録されているすべての BJ プリンタを選び、[削除] をクリッ クします。
- 5 MP ドライバをインストールしたハードディスクアイコン→ [ライブラリ] フォルダ → [Printers] フォルダ→ [Canon] フォルダを順にダブルクリックし、[BJPrinter] フォルダをゴミ箱に入れます。

ユーザ名とパスワードを入力してください。

- 6 パソコンを再起動します。
- 7 パソコンが起動する前に、USB ケーブルをパソコンと本機から外します。

## ■ 再インストールするには

MP Navigator、ScanGearStarter (Windows) または ScanGear Starter 1.0J (Macintosh)、MP ド ライバの順に削除したあと、インストールの操作を行ってください。(→『かんたんスタートガイド (ソフト ウェアインストール編)』)

PCパソコンから印刷しよう

## 印刷する前に

印刷前に次のことを確認してください。

## 多参考

コピーモード([コピー]を押した後の状態)、スキャンモード([スキャン]を押した後の状態)、フィルムダイレクトプリントモード([フィルム]を押した後の状態)、フォトモード([フォト]を押した後の状態)のどのモードでもパソコンから印刷することができます。

## ■ ソフトウェア(MP ドライバ)はインストールされていますか?

まだインストールしていないときは、『かんたんスタートガイド(ソフトウェアインストール編)』をご覧ください。

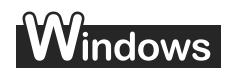

#### ■本機を [通常使うプリンタ] に設定していますか?

本機が通常使うプリンタに設定されていると、アプリケーションで[印刷] 画面を開くと、本機のプリンタ名 が選択または表示されます。本機のプリンタ名が選択または表示されていない場合は、通常使うプリンタに設 定されていません。通常使うプリンタに設定するときは、次のように操作してください。

#### 1 重要

Windows 2000 では、プリンタドライバをインストールしただけでは【通常使うプリンタ】に設定されないことがありま す。[通常使うプリンタ] に設定したいときは、必ず次のように操作してください。

- 1 タスクバーの [スタート] ボタンから、[コントロール パネル] → [プリンタ とその他のハードウェア] → [プリンタと FAX] (Windows XP 以外のとき は、[スタート] ボタンから [設定] → [プリンタ]) をクリックします。
- 2 [プリンタと FAX] 画面(Windows XP 以外のときは、[プリンタ] 画面)で 本機のプリンタのアイコンをクリックします。

[ファイル] メニューで、[通常使うプリンタに設定] をクリックします。

acintosh

#### ■本機をデフォルトプリンタに設定していますか?

本機がデフォルトプリンタに設定されていると、アプリケーションで[プリント]画面を開くと、本機のプリ ンタ名が表示されます。本機のプリンタ名が表示されていない場合は、デフォルトプリンタに設定されていま せん。デフォルトプリンタに設定するときは、次のように操作してください。

- 1 アップルメニューで [システム環境設定] を開き、[プリントとファクス] をクリックします。
- 2 開いた画面で [プリント] をクリックし、["プリント"画面で選択されるプリ ンタ] ポップアップメニューから本機を選びます。

# オートシートフィーダまたはカセットに適切な用紙がセットされていますか?

詳しくは、3章をご覧ください。

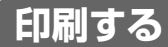

MP ドライバをインストールすると、印刷機能があるアプリケーションから、印刷ができるようになります。印 刷の手順は、アプリケーションによって異なります。ここでは、一般的な印刷の手順を説明します。実際の操 作は、印刷に使うアプリケーションの取扱説明書をご覧ください。

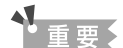

パソコンに本機を接続して印刷しているときや、パソコンがスリープモードまたはスタンバイモードのときに USB ケーブル を抜き差ししないでください。

## 多参考

ご使用のアプリケーションにより、表示される画面が異なる場合があります。 なお、本書では表示される画面の例として、Windows XP および Mac OS X v.10.3.x の画面を使用しています。

次のように操作してください。

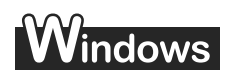

#### 1 [給紙切替] で給紙箇所を設定して、設定した給紙箇所に用紙をセットします。

#### 多考

- 給紙切替の設定は、25ページをご覧ください。
- 用紙の種類については、22 ページをご覧ください。
- 用紙のセットのしかたについては、26、31 ページをご覧ください。

#### 2 アプリケーションで印刷する文書を開き、印刷のコマンドを選びます。

通常、[ファイル] メニューの [印刷] をクリックします。

アプリケーションによっては、ツールバーの印刷ボタンをクリックして、現在のプリンタドライバの設 定のままで印刷することもできます。

#### 3 [印刷] 画面の [プリンタの選択] または [プリンタ名] で、本機が選ばれてい ることを確認します。

選ばれていないときは、本機のプリンタ名(1)を選んでください。

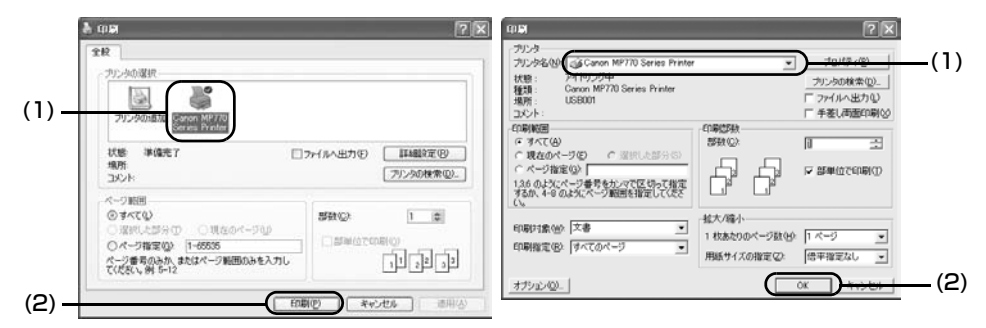

例:Word の場合

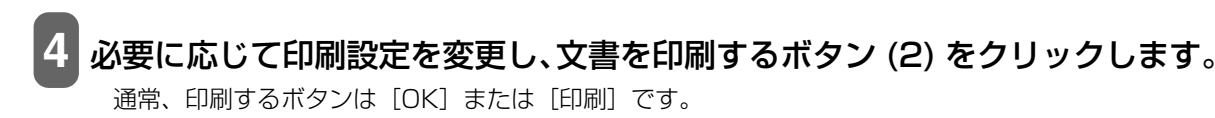

#### 日参考

- オートシートフィーダまたはカセットにセットする用紙は、アプリケーションで設定された用紙サイズに合わせてください。
- 設定の変更については『ソフトウェアガイド』(電子マニュアル)をご覧ください。

## Macintosh

#### 1 [給紙切替] で給紙箇所を設定して、設定した給紙箇所に用紙をセットします。

#### 多参考

- 給紙切替の設定は、25ページをご覧ください。
- 用紙の種類については、22 ページをご覧ください。
- 用紙のセットのしかたについては、26、31 ページをご覧ください。

アプリケーションで印刷する文書を開き、印刷のコマンドを選びます。 通常、「ファイル」メニューの「プリント」をクリックします。

## 3 [プリンタ] で本機が選ばれていることを確認します。

# 4 [プリント] をクリックします。

| プリセット: | 【標準                      |       | •                                      |
|--------|--------------------------|-------|----------------------------------------|
|        | 印刷部数と印刷ページ               | FS.   |                                        |
| 部数:    | 1 図 丁合い                  |       |                                        |
| ページ:   | <ul> <li>जूरर</li> </ul> |       | - 11 - 11 - 11 - 11 - 11 - 11 - 11 - 1 |
|        | ○開始: 1                   | 終了: 1 |                                        |
|        |                          |       |                                        |

多参考

- オートシートフィーダまたはカセットにセットする用紙は、アプリケーションで設定された用紙サイズに合わせてください。
- 設定の変更については『ソフトウェアガイド』(電子マニュアル)をご覧ください。

## 印刷を中止する

印刷を開始する前にキャンセルすることができます。また、印刷を開始したあとでも、キャンセルすることができます。

## Windows

印刷が開始される前に中止する場合:

1. [印刷] 画面で、印刷を中止するボタンをクリックします。 通常、このボタンは [キャンセル] です。

印刷が開始されたあとに中止する場合:

1. BJ ステータスモニタで [印刷中止] をクリックします。

参老

本機の [ストップ/リセット] を押して、印刷を中止することもできます。

## Macintosh

#### 印刷が開始される前に中止する場合:

1. [プリント] 画面で、印刷を中止するボタンをクリックします。 通常、このボタンは [キャンセル] です。

#### 印刷が開始されたあとに中止する場合:

 Dock 内にあるプリンタのアイコンをクリックして、中止したい印刷ジョブを選んで [削除] を クリックします。

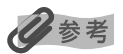

本機の [ストップ/リセット] を押して、印刷を中止することもできます。

#### 印刷の設定をかえる

印刷の設定は、文書を印刷するときに細かく調整することができます。詳しくは、オンラインヘルプまたは『ソ フトウェアガイド』(電子マニュアル)をご覧ください。

# Windows

印刷設定には、次の2つの方法があります。

- ●プリントアドバイザーを使って設定をかえる 画面に表示されるメッセージにしたがって順番に印刷設定を変更できます。
- ●個別に設定をかえる 設定をかえたい項目を設定画面からさがして印刷設定を変更します。

## ■ プリントアドバイザーを使って印刷設定をかえる

次のように操作してください。

1 [給紙切替] で給紙箇所を設定して、設定した給紙箇所に用紙をセットします。

#### 少参考

- 給紙切替の設定は、25 ページをご覧ください。
- 用紙の種類については、22 ページをご覧ください。
- 用紙のセットのしかたについては、26、31 ページをご覧ください。

2 アプリケーションで印刷する文書を開き、印刷のコマンドを選びます。 <sup>通常、[ファイル]</sup>メニューの [印刷] をクリックします。

- 3 [印刷] 画面の [プリンタの選択] または [プリンタ名] でプリンタを選び、[詳 細設定] または [プロパティ] をクリックします。
- 4 プロパティまたは印刷設定画面の [基本設定] タ ブで、[プリントアドバイザー] をクリックします。
- 5 画面の表示にしたがって操作します。

|              | 用质点性能位      | B-815           |               |
|--------------|-------------|-----------------|---------------|
|              | 1 446.51E/D | 相断切替术生活器5       |               |
|              |             |                 | ANA BETTE AND |
|              | ED ROLL M   | C 81000         |               |
| -            | a           | (平)建築(B)        |               |
|              |             | C \$2.94@       | RED           |
| ~~~~         | eins        | # 8800          |               |
| 15-6181      |             | (~ 7二17)(調整化)   | - Marco       |
| 2 2 86       | T グレースケール   | (INFL)          |               |
|              | 「「印刷網にプレイ   | 1-1表示创          |               |
| A 75-4781619 | -00.        |                 |               |
| (            |             |                 |               |
|              | 白銅り         | ガションター バージェン機構図 | 保険に加えた        |
## ■ 個別に設定をかえる

次のように操作してください。

#### 【給紙切替】で給紙箇所を設定して、設定した給紙箇所に用紙をセットします。

#### 参考

- 給紙切替の設定は、25 ページをご覧ください。
- 用紙の種類については、22 ページをご覧ください。
- 用紙のセットのしかたについては、26、31 ページをご覧ください。

2 アプリケーションで印刷する文書を開き、印刷のコマンドを選びます。 通常、[ファイル] メニューの [印刷] をクリックします。

- 3 [印刷] 画面の [プリンタの選択] または [プリンタ名] でプリンタを選び、[詳 細設定] または [プロパティ] をクリックします。
- 4 プロパティまたは印刷設定画面で、変更したいタブや画面で設定を変更します。 変更したあとで、元の設定(インストールしたときの設定)に戻したいときは、[標準に戻す]をクリッ クします。
- 5 変更を確定して画面を閉じるときは、[OK] をクリックします。 変更した設定が適用されて画面が閉じます。

変更を取り消して画面を閉じるときは、[キャンセル]をクリックします。

## Macintosh

印刷設定には、次の2つの方法があります。

- [ページ設定] 画面の設定をかえる [ページ設定] 画面では、用紙サイズや印刷方向、拡大/縮小印刷など、ページに関する設定を行います。印 刷の開始は [プリント] 画面から行います。
- ●[プリント] 画面の設定をかえる [プリント] 画面では、用紙の種類や給紙方法、印刷の品位などを設定し、印刷を開始することができます。

#### ■ 【ページ設定】 画面の設定をかえる

次のように操作してください。

## 1 [給紙切替] で給紙箇所を設定して、設定した給紙箇所に用紙をセットします。

#### 参考

- 給紙切替の設定は、25 ページをご覧ください。
- 用紙の種類については、22 ページをご覧ください。
- 用紙のセットのしかたについては、26、31 ページをご覧ください。

2 アプリケーションで印刷する文書を開き、用紙設定のコマンドを選びます。

通常、[ファイル] メニューの [用紙設定] または [ページ設定] をクリックします。

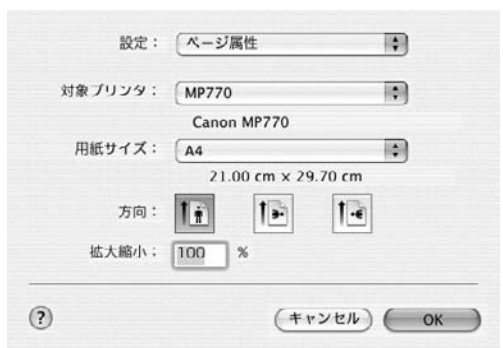

## [対象プリンタ] で設定するプリンタ名を選びます。

#### **[設定]のポップアップメニューから必要な項目を選んで、設定します**。

[ページ設定] 画面の表示は、[設定] のポップアップメニューによって切りかわります。

# 5 ページ設定の設定内容を確認し、[OK] をクリックします。

#### 日参考

[設定] ポップアップメニューから [一覧] を選ぶと、[ページ設定] 画面で設定されている内容が表示されます。

## ■ [プリント] 画面の設定をかえる

次のように操作してください。

# 1 [給紙切替] で給紙箇所を設定して、設定した給紙箇所に用紙をセットします。

- 給紙切替の設定は、25ページをご覧ください。
- 用紙の種類については、22 ページをご覧ください。
- 用紙のセットのしかたについては、26、31 ページをご覧ください。

## 2 アプリケーションで印刷する文書を開き、印刷のコマンドを選びます。

通常、[ファイル] メニューの [プリント] をクリックします。

| プリセット: | (標準)                                  |
|--------|---------------------------------------|
|        | 印刷部数と印刷ページ                            |
| 部数:    | 1 1 1 1 1 1 1 1 1 1 1 1 1 1 1 1 1 1 1 |
| ページ:   | ● すべて<br>○ 1947 -                     |
|        | ○開始: 1 終了: 1                          |

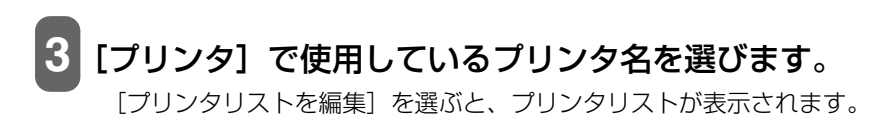

4 ポップアップメニューから必要な項目を選んで、設定します。 [プリント] 画面の表示は、ポップアップメニューによって切りかわります。

#### 5 次のいずれかの操作をします。

#### [プレビュー]を表示する:

1. [プレビュー] をクリックします。 印刷する前に、どのような印刷結果になるかを画面に表示することができます。

#### PDF 形式として保存する:

1. [PDF として保存] をクリックします。

ポップアップメニューから [出力オプション] を選んで、[ファイルとして保存] にチェックマー クをつけ、[フォーマット] で [PDF] を選んでも、原稿を PDF 形式で保存することができま す。[保存] をクリックすると、保存するファイル名や保存場所を設定する画面が表示されます。

#### パソコンからファクス送信する(Mac OS X v.10.3 のみ):

1. [ファクス] をクリックします。

パソコンの内蔵モデムを使用して、設定した内容で文書をファクス送信することができます。詳 しい操作のしかたは、Macintosh のヘルプをご覧ください。

重要

パソコンから、本機を経由してファクス送信することはできません。

#### 変更をキャンセルする:

1. [キャンセル] をクリックします。

#### 印刷を開始する:

1. [プリント] をクリックします。

多参考

- [プリセット] で [別名で保存] を選ぶと、[プリント] 画面の設定を登録できます。登録する印刷設定の名前を入力し、 [OK] をクリックします。登録した印刷設定は、呼び出したり編集したりできます。
  - 印刷設定を呼び出すには、[プリント] 画面の [プリセット] から保存した印刷設定を選びます。
  - 登録した印刷設定を選択しているときに、[プリセット]から[名称変更]または[削除]を選ぶと、名称を変更したり、 その設定を削除したりできます。
- ポップアップメニューから [一覧]を選ぶと、[プリント] 画面で設定されている印刷設定の内容が表示されます。

お 手入

n

# お手入れ

# インクタンクを交換する

#### 重要

フィルムまたはメモリーカードから印刷中にインクを交換して復帰したとき、印刷中のデータはクリアされます。必要に応じ て印刷し直してください。

## ■ インクタンクの交換時期

液晶モニターに、次の警告が表示されたら、インクタンクを交換してください。

きれいに印刷されないとき、または何も印刷されないときは、インクタンクを交換してください。ただし、イ ンクタンクを交換する前に、116ページのフローチャートを見て、ほかに原因がないか調べてください。

## ■ インク残量を確認する

液晶モニターでインク残量を確認することができます。

Bk Bk Y M C Bk Bk Y M C l= Bk Bk Y M

インク残量は充分にあります。

インク残量は半分ほどあります。

インク残量が少なくなっています。新しいインクタンクをご用意ください。

インクがなくなりました。インクタンクを交換してください。

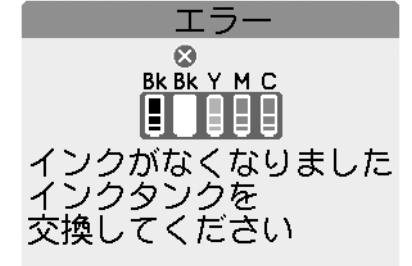

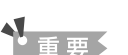

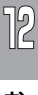

## ■ 使えるインクタンクの種類

次のインクタンクを使うことができます。

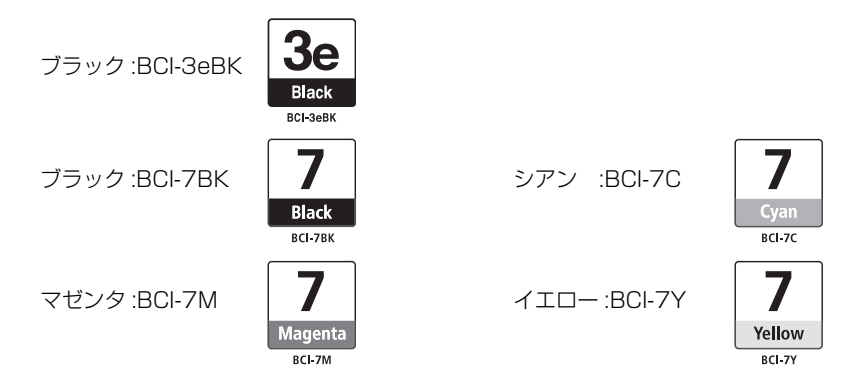

2 つのブラックのインクタンクは、インクタンクの型番が異なります。インクタンクを別途ご購入になる場合は、型番を間違 えないように注意してください。

#### ▲ 注意

- ブリントヘッドとインクタンクはお子様の手が届かない場所に保管してください。もし誤って飲み込んだときは、ただちに 医師の診断を受けてください。
- 最適な印刷品質を保つため、キヤノン製の指定インクタンクの使用をおすすめします。また、インクを詰めかえたインクタンクを使用することで発生した被害、損害などは、キヤノンでは保証しておりません。
- 交換用インクタンクは新品のものを装着してください。使いかけのインクタンクを装着すると、ノズルが詰まる原因になります。また、インクタンク交換時期を正しくお知らせできません。
- 最適な印刷品質を保つため、インクタンクは梱包箱に記載されている「推奨取付年月日」までに本機に取り付けてください。また、開封後6ヶ月以内に使い切るようにしてください(本機に取り付けた年月日を、控えておくことをおすすめします)。
- 印刷後の用紙にぬれた手で触ったり、水などをこぼしたりしないようにしてください。インクがにじむことがあります。
- インクタンクの交換はすみやかに行い、インクタンクを取り外した状態で放置しないでください。そのまま放置しておいた インクタンクを使うと、きれいに印刷できません。

## ■ インクタンクを交換する

ここでは、インクタンクを交換する方法について説明します。インクタンクを交換する前に、「インクタンクの 交換時期」(→111ページ)をご覧ください。

#### ▲ 注意

本機が動作中のときには、インクタンクを交換しないでください。

次のように操作してください。

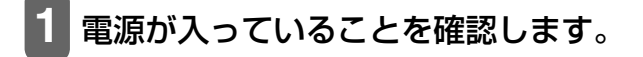

2 排紙トレイオープンボタン (1) を押して、排紙ト レイを開けます (2)。

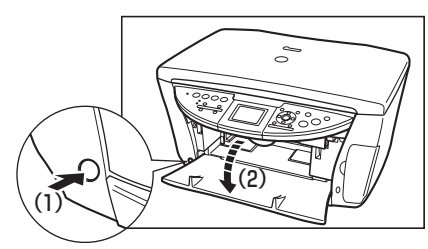

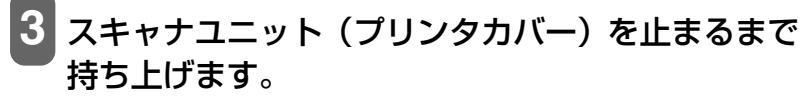

スキャナユニットオープンレバーを手前に引きながら、スキャナユ ニット(プリンタカバー)を持ち上げます。

▲ 注意

スキャナユニット(プリンタカバー)は必ず片手でしっかりと持ってください。

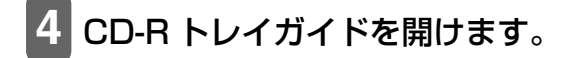

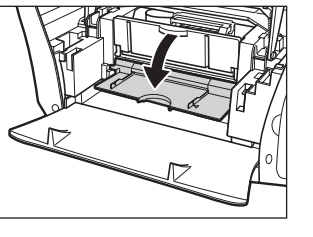

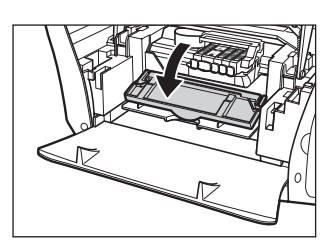

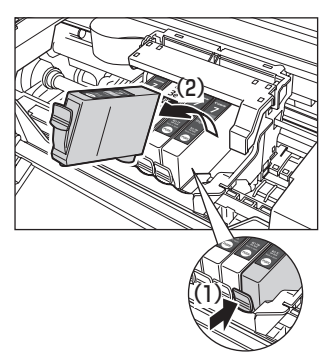

12

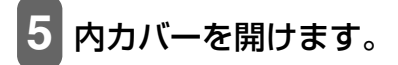

#### ▲ 注意

- プリントヘッドホルダを手で止めたり、無理に動かしたりしないでください。
- •本体内部の金属部分に触れないでください。

6 空のインクタンクの固定つまみを押して (1)、スロットから取り外します (2)。

#### ▲ 注意

- プリントヘッドは、取り外さないでください。
- 複数のインクタンクを交換する場合でも、必ずひとつずつ交換してください。

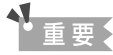

- 丸い軸(A)、透明フィルム(B)、フィルムケーブル(C)、スポンジ部分(D)、そのほかの金属部分には触れないでください。
- 使用済みのインクタンクの処分については、最終ページの「使用済みインクタン ク回収のお願い」をご覧ください。
- インクが衣類などに付くと落ちにくいので注意してください。

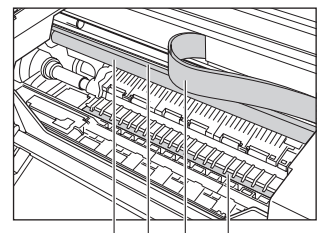

(Å)(B)(C)(D)

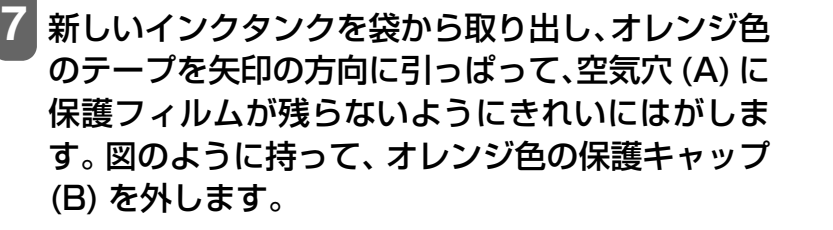

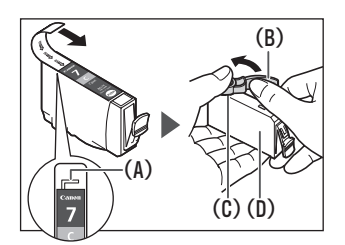

▲ 注意

- インクタンクの横 (D) を持たないでください。インクが飛び出すことがあります。
- 保護キャップ (B) を外したあと、インクの出口 (C) には触れないでください。
- インクタンクをふったり落としたりしないでください。インクがもれて、服や手を汚すことがあります。また、インクタン クの包装は手順どおりに剥がしてください。
- 一度外した保護キャップは、再装着しないでください。
- 8 プリントヘッドにインクタンクを斜めに差し込み ます。

9 カチッと音がするまでしっかりと押してください。

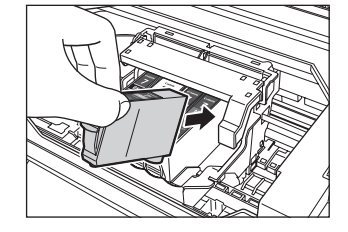

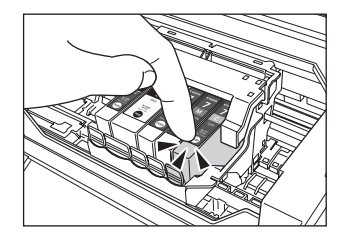

114

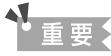

- インクタンクが、その色に合ったスロットに入っていることを確認してください。
- インクタンクの位置を間違えて取り付けたときは、ヘッドリフレッシングを2回
   3回行なってください。
- ヘッドリフレッシングを行うと、余分なインク(廃インク)が廃インク吸収体に 吸収されます。ヘッドリフレッシングは、通常のクリーニングよりインクを消費 しますので、必要な場合のみ行ってください。

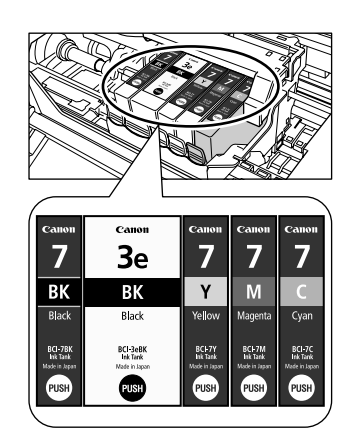

10 別の色のインクタンクを交換するときは、6~9の操作をくり返します。

1 内カバーを閉じます。

- 12 CD-R トレイガイドを閉じます。
- 13 スキャナユニットオープンレバーを手前に引きながら、スキャナユニット(プ リンタカバー)をゆっくり閉じます。

▲ 注意

• スキャナユニット(プリンタカバー)は必ず片手でしっかりと持ってください。

液晶モニターを持たないでください。

12

お手入れ

# プリントヘッドのメンテナンス

インクがまだ十分あるのに印刷がかすれたり特定の色が出なくなったときには、プリントヘッドのノズルが目 詰まりしている可能性があります。ノズルチェックパターンを印刷してノズルの状態を確認した後に、プリン トヘッドのクリーニングを行ってください。

また、印刷の結果が思わしくないときは、プリントヘッドの位置調整を行うと状態が改善することがあります。

## ■ メンテナンス操作の流れ

记参考

メンテナンスを行う前に、次のことを確認してください。

- スキャナユニット(プリンタカバー)を開け、インクタンクにインクが残っているか確認してください。インクがない場合は、インクタンクを交換してください。(→ 112ページ)
- インクタンクの包装フィルムが完全にはがされているか確認してください。(→ 112ページ)
- インクタンクの「PUSH」の部分を押して、インクタンクがしっかりセットされていることを確認してください。(→ 112ページ)
- インクタンクの取り付け位置が正しいことを確認してください。(→ 112ページ)

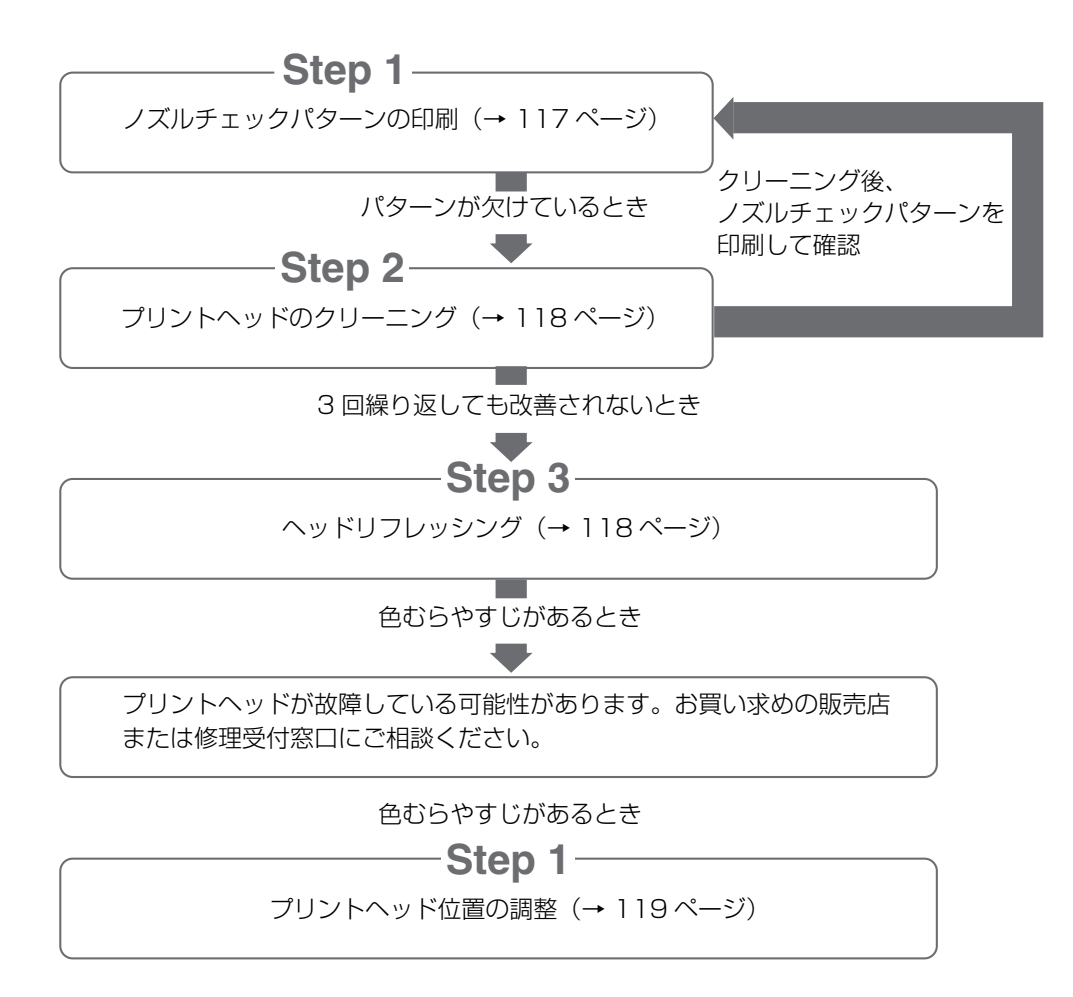

# ■ プリントヘッドのメンテナンス操作

コピーメニュー画面、フォトメニュー画面、フィルムメニュー画面のいずれかで、[◄] か [▶] で〈メンテナンス / 各種設定〉を選び [OK] を押します。

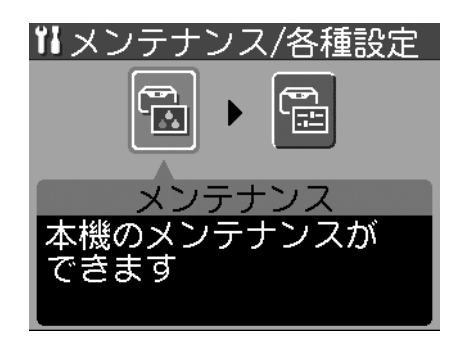

参考

#### 各メニュー画面の表示方法は、

- コピーメニュー画面(→ 41 ページ)
- フィルムメニュー画面(→ 51 ページ)
- フォトメニュー画面(→ 65 ページ)

をご覧ください。

#### 2 [◄] か [▶] で〈メンテナンス〉を選び、[OK] を押します。 メンテナンス画面が表示されます。

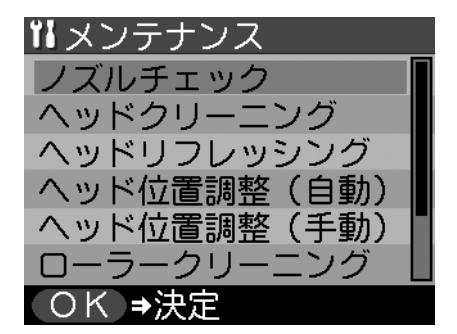

### ノズルチェックパターンを確認する(ノズルチェック)

プリントヘッドのノズルからインクが正しく出ているかを確認するときは、ノズルチェックパターンを印刷します。

#### 操作手順:

- 1. [給紙切替] で給紙箇所を設定して、設定した給紙箇所に A4 の用紙をセットします。
- 2. [▲] か [▼] で〈ノズルチェック〉を選び、〈はい〉を選んで [OK] を押します。

12

お

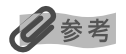

- 給紙切替の設定は、25 ページをご覧ください。
- 🕑 ノズルチェックパターンは、パソコンからも印刷できます。(→『ソフトウェアガイド』(電子マニュアル))
- インク残量が少ないとノズルチェックパターンが正しく印刷されません。インク残量が少ない場合はインクタンクを交換してください。(→111ページ)

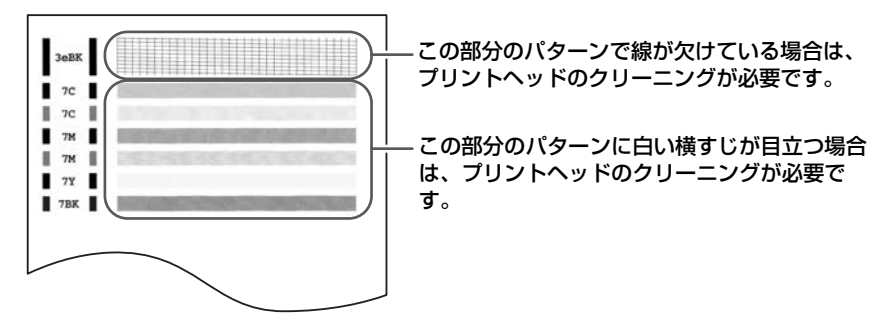

## プリントヘッドをクリーニングする

ノズルチェックパターンが乱れたり欠けたりしているとき、または特定の色が印刷されないときは、プリント ヘッドをクリーニングします。

# 多参考

- プリントヘッドのクリーニングは、少量のインクを消費します。ひんぱんにクリーニングすると、インクの減りが早くなります。
- 電源コードをコンセントに差し込んだときにも、プリントヘッドのクリーニングが行われます。また、電源が入っている状態でも定期的にクリーニングが行われます。
- 20 パソコンからもプリントヘッドのクリーニングを行えます。(→『ソフトウェアガイド』(電子マニュアル))

#### ■ ヘッドクリーニング

プリントヘッドをクリーニングします。

操作手順:

[▲] か [▼] で〈ヘッドクリーニング〉を選び、〈はい〉を選んで [OK] を押します。

く重要

ヘッドクリーニングをしてもきれいに印刷できないときは、ヘッドリフレッシングを行ってください。

#### 🔳 ヘッドリフレッシング

より強力にプリントヘッドをクリーニングします。

#### 操作手順:

[▲] か [▼] で〈ヘッドリフレッシング〉を選び、〈はい〉を選んで [OK] を押します。

### 重要

ヘッドリフレッシングを行うと、余分なインク(廃インク)が廃インク吸収体に吸収されます。ヘッドリフレッシングは、通 常のクリーニングよりインクを消費しますので、必要な場合のみ行ってください。

#### 自動でプリントヘッドの位置を調整する(ヘッド位置調整(自動))

罫線がずれたり、印刷結果が思わしくない場合は、プリントヘッドの位置を調整してください。 プリントヘッド位置の調整には自動と手動があります。自動でうまくいかなかったときは、手動でプリントヘッ ド位置を調整してください。(→ 152 ページ)

#### 操作手順:

- 1. [給紙切替] でオートシートフィーダに設定します。
- 2. オートシートフィーダに A4 の用紙を 2 枚以上セットします。
- 3. [▲] か [▼] で 〈ヘッド位置調整 (自動)〉を選び、〈はい〉を選んで [OK] を押します。

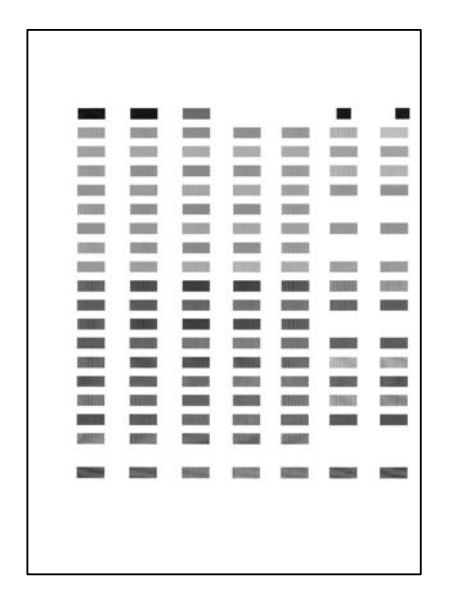

図のようなパターンが印刷されたら、プリントヘッド位置の調整は完了です。

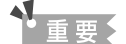

- [給紙切替] で給紙箇所がカセットに設定されている場合、オートシートフィーダに用紙がセットされていても給紙されま せん。給紙箇所がオートシートフィーダに設定されていることを確認して、用紙をオートシートフィーダにセットしてか ら、操作し直してください。
- プリントヘッド位置調整パターンを正しく印刷するために、用紙は必ず2枚以上セットしてください。

# 多考

- 給紙切替の設定は、25 ページをご覧ください。
- PC パソコンからもプリントヘッド位置を調整できます。(→『ソフトウェアガイド』(電子マニュアル)
- 上記のパターンが印刷されなかった場合は、次の対処をしてください。
  - A4 の用紙をセットする。
  - オートシートフィーダに用紙をセットする。
  - インクタンクを交換するか、正しくセットし直す。(→ 111 ページ)
  - ノズルチェックパターンを印刷する。(→ 117ページ)
  - 排紙口内に強い光が当たらないように調整する。
- 上記の対処をとった後、再度自動プリントヘッド調整を行ってもうまく印刷されないときには、手動でプリントヘッド位置 を調整してください。(→ 152 ページ)

## その他のメンテナンス

メンテナンス画面では、プリントヘッドのメンテナンス以外に次のような操作ができます。

#### ローラの清掃をする(ローラークリーニング)

用紙がうまく送られないときは、ローラを清掃してください。

#### 操作手順:

- 1. オートシートフィーダおよびカセットから用紙を取り除きます。
- 2. [給紙切替] で、清掃する給紙箇所を選びます。(→ 25 ページ)
- 3. [▼] か [▲] で〈ローラークリーニング〉を選び、〈はい〉を選んで [OK] を押します。ローラの清 掃が行われます。
- 4. 手順3の動作を2回くり返します。
- 5. 手順2で選んだ給紙箇所に A4 の用紙を3枚以上、セットします。
- 6. 手順3の動作を2回くり返します。

#### 本機の内部を清掃する(インク拭き取りクリーニング)

本機の内部の汚れをとります。本機の内部が汚れていると、印刷した用紙が汚れる場合がありますので、定期 的に行うことをおすすめします。

#### 操作手順:

- 1. オートシートフィーダから用紙を取り除きます。
- 2. A4 の用紙を横半分に折って開き、開いた面が表になるように、オートシートフィーダに1 枚だけセットします。
- 3. [▲] か [▼] で〈インク拭き取りクリーニング〉を選び、〈はい〉を選んで [OK] を押します。用紙 が給紙され、排紙されます。

# ▲重要

- [給紙切替] で給紙箇所をカセットに設定していても、オートシートフィーダから給紙されます。
- インク拭き取りクリーニング中は他の操作をしないでください。

# 多参考

この操作を行ってもまだ汚れている場合は、123ページをご覧ください。

#### スキャン結果の色合いを調整する(キャリブレーション)

スキャンされた写真などの色合いが原稿と違うときは、キャリブレーション機能を使って印刷結果の色合いを 調節することができます。

#### 操作手順:

[▲] か [▼] で〈キャリブレーション〉を選び、〈はい〉を選んで [OK] を押します。

## 清掃する

ここでは、清掃のしかたについて説明します。

#### ▲ 注意

- 清掃する前に、電源を切り、電源コードを抜いてください。
- 電源を切ると、メモリに保存されている原稿はすべて消去されます。電源を切るときは、必要な原稿を印刷しておいてくだ さい。
- 清掃には、ティッシュペーパーやペーパータオルは使わないでください。部品に紙の粉が付き、静電気の原因になることが あります。部品を傷つけないように、必ず柔らかい布を使ってください。
- ベンジン、シンナー、アルコールなどの揮発性の化学薬品は使わないでください。故障の原因になります。

## ■ スキャンエリアの清掃

きれいで柔らかく、糸くずの出ない布を用意してください。水に浸し、固 くしぼってから、原稿台ガラス (A)、原稿台カバーの裏側(白い部分)(B) の汚れや、ほこりを拭き取ります。そのあと、乾いた柔らかい布で水気を 拭き取ります。とくにガラス面は、拭いたあとが残らないように十分拭き 取ってください。汚れがひどい場合は、中性洗剤を水で薄めて使ってくだ さい。

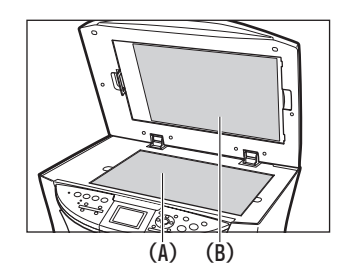

#### ■本体内部の清掃

本体内部がインクで汚れていたり、紙の粉がたまっていたりすると、きれいに印刷できないので、定期的に清 掃してください。

次のように操作してください。

持ち上げます。

|▲ 注意|

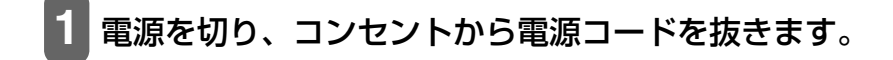

2 排紙トレイオープンボタン (1) を押して、排紙ト レイを開けます (2)。

スキャナユニット(プリンタカバー)を止まるまで

スキャナユニットオープンレバーを手前に引きながら、スキャナユ

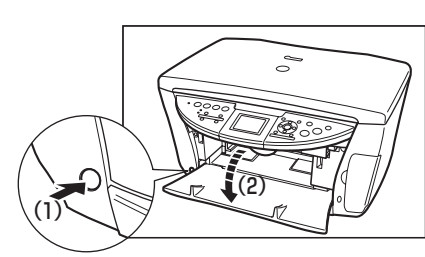

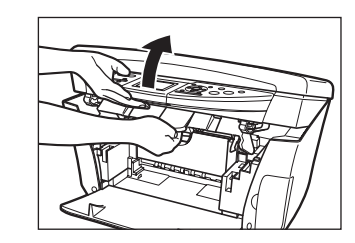

スキャナユニット(プリンタカバー)は必ず片手でしっかりと持ってください。

ニット(プリンタカバー)を持ち上げます。

12

お手入

n

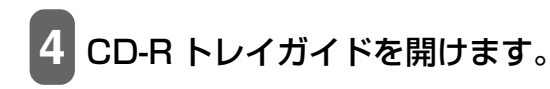

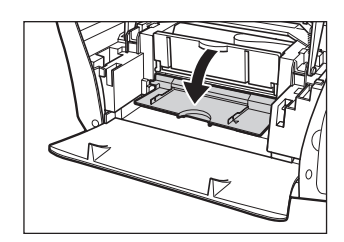

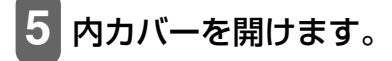

- プリントヘッドホルダを無理に動かさないでください。
- •本体内部の金属部分に触れないでください。

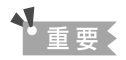

丸い軸 (A)、透明フィルム (B)、フィルムケーブル (C)、スポンジ部分 (D)、そのほかの金属部分には触れないでください。

6 乾いた布で、本体内部、特にプラテン (E) のまわ りから、インクの汚れや紙の粉、ほこりを拭き取 ります。

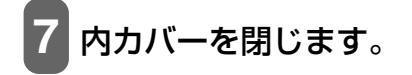

- 8 CD-R トレイガイドを閉じます。
- 9 スキャナユニットオープンレバーを手前に引きながら、スキャナユニット(プ リンタカバー)をゆっくり閉じます。

▲ 注意

- スキャナユニット(プリンタカバー)は必ず片手でしっかりと持ってください。
- 液晶モニターを持たないでください。

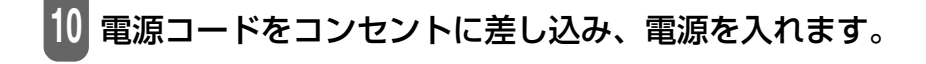

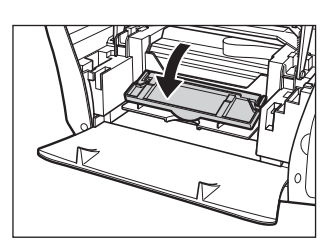

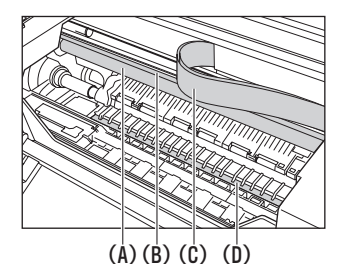

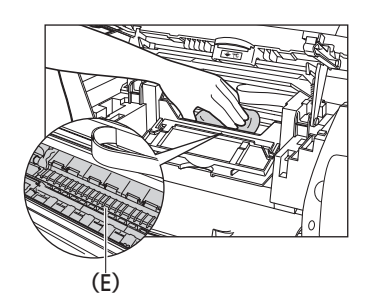

## ■ 外側の清掃

きれいで柔らかく、糸くずの出ない布を水に浸し、固くしぼってからていねいに本体外側を拭きます。

## ■ ローラの清掃

用紙がうまく送られないときは、ローラを清掃してください。(→ 120ページ)

## ■ 本機の内部を清掃する

120 ページの操作を行ってもまだ汚れている場合は、次のように操作してください。

- 1 電源を切り、コンセントから電源コードを抜きます。
  - 2 排紙トレイオープンボタン (1) を押して、排紙ト レイを開けます (2)。

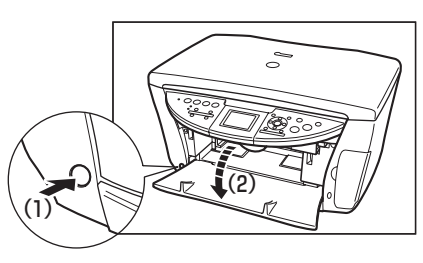

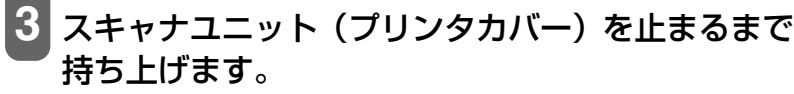

スキャナユニットオープンレバーを手前に引きながら、スキャナユ ニット(プリンタカバー)を持ち上げます。

▲ 注意

スキャナユニット(プリンタカバー)は必ず片手でしっかりと持ってください。

4 CD-R トレイガイドを開けます。

# 5 内カバーを開けます。

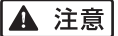

- プリントヘッドホルダを無理に動かさないでください。
- •本体内部の金属部分に触れないでください。

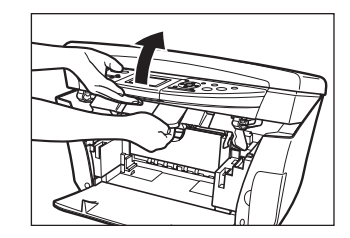

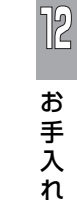

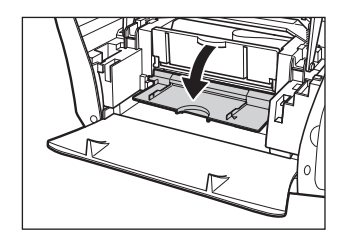

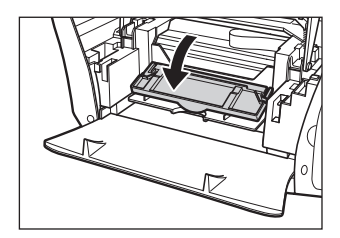

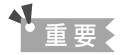

丸い軸 (A)、透明フィルム (B)、フィルムケーブル (C)、スポンジ部分 (D)、そのほか の金属部分には触れないでください。

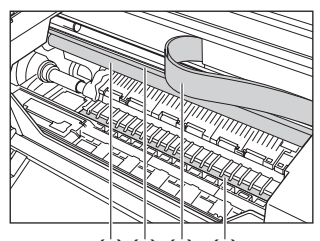

(Å)(B)(C)(D)

6 綿棒で、プラテン(E)のまわりから、インクの 汚れや紙の粉、ほこりを拭き取ります。

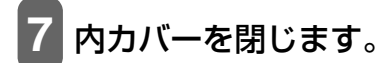

8 CD-R トレイガイドを閉じます。

9 スキャナユニットオープンレバーを手前に引きながら、スキャナユニット(プリンタカバー)を閉じます。

▲ 注意

スキャナユニット(プリンタカバー)は必ず片手でしっかりと持ってください。
液晶モニターを持たないでください。

10 電源コードをコンセントに差し込み、電源を入れます。

13

# 困ったときには

## 用紙が詰まったとき

## 詰まった用紙の取り除きかた

用紙が詰まったときは、次のように操作して用紙を取り除いてください。

#### 41 重要

フィルムまたはメモリーカードから印刷中に紙づまりを処理して復帰したとき、印刷中のデータはクリアされます。必要に応 じて印刷し直してください。

#### 排紙口で用紙が詰まったとき

次のように操作してください。

排紙口から、詰まっている用紙をゆっくり引き出し ます。

排紙口から用紙が見えていないときは、本体内部から用紙を取り 除いてください。

## 液晶モニターの表示にしたがって操作してくださ い。

▶ アプリケーションから印刷していたときは、パソコンの画面表示にしたがってください。

#### 本体内部で用紙が詰まったとき

次のように操作してください。

## スキャナユニット (プリンタカバー)を止まるまで 持ち上げます。

スキャナユニットオープンレバーを手前に引きながら、スキャナユ ニット(プリンタカバー)を持ち上げます。

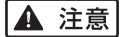

スキャナユニット(プリンタカバー)は必ず片手でしっかりと持ってください。

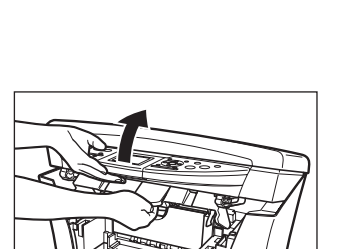

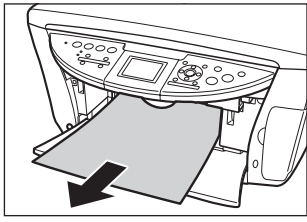

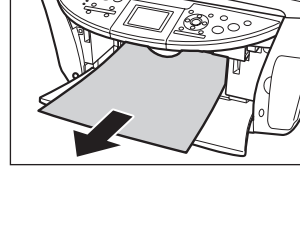

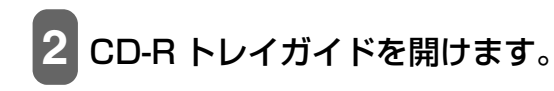

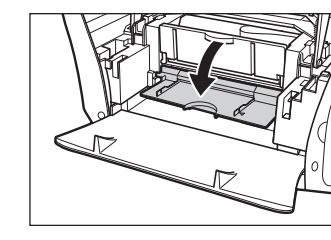

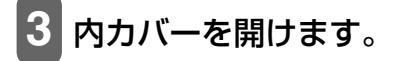

- プリントヘッドホルダを無理に動かさないでください。
- •本体内部の金属部分に触れないでください。

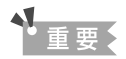

丸い軸(A)、透明フィルム(B)、フィルムケーブル(C)、スポンジ部分(D)、そのほかの金属部分には触れないでください。

# 4 詰まった用紙を開口部の中央にゆっくり集めてか ら、引き出します。

▲ 注意

本体内部の部品に触れないように注意してください。

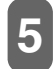

内カバーを閉じます。

- 6 CD-R トレイガイドを閉じます。
- 7 スキャナユニットオープンレバーを手前に引きながら、スキャナユニット(プリンタカバー)をゆっくり閉じます。

▲ 注意

- スキャナユニット(プリンタカバー)は必ず片手でしっかりと持ってください。
- 液晶モニターを持たないでください。
- 8 液晶モニターの表示にしたがって操作してください。 PC アプリケーションから印刷していたときは、パソコンの画面の表示にしたがってください。

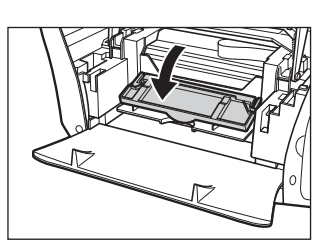

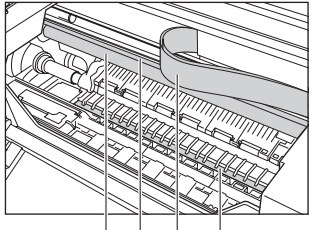

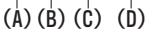

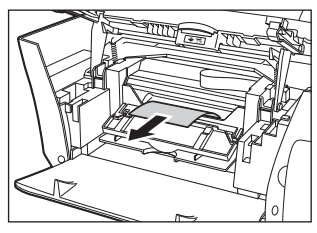

次のように操作してください。

## 1 詰まった用紙をオートシートフィーダ側からそっと引き出します。

#### 液晶モニターの表示にしたがって操作してください。

▶ アプリケーションから印刷していたときは、パソコンの画面表示にしたがってください。

#### 搬送ユニットで用紙が詰まったとき

次のように操作してください。

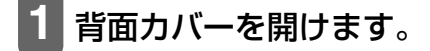

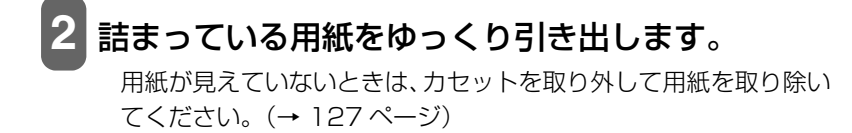

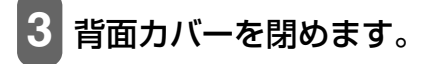

4 液晶モニターの表示にしたがって操作してください。

#### 両面搬送部で用紙が詰まったとき

次のように操作してください。

1 電源を切り、コンセントから電源コードを抜きます。

#### 2 カセットを取り外します。

オートシートフィーダに用紙がセットされている場合は、用紙を取 り除いて用紙サポートを閉じてください。

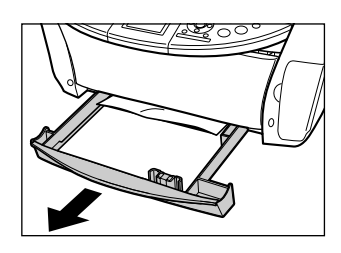

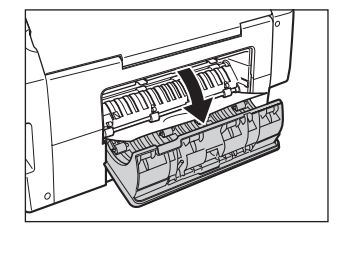

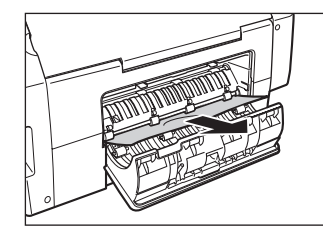

13

木

ったときに

は

#### 用紙が見えている場合:

1. 詰まっている用紙をゆっくり引き出します。

1. 左側面を下にして、本機を立てます。

さい。右側面を下に向けないでください。

2.3の操作に進みます。

用紙が見えない場合:

▲ 注意

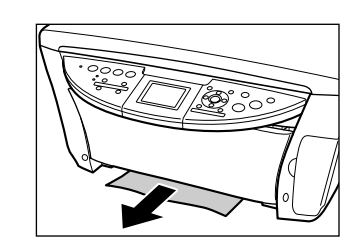

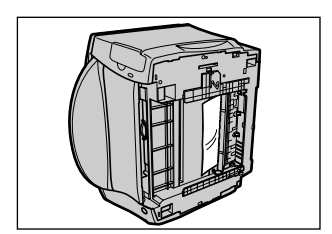

2. 緑色のレバーを手前に開きながら(1)、両面搬送部から用 紙をゆっくり引き出します(2)。

本機を横向きに立てる場合は、必ず左側面を下に向けて立ててくだ

#### ▲ 注意

詰まった用紙を取り除いたあとは、すみやかに本機を元の位置に戻 してください。

- 3 カセットから用紙がはみ出している場合は、セットし直します。
- カセットを本機にセットします。
  - 電源コードをコンセントに差し込み、電源を入れます。

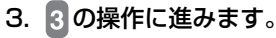

### 紙づまりがたびたび起きるとき

ローラに不具合がある場合、または用紙のセットのしかたに問題がある場合に、紙づまりがよく起こりま す。次の点に注意して、用紙をセットし直してください。

| チェック項目 | チェックポイント                                                                                      | 対処方法                                                           |
|--------|-----------------------------------------------------------------------------------------------|----------------------------------------------------------------|
| ローラ    | ローラが汚れていませんか?                                                                                 | ローラを清掃してください。(→ 120 ページ)                                       |
|        | ローラは動いていますか?                                                                                  | ローラが正しく動作していないときは、お買い求めの<br>販売店、またはキヤノンお客様相談センターに連絡し<br>てください。 |
| 用紙     | 用紙どうしがくっついていませんか?                                                                             | 用紙をよくさばいてください。                                                 |
|        | 用紙の端はそろっていますか?                                                                                | 用紙の端をそろえてください。                                                 |
|        | 用紙ガイドは用紙にぴったりと沿って<br>いますか?                                                                    | 用紙ガイドの位置を正しく調整してください。                                          |
|        | オートシートフィーダまたはカセット<br>にセットできる最大枚数を超えていま<br>せんか?<br>オートシートフィーダまたはカセット<br>に用紙を無理に詰めこんでいません<br>か? | 最大用紙量のマークを超えないように用紙をセットし<br>てください。(→ 26、31 ページ)                |
|        | 種類の異なる用紙を一度にセットして<br>いませんか?                                                                   | 同じ種類の用紙だけをセットしてください。                                           |
|        | 本機で使用できる用紙をセットしてい<br>ますか?                                                                     | 条件に合っている用紙を使ってください。<br>(→ 22 ページ)                              |

#### ▶ 液晶モニターになにも表示されないとき(電源が入らないとき)

電源コードを本機とコンセントに接続し、[電源]を押すと、液晶モニターにメッセージが表示されます。 エラーランプが点滅している間は、本機を初期化しているので、その間はご使用になれません。エラーラ ンプの点滅が止まるまでお待ちください。

液晶モニターに何も表示されないときは、次の表の中から原因を探し、対処してください。

| 原因                                             | 対処方法                                                                                                    |
|------------------------------------------------|----------------------------------------------------------------------------------------------------|
| 電源コードが正しく接続されていな<br>い                          | 電源コードを本機とコンセントにしっかりと接続してください。                                                                                                    |
|                                                |                                                                                                    |
| [電源] を押していない                                   | 電源コードを接続し、[電源] を押すと、電源が入り、液晶モニターにメッ<br>セージが表示されます。                                                                                                    |
|                                                |                                                                                                    |
| コンセントに電流が流れていない                                | コンセントにほかの電気製品を接続して、コンセントが正常かどうか確認<br>してください。                                                                                                    |
|                                                |                                                                                                    |
| テーブルタップや OA タッブ延長<br>コードなどに電源コードを接続して<br>使っている | テーブルタップや OA タップ延長コードなどを使っているときは、それ<br>らを外して電源コードを直接コンセントに接続してください。直接接続し<br>て電源が入る場合は、それらが断線していると思われるので、交換してく<br>ださい。また、それらに電源スイッチがあるときは、電源が入っているこ<br>とを確認してください。 |

| 電源コードが断線している | 別の電源コードに交換するか、テスターを使って、電源コードが断線して<br>いないか確認してください。 |
|--------------|----------------------------------------------------|
|--------------|----------------------------------------------------|

## ◆ うまく印刷されないとき

### まったく印刷されない、きれいに印刷されないとき

### コピーしているときやパソコンから印刷しているとき

| エラーランプが点滅している                              | エラーが発生しているので、「エラーランプが点滅したら」(→ 152 ペー<br>ジ)をご覧ください。                                                                                                    |
|--------------------------------------------|----------------------------------------------------------------------------------------------------|
| インクタンクが正しくセットされて<br>いない                    | <ul> <li>スキャナユニット (プリンタカバー)を開けて、インクタンクがしっか<br/>りセットされていることを確認してください。また、インクタンクが正<br/>しい位置にセットされているかも確認してください。(→ 112ページ)</li> <li>オレンジ色のテーブが図 1 のようにすべてはがされていることを確認<br/>してください。図 2 のようにオレンジ色の部分が残っている場合は、オ<br/>レンジ色の部分をすべて取り除いてください。</li> <li>図 1 正しい状態(○) 図 2 テーブが残っている (×)</li> <li>ア・ブ</li> <li>ア・ブ</li> <li>ア・ブ</li> <li>ア・ブ</li> <li>ア・ブ</li> <li>ア・ブ</li> <li>マ・ブ</li> <li>ア・ブ</li> <li>マ・ブ</li> <li>マ・ブ</li> <li< td=""></li<></ul> |
| インクタンクの位置を間違えて取り<br>付けている                  | スキャナユニット(ブリンタカバー)を開けて、ラベルを確認して、イン<br>クタンクを正しい位置に取り付け直してください。(→ 112 ページ)<br>正しい位置に取り付け直したあと、ヘッドリフレッシングを 2 回〜 3 回<br>行ってください。(→ 118 ページ)                                                                                                    |
| 正常にインクが出ていない                               | ノズルチェックパターンを印刷して、確認してください。(→ 117ページ)                                                                                                    |
| プリントヘッド位置がずれている                            | プリントヘッド位置を調整してください。(→ 119 ページ)                                                                                                    |
| 用紙が厚すぎる                                    | 64 g/m <sup>2</sup> ~ 105 g/m <sup>2</sup> の用紙を使ってください。(→ 23 ページ)                                                                                                    |
| オートシートフィーダまたはカセッ<br>トにセットできる最大枚数を超えて<br>いる | 用紙が最大枚数、または最大用紙量のマークを超えているときは、用紙を<br>減らしてください。(→ 22 ページ)                                                                                                    |

| 用紙が正しくセットされていない                              | 用紙がオートシートフィーダまたはカセットに正しくセットされていて、<br>用紙ガイドが正しく調整されているか確認してください。(→ 26、31<br>ページ)                                                                                                    |
|----------------------------------------------|----------------------------------------------------------------------------------------------------|
| 用紙が折れたり反ったり(カール)し<br>ている                     | 折れた用紙は使えません。反った用紙は反りをなおしてからセットして<br>ください。                                                                                                    |
| ローラが汚れている                                    | ローラを清掃してください。(→ 120 ページ)                                                                                                    |
| オートシートフィーダまたはカセッ<br>トに異物が入っている               | 確認して、異物があるときは取り除いてください。                                                                                                    |
| インクが少なくなっている、またはな<br>くなっている                  | インクタンクを交換してください。(→ 112 ページ)                                                                                                    |
| おすすめの用紙を使っていない                               | おすすめの用紙を使ってください。(→ 22 ページ)                                                                                                    |
| 本機またはパソコンから設定した用<br>紙の種類と、セットした用紙の種類が<br>異なる | <ul> <li>本機の操作パネルで、セットした用紙の種類を設定してください。<br/>(→ 24 ページ)</li> <li>プリンタのプロパティ画面の[基本設定]タブ(Windows)または<br/>[プリント] 画面のポップアップメニューの[品位と用紙の種類]<br/>(Macintosh)の[用紙の種類]で、セットした用紙の種類を設定して<br/>ください。(→『ソフトウェアガイド』(電子マニュアル))</li> </ul> |
| プリントヘッドが汚れている                                | プリントヘッドをクリーニングしてください。(→ 118 ページ)                                                                                                    |
| 本機の内部が汚れている                                  | 内部がインクや紙粉で汚れていると、印刷面がこすれたり、インクで汚れ<br>たりします。清掃してください。(→ 120、121 ページ)                                                                                                    |
| 給紙箇所が正しく設定されていない                             | 用紙をセットした給紙箇所が正しいか確認してください。(→ 25 ページ)                                                                                                    |
| 排紙トレイが閉まっている                                 | 排紙トレイオープンボタンを押して、排紙トレイを開けてください。                                                                                                    |
| CD-R トレイガイドが開いている                            | CD-R トレイガイドを閉じ、本機の [OK] を押してください。(→ 93<br>ページ)                                                                                                    |

# コピーしているとき

| 原稿が正しくセットされていない             | 原稿が、原稿台ガラスに正しくセットされているか確認してください。(→<br>20 ページ) |
|-----------------------------|-----------------------------------------------|
|                             |                                               |
| コピーしたい原稿に合わせて画質を<br>調節していない | 本機の操作パネルで、原稿に合わせて画質を調節してください。<br>(→ 40 ページ)   |
|                             |                                               |
| 原稿の裏表の向きが正しくセットさ<br>れていない   | 原稿台ガラスにセットするときは、コピーする面を下にしてください。              |

| 本機で印刷したものを原稿として<br>セットしている | 本機で印刷した原稿をコピーすると、きれいに印刷されないことがありま<br>す。デジタルカメラやメモリーカードから印刷し直すか、パソコンから印<br>刷し直してください。 |
|----------------------------|--------------------------------------------------------------------------------------|
| 原稿台ガラス、原稿台カバーの裏側が          | 原稿台ガラス、または原稿台カバーの裏側を清掃してください。(→ 121                                                  |
| 汚れている                      | ページ)                                                                                 |

## 用紙が丸まってしまったとき

| 原因                            | 対処方法                                                                                                    |  |  |
|-------------------------------|----------------------------------------------------------------------------------------------------|--|--|
| インクが乾いていない                    | 印刷した用紙は、30 ~ 60 秒ほど排紙トレイに置いたままにして、イン<br>クが乾いてから取り出してください。                                                          |  |  |
|                               |                                                                                                    |  |  |
| 用紙が薄すぎる                       | 64 g/m <sup>2</sup> ~ 105 g/m <sup>2</sup> の用紙を使ってください。( → 23 ページ)                                                 |  |  |
|                               |                                                                                                    |  |  |
| セットする前から用紙が反っている<br>(カールしている) | 反りを直してからセットしてください。                                                                                                 |  |  |
|                               |                                                                                                    |  |  |
| インクを大量に使う印刷をしている              | 高品位専用紙やキヤノン光沢紙など厚めの用紙を使ってください。                                                                                     |  |  |
|                               |                                                                                                    |  |  |
| はがきが反っている(カールしてい<br>る)        | はがきや往復はがきをカセットから給紙している場合は、セットする枚数<br>を半分に減らしてください。はがきや往復はがきが反っていると最大用紙<br>量のマークを超えてセットしていなくても、うまく送られないことがあり<br>ます。 |  |  |

## 印刷が途中で止まるとき

## コピー、写真プリントやパソコンから印刷しているとき

| 用紙がうまく送られない                       | 「まったく印刷されない、きれいに印刷されないとき」(→ 130 ページ)<br>をご覧ください。                                                                                |
|-----------------------------------|----------------------------------------------------------------------------------------------------|
|                                   |                                                                                                    |
| 長い時間、連続して印刷している                   | 長時間、印刷を続けていると、プリントヘッドが過熱し、プリントヘッド<br>を保護するため、印刷が一時的に停止します。しばらくすると印刷が再開<br>されます。区切りのいいところで印刷を中断し、電源を切って15分以上<br>お待ちください。<br>▲ 注意 |
|                                   | プリントヘッドの周りはたいへん熱くなっているので、触らないでください。                                                                                             |
|                                   |                                                                                                    |
| 写真やイラストなどが多く入ってい<br>る原稿や文書を印刷している | データ処理に時間がかかり、止まったように見えます。処理が終わるまで<br>お待ちください。印刷する部分が多い原稿や文書の印刷、または 2 部以<br>上の印刷を行うと、インクを乾かす時間をとるために印刷が止まることが<br>あります。           |

#### メモリーカードが認識されないとき

原因

対処方法

| メモリーカードがカードスロットに<br>正しく差し込まれていない                                | <ul> <li>メモリーカードをしっかり差し込んでください。(→ 59 ページ)</li> <li>メモリーカードを正しいカードスロットに入れ直してください。<br/>(→ 59 ページ)</li> <li>メモリーカードのおもて面(ラベル面)が外側になるように、カードス<br/>ロットに差し込んでください。(→ 59 ページ)</li> </ul>                                                                                                    |
|-----------------------------------------------------------------|----------------------------------------------------------------------------------------------------|
| カードアダプタを使用してカードス<br>ロットにセットするメモリーカード<br>を、カードスロットに直接差し込んで<br>いる | 以下のカードはカードアダプタに差し込んでからカードスロットに差し<br>込んでください。<br>● xD-Picture カード<br>● メモリースティック Duo<br>● メモリースティック PRO Duo<br>● マジックゲートメモリースティック Duo<br>● mini SD カード                                                                                                    |
| メモリーカードまたはカードアダプ<br>タが壊れている                                     | 別のメモリーカードで試してみてください。別のメモリーカードで問題な<br>く印刷できるときは、メモリーカードが壊れている可能性があります。こ<br>のような場合は、デジタルカメラでメモリーカードをフォーマットすると<br>回復することがあります。メモリーカードをフォーマットすると、メモ<br>リーカードのデータはすべて消去されます。パソコンで画像データを読め<br>るときは、画像データをコピーしてから、フォーマットしてください。別<br>のメモリーカードを使っても問題が解決しないときは、カードアダプタ<br>が壊れているか、メモリーカードが本機でうまく動作していません。 |

## メモリーカード内の画像が認識されない

原因

対処方法

| メモリーカードに画像が入っていな<br>い        | メモリーカードに画像データが入っているかどうか、デジタルカメラかパ<br>ソコンで確認してください。                              |
|------------------------------|---------------------------------------------------------------------------------|
|                              |                                                                                 |
| メモリーカードの中に無効な画像<br>データが入っている | 液晶モニターに〈メモリカードに画像がありません〉と表示されていると<br>きは、メモリーカードの中に無効な画像データや画像以外のデータしかあ<br>りません。 |

## メモリーカードからうまく印刷できない

原因

対処方法

| 液晶モニターに「?」が表示される、<br>またはフォトナビシートやインデッ<br>クス印刷で空白になる | 画像データが DCF に対応されていなかったり、JPEG 形式ではない可能<br>性があります。デジタルカメラかパソコンでデータを確認してください。<br>また画像データが大きすぎる可能性があります。本機から印刷できないと<br>きは、パソコンから印刷してみてください。 |
|-----------------------------------------------------|----------------------------------------------------------------------------------------------------|
|-----------------------------------------------------|----------------------------------------------------------------------------------------------------|

#### フォトナビシートからうまく印刷できない

#### 原因

対処方法

| 〈フォトナビシートを読み取れません | フォトナビシートにチェックマークもれがないか、または原稿台ガラスに |
|-------------------|-----------------------------------|
| でした〉と表示される        | 置く向きや位置を確認してください。(→ 70 ページ)       |

### 🕑 メモリーカードに書き込めない

| 原因                                                            | 対処方法                                                                                                    |
|---------------------------------------------------------------|----------------------------------------------------------------------------------------------------|
| 〈メモリカード書込み禁止〉が〈する〉<br>になっている、またはフォトモードに<br>なっている              | 〈各種設定〉から〈メモリカード書込み禁止〉を〈しない〉にします。 フォ<br>トモード以外にしてから USB ケーブルを外し、もう一度接続し直してく<br>ださい。                                                                                                    |
|                                                               |                                                                                                    |
| Windows 2000 で「遅延書き込み失<br>敗エラー」または「遅延書き込みデー<br>タの紛失」エラーが表示される | 〈メモリカード書込み禁止〉を〈する〉にしたあとや、フォトモードに切<br>りかえたあとは、USB ケーブルを外して、もう一度接続し直してくださ<br>い。<br>Windows 2000 で、〈メモリカード書込み禁止〉を〈する〉にした場合<br>は、本機の電源を切って、もう一度電源を入れてください。データをハー<br>ドディスクからメモリーカードにコピーするときに、遅延書き込みエラー<br>が発生すると、書き込みに失敗し、元のファイルが消去されることがあり<br>ます。 |
|                                                               |                                                                                                    |
| Windows XP で接続している                                            | Windows XP のプレビューでは、アクセス日時が書き込まれるため、〈メ<br>モリカード書込み禁止〉を〈する〉にしたり、フォトモードにしたりする<br>と、書き込み保護エラーが表示されることがあります。本機の電源を切っ<br>て、もう一度電源を入れてください。                                                                                                    |

## ■ Windows エクスプローラに [リムーバブルディスク] が表示されない

#### 原因

(対処方法)

| ローカルボリュームとCD-ROM ドラ<br>イブの次に空いているドライブを<br>ネットワークドライブに割り当てて<br>いる | 次のように操作してください。<br>1. ネットワークドライブに別のドライブを割り当てます。<br>2. パソコンを再起動します。 |
|------------------------------------------------------------------|-------------------------------------------------------------------|
|------------------------------------------------------------------|-------------------------------------------------------------------|

### 😰 [取り外し] アイコンが表示されない(Windows 2000)

#### 原因

対処方法

| 複合機の場合は、電源を切ったり、<br>USB ケーブルを外したりしたときに<br>表示される [デバイスの取り外しの警<br>告] 画面で、[タスクバーに [取り外<br>し] アイコンを表示する] にチェック<br>マークをつけても、Windows 2000<br>では [取り外し] アイコンは表示され<br>ない | 本機の電源を切ったり、USB ケーブルを外したりしたときに、<br>し] アイコンを使って取り外しの操作をする必要はありません。 | [取り外 |
|----------------------------------------------------------------------------------------------------|------------------------------------------------------------------|------|
|----------------------------------------------------------------------------------------------------|------------------------------------------------------------------|------|

#### ☑ [ハードウェアの追加と削除] 画面の [ハードウェアデバイス] 欄に本機が 表示されない (Windows 2000)

原因

#### 対処方法

| 複合機の場合は、[ハードウェアの追加と削除] 画面の [ハードウェアデバイス] 欄に本機が表示されない | [デバイスの取り外しの警告] 画面で、「次のデバイスを取り外すには、コ<br>ントロール パネルの [ハードウェアの追加と削除] を使用して、デバイ<br>スを停止してください。」と表示されますが、本機の電源を切ったり、USB<br>ケーブルを外したりするときに、[ハードウェアの追加と削除] を使って<br>取り外しの操作をする必要はありません。 |
|-----------------------------------------------------|----------------------------------------------------------------------------------------------------|
|-----------------------------------------------------|----------------------------------------------------------------------------------------------------|

🕑 Windows エクスプローラで [縮小版] 表示ができない (Windows 2000)

原因

対処方法

| 〈メモリカード書込み禁止〉が〈する〉 | メ              |
|--------------------|----------------|
| になっている、またはフォトモードに  | - <del>-</del> |
| なっている              | さし             |

メニューから〈メモリカード書込み禁止〉を〈しない〉にします。フォト モード以外にしてから USB ケーブルを外し、もう一度接続し直してくだ さい。

# メモリーカードがリムーバブルディスク以外のドライブとして認識されてしまう

原因

#### 対処方法

| メモリーカードをセットしたままパ | パソコンによっては、このような現象が起こる場合があります。メモリー |
|------------------|-----------------------------------|
| ソコンを起動している       | カートを取り出してから、ハソコンを起動し直してください。      |

は

#### ▶ パソコンが起動しない

#### 原因

#### 対処方法

| メモリーカードをセットしたまま、パ<br>ソコンを起動した | パソコンによっては、このような現象が起こる場合があります。メモリー<br>カードを取り出してからパソコンを起動してください。パソコンの BIOS<br>の設定で、Windows を起動するハードディスクの起動順序を、USB デ<br>バイスより先にするとメモリーカードをセットしたままでもパソコンを<br>起動できるようになります。BIOS の設定のしかたについては、パソコン<br>の取扱説明書をご覧ください。 |
|-------------------------------|----------------------------------------------------------------------------------------------------|
|-------------------------------|----------------------------------------------------------------------------------------------------|

# ◆ 配インストール・アンインストール(削除)がうまくいかないとき

| 原因                                                                                                    | 対処方法                                                                                                    |
|----------------------------------------------------------------------------------------------------|----------------------------------------------------------------------------------------------------|
| Windows 版セットアップ CD-ROM<br>と、Macintosh 版セットアップ CD-<br>ROM を間違えている                                           | セットアップ CD-ROM のラベルを確認して、正しいセットアップ CD-<br>ROM をセットし直してください。                                                                                                    |
| セットマップCDPOMに男党がある                                                                                          | セットマップ CD POM に思覚がたる場合は、お客様相談センターにご用                                                                                                    |
|                                                                                                    | とットアックしし-nOMに異常がめる場合は、の各体相談とクターにと相<br>談ください。                                                                                                    |
|                                                                                                    | Windows                                                                                                    |
|                                                                                                    | Windows のエクスプローラで、CD-ROM が読めるか確認してください。                                                                                                    |
|                                                                                                    | Magintosh                                                                                                    |
|                                                                                                    | CD-BOM をセットしたときに、CD-BOM のアイコンが表示されるか再                                                                                                    |
|                                                                                                    | 度確認してください。                                                                                                    |
|                                                                                                    |                                                                                                    |
| ほかのアプリケーションが起動して<br>いる                                                                                     | ウイルスチェックプログラムやそのほかのアプリケーションが起動して<br>いるときは、すべて終了させてから、インストールをやり直してください。                                                                                        |
|                                                                                                    |                                                                                                    |
| Windows<br>古いMultiPASSのソフトウェアがイ<br>ンストールされている(スタートメ<br>ニューの[プログラム]に「Canon<br>MultiPASS」で始まるものが登録さ<br>れている) | 古い MultiPASS のソフトウェアは、そのソフトウェアの取扱説明書に<br>したがってアンインストール(削除)してから、インストールをやり直し<br>てください。                                                                          |
|                                                                                                    |                                                                                                    |
| 手順どおりにインストールしていな<br>い                                                                                      | 「かんたんスタートガイド (ソフトウェアインストール編)」の手順にした<br>がって、MP ドライバをインストールしてください。<br>MP ドライバが正しくインストールされなかった場合は、MP ドライバを<br>削除し、コンピュータを再起動します。そのあとに、MP ドライバを再イ<br>ンストールしてください。 |
|                                                                                                    | Windows                                                                                                    |
|                                                                                                    | エラーが発生してインストーラが強制終了した場合は、コンピュータを再<br>起動して再インストールしてください。                                                                                                    |

#### アンインストール(削除)に時間がかかる(Windows XP)

#### アンインストール(削除)したのに、スタートメニューに [Canon] のフォ ルダが残っている

| Windows                                                 | スタートメニューから [タスクバーとスタートメニューのプロパティ] 画<br>面を開いて、[Canon] フォルダを削除してください。 |
|---------------------------------------------------------|---------------------------------------------------------------------|
| MP Navigator や<br>ScanGearStarter より先に MP ド<br>ライバを削除した |                                                                     |

## Windows XP にアップグレードしたら、ソフトウェアが使えなくなった

| Windows<br>本機のソフトウェアがインストール<br>されている Windows 98/Me/<br>2000 を、本機のソフトウェアをア<br>ンインストール(削除)しないで、<br>Windows XP にアップグレードした | 本機のソフトウェアをアンインストール(削除)し、インストールし直し<br>てください。(→ 99 ページ) |
|----------------------------------------------------------------------------------------------------|-------------------------------------------------------|
|----------------------------------------------------------------------------------------------------|-------------------------------------------------------|

## [デバイスマネージャ] に緑の [?] マークが表示される (Windows Me)

| Windows             | Windows Me では、[デバイスマネージャ] の [USB(ユニバーサルシ |
|---------------------|------------------------------------------|
| [デバイスマネージャ]に緑の[?]マー | リアルバス)コントローラ] の [USB 互換デバイス] に緑の [?] マー  |
| クが表示される             | クが表示されますが、問題はありません。そのままお使いください。          |

#### ▶ 配本機が認識されない

原因

#### 対処方法

| Macintosh<br>Mac OS X v.10.3.3 以下で使用し<br>ている | ソフトウェアのインストール後、本機を接続した状態でパソコンを再起動<br>した際に本機が認識されず、パソコンからの操作(プリント、スキャン<br>等)ができない場合があります。<br>その場合は USB ケーブルを抜き差しするか、または本機の電源を切り、<br>再度電源を入れてください。 |
|----------------------------------------------|----------------------------------------------------------------------------------------------------|
|----------------------------------------------|----------------------------------------------------------------------------------------------------|

#### ▶ 🕑 USB 2.0 Hi-Speed 接続がうまくいかない

#### Windows Windows XPのパソコンに接続すると、画面に「高速ではない USB ハブに接続している高速 USB デバイス」と警告文が表示される

原因

対処方法

| いパソコンに接続している さい。対応していない場合は、USB 1.1 で接続されます。 | USB 2.0 Hi-Speed に対応していな<br>いパソコンに接続している | ご使用のパソコンがUSB 2.0 Hi-Speedに対応しているか確認してくだ<br>さい。対応していない場合は、USB 1.1 で接続されます。 |
|---------------------------------------------|------------------------------------------|---------------------------------------------------------------------------|
|---------------------------------------------|------------------------------------------|---------------------------------------------------------------------------|

## Windows USB 2.0に対応した環境で本機を接続したのに、正常に動作しない

 
 原因
 対処方法

 USB 2.0に対応していないUSBケー ブルを使用している
 必ず USB 2.0 認証ケーブルをご使用ください。また、3 m 以内のもの をおすすめします。

 USB ハブを使って接続している
 USBハブを使わずに、USBケーブルを直接パソコンに接続してください。

#### Macintosh USB ケーブルが、USB 2.0 Hi-Speed に対応していない

 
 原因
 対処方法

 USB 2.0に対応していないUSBケー
 必ず USB 2.0 認証ケーブルをご使用ください。また、3 m 以内のもの をおすすめします。

### Macintosh USB ハブを使って接続している

原因

対処方法

| USB ハブを使って接続している | USBハブを使わずに、USBケーブルを直接パソコンに接続してください。 |
|------------------|-------------------------------------|

# ◆ ➡ パソコンからうまく印刷できない

| 液晶モニターになにも表示されてい<br>ない       「液晶モニターになにも表示されないとき(電源が入らないとき)」(→<br>129 ページ)をご覧ください。         Windows       BJ ステータスモニタのメッセージにしたがって対処してください。<br>(→「ソフトウェアガイド」(電子マニュアル))<br>「サービスエラー 5100」と表示されているとき:<br>詰まった用紙など、ブリントヘッドホルダの動きを妨げているものを取り<br>脉き、パソコンで印刷を中止して、本機の電源を切ってから、もう一度電<br>源を入れてください。         Macintosh<br>ブリンタ設定ユーティリティ (Mac<br>OS X v. 10.2.x のときは、ブリント<br>センター)にエラーが表示されている       ブリンタ設定ユーティリティ (Mac OS X v. 10.2.x のときは、ブリント<br>センター)のメッセージにしたがって対処してください。         デブリケーションの「にエラーが表示されている       アブリケーションのバッケージや取扱説明書で調べてください。ご使用<br>の OS に対応していない場合は、印刷はできません。         パンコンに「アブリケーションス」<br>ラー」「一般保護違反」と表示されていな」       アブリケーションのバッケージや取扱説明書で調べてください。ご使用<br>の OS に対応していない場合は、印刷はできません。         アブリケーションが、OS に対応していない       ほかのアブリケーションが開いているときは、それらを閉じて使用可能な<br>メモリ容量を増やしてください。アブリケーションに必要なメモリ容量<br>は、アブリケーションの取扱説明書で調べてください。         アブリケーションのベージ設定や印<br>刷設定が間違っている       正しい設定にしてから、もう一度印刷してください。         ハードディスクに十分な空き容量が<br>ない       不要なファイルを削除して空き容量を増やしてください。         ケーブルが長すぎる       3 m 以内の USB ケーブルをお使いください。                                                                                                    | 原因                                                                                                    | 対処方法                                                                                                    |
|----------------------------------------------------------------------------------------------------|----------------------------------------------------------------------------------------------------|----------------------------------------------------------------------------------------------------|
| Windows         BJ ステータスモニタのイラストの背景が黄色や赤になっている         BJ ステータスモニタのイラストの背景が黄色や赤になっている         BJ ステータスモニタのイラストの背景が黄色や赤になっているとき:         BJ ステータスモニタのイラストの背景が黄色や赤になっているとき:         BJ ステータスモニタのイラストの背景が黄色や赤になっているとき:         BJ ステータスモニタのノラストの背景が黄色や赤になっているとき:         BJ ステータスモニタル)         I モンステークションパーションのいるしたま:         I 田子 スティリティーションの目的をなりたいろの働きをなりているものを取り除き、パソコンで印刷を中止して、本機の電源を切ってから、もう一度電源を入れてください。           プリンク設定ユーティリティ (Mac OS X v.10.2.x のときは、ブリントセンター) にユラーが表示されている         プリンタ設定ユーティリティ (Mac OS X v.10.2.x のときは、ブリントセンター) にエラーが表示されている         プリンタ設定ユーティリティ (Mac OS X v.10.2.x のときは、ブリントセンター) のメッセージにしたがって対処してください。           パロシス のときは、ブリントセンター) にエラーが表示されている         プリンク設定 クレージョンのパッケージや取扱説明書で調べてください。ご使用のいるとに対応していない場合は、印刷はできません。           パンコンに「アブリケーションエラー」、「一般保護進度」と表示されている         アブリケーションのパッケージや取扱説明書で調べてください。ご使用のいるときは、それらを閉じて使用可能なメモリ容量を増やしてください。アブリケーションに必要なメモリ容量に、アブリケーションに必要なメモリ容量は、アブリケーションの取扱説明書で調べてください。           アブリケーションのページ設定や印 刷設定が間違っている         正しい設定にしてから、もう一度印刷してください。           パードディスクに十分な空き容量が         不要なファイルを削除して空き容量を増やしてください。           ハードディスクに十分な空き容量が         不要なファイルを削除して空き容量を増やしてください。 | 液晶モニターになにも表示されてい<br>ない                                                                                                    | 「液晶モニターになにも表示されないとき(電源が入らないとき)」(→<br>129 ページ)をご覧ください。                                                                                                    |
| Macintosh<br>ブリンタ設定ユーティリティ (Mac OS X v.10.2.x のときは、ブリント<br>センター)のメッセージにしたがって対処してください。ブリンタ設定ユーティリティ (Mac OS X v.10.2.x のときは、ブリント<br>センター)のメッセージにしたがって対処してください。ジャーンター)にエラーが表示されているアブリケーションボセンター)にエラーが表示されているアブリケーションロ(アブリケーションエ<br>ラート、「一般保護違反」と表示されているアブリケーションズ、OS に対応していないアブリケーションが、OS に対応していないアブリケーションに十分なメモリが<br>割り当てられていないほかのアブリケーションが開いているときは、それらを閉じて使用可能な<br>メモリ容量を増やしてください。アブリケーションに必要なメモリ容量<br>は、アブリケーションの取扱説明書で調べてください。アブリケーションのページ設定や印刷設定が間違っているレードディスクに十分な空き容量が<br>ないホードディスクに十分な空き容量が<br>ないアブルが長すぎる3 m 以内の USB ケーブルをお使いください。                                                                                                    | Windows<br>BJ ステータスモニタのイラストの背<br>景が黄色や赤になっている                                                                                                    | BJ ステータスモニタのメッセージにしたがって対処してください。<br>(→『ソフトウェアガイド』(電子マニュアル))<br>「サービスエラー 5100」と表示されているとき:<br>詰まった用紙など、プリントヘッドホルダの動きを妨げているものを取り<br>除き、パソコンで印刷を中止して、本機の電源を切ってから、もう一度電<br>源を入れてください。                                                                                        |
| Windows         アブリケーションのパッケージや取扱説明書で調べてください。で使用<br>のOSに対応していない場合は、印刷はできません。           アブリケーションに「アブリケーションに力なメモリが<br>割り当てられていない         よ表示されて<br>いるときは、印刷に使っているアブリ<br>ケーションが、OSに対応していない           アブリケーションに十分なメモリが<br>割り当てられていない         ほかのアブリケーションが開いているときは、それらを閉じて使用可能な<br>メモリ容量を増やしてください。アブリケーションに必要なメモリ容量<br>は、アブリケーションの取扱説明書で調べてください。           アブリケーションのページ設定や印<br>刷設定が間違っている         正しい設定にしてから、もう一度印刷してください。           ハードディスクに十分な空き容量が<br>ない         不要なファイルを削除して空き容量を増やしてください。           ケーブルが長すぎる         3 m 以内の USB ケーブルをお使いください。                                                                                                    | Macintosh<br>プリンタ設定ユーティリティ(Mac<br>OS X v.10.2.x のときは、プリント<br>センター)にエラーが表示されている                                                                                                    | ブリンタ設定ユーティリティ (Mac OS X v.10.2.x のときは、プリント<br>センター)のメッセージにしたがって対処してください。                                                                                                    |
| Windows       アブリケーションエ         パソコンに「アブリケーションエ       ワーム、「一般保護違反」と表示されて<br>いるときは、印刷に使っているアブリ<br>ケーションが、OS に対応していない         アプリケーションに十分なメモリが<br>割り当てられていない       ほかのアプリケーションが開いているときは、それらを閉じて使用可能な<br>メモリ容量を増やしてください。アプリケーションに必要なメモリ容量<br>は、アプリケーションの取扱説明書で調べてください。         アプリケーションのページ設定や印<br>刷設定が間違っている       正しい設定にしてから、もう一度印刷してください。         ハードディスクに十分な空き容量が<br>ない       不要なファイルを削除して空き容量を増やしてください。         ケーブルが長すぎる       3 m 以内の USB ケーブルをお使いください。                                                                                                    |                                                                                                    |                                                                                                    |
| アブリケーションに十分なメモリが<br>割り当てられていない       ほかのアブリケーションが開いているときは、それらを閉じて使用可能な<br>メモリ容量を増やしてください。アブリケーションに必要なメモリ容量<br>は、アプリケーションの取扱説明書で調べてください。         アプリケーションのページ設定や印<br>刷設定が間違っている       正しい設定にしてから、もう一度印刷してください。         ハードディスクに十分な空き容量が<br>ない       不要なファイルを削除して空き容量を増やしてください。         ケーブルが長すぎる       3 m 以内の USB ケーブルをお使いください。                                                                                                    |                                                                                                    | ■ アブリケーションのパッケージや取扱部明書で調べてください 一恋康田                                                                                                    |
| アブリケーションに十分なメモリが<br>割り当てられていない       ほかのアブリケーションが開いているときは、それらを閉じて使用可能な<br>メモリ容量を増やしてください。アブリケーションに必要なメモリ容量<br>は、アブリケーションの取扱説明書で調べてください。         アプリケーションのページ設定や印<br>刷設定が間違っている       正しい設定にしてから、もう一度印刷してください。         ハードディスクに十分な空き容量がない       不要なファイルを削除して空き容量を増やしてください。         ケーブルが長すぎる       3 m 以内の USB ケーブルをお使いください。                                                                                                    | VVindows<br>パソコンに「アプリケーションエ<br>ラー」、「一般保護違反」と表示されて<br>いるときは、印刷に使っているアプリ<br>ケーションが、OS に対応していない                                                                                                    | クラックーフョンのバックージや取扱説明書で調べてください。 ご使用<br>の OS に対応していない場合は、印刷はできません。                                                                                                    |
| アブリケーションのページ設定や印       正しい設定にしてから、もう一度印刷してください。         別設定が間違っている       不要なファイルを削除して空き容量を増やしてください。         ケーブルが長すぎる       3 m 以内の USB ケーブルをお使いください。                                                                                                    | VVindows<br>パソコンに「アプリケーションエ<br>ラー」、「一般保護違反」と表示されて<br>いるときは、印刷に使っているアプリ<br>ケーションが、OS に対応していない                                                                                                    | のOSに対応していない場合は、印刷はできません。                                                                                                    |
| アフリケーションのページ設定や印       正しい設定にしてから、もう一度印刷してください。         刷設定が間違っている       バードディスクに十分な空き容量が         ハードディスクに十分な空き容量が       不要なファイルを削除して空き容量を増やしてください。         ケーブルが長すぎる       3 m 以内の USB ケーブルをお使いください。                                                                                                    | VVindows<br>パソコンに「アブリケーションエ<br>ラー」、「一般保護違反」と表示されて<br>いるときは、印刷に使っているアプリ<br>ケーションが、OS に対応していない<br>アプリケーションに十分なメモリが<br>割り当てられていない                                                                                                    | の OS に対応していない場合は、印刷はできません。<br>の DS に対応していない場合は、印刷はできません。<br>ほかのアプリケーションが開いているときは、それらを閉じて使用可能な<br>メモリ容量を増やしてください。アプリケーションに必要なメモリ容量<br>は、アプリケーションの取扱説明書で調べてください。                                                                                                    |
| <ul> <li>ハードディスクに十分な空き容量が</li> <li>不要なファイルを削除して空き容量を増やしてください。</li> <li>ケーブルが長すぎる</li> <li>3 m 以内の USB ケーブルをお使いください。</li> </ul>                                                                                                    | VVindows<br>パソコンに「アプリケーションエ<br>ラー」、「一般保護違反」と表示されて<br>いるときは、印刷に使っているアプリ<br>ケーションが、OS に対応していない<br>アプリケーションに十分なメモリが<br>割り当てられていない                                                                                                    | の OS に対応していない場合は、印刷はできません。<br>ほかのアプリケーションが開いているときは、それらを閉じて使用可能な<br>メモリ容量を増やしてください。アプリケーションに必要なメモリ容量<br>は、アプリケーションの取扱説明書で調べてください。                                                                                                    |
| ケーブルが長すぎる 3 m 以内の USB ケーブルをお使いください。                                                                                                    | <ul> <li>VVindows</li> <li>パソコンに「アブリケーションエ<br/>ラー」、「一般保護違反」と表示されているときは、印刷に使っているアプリケーションが、OS に対応していない</li> <li>アプリケーションに十分なメモリが割り当てられていない</li> <li>アプリケーションのページ設定や印刷設定が間違っている</li> </ul>                                                      | アプリケーションのバックージや取扱説明書で調べてください。ご使用<br>の OS に対応していない場合は、印刷はできません。<br>ほかのアプリケーションが開いているときは、それらを閉じて使用可能な<br>メモリ容量を増やしてください。アプリケーションに必要なメモリ容量<br>は、アプリケーションの取扱説明書で調べてください。<br>正しい設定にしてから、もう一度印刷してください。                                                                        |
|                                                                                                    | <ul> <li>VVindows</li> <li>パソコンに「アブリケーションエ<br/>ラー」、「一般保護違反」と表示されて<br/>いるときは、印刷に使っているアプリ<br/>ケーションが、OS に対応していない</li> <li>アプリケーションに十分なメモリが<br/>割り当てられていない</li> <li>アブリケーションのページ設定や印<br/>刷設定が間違っている</li> <li>ハードディスクに十分な空き容量が<br/>ない</li> </ul> | <ul> <li>アプリケーションのバッグージや取扱説明書で調べてください。と使用<br/>の OS に対応していない場合は、印刷はできません。</li> <li>ほかのアプリケーションが開いているときは、それらを閉じて使用可能な<br/>メモリ容量を増やしてください。アプリケーションに必要なメモリ容量<br/>は、アプリケーションの取扱説明書で調べてください。</li> <li>正しい設定にしてから、もう一度印刷してください。</li> <li>不要なファイルを削除して空き容量を増やしてください。</li> </ul> |

| 印刷の濃度が濃い                            | プリンタドライバで濃度を高く設定して印刷すると、用紙が波打つことが<br>あります。<br><b>Windows</b><br>プリンタのプロパティ画面の[基本設定] タブにある[色調整] で[マ<br>ニュアル調整] を選んでください。そのあと[設定] をクリックし、[濃<br>度] のスライダをドラッグして、低い設定にしてください。(→「ソフト<br>ウェアガイド](電子マニュアル))<br><b>Macintosh</b><br>[プリント] 画面のポップアップメニューから [カラーオプション] を選<br>び、[濃度] のスライダをドラッグして、低い設定にしてください。<br>(→「ソフトウェアガイド](電子マニュアル))                                                                                                    |
|-------------------------------------|----------------------------------------------------------------------------------------------------|
| 特定の文書を印刷するときだけ、意味<br>不明な文字や記号が印刷される | その文書を作成し直して印刷してみてください。 改善されないときは、ア<br>ブリケーションに問題がある可能性があります。 アブリケーションの製<br>造元にお問い合わせください。                                                                                                    |
| 適切な印刷品位が選ばれていない                     | Windows<br>ブリンタのブロパティ画面の[基本設定]タブで、[印刷品質]を[きれ<br>い]に設定してください。(→『ソフトウェアガイド』(電子マニュアル))<br>Macintosh<br>[プリント] 画面のポップアップメニューから[品位と用紙の種類]を選<br>び、[詳細設定]を選んでください。そのあと[印刷品位]のスライダを<br>ドラッグして、[高品位]に設定してください。(→『ソフトウェアガイ<br>ド』(電子マニュアル))                                                                                                    |
| 用紙の裏側に印刷している                        | 用紙には、裏表のあるものがあります。裏返して印刷してみてください。<br>プロフェッショナルフォトペーパーなど、用紙の種類によっては片面にし<br>か印刷できないものもあります。                                                                                                    |
| 印刷可能領域の外側に印刷している                    | 文書が、推奨されている印刷可能領域におさまるように、アプリケーショ<br>ンで余白の設定をかえてください。                                                                                                    |
| [用紙の種類] の設定が間違っている                  | Windows     ブリンタのプロパティ画面の[基本設定]タブにある[用紙の種類]を、     印刷する用紙に合わせて設定してください。また、印刷内容によっては設     定が適切でも印刷面がこすれることがあります。この場合は、[ユーティ     リティ]タブにある[特殊設定]をクリックし、[用紙のこすれを防止す     る]にチェックマークをつけてください。(→「ソフトウェアガイド」(電     子マニュアル))     Macintosh     [ブリント]画面のボップアップメニューから[品位と用紙の種類]を選     び、[用紙の種類]を印刷する用紙に合わせて設定してください。また、     印刷内容によっては設定が適切でも印刷面がこすれることがあります。こ     の場合は、BJ Printer Utilityのボップアップメニューから[特殊設定]     を選び、[用紙のこすれを防止する]にチェックマークをつけてください。     (→「ソフトウェアガイド」(電     ですの)     ては設定が適切でも印刷面がこすれることがあります。     この場合は、BJ Printer Utilityのボップアップメニューから[特殊設定]     を選び、[用紙のこすれを防止する]にチェックマークをつけてください。     (→「ソフトウェアガイド」(電子マニュアル)) |

| [給紙方法] の設定が間違っている                                  | Windows<br>プリンタのプロパティ画面の [基本設定] タブにある [給紙方法] を、[給<br>紙切替ボタンに従う] に設定してください。または、用紙をセットした給<br>紙箇所に合わせて設定してください。(→『ソフトウェアガイド』(電子マ<br>ニュアル))<br>Macintosh<br>[プリント] 画面のポップアップメニューから [品位と用紙の種類] を選<br>び、[給紙方法] を [給紙切替ボタンに従う] に設定してください。また<br>は、用紙をセットした給紙箇所に合わせて設定してください。(→『ソフ<br>トウェアガイド』(電子マニュアル)) |
|----------------------------------------------------|----------------------------------------------------------------------------------------------------|
| Windows                                            | パソコンから印刷中に、液晶モニターや BJ ステータスモニタに、インク                                                                                                    |
| インクなしのメッセージが、BJ ス<br>テータスモニタと液晶モニターで違<br>う表示になっている | なしのメッセージが表示されたとき、本機の「UK」を押したり、ジョフ<br>をキャンセルしてエラー表示を解除すると、BJステータスモニタの表示<br>は、[下記のインクは少なくなっています。]に変わり、一時的にパソコン<br>からの印刷を継続できます。<br>ただし、液晶モニターのメッセージはインクなしの表示のまま変わりませ<br>ん。インクタンクを交換してください。                                                                                                    |
|                                                    |                                                                                                    |
| 自動両面印刷するときにプリンタド<br>ライバで縮小印刷が選ばれていない               | 自動両面印刷をする場合、ページ上部の印刷可能領域が縦方向に 2mm 分<br>狭くなります。このために、後端部分が印刷されないことがあります。<br>Windows<br>プリンタのプロパティ画面の [ページ設定] タブにある [両面印刷] に<br>チェックマークをつけてください。そのあと [印刷領域設定] をクリック<br>し、[縮小して印刷する] に設定してください。(→『ソフトウェアガイ<br>ド] (雷子マニュアル))                                                                        |
|                                                    | Macintosh<br>[プリント] 画面のポップアップメニューから [両面印刷ととじしろ] を<br>選んでください。そのあと、[自動両面印刷] にチェックマークをつけ、<br>[印刷領域] を [縮小して印刷する] に設定してください。(→『ソフト<br>ウェアガイド』(電子マニュアル))                                                                                                    |

| 不要な印刷ジョブがたまっている/<br>パソコン側のトラブル | パソコンを再起動すると、トラブルが解消されることがあります。また、<br>印刷ジョブが残っている場合は、削除してください。<br><b>Windows</b><br>1. タスクバーの [スタート] ボタンから、[コントロール パネル] →<br>[プリンタとその他のハードウェア] → [プリンタと FAX]<br>(Windows XP 以外のときは、[スタート] ボタンから [設定] →<br>[プリンタ]) をクリックします。<br>2. [プリンタと FAX] 画面 (Windows XP 以外のときは、[プリンタ]<br>画面) で本機のプリンタのアイコンをダブルクリックします。<br>3. [プリンタ] メニューから [すべてのドキュメントの取り消し] を選<br>びます。<br>Windows 2000/XP では選べないことがあります。<br>Windows 98/Me をお使いの場合は、削除する文書をクリックし、<br>[プリンタ] メニューから [印刷ドキュメントの削除] を選びます。<br>4. 確認メッセージが表示されたら、[はい] をクリックします。<br><b>Macintosh</b><br>1. MP ドライバをインストールしたハードディスクアイコン→ [アプリ<br>ケーション] フォルダを順にダブルクリックします。<br>2. [ユーティリティ] フォルダ内の [プリンタ設定ユーティリティ] をダ<br>ブルクリックします。<br>Mac OS X v.10.2.x をお使いの場合は、[ユーティリティ] フォルダ<br>内の [プリントセンター] アイコンをダブルクリックします。<br>3. プリンタリストの [名前] に表示されている [MP770] をダブルク<br>リックします。<br>4. 削除する文書をクリックし、[削除] をクリックします。 |
|--------------------------------|----------------------------------------------------------------------------------------------------|
|                                |                                                                                                    |
| プリンタドライバに不具合がある                | MP ドライバをアンインストール(削除)してから、インストールし直し<br>てください。(→ 99 ページ)                                                                                                    |
| 上記以外の原因が考えられる                  | パソコンを再起動してください。                                                                                                    |

## 共有プリンタで印刷できない

| 原因                                                | 対処方法                                            |
|---------------------------------------------------|-------------------------------------------------|
| サーバ(本機が接続されているパソコ<br>ン)の電源が入っていない                 | サーバの電源を入れてください。                                 |
|                                                   |                                                 |
| サーバでフリンダ共有が設定されていない                               | サーハでフリンダ共有を設定してくたさい。(→「ソフトウェアカイド」<br>(電子マニュアル)) |
|                                                   |                                                 |
| クライアントから共有プリンタへの<br>アクセスを許可するように、サーバで<br>設定されていない | サーバで、クライアントから共有プリンタへアクセスできるように設定し<br>てください。     |
### ◆ 赤外線通信でうまく印刷できない

#### 原因

対処方法

| 本機と携帯電話の設置のしかたが正<br>しくない                              | 本機と携帯電話の赤外線通信ポートが、正しい角度、距離で向き合うよう<br>に置いてあるか、間を遮るものがないか確認してから、印刷をやり直して<br>ください。通信できる距離や角度は携帯電話の機能、外部環境により異な<br>ります。携帯電話では 20cm 以内で、通信が良好に行える位置に設置し<br>てください。(→ 80 ページ)                                                |
|-------------------------------------------------------|----------------------------------------------------------------------------------------------------|
|                                                       |                                                                                                    |
| 赤外線通信を行っているときに赤外<br>線を遮ったり、近くで他の赤外線通信<br>機器が使われていたりする | 赤外線通信で印刷しているときに、本機と携帯電話の赤外線通信ポートの<br>間を10数秒以上遮ると、印刷中の用紙は排出され、本機はリセットされ<br>ます。障害になっているものを取り除き、印刷をやり直してください。<br>また、近くで赤外線通信機器を動作させると混信して印刷が最後まで行わ<br>れないことがあります。赤外線通信で印刷するときは、付近でテレビのリ<br>モコンなどのほかの赤外線通信機能を動作させないでください。 |
|                                                       |                                                                                                    |
| lrDA1.2 に準拠していない赤外線通<br>信ポートを使用している                   | 本機の赤外線通信機能は、IrDA1.2 に準拠した赤外線通信ポートを備え<br>た携帯電話のみに対応しています。その他の携帯電話では、赤外線通信で<br>の印刷はできません。                                                                                                    |

#### ◆ № スキャンがうまくできない

原因

対処方法

| USB ハブや中継器が故障している                                                  | USB ケーブルを直接パソコンに接続して画像が読み込めるときは、USB<br>ハブや中継器が故障しています。正常なものと交換してください。                                                                                                    |
|--------------------------------------------------------------------|----------------------------------------------------------------------------------------------------|
| 本機のソフトウェアをインストール<br>したあとで、TWAIN 準拠のアプリ<br>ケーションをインストールした           | 本機のソフトウェアをインストールしたあとで、TWAIN 準拠のアプリ<br>ケーションをインストールすると、TWAIN システムファイルが適切でな<br>いものと置きかわり、画像を読み込めなくなることがあります。このよう<br>な場合は、本機のソフトウェアをアンインストール(削除)し、インス<br>トールし直してください。(→ 99 ページ)                                                                                                    |
| Macintosh<br>読み込み速度が遅い                                             | MP Navigator の [モアレ低減] のチェックマークを外すか、または<br>ScanGear MP の [モアレ低減] と [ごみ傷低減] を [OFF] にして、<br>読み込んでください。                                                                                                    |
| Windows<br>Windows の [コントロール パネル]<br>の [スキャナとカメラ] で本機が認識<br>されていない | 次の手順で、[コントロール パネル] の [スキャナとカメラ] に本機のア<br>イコンがあるか確認してください。<br>1. USB ケーブルが接続されていることを確認してからパソコンを起動<br>してください。<br>2. タスクバーの[スタート]ボタンから、[コントロール パネル] (Windows<br>XP 以外のときは、[スタート] ボタンから [設定] → [コントロール<br>パネル]) をクリックします。<br>3. [プリンタとその他のハードウェア] をクリックして、[スキャナとカ<br>メラ] をクリックします (Windows XP 以外のときは、[スキャナと<br>カメラ] をダブルクリックします)。<br>4. [スキャナとカメラ] の中に [WIA Canon MP770] (Windows<br>XP 以外のときは、[Canon MP770]) があれば、認識されていま<br>す。ないときは、本機のソフトウェアをアンインストール (削除)<br>し、インストールし直してください。(→ 99 ページ) |

| メモリが足りない                      | 起動しているほかのソフトウェアを終了してからやり直してください。                                                                                                    |
|-------------------------------|----------------------------------------------------------------------------------------------------|
| ハードディスクの空き容量が不足し<br>ている       | とくにデータが大きくなってしまう文書を高解像度で読み込むときは、<br>ハードディスクに十分な空きがあるかどうか確認してください。たとえ<br>ば、A4 判の文書をカラー 600dpi で読み込むときは、最低 300MB の<br>空きが必要です。十分な空き容量を確保できないときは、解像度を下げて<br>読み込んでください。                                              |
| スキャン解像度が低い                    | 画像が粗いときは、スキャン解像度を上げてください。(→『ソフトウェ<br>アガイド』(電子マニュアル))                                                                                                    |
| アプリケーションの表示倍率が等倍<br>に設定されていない | 画像を表示しているアプリケーションの表示倍率を等倍(100%)にし<br>てください。 アプリケーションによっては、 小さく表示すると画像がきれ<br>いに表示されないものがあります。                                                                                                    |
| 印刷物をスキャンすると縞模様が出<br>る         | ScanGear MP の[モアレ低減]を[ON]にしてください。(→『ソフ<br>トウェアガイド』(電子マニュアル))                                                                                                    |
| ディスプレイの表示色が少ない                | Windows<br>画面のプロパティで、ディスプレイの表示色を [中(16 ビット)] また<br>は [High Color(16 ビット)] 以上に設定してください。<br>Macintosh<br>アップルメニューで [システム環境設定] を開き、[ディスプレイ] をク<br>リックします。開いた画面で [ディスプレイ] をクリックし、[カラー]<br>を [約 32000 色] 以上に設定してください。 |
| スキャンする範囲が指定されていな<br>い         | ScanGear MP の [マルチスキャン] をクリックすると、原稿が自動的<br>に範囲指定されます。<br>写真など、原稿の周囲に白いフチがあるときやトリミングしたい(一部分<br>だけを読み込みたい)ときは、ご自分で範囲を指定してください。(→『ソ<br>フトウェアガイド』(電子マニュアル))                                                          |
| 原稿の端まで読み込まれない                 | 原稿を、原稿台ガラスの奥側の端から約 1 mm と左側の端から約 2 mm<br>離して、セットしてください。                                                                                                    |
| プレビュー画面の色合いが原稿と違<br>う         | スキャンした画像が正しい色合いになるように、キャリブレーションを<br>行ってください。(→『ソフトウェアガイド』(電子マニュアル))                                                                                                    |
| MP Navigator からスキャンできな<br>い   | ScanGearStarter(Windows)または ScanGear Starter 1.0J<br>(Macintosh)が削除された可能性があります。このような場合は、MP<br>ドライバを [カスタムインストール] で上書きインストールしてください。                                                                               |
| 上記以外の原因が考えられる                 | パソコンを再起動してください。                                                                                                    |

#### マルチスキャンで、うまく読み込めない

#### 原因

対処方法

| 原稿を置く位置や置きかたが正しく<br>ない                        | 次の条件を満たすように原稿を置いてください。<br>●原稿台ガラスの端と原稿の間は、1 cm 以上離す<br>●原稿と原稿の間は、1 cm 以上離す<br>●原稿は 10 枚まで<br>●まっすぐに置く(傾きは 10 度以内) |
|-----------------------------------------------|----------------------------------------------------------------------------------------------------|
| 原稿台ガラスまたは原稿台カバーの<br>裏側が汚れている                  | 原稿台ガラスまたは原稿台カバーの裏側を清掃してください。(→ 121<br>ページ)                                                                        |
| 2枚以上の画像を連続して受け取れな<br>いアプリケーションを使用している         | アプリケーションの取扱説明書で調べるか、アプリケーションメーカーに<br>お問い合わせください。                                                                  |
| 厚い原稿(最大 20 mm)やカールし<br>ている原稿をスキャンしようとして<br>いる | 原稿台カバーを手で押さえて読み込んでください。                                                                                           |
|                                               |                                                                                                    |
| 長い辺が、短い辺の4倍以上の細長い<br>原稿をスキャンしようとしている          | 長い辺が、短い辺の 4 倍以上の細長い原稿はマルチスキャンでは読み込めません。1 枚ずつ読み込んでください。                                                            |

#### 読み込んだ画像が、パソコンの画面で大きく(小さく)表示される

原因

#### 対処方法

| アプリケーションで、画像を大きく<br>(小さく) 表示させている | アプリケーションで、画像表示を拡大(縮小)してください。<br>ただし、「ペイント」や「イメージング」で画像を開くと、大きく表示さ<br>れることがあり、縮小できません。        |
|-----------------------------------|----------------------------------------------------------------------------------------------|
| 解像度が高すぎる、または低すぎる                  | 解像度を高くすると大きく表示され、低くすると小さく表示されます。目<br>的の大きさに表示されるように、解像度を設定してください。(→『ソフ<br>トウェアガイド』(電子マニュアル)) |

#### ◆ フィルムスキャン時のトラブル

#### フィルムのスキャンができないとき

原因

対処方法

| FAU 保護シートを取り外していない |
|--------------------|
|--------------------|

原稿台カバー内側の FAU 保護シートを取り外してください。

| フィルムガイドを置く位置がずれて<br>いる                                             | フィルムガイドを、原稿台ガラスの正しい位置にセットしてください 。<br>35mm スリーブフィルムの場合(→ 47 ページ)<br>35mm マウントフィルムの場合(→ 48 ページ)                                                                                                    |
|--------------------------------------------------------------------|----------------------------------------------------------------------------------------------------|
| 原稿台カバーを閉じていない                                                      | 原稿台カバーを正しく閉じてください。                                                                                                    |
| キャリブレーション用窓がふさがっ<br>ている                                            | フィルムガイドのキャリブレーション用窓をフィルムやその他のもので<br>ふさがないようにしてください。                                                                                                    |
| PC ScanGear MP(スキャナドライ<br>バ)や MP Navigator がフィルムス<br>キャンの設定になっていない | ScanGear MP の [原稿の種類] で [ネガフィルム(カラー)] または<br>[ポジフィルム(カラー)] (基本モード) / [カラーネガフィルム]、[カ<br>ラーポジフィルム]、[モノクロネガフィルム] または [モノクロポジフィ<br>ルム] (拡張モード) を選択してください。<br>または、MP Navigator の [フィルムの読み込み] から読み込んでくだ<br>さい。 |
| 内部の読み込みランプが充分に暖<br>まっていない                                          | 内部の読み込みランプが点灯後、1~2分待ってからもう一度プレビュー<br>を行い、スキャンしてください。                                                                                                    |
| PC 設定した解像度が高すぎて、ス<br>キャンの途中で止まる                                    | 適切な出力解像度を設定し、スキャンし直してください。<br>コンピュータが動かなくなったときは、コンピュータを再起動してからお<br>こなってください。                                                                                                    |

### プレビュー後、正常にサムネイル表示されないとき

| 百 | Ŧ |
|---|---|
| 「 | 의 |

#### 対処方法

| ▶●非常に暗いシーンや非常に明る<br>いシーンのフィルムまたはフィルム<br>のコマの間隔が非常に狭いフィルム<br>(通常の間隔は 2mm 程度)をスキャ | ScanGear MP でプレビューしたときに、正常にサムネイル表示されな<br>い場合は、以下の手順を行ってください。(ここでは拡張モードの例を紹<br>介しています。基本モードでも同じようにできます。)                                                                                |
|---------------------------------------------------------------------------------|----------------------------------------------------------------------------------------------------|
| ンしようとしている                                                                       | <ol> <li>サムネイルボタンをクリックし、サムネイル非表示にします。</li> <li>フィルム全体と、周囲が表示されます。</li> <li>クロップ枠で必要な範囲を指定します。</li> <li>このとき [ズーム] ボタンを利用すると、範囲指定を正確にできます。</li> <li>[スキャン] ボタンをクリックしスキャンします。</li> </ol> |

#### きれいにスキャンできない、適切な色合いでスキャンできない(ディスプレイ に表示された画像がきたない)とき

| 原因                                                       | 対処方法                                                                        |
|----------------------------------------------------------|-----------------------------------------------------------------------------|
| キャリブレーション用窓の下の原稿<br>台ガラス面や原稿台カバー内側の光<br>源部にほこりや汚れが付着している | 原稿台ガラス面や原稿台カバー内側の光源部の汚れをきれいに取り除い<br>てください。                                  |
|                                                          |                                                                             |
| PC キャリブレーションデータの更<br>新が必要になった                            | ScanGear MP の拡張モードで、[画像設定]の[キャリブレーション設<br>定]にある[キャリブレーション]の[実行]ボタンをクリックします。 |

| PC 原稿が褪色していたりして、状態<br>が悪い                            | ScanGear MP の拡張モードの [画像設定] で [褪色補正]、[粒状感低<br>減] など、補正してスキャンしてください。<br>ディスプレイに表示された画像に問題がないのに印刷したときに、画質が<br>悪くなったり余白が出てしまう場合は、印刷の設定を確認してください。<br>(→ 130 ページ) |
|------------------------------------------------------|----------------------------------------------------------------------------------------------------|
|                                                      |                                                                                                    |
| 空一面や雪景色などのシーンのフィ<br>ルムをスキャンすると、粒状感(ざら<br>つき)のある画像になる | ScanGear MP の拡張モードの[画像設定]で、[粒状感低減]を[標<br>準]に設定してください。                                                                                                    |
|                                                      |                                                                                                    |
| フィルムマウントが白色のとき、その<br>照り返し光が映り込む                      | マウントを黒色にするか、黒い枠などでマウント部を覆ってください。                                                                                                    |

#### クロップ枠を移動、拡大・縮小すると、色味がおかしくなるとき

动机方法

|                                   | אוניאנא                                                                                                    |
|-----------------------------------|----------------------------------------------------------------------------------------------------|
| PC クロップする大きさや場所により、適切な色調整データにならない | ScanGear MP の拡張モードで、次のことを行ってください。                                                                                                    |
|                                   | <ol> <li>[プレビュー] ボタンをクリックして、再度プレビューします。</li> <li>サムネイル表示になっていることを確認します。<br/>サムネイル非表示のときは、サムネイルボタンをクリックして、サム<br/>ネイル表示にします。</li> <li>[選択範囲の色調整データの保持]の[取得] ボタンをクリックします。</li> <li>クロップ枠を指定します。</li> <li>[スキャン] ボタンをクリックして、スキャンします。</li> </ol> |

#### コマを正しく認識できないとき

原因

百田

対処方法

| フィルムの位置がずれている | フィルムを白線で示した基準位置より手前に置き、フィルムのコマがフィ<br>ルムガイドのフレーム部分に隠れないように、フィルムの位置をセットし<br>直してください。 |
|---------------|------------------------------------------------------------------------------------|
|               | 目してくたさい。                                                                           |

#### ◆ ፻0 画面にメッセージが表示されているとき

## 自動両面印刷に関するエラーが表示されている

| 原 | 大 |  |
|---|---|--|
|   |   |  |

対処方法

| 正しいサイズの用紙がセットされて<br>いない | 正しいサイズの用紙をセットしてから、本機の [OK] を押してください。 |
|-------------------------|--------------------------------------|

# 13 困ったときには

| プリンタドライバで正しい用紙サイ<br>ズが選ばれていない | アプリケーションソフトの用紙サイズを確認してください。<br>次に、プリンタドライバの [ページ設定] タブ (Windows)、または [ペー<br>ジ設定] 画面 (Macintosh) で [用紙サイズ] の設定を確認し、印刷す<br>る用紙を同じサイズに設定してください。(→『ソフトウェアガイド』(電<br>子マニュアル)) |
|-------------------------------|----------------------------------------------------------------------------------------------------|
|-------------------------------|----------------------------------------------------------------------------------------------------|

# Windows CD-R 印刷に関するエラーが表示されている

| 原因                                                 | 対処方法                                                                                                    |
|----------------------------------------------------|----------------------------------------------------------------------------------------------------|
| CD-R トレイまたは CD-R/DVD-R が<br>セットされていない              | まず、本機の同梱の CD-R トレイを使用しているか確認してください。<br>CD-R/DVD-R を正しく取り付けてから、CD-R トレイを CD-R トレイガ<br>イドに沿ってセットし直し、本機の [OK] を押してください。<br>(→ 84 ページ)                                                                                                    |
| CD-R/DVD-R が正しく認識されない                              | CD-R/DVD-R によっては正しく認識されないものがあります。この場合<br>は、ブリンタのプロパティ画面の [ユーティリティ] タブにある [特殊設<br>定] をクリックし、[CD-R 印刷時にブリンタブルディスクの有無を判別<br>する] のチェックマークを外して印刷してください。<br>印刷が終わったら、[CD-R 印刷時にブリンタブルディスクの有無を判別<br>する] にチェックマークをつけてください。<br>チェックマークが外れていると、CD-R/DVD-R がセットされていなくて<br>も印刷が始まることがあります。チェックマークをつけることで、CD-R<br>トレイが汚れるのを防ぐことができます。 |
| CD-R トレイが正しくセットされてい<br>ない                          | まず、本機に同梱の CD-R トレイを使用しているか確認してください。<br>CD-R/DVD-R を正しく取り付けてから、CD-R トレイをセットし直し、<br>本機の [OK] を押してください。(→ 84 ページ)                                                                                                    |
| 通常の印刷(CD-R 印刷以外の印刷)<br>を開始する時にCD-Rトレイガイドが<br>開いている | CD-R トレイガイドを閉じてから、本機の[OK]を押してください。<br>(→ 93 ページ)                                                                                                    |
| 通常の印刷(CD-R 印刷以外の印刷)<br>中に CD-R トレイガイドが開かれた         | CD-R トレイガイドを閉じ、本機の [OK] を押してから、印刷し直して<br>ください。(→ 93 ページ)                                                                                                    |

# Macintosh 「エラー番号:300」が表示されている

原因

対処方法

| 本機の準備ができていない 本機の | 0電源が入り、液晶モニターにメッセージが表示されていることを確 |
|------------------|---------------------------------|
| 認して              | ください。                           |
| 液晶               | ニターになにも表示されていないときは、[電源]を押して電源を  |
| 入れて              | ください。エラーランプが点滅している間は、本機を初期化してい  |
| るので              | 、点滅が止まるまでお待ちください。               |
| エラー              | -ランプが点滅しているときは、本機にエラーが発生しているので、 |
| 「エラ              | ーランプが点滅したら」(→ 152ページ)をご覧ください。   |

| 本機とパソコンが正しく接続されて<br>いない                          | 本機とパソコンがケーブルでしっかり接続されていることを確認してく<br>ださい。<br>● 中継機や外付けバッファ、USB ハブなどを使用している場合は、それ<br>らを外して本機とパソコンを直接接続してから印刷してみてください。<br>正常に印刷される場合は、取り外した機器の販売元にご相談ください。<br>● ケーブルに不具合があることも考えられます。別のケーブルに交換し、<br>再度印刷してみてください。                                                                                                    |
|--------------------------------------------------|----------------------------------------------------------------------------------------------------|
| プリンタ設定ユーティリティのプリ<br>ントリストにお使いのプリンタ名が<br>表示されていない | <ol> <li>MP ドライバをインストールしたハードディスクアイコン→ [アブリ<br/>ケーション] フォルダを順にダブルクリックします。</li> <li>[ユーティリティ] フォルダ内の [プリンタ設定ユーティリティ] を<br/>ダブルクリックします。<br/>Mac OS X v.10.2.x をお使いの場合は、[ユーティリティ] フォル<br/>ダ内の [プリントセンター] アイコンをダブルクリックします。</li> <li>ブリンタリストに [MP770] が表示されていることを確認します。<br/>表示されていない場合は、「かんたんスタートガイド (ソフトウェア<br/>インストール編)」の操作にしたがって、MP ドライバをインストー<br/>ルし直してください。</li> </ol> |

# Macintosh 「エラー番号: 1001」 が表示されている

#### 原因

対処方法

| CD-R トレイがセットされていない | まず、本機に同梱の CD-R トレイを使用しているか確認してください。   |
|--------------------|---------------------------------------|
|                    | CD-R トレイを正しく取り付け、本機の [OK] を押してください。(→ |
|                    | 84ページ)                                |
|                    |                                       |

# Macintosh 「エラー番号: 1002」 が表示されている

| 原因                               | 対処方法                                                                                                    |
|----------------------------------|----------------------------------------------------------------------------------------------------|
| CD-R/DVD-RがCD-Rトレイにセッ<br>トされていない | まず、本機に同梱の CD-R トレイを使用しているか確認してください。<br>CD-R/DVD-R を正しく取り付けてから、CD-R トレイをセットし直し、<br>本機の[OK]を押してください。( → 84 ページ)                                                                                                    |
|                                  |                                                                                                    |
| CD-R/DVD-R が正しく認識されない            | CD-R/DVD-R によっては正しく認識されないものがあります。この場合<br>は、BJ Printer Utility のポップアップメニューから [特殊設定] を選<br>び、[CD-R 印刷時にプリンタブルディスクの有無を判別する] のチェッ<br>クマークを外して印刷してください。<br>印刷が終わったら、[CD-R 印刷時にプリンタブルディスクの有無を判別<br>する] にチェックマークをつけてください。<br>チェックマークが外れていると、CD-R/DVD-R がセットされていなくて<br>も印刷が始まることがあります。チェックマークをつけることで、CD-R<br>トレイが汚れるのを防ぐことができます。 |

# 13 雨

困ったときには

#### Macintosh 「エラー番号:1700」 が表示されている

#### 原因

対処方法

廃インク吸収体 \* が満杯になりそう

本機の [ストップ/リセット] を押してエラーを解除します。しばらくの 間は印刷できますが、満杯になると印刷できなくなります。お早めに修理 受付窓口にご相談ください。

\* クリーニングなどで使用するインクは、本機の内部にある廃インク吸収体に吸収されます。このメッセージが表示されたときには、廃インク吸収体の交換および本機の点検が必要になります。

#### Macintosh 「エラー番号:1851」 が表示されている

#### 原因

対処方法

通常の印刷(CD-R 印刷以外の印刷) をするときにCD-Rトレイガイドが開 いている CD-R トレイガイドを閉じてから、本機の [OK] を押してください。(→ 93 ページ)

#### Macintosh 「エラー番号: 1856」 が表示されている

原因

#### 対処方法

通常の印刷(CD-R 印刷以外の印刷) 中に CD-R トレイガイドが開かれた CD-R トレイガイドを閉じ、本機の [OK] を押してから、印刷し直して ください。(→ 93 ページ)

#### Macintosh 「エラー番号:2001」 が表示されている

#### 原因

#### 対処方法

| デジタルカメラとの通信が応答のな                           | 接続されているケーブルを抜いてから本機の[OK]を押し、再度ケーブ                                                                                |
|--------------------------------------------|----------------------------------------------------------------------------------------------------|
| いまま一定時間経過した、または本機                          | ルを接続してください。                                                                                                    |
| に対応していないデジタルカメラ、デ<br>ジタルビデオカメラが接続されてい<br>る | それでもエラーが解決されないときは、本機に対応していないデジタルカ<br>メラ、デジタルビデオカメラが接続されている可能性があります。<br>本機に対応しているデジタルカメラ、デジタルビデオカメラを使用してく<br>ださい。 |

#### Macintosh 「エラー番号:2500」が表示されている

原因

対処方法

| 自動プリントヘッド位置調整に失敗 手動でプリン<br>した | トヘッド位置を調整してください。(→ 152 ページ) |
|-------------------------------|-----------------------------|
|-------------------------------|-----------------------------|

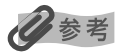

以上の対処方法にしたがって操作しても解決しない場合は、不必要な機能拡張書類やコントロールパネル書類を外して印刷 してみてください。

#### ◆ ノズルチェックパターンがきれいに印刷されないとき

「プリントヘッドのメンテナンス」(→116ページ)をご覧ください。

#### ◆ 自動プリントヘッド位置調整がうまくいかない

| 原因                          | 対処方法                                                                                                    |
|-----------------------------|----------------------------------------------------------------------------------------------------|
| A4 以外の用紙がセットされている           | A4 の用紙をセットしてください。                                                                                            |
| オートシートフィーダに用紙がセッ<br>トされていない | オートシートフィーダに用紙をセットしてください。(→ 26 ページ)                                                                           |
| インクがなくなっている                 | インクタンクを交換してください。(→ 112 ページ)                                                                                  |
| インクタンクが正しくセットされて<br>いない     | スキャナユニット(プリンタカバー)を開けて、インクタンクがしっかり<br>セットされていることを確認してください。また、インクタンクが正しい<br>位置にセットされていることも確認してください。(→ 112 ページ) |
| ノズルが目詰まりしている                | ノズルチェックパターンを印刷して、プリントヘッドの状態を確認してく<br>ださい。(→ 117 ページ)                                                         |
| 本機の排紙口内に強い光が当たって<br>いる      | 排紙口内に強い光が当たらないように調整してください。                                                                                   |

は

| 上記以外の原因が考えられる | <ul> <li>手動でプリントヘッド位置の調整をしてください。</li> <li>1. [給紙切替]を確認します。</li> <li>2. オートシートフィーダまたはカセットに A4 の用紙をセットします。</li> <li>3. コピーメニュー画面、フォトメニュー画面、フィルムメニュー画面の<br/>いずれかで、〈メンテナンス / 各種設定〉→〈メンテナンス〉の順に<br/>選びます。</li> <li>4. [▲]か [▼] で〈ヘッド位置調整(手動)〉を選び、[OK]を押します。</li> <li>5. 〈はい〉を選んで [OK]を押すと、横方向のパターンが印刷されます。</li> <li>6. 印刷されたパターンを見て、最も縦すじの目立たない A 列のパターン<br/>番号を [◀] か [▶] かで選びます。[◀]を押すごとにパターン<br/>番号た [◀] か [▶] かで選びます。[◀]を押すごとにパターン<br/>番号が 1 つずつ減り、[▶]を押すごとに 1 つずつ増えます。</li> <li>7. [▼]を押して B 列にカーソルを移動させ、手順 6 を繰り返して B ~<br/>L 列までのパターン番号を入力します。</li> <li>8. L 列までのパターン番号を入力します。</li> <li>9. 〈はい〉を選んで [OK]を押すと、縦方向のパターンが印刷されます。</li> <li>10. 印刷されたパターンを見て、最も横すじの目立たない M 列のパターン<br/>番号を [◀] か [▶]を押すごとに 1 つずつ増えます。</li> <li>11. [▼]を押して N 列にカーソルを移動させ、手順 10 を繰り返してパ<br/>ターン番号を入力します。</li> </ul> |
|---------------|----------------------------------------------------------------------------------------------------|
|               | ターン番号を入力します。<br>12.N列までのパターン番号を入力し終わったら、[OK]を押します。                                                                                                    |

#### ▶ エラーランプが点滅したら

印刷中に紙づまりなどが起きたときにエラーランプが点滅します。次の中から原因を探し、対処してください。

#### メッセージが表示されているとき

- 液晶モニターに表示されているメッセージを確認してください。
- メッセージにしたがって問題を解決してください。
- [OK]を押して操作を続けます。

エラーランプが消えます。

問題を解決できないときは、本機の電源を切り、電源コードを抜いて15秒間待ってから電源コードを 接続し、電源を入れてください。

#### メッセージが表示されていないとき(紙づまりでないとき)

1 電源を切り、電源コードをコンセントから抜きます。

**5秒間待ってから、もう一度電源コードを差し込み、電源を入れてください。** 

問題が解決していれば、エラーランプは点滅しません。

#### もう一度電源を入れ直しても、エラーランプが点滅するとき

お買い求めの販売店、またはキヤノンお客様相談センターに連絡してください。

#### ◆ 液晶モニターのエラーメッセージ

本機でエラーが発生すると、液晶ディスプレイにメッセージが表示されます。メッセージにしたがって原因を確認し、対処してください。

| メッセージ                                                           | 原因                                      | 対処方法                                                                                                    | 参照ページ   |
|-----------------------------------------------------------------|-----------------------------------------|----------------------------------------------------------------------------------------------------|---------|
| 廃インク吸収体が満杯に<br>近づきました<br>≪取扱説明書を参照≫                             | 本機に内蔵されている廃イン<br>ク吸収体 * が満杯になりそうで<br>す。 | 本機の [ストップ/リセット] を<br>押してエラーを解除します。しば<br>らくの間は印刷できますが、満杯<br>になると印刷できなくなります。<br>お早めに修理受付窓口にご連絡<br>ください。                | -       |
|                                                                 |                                         |                                                                                                    |         |
| 自動ヘッド位置調整に<br>失敗しました<br>[OK] を押して操作を<br>やり直してください<br>≪取扱説明書を参照≫ | 自動でプリントヘッド位置の<br>調整ができませんでした。           | [OK] を押して、手動でプリント<br>ヘッド位置の調整をしてくださ<br>い。                                                                            | 152 ページ |
| プリンタトラブルが発生しま<br>した                                             | サービスが必要なエラーが起<br>こっている可能性があります。         | 本機の電源を切り、本機の電源<br>コードをコンセントから抜いて<br>ください。しばらくしてから本機<br>の電源を入れ直し、それでも回復<br>しない場合は、お買い求めの販売<br>店または修理受付窓口にご相談<br>ください。 | -       |

\* クリーニングなどで使用するインクは、本機の内部にある廃インク吸収体に吸収されます。 このメッセージが表示されたときには、廃インク吸収体の交換および本機の点検が必要になります。

#### ▶ デジタルカメラからうまく印刷できない

デジタルカメラやデジタルビデオカメラ<sup>\*</sup>から直接印刷を行ったときに、カメラにエラーが表示される場合があります。表示されるエラーと対処方法は次のとおりです。 \*以降、デジタルカメラ、デジタルビデオカメラを総称して、カメラと記載します。

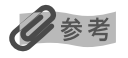

• 本機と接続して直接印刷できるのは、"PictBridge" 対応または、キヤノン "Bubble Jet Direct" 対応のカメラです。

 次の説明は、キヤノン製 "PictBridge" 対応または、キヤノン "Bubble Jet Direct" 対応のカメラに表示される エラーについて説明しています。ご使用のカメラにより表示されるエラーやボタン操作が異なる場合があります。キ ヤノン製以外の "PictBridge" 対応カメラを使用して、カメラからプリンタエラーの解除方法がわからない場合は、 液晶モニターに表示されているメッセージを確認してエラーを解除してください。 は

- 接続した状態での操作時間が長すぎたり、データ送信に時間がかかり過ぎる場合は、通信タイムエラーとなり印刷できない場合があります。そのときは、カメラから一度接続ケーブルを抜いてから本機の[OK]を押し、再度ケーブルを接続してください。ケーブルを接続しただけでは、自動で電源が入らないカメラをお使いの場合は、手動で電源を入れてください。それでも改善されない場合は、他の写真を選んで印刷できるかどうかを確認してください。
- 印刷にかすれやむらがあるときは、プリントヘッドのノズルが目詰まりしている可能性があります。プリントヘッドのメンテナンスを行ってください。(→ 116ページ)
- 印刷時に用紙がカールしたり、印刷面がこすれたりした場合は、適切な用紙に印刷しているか確認してください。適切な用紙に印刷しても印刷面がこすれるときは、用紙のこすれを防止する設定にしてください。(→ 156 ページ)
- 表示されるエラーや対処方法については、カメラに付属の使用説明書もあわせて参照してください。その他、カメラ 側のトラブルについては、各機器の相談窓口へお問い合わせください。

カメラ側エラー表示 原因

対処方法

| プリンターは使用中です/プ<br>リンターは準備中です              | パソコンなどから印刷していま<br>す。                     | 印刷が終了するまでお待ちください。<br>準備動作を行っている場合は、終了するまで<br>お待ちください。                                                                                                    |
|------------------------------------------|------------------------------------------|----------------------------------------------------------------------------------------------------|
| ペーパーがありません / ペー<br>パーエラー                 | オートシートフィーダまたはカ<br>セットに用紙がセットされていま<br>せん。 | 本機に用紙をセットするか、[給紙切替] で用<br>紙がセットされている給紙箇所(オートシー<br>トフィーダまたはカセット)を指定して、カメ<br>ラのエラー画面で [続行] <sup>*1</sup> を選んでくださ<br>い。<br>また、排紙トレイが閉じている場合は、開け<br>てください。印刷を再開します。CD-R トレ<br>イガイドが開いている場合は閉じてくださ<br>い。 |
| ペーパーが詰まりました                              | 用紙が詰まっています。                              | カメラのエラー画面で[中止]を選び、印刷<br>を中止してください。<br>用紙を取り除き、用紙をセットし直してから<br>本機の[OK]を押し、再度印刷を行ってく<br>ださい。                                                                                                    |
| プリンターカバーが開いてい<br>ます                      | スキャナユニット(プリンタカ<br>バー)が持ち上がっています。         | スキャナユニット(プリンタカバー)を元の<br>位置に戻してください。                                                                                                    |
| プリントヘッド未装着                               | プリントヘッドが装着されていな<br>いか、プリントヘッドの不良です。      | 「かんたんスタートガイド(本体設置編)」の<br>説明にしたがって、プリントヘッドを取り付<br>けてください。<br>プリントヘッドがすでに取り付けられている<br>場合は、取り外して接点部分が汚れていない<br>ことを確認し、取り付け直してください。<br>それでもエラーが解決されない場合は、プリ<br>ントヘッドが故障している可能性がありま<br>す。修理受付窓口にご相談ください。 |
| 廃インクタンク(廃インク吸収<br>体 <sup>*2</sup> )が満杯です | 廃インク吸収体が満杯になりそう<br>です。                   | カメラのエラー画面で[続行] <sup>*1</sup> を選ぶと、<br>印刷を再開します。しばらくの間は印刷でき<br>ますが、満杯になると印刷できなくなります。<br>お早めに修理受付窓口にご相談ください。                                                                                          |
| インクが残りわずかです                              | インク残量がわずかになっていま<br>す。                    | そろそろインクタンクの交換時期です。新し<br>いインクタンクをご用意ください。カメラの<br>エラー画面で[続行]を選ぶと、印刷を再開<br>します。                                                                                                    |

| インクがありません   | インクタンクのインクがありませ<br>ん。           | 新しいインクタンクと交換してください。<br>(→ 112ページ)<br>インクを交換してスキャナユニット(プリン<br>タカバー)を閉じると、印刷を再開します。<br>カメラのエラー画面で[続行] <sup>*1</sup> を選ぶと、<br>インク切れの状態で印刷を続行します。印刷<br>が終了したら、すぐに新しいインクタンクに<br>交換してください。インク切れの状態で印刷<br>を続けると、故障の原因になります。 |
|-------------|---------------------------------|----------------------------------------------------------------------------------------------------|
| プリンタートラブル発生 | サービスが必要なエラーが起こっ<br>ている可能性があります。 | カメラのエラー画面で[中止]を選び、印刷<br>を中止してください。<br>デジタルカメラと接続されているケーブルを<br>抜いてから本機の電源を切り、本機の電源<br>コードをコンセントから抜いてください。し<br>ばらくしてから本機の電源を入れ直し、デジ<br>タルカメラを接続してみてください。それで<br>も回復しない場合は、お買い求めの販売店ま<br>たは修理受付窓口にご相談ください。               |

<sup>\*1</sup> [続行]を選ぶ代わりに、本機の[OK]を押しても有効です。

<sup>\*2</sup> クリーニングなどで使用するインクは、本機の内部にある廃インク吸収体に吸収されます。このメッセージが表示 されたときには、廃インク吸収体の交換および本機の点検が必要になります。

#### ◆ どうしても問題が解決しないとき

この章の説明にしたがって対処しても、どうしてもうまくいかないときは、お買い求めの販売店かキヤノンお客様相談センターに連絡してください。

キヤノンのサポートスタッフは、お客様にご満足いただける技術サポートを提供できるようにトレーニン グされております。

#### ▲ 警告

本機をお客様ご自身で修理したり、分解したりすると、保証期間中でも保証が受けられなくなります。

連絡する前に、次のことを確認してください。

- ●製品名 PIXUS MP770
- ●シリアルナンバー(機体番号)本機の背面のラベルに書かれています。
- ●トラブルの詳しい状況
- ●トラブルの解決のために対処したことと、その結果

13

困った

とき

に

は

#### ▲ 注意

本機から変な音や煙が出ていたり、変なにおいがするときは、すぐに電源を切り、電源コードをコンセントから抜いて、 お買い求めの販売店またはキヤノンお客様相談センターに連絡してください。絶対にご自分で修理したり、分解したり しないでください。

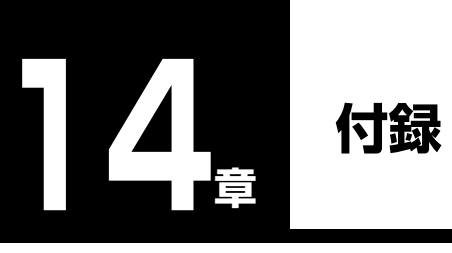

この章では、本機の設定のしかたや設定項目、本機の仕様について説明します。

### 本機の設定をかえる

設定を変更するときは、次のように操作してください。

コピーメニュー画面、フォトメニュー画面、フィルムメニュー画面のいずれかで、[◄] か [▶] で〈メンテナンス / 各種設定〉を選び [OK] を押します。

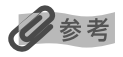

ー 各メニュー画面の表示方法は、

- コピーメニュー画面(→ 41 ページ)
- フィルムメニュー画面(→ 51 ページ)
- フォトメニュー画面(→ 65 ページ)

をご覧ください。

#### 2 [◀] か [▶] で〈各種設定〉を選び、[OK] を押します。 各種設定画面が表示されます。

| 項目        | 内容                                                                                                    | 設定                              | 参照先    |
|-----------|----------------------------------------------------------------------------------------------------|---------------------------------|--------|
| 赤外線通信印刷設定 | 赤外線通信で携帯電話の写真を印刷するとき<br>に、用紙サイズやレイアウトを設定します。                                                                              |                                 | 80 ページ |
| 静かに印刷     | 印刷中の音を静かにするかどうかを選びます。                                                                                                    | <b>しない</b><br>する                | -      |
| フチなしはみ出し量 | フチなし全面印刷のとき、はみ出し量を指定<br>します。                                                                                              | <b>はみ出し量 小</b><br>はみ出し量 大       | 42 ページ |
| パワーセーブモード | パワーセーブが開始される時間を設定します。                                                                                                    | 15分<br><b>1時間</b><br>4時間<br>8時間 | -      |
| 印刷面こすれ改善* | 印刷面がこすれてしまった場合のみ設定しま<br>す。<br>[する]に設定するとプリントヘッドと印刷す<br>る用紙の間隔を広げ、こすれを防ぎます。た<br>だし、画質が低下する場合があるので、印刷<br>終了後は[しない]に戻してください。 | <b>しない</b><br>する                | -      |
| 日付表示順形式   | 印刷される撮影日の日付の並び順を変更しま<br>す。                                                                                                | <b>年/月/日</b><br>月/日/年<br>日/月/年  | -      |

| 項目          | 内容                                                                                          | 設定                                   | 参照先    |
|-------------|---------------------------------------------------------------------------------------------|--------------------------------------|--------|
| メモリカード書込み禁止 | パソコンからメモリーカードに書き込みでき<br>るようにするかどうかを選びます。                                                    | <b>する</b><br>しない                     | 61 ページ |
| スライドショーの画質  | スライドショーの画質を設定します。〈はや<br>い〉に設定すると5秒間隔で表示され、〈き<br>れい〉に設定した場合は、画像の解像度によ<br>り次の画像表示までの時間が変わります。 | <b>はやい</b><br>きれい                    | 62 ページ |
| 自動連続給紙切り替え  | 自動連続給紙をするかどうかを選びます。                                                                         | <b>しない</b><br>する                     | 25 ページ |
| 両面コピー設定     | 両面コピーをするとき、とじる方向を指定し<br>ます。                                                                 | <b>縦原稿</b> /横原稿<br><b>長辺とじ</b> /短辺とじ | 38 ページ |

#### 太字は工場出荷時の設定です。

\* プリンタドライバの [特殊設定] で [用紙のこすれを防止する] にチェックマークがついている場合、プリンタドライバ 側の設定が優先されます。

# 用紙の種類の設定対応表

### ◆ コピーする場合

| 液晶モニターに表示される用紙の種類<br>(はがき以外のサイズ) | 対応する用紙について                                            |
|----------------------------------|-------------------------------------------------------|
| 普通紙                              | 普通紙に適しています。                                           |
| <br>光沢紙                          | キヤノン光沢紙、エコノミーフォトペーパーに適しています。                          |
| 高品位専用紙                           | 高品位専用紙に適しています。                                        |
| ОНР フィルム                         | OHP フィルムに適しています。                                      |
| プロフォトペーパー                        | プロフェッショナルフォトペーパーに適しています。                              |
| スーパーフォト                          | スーパーフォトペーパー、スーパーフォトペーパー・シルキー、<br>またはフォトシールセットに適しています。 |
| その他フォト                           | 上記用紙以外のフォト紙のとき、または記録用紙の種類がよくわ<br>からないときに選択してください。     |
| 液晶モニターに表示される用紙の種類<br>(はがきサイズ)    | 対応する用紙について                                            |
| インクジェット八ガキ                       | インクジェット官製はがき、ハイグレードコートはがきに適して<br>います。                 |
| フォトはがき                           | プロフェッショナルフォトはがき、フォト光沢ハガキに適してい<br>ます。                  |
| 普通紙はがき                           | 普通紙タイプのはがきに適しています。                                    |

日参考

用紙の種類によっては最適な印刷結果が得られないこともありますので、写真をきれいにコピーしたい場合は、キヤノン純正のプロフェッショナルフォトペーパーかスーパーフォトペーパーをおすすめします。

#### ◆ フォトプリントをする場合

| 液晶モニターに表示される用紙の種類<br>(はがき以外のサイズ) | 対応する用紙について                                            |
|----------------------------------|-------------------------------------------------------|
| プロフォトペーパー                        | プロフェッショナルフォトペーパーに適しています。                              |
| 普通紙                              | 普通紙に適しています。                                           |
| 高品位専用紙                           | 高品位専用紙に適しています。                                        |
| スーパーフォト                          | スーパーフォトペーパー、スーパーフォトペーパー・シルキー、<br>またはフォトシールセットに適しています。 |
| 光沢紙                              | キヤノン光沢紙、エコノミーフォトペーパーに適しています。                          |
| その他フォト                           | 上記用紙以外のフォト紙のとき、または記録用紙の種類がよくわ<br>からないときに選択してください。     |
| 液晶モニターに表示される用紙の種類<br>(はがきサイズ)    | 対応する用紙について                                            |
| 普通紙はがき                           | 普通紙タイプのはがきに適しています。                                    |
| インクジェットハガキ                       | インクジェット官製はがき、ハイグレードコートはがきに適して<br>います。                 |
| フォトはがき                           | プロフェッショナルフォトはがき、フォト光沢八ガキに適してい<br>ます。                  |

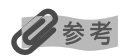

- ! がついている用紙種類に設定しても印刷されません。! のついていない用紙種類に設定して、印刷し直してください。
- 用紙の種類によっては最適な印刷結果が得られないこともありますので、写真をきれいにプリントしたい場合は、キヤノン 純正のプロフェッショナルフォトペーパーかスーパーフォトペーパーをおすすめします。

#### ◆ フィルムダイレクトプリントをする場合

| 液晶モニターに表示される用紙の種類<br>(はがき以外のサイズ) | 対応する用紙について                                            |
|----------------------------------|-------------------------------------------------------|
| プロフォトペーパー                        | プロフェッショナルフォトペーパーに適しています。                              |
| 高品位専用紙                           | 高品位専用紙に適しています。                                        |
| スーパーフォト                          | スーパーフォトペーパー、スーパーフォトペーパー・シルキー、<br>またはフォトシールセットに適しています。 |
| 光沢紙                              | キヤノン光沢紙、エコノミーフォトペーパーに適しています。                          |

| 液晶モニターに表示される用紙の種類<br>(はがき以外のサイズ) | 対応する用紙について                                        |
|----------------------------------|---------------------------------------------------|
| その他フォト                           | 上記用紙以外のフォト紙のとき、または記録用紙の種類がよくわ<br>からないときに選択してください。 |
| 液晶モニターに表示される用紙の種類<br>(はがきサイズ)    | 対応する用紙について                                        |
| インクジェットハガキ                       | インクジェット官製はがき、ハイグレードコートはがきに適して<br>います。             |
| フォトはがき                           | プロフェッショナルフォトはがき、フォト光沢八ガキに適してい<br>ます。              |

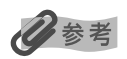

- 1 がついている用紙種類に設定しても印刷されません。1 のついていない用紙種類に設定して、印刷し直してください。
- 用紙の種類によっては最適な印刷結果が得られないこともありますので、写真をきれいにプリントしたい場合は、キヤノン 純正のプロフェッショナルフォトペーパーかスーパーフォトペーパーをおすすめします。

#### ▶ 赤外線通信印刷をする場合

| 液晶モニターに表示される用紙の種類<br>(はがき以外のサイズ) | 対応する用紙について                                            |
|----------------------------------|-------------------------------------------------------|
| プロフォトペーパー                        | プロフェッショナルフォトペーパーに適しています。                              |
| 普通紙                              | 普通紙に適しています。                                           |
| 高品位専用紙                           | 高品位専用紙に適しています。                                        |
| スーパーフォトペーパー                      | スーパーフォトペーパー、スーパーフォトペーパー・シルキー、<br>またはフォトシールセットに適しています。 |
| 光沢紙                              | キヤノン光沢紙、エコノミーフォトペーパーに適しています。                          |
| その他フォト紙                          | 上記用紙以外のフォト紙のとき、または記録用紙の種類がよくわ<br>からないときに選択してください。     |
| 液晶モニターに表示される用紙の種類<br>(はがきサイズ)    | 対応する用紙について                                            |
| 普通紙はがき                           | 普通紙タイプのはがきに適しています。                                    |
| インクジェットはがき                       | インクジェット官製はがき、ハイグレードコートはがきに適して<br>います。                 |
| フォトはがき                           | プロフェッショナルフォトはがき、フォト光沢八ガキに適してい<br>ます。                  |

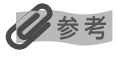

用紙の種類によっては最適な印刷結果が得られないこともありますので、写真をきれいにプリントしたい場合は、キヤノン純正のプロフェッショナルフォトペーパーかスーパーフォトペーパーをおすすめします。

14 付録

# 用紙の特徴および用途

本機で使える用紙の特徴や用途について説明します。印刷するときに、使用目的に合う用紙をお使いください。

| 用紙の名称                                   | サイズ                                                                                                    | 用途                                      | 特徴および注意事項                                                                                                    |
|-----------------------------------------|----------------------------------------------------------------------------------------------------|-----------------------------------------|----------------------------------------------------------------------------------------------------|
| 普通紙                                     | A4<br>(210 mm × 297 mm)<br>A5<br>(148 mm × 210 mm)<br>レター<br>(215.9 mm × 279.4 mm)<br>B5<br>(182 mm × 257 mm)<br>リーガル<br>(215.9 mm × 355.6 mm)<br>非定型紙 (オートシート<br>フィーダ)<br>(横:54 mm ~ 215.9 mm)<br>(縦:89 mm ~ 215.9 mm)<br>(縦:127 mm ~ 297 mm) | パソコン<br>コピー<br>メモリーカード<br>赤外線通信         | <ul> <li> </li> <li> </li> <li> <!--</td--></li></ul>                                                                                                    |
| 封筒                                      | 洋形 4 号<br>(105 mm × 235 mm)<br>洋形 6 号<br>(98 mm × 190 mm)<br>長形 3号 (Windows のみ)<br>(120 mm × 235 mm)<br>長形 4号 (Windows のみ)<br>(90 mm × 205 mm)                                                                                                 | パソコン                                    | <ul> <li>ほかのサイズの封筒にも印刷可能ですが、印刷<br/>品質は保証されません。</li> <li>次の封筒は、故障の原因になるので使用しない<br/>でください。</li> <li>窓、穴、ミシン目、切り抜きがある封筒や、<br/>フタが二重になっている封筒、フタにシール<br/>が付いている封筒</li> <li>型押しやコーティングなどの表面加工が施さ<br/>れている封筒</li> <li>シールが貼られている封筒</li> <li>手紙が入っている封筒</li> <li>印刷された用紙は、排紙トレイから1枚ずつ取<br/>り出してください。</li> </ul> |
| 官製はがき/<br>インクジェット<br>官製はがき/<br>往復はがき *2 | 100 mm × 148 mm<br>148 mm × 200mm                                                                                                    | パソコン<br>コピー<br>メモリーカード<br>フィルム<br>赤外線通信 | <ul> <li>印刷されたはがきは、排紙トレイから1枚ずつ<br/>取り出してください。</li> <li>インクが乾くまで印刷面には手を触れないでく<br/>ださい。</li> <li>MPドライバの設定は、必ず[用紙の種類]で<br/>セットするはがきの種類を指定してください。</li> <li>官製はがきは、フィルムダイレクトプリントで<br/>の使用はできません。</li> <li>次のはがきは、故障の原因になるので使用しな<br/>いでください。</li> <li>写真付きやステッカーが貼ってあるはがき</li> <li>折り目のある往復はがき</li> </ul>    |

\*<sup>1</sup> キヤノン製専用紙

\*2 パソコンからの印刷にのみ使用できます。

| 用紙の名称                                   | サイズ                                                                                                    | 用途                                                                            | 特徴および注意事項                                                                                                    |
|-----------------------------------------|----------------------------------------------------------------------------------------------------|-------------------------------------------------------------------------------|----------------------------------------------------------------------------------------------------|
| スーパーホワイト<br>ペーパー*1                      | A4<br>(210mm × 297mm)                                                                                       | パソコン<br>コピー<br>メモリーカード                                                        | <ul> <li>普通紙よりも白色度が高い用紙です。</li> <li>カラーの図やグラフなどを多用したビジネス文書や写真などの印刷に最適です。</li> <li>次のようにセットしてください。         <ul> <li>オートシートフィーダ:より白い面を上にする</li> <li>カセット:</li> <li>より白い面を下にする</li> </ul> </li> <li>インクが乾くまで、印刷面には手を触れないでください。</li> </ul>                                                                                                    |
| スーパーホワイト<br>ペーパー・両面厚<br>ロ <sup>*1</sup> | A4<br>(210mm × 297mm)                                                                                       | パソコン<br>コピー<br>メモリーカード                                                        | <ul> <li>普通紙よりも白色度が高い用紙です。</li> <li>カラーの図やグラフなどを多用したビジネス文書や写真などの印刷に最適です。</li> <li>用紙の両面に印刷できます。</li> <li>インクが乾くまで、印刷面には手を触れないでください。</li> </ul>                                                                                                    |
| プロフェッショナ<br>ルフォトペー<br>パー <sup>*1</sup>  | A4<br>(210 mm × 297 mm)<br>L 判<br>(89 mm × 127 mm)<br>2L 判<br>(127 mm × 178 mm)                             | パソコン<br>コピー<br>メモリーカード<br>フィルム<br>赤外線通信<br>PictBridge<br>Bubble Jet<br>Direct | <ul> <li>光沢の出るコーティングを施した厚みのある用<br/>紙です。</li> <li>カラーの発色、速乾性、耐水性に優れています。</li> <li>高画質な写真の印刷に最適です。</li> <li>フチなし全面印刷をすることで、余白のない印<br/>刷ができます。</li> <li>次のようにセットしてください。 <ul> <li>オートシートフィーダ:光沢のある面を上にする</li> <li>カセット:</li> <li>光沢のある面を下にする</li> </ul> </li> <li>L判は排紙トレイに20枚以上ためないでください。</li> <li>L判以外の用紙は排紙トレイに10枚以上ためないでください。</li> </ul>           |
| プロフェッショナ<br>ルフォトはがき*1                   | 100 mm × 148 mm                                                                                             | パソコン<br>コピー<br>メモリーカード<br>フィルム<br>赤外線通信<br>PictBridge<br>Bubble Jet<br>Direct | <ul> <li>光沢の出るコーティングを施した厚みのあるはがきサイズの用紙です。</li> <li>カラーの発色、速乾性、耐水性に優れています。</li> <li>高画質な写真の印刷に最適です。</li> <li>フチなし全面印刷をすることで、余白のない印刷ができます。</li> <li>次のようにセットしてください。 <ul> <li>オートシートフィーダ:光沢のある面を上にする</li> <li>カセット:</li> <li>光沢のある面を下にする</li> </ul> </li> <li>両面に印刷するときは、通信面を先に印刷して、<br/>宛名面をあとで印刷してください。</li> <li>排紙トレイに 20 枚以上ためないでください。</li> </ul> |
| スーパーフォト<br>ペーパー*1                       | A4<br>(210 mm × 297 mm)<br>L 判<br>(89 mm × 127 mm)<br>2L 判<br>(127 mm × 178 mm)<br>パノラマ<br>(89 mm × 254 mm) | パソコン<br>コピー<br>メモリーカード<br>フィルム<br>赤外線通信<br>PictBridge<br>Bubble Jet<br>Direct | <ul> <li>光沢の出るコーティングを施した厚みのある用<br/>紙です。</li> <li>カラーの発色、耐水性に優れています。</li> <li>高画質な写真の印刷に最適です。</li> <li>フチなし全面印刷をすることで、余白のない印<br/>刷ができます。</li> <li>次のようにセットしてください。</li> <li>オートシートフィーダ:光沢のある面を上にする</li> <li>カセット: 光沢のある面を下にする</li> <li>L判は排紙トレイに20枚以上ためないでください。</li> <li>印刷された用紙は、排紙トレイから1枚ずつ取<br/>り出してください。</li> </ul>                              |

\*1 キヤノン製専用紙

| 用紙の名称                      | サイズ                                                  | 用途                                                                            | 特徴および注意事項                                                                                                    |
|----------------------------|------------------------------------------------------|-------------------------------------------------------------------------------|----------------------------------------------------------------------------------------------------|
| スーパーフォト<br>ペーパー・両面 *1      | A4<br>(210 mm × 297 mm)<br>2L 判<br>(127 mm × 178 mm) | パソコン                                                                          | <ul> <li>光沢の出るコーティングを施した厚みのある用<br/>紙です。</li> <li>カラーの発色に優れています。</li> <li>高画質な写真の印刷に最適です。</li> <li>用紙の両面に印刷できます。</li> <li>手動両面印刷をするときは、オートシート<br/>フィーダに1枚ずつセットしてください。</li> <li>フチなし全面印刷をすることで、余白のない印<br/>刷ができます。</li> <li>印刷された用紙は、排紙トレイから1枚ずつ取<br/>り出してください。</li> </ul>                                                                         |
| スーパーフォト<br>ペーパー・シル<br>キー*1 | A4<br>(210 mm × 297 mm)<br>L 判<br>(89 mm × 127 mm)   | パソコン<br>コピー<br>メモリーカード<br>フィルム<br>赤外線通信<br>PictBridge<br>Bubble Jet<br>Direct | <ul> <li>光沢の出るコーティングを施した厚みのある用<br/>紙です。</li> <li>カラーの発色、耐水性に優れています。</li> <li>高画質な写真の印刷に最適です。</li> <li>フチなし全面印刷をすることで、余白のない印<br/>刷ができます。</li> <li>次のようにセットしてください。 <ul> <li>オートシートフィーダ:より白い面を上にする</li> <li>カセット:</li> <li>より白い面を下にする</li> </ul> </li> <li>日刷は排紙トレイに20枚以上ためないでください。</li> <li>印刷された用紙は、排紙トレイから1枚ずつ取<br/>り出してください。</li> </ul>        |
| マットフォトペー<br>パー*1           | A4<br>(210 mm × 297 mm)<br>L 判<br>(89 mm × 127 mm)   | パソコン<br>コピー<br>メモリーカード<br>フィルム<br>赤外線通信                                       | <ul> <li>光沢を抑えた厚みのある用紙です。</li> <li>カラーの発色、耐水性に優れています。</li> <li>ペーパークラフト、カレンダー、つや消し写真の印刷など、さまざまな印刷用途に適しています。</li> <li>フチなし全面印刷をすることで、余白のない印刷ができます。</li> <li>次のようにセットしてください。 <ul> <li>オートシートフィーダ:より白い面を上にする</li> <li>カセット:</li> <li>より白い面を下にする</li> </ul> </li> <li>インクが乾くまで、印刷面には手を触れないでください。</li> <li>印刷された用紙は、排紙トレイから1枚ずつ取り出してください。</li> </ul> |
| キヤノン光沢紙 *1                 | A4<br>(210 mm × 297 mm)                              | パソコン<br>コピー<br>メモリーカード<br>フィルム<br>赤外線通信<br>PictBridge<br>Bubble Jet<br>Direct | <ul> <li>高品位専用紙よりも厚みがあり、印刷面に光沢のある用紙です。</li> <li>写真に近い仕上がりを実現できます。</li> <li>フチなし全面印刷に最適です。</li> <li>次のようにセットしてください。         <ul> <li>オートシートフィーダ:より光沢のある面を上にする</li> <li>カセット:より光沢のある面を下にする</li> </ul> </li> <li>排紙トレイに、用紙を10枚以上ためないでください。</li> <li>この用紙に付属しているサポートシートは使わないでください。</li> </ul>                                                       |

\*<sup>1</sup> キヤノン製専用紙

| 用紙の名称               | サイズ                                                  | 用途                                                                            | 特徴および注意事項                                                                                                    |
|---------------------|------------------------------------------------------|-------------------------------------------------------------------------------|----------------------------------------------------------------------------------------------------|
| エコノミーフォト<br>ペーパー*1  | L 判<br>(89 mm × 127 mm)<br>カードサイズ<br>(54 mm × 86 mm) | パソコン<br>コピー<br>メモリーカード<br>フィルム<br>赤外線通信<br>PictBridge<br>Bubble Jet<br>Direct | <ul> <li>高品位専用紙よりも厚みがあり、印刷面に光沢のある用紙です。</li> <li>写真に近い仕上がりを実現できます。</li> <li>フチなし全面印刷に最適です。</li> <li>インクが乾くまでの時間:2分</li> <li>次のようにセットしてください。         <ul> <li>オートシートフィーダ:より光沢のある面を上にする</li> <li>カセット:より光沢のある面を下にする</li> <li>インクが乾くまで、印刷面には手を触れないでください。</li> <li>排紙トレイに、用紙を10枚以上ためないでください。</li> <li>この用紙に付属しているサポートシートは使わないでください。</li> </ul> </li> </ul> |
| フォト光沢ハガキ<br>*1      | 100 mm × 148 mm                                      | パソコン<br>コピー<br>メモリーカード<br>フィルム<br>赤外線通信<br>PictBridge                         | <ul> <li>通信面に光沢があり、写真を色鮮やかに再現できます。</li> <li>フチなし全面印刷をすることで、余白のない印刷ができます。</li> <li>両面に印刷するときは、通信面を先に印刷して、宛名面をあとで印刷してください。</li> <li>インクが乾くまで、印刷面には手を触れないでください。</li> <li>うまく給紙されないときは、パッケージに付属している厚紙を用紙の下に敷いてください。</li> <li>排紙トレイに、用紙を 20 枚以上ためないでください。</li> </ul>                                                                                       |
| ハイグレードコー<br>トはがき *1 | 100 mm × 148 mm                                      | パソコン<br>コピー<br>メモリーカード<br>フィルム<br>赤外線通信                                       | <ul> <li>通信面にコーティングを施した、マットな質感のはがきです。</li> <li>フチなし全面印刷をすることで、余白のない印刷ができます。</li> <li>両面に印刷するときは、通信面を先に印刷して、宛名面をあとで印刷してください。</li> <li>インクが乾くまで、印刷面には手を触れないでください。</li> <li>排紙トレイに、用紙を 40 枚以上ためないでください。</li> </ul>                                                                                                    |
| 高品位専用紙*1            | A4<br>(210 mm × 297 mm)<br>B5<br>(182 mm × 257 mm)   | パソコン<br>コピー<br>メモリーカード<br>フィルム<br>赤外線通信                                       | <ul> <li>普通紙よりもカラーの発色性に優れています。</li> <li>カラーの図やグラフなどを多用したビジネス文書や写真などの印刷に最適です。</li> <li>次のようにセットしてください。</li> <li>オートシートフィーダ:より白い面を上にする</li> <li>カセット: より白い面を下にする</li> <li>インクが乾くまで、印刷面には手を触れないでください。</li> <li>排紙トレイに、用紙を 50 枚以上ためないでください。</li> <li>用紙が丸まってしまうときは、排紙トレイから<br/>1枚ずつ取り出してください。</li> </ul>                                                  |

\*1 キヤノン製専用紙

| 用紙の名称          | サイズ                     | 用途                             | 特徴および注意事項                                                                                                    |
|----------------|-------------------------|--------------------------------|----------------------------------------------------------------------------------------------------|
| T シャツ転写<br>紙*1 | A4<br>(210 mm × 297 mm) | パソコン                           | <ul> <li>Tシャツ用のアイロンプリントを作る用紙です。</li> <li>写真やイラストを、Tシャツ転写紙に左右を反転して印刷し、アイロンを使ってTシャツに転写すると正しい向きになります。</li> <li>次のようにセットしてください。         <ul> <li>オートシートフィーダ:緑のラインがない面を上にする</li> <li>カセット: 緑のラインがある面を上にする</li> <li>用紙が丸まっているときは、逆方向に丸めて伸ばしてください。</li> </ul> </li> <li>印刷後、Tシャツへの転写は速やかに行なってください。</li> <li>転写方法については、Tシャツ転写紙に付属している取扱説明書を参照してください。</li> </ul>                                                                         |
| OHP フィルム*1     | A4<br>(210 mm × 297 mm) | パソコン<br>コピー                    | <ul> <li>オーバーヘッドプロジェクタ(OHP)で使うための、専用の透明フィルムです。</li> <li>ブレゼンテーションなどの資料作りに効果的です。</li> <li>OHPフィルムをセットするときは、いちばん後ろに普通紙を1枚つけてください。</li> <li>OHPフィルムはどちらの面にも印刷ができます。よりきれいに印刷するには、フィルムの端を持ったときに丸まる方の面に印刷してください。</li> <li>印刷された用紙は、排紙トレイから1枚ずつ取り出してください。</li> <li>印刷面がすれたりフィルムどうしがくっついたりしないように、普通紙(コート紙は不可)をかぶせて印刷面を保護してください。</li> <li>インクが乾くまで、印刷面に手を触れたり、フィルムどうしを重ねたりしないでください。</li> <li>長期間保管する場合は、普通紙をかぶせて印刷面を保護してください。</li> </ul> |
| 片面光沢名刺用紙<br>*1 | 55 mm × 91 mm           | パソコン<br>コピー<br>メモリーカード<br>フィルム | <ul> <li>印刷面に光沢のある用紙です。</li> <li>耐水性に優れています。</li> <li>顔写真入りの名刺印刷に適しています。</li> <li>フチなし全面印刷をすることで、余白のない印刷ができます。</li> <li>光沢のある面を上にして、オートシートフィーダにセットしてください。</li> <li>用紙が貼りつかないように、よくさばいてからセットしてください。</li> <li>用紙が丸まっているときは、逆方向に丸めて伸ばしてください。</li> <li>排紙トレイに、用紙を10枚以上ためないでください。</li> </ul>                                                                                                    |

\*<sup>1</sup> キヤノン製専用紙

| 用紙の名称                                             | サイズ             | 用途                                                    | 特徴および注意事項                                                                                                    |
|---------------------------------------------------|-----------------|-------------------------------------------------------|----------------------------------------------------------------------------------------------------|
| 両面マット名刺用<br>紙*1                                   | 55 mm × 91 mm   | パソコン<br>コピー<br>メモリーカード<br>フィルム                        | <ul> <li>光沢を抑えた用紙です。</li> <li>イラスト・文字などの印刷に適しています。</li> <li>用紙の両面に印刷をきます。</li> <li>フチなし全面印刷をすることで、余白のない印刷ができます。</li> <li>用紙が貼りつかないように、よくさばいてからセットしてください。</li> <li>用紙が丸まっているときは、逆方向に丸めて伸ばしてください。</li> <li>排紙トレイに、用紙を10枚以上ためないでください。</li> </ul> |
| フォトシールセッ<br>ト*1<br>(2面/4面/9<br>面/16面)             | 100 mm × 148 mm | パソコン<br>コピー<br>メモリーカード<br>フィルム<br>赤外線通信<br>PictBridge | <ul> <li>入数:1セット(16枚)</li> <li>2面×2枚</li> <li>4面×2枚</li> <li>9面×2枚</li> <li>16面×10枚</li> <li>Windowsをお使いの場合は、専用のソフトウェア(プチプリント for Canon)を使うと、印刷の設定が簡単にできます。</li> <li>ホームページ(canon.jp/pixus)よりダウンロードできます。</li> </ul>                           |
| ピクサスプチシー<br>ル <sup>*1</sup><br>(16 面光沢フォト<br>シール) | 100 mm × 148 mm | パソコン<br>PictBridge                                    | <ul> <li>Windows をお使いの場合は、専用のソフトウェア(プチプリント for Canon)を使うと、印刷の設定が簡単にできます。</li> <li>ホームページ(canon.jp/pixus)よりダウンロードできます。</li> </ul>                                                                                                    |
| ピクサスプチシー<br>ル・フリーカット<br>*1                        | 100 mm × 148 mm | パソコン<br>PictBridge                                    | <ul> <li>Windows をお使いの場合は、専用のソフトウェア(プチプリント for Canon)を使うと、印刷の設定が簡単にできます。</li> <li>ホームページ(canon.jp/pixus)よりダウンロードできます。</li> </ul>                                                                                                    |

\*<sup>1</sup> キヤノン製専用紙

# 本機の仕様

| 装置の概要           |                                                                                                    |
|-----------------|----------------------------------------------------------------------------------------------------|
| 電源              | 100V 50/60 Hz                                                                                                    |
| 消費電力            | 最大:約 56.1 W<br>スタンバイ状態:約 12.0 W<br>※ 電源を切った状態でも若干の電力が消費されています。完全に電力消費をなくすためには、電源<br>プラグをコンセントから抜いてください。                                                                                                    |
| 質量(部品を含む)       | 本体 約 12.4 kg                                                                                                    |
| 外形寸法            | 486 mm (横) × 472 mm (奥行き) × 267 mm (高さ)<br>472 mm<br>0 0 0 0 0 0 0 0 0 0 0 0 0 0 0 0 0 0 0                                                                                                     |
| 動作音             | 約 45 dB(A)(〈静かに印刷〉 を〈する〉 に設定した場合)                                                                                                    |
| 使用環境            | 温度:5 ℃~ 32.5 ℃<br>湿度:10%RH ~ 90%RH(ただし、結露がないこと)                                                                                                    |
| 液晶モニター          | 2.5inch カラー STN 液晶                                                                                                    |
| オートシートフィーダ容量    | 普通紙(64g/m <sup>2</sup> ): 約 150 枚 (高さ 13 mm)<br>官製はがき:                                                                                                    |
| カセット容量          | 普通紙(64g/m2):約 150 枚(高さ 13 mm)<br>官製はがき: 40 枚<br>※その他の用紙の容量については 22 ページをご覧ください。                                                                                                    |
| CD-R トレイガイド積載枚数 | 1枚                                                                                                    |
| 用紙に印刷できる範囲      | <ul> <li>A4: 203.2 mm × 289 mm<br/>レター: 203.2 mm × 271.4 mm<br/>リーガル: 203.2 mm × 347.6 mm<br/>A5: 141.2 mm × 202 mm<br/>B5: 175.2 mm × 249 mm<br/>L判: 82.2 mm × 119 mm<br/>2L判: 120.2 mm × 170 mm<br/>名刺: 48.2 mm × 83 mm<br/>パノラマ: 82.2 mm × 246 mm<br/>カード: 47.2 mm × 78 mm</li> <li>シロ mm × 246 mm<br/>カード: 47.2 mm × 78 mm</li> <li>シフチなし全面印刷をすると、全面に印刷することができます。<br/>ただし、用紙の上下の端がきれいに印刷されないことがあります。</li> <li> • 両面印刷では、用紙の上辺の印刷可能領域が通常より 2 mm 分狭くなります。</li></ul> |

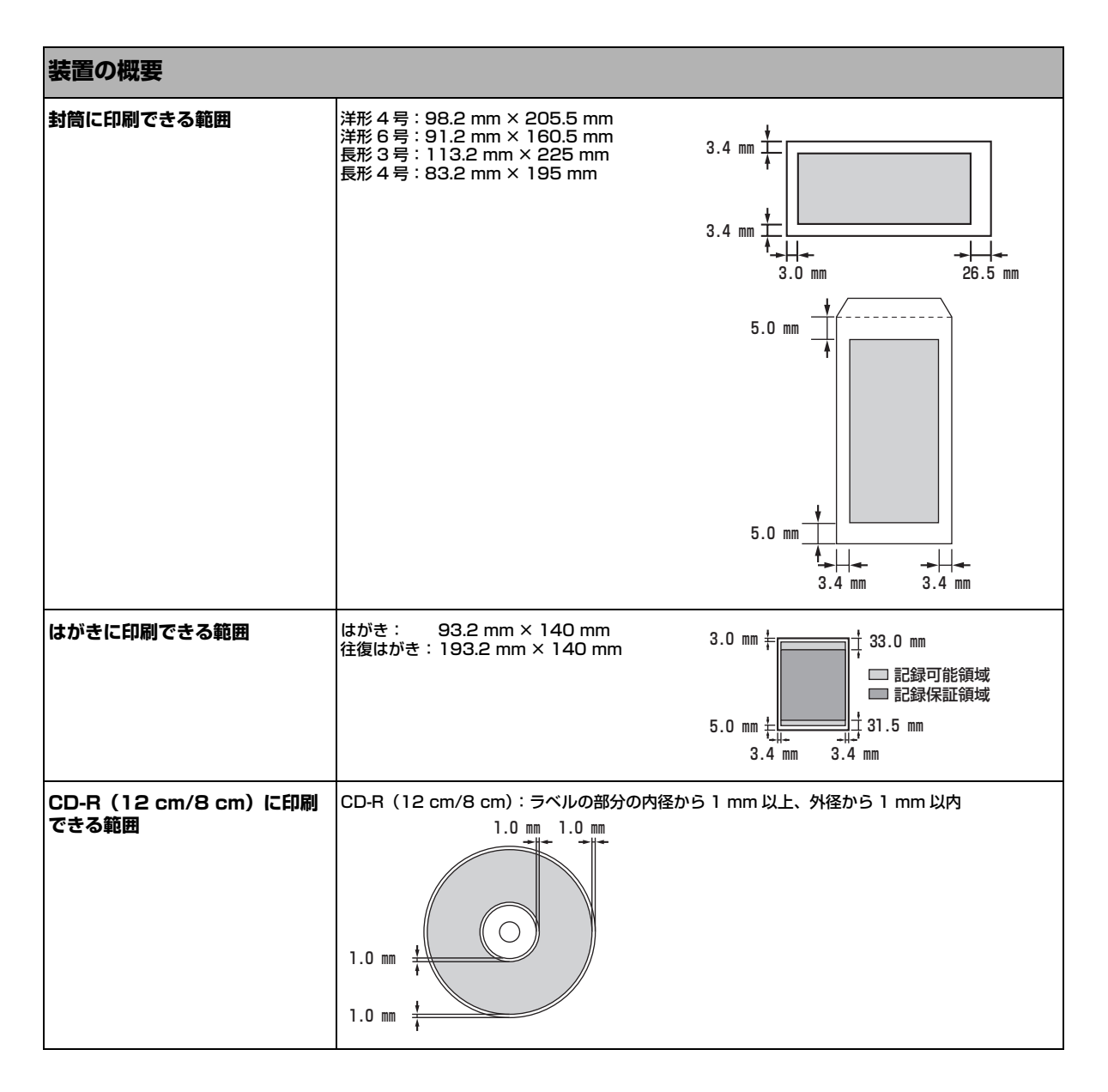

#### システム要件

→95ページ

| インク仕様         |                                                                                                    |
|---------------|----------------------------------------------------------------------------------------------------|
| インク色 / 印刷可能枚数 | ブラック(BCI-3eBK):約 900 枚*、約 1300 枚**<br>ブラック(BCI-7BK):約 2000 枚**<br>シアン(BCI-7C):約 640 枚**<br>マゼンタ(BCI-7C):約 480 枚**<br>イエロー(BCI-7Y):約 480 枚** |

\*Windows XP ドライバで、JEITA 標準パターン JI を普通紙に連続印刷した場合 \*\*Windows XP ドライバで、ISO JIS-SCID No.5 を普通紙に連続印刷した場合

167

| コピー仕様    |                                                                              |
|----------|------------------------------------------------------------------------------|
| コピー速度    | 白黒コピー: 〈はやい〉約 25 ページ/分(A4)<br>カラーコピー:〈はやい〉約 17 ページ/分(A4)<br>(キヤノン標準パターンに基づく) |
| コピー部数    | 最大 99 枚                                                                      |
| 濃度調整     | 9段階                                                                          |
| 拡大 / 縮小率 | 25% ~ 400%                                                                   |

| フォトプリント仕様 |                                                                                                    |
|-----------|----------------------------------------------------------------------------------------------------|
| インタフェース   | カードスロット                                                                                                    |
| 対応用紙      | <ul> <li>普通紙</li> <li>官製はがき</li> <li>インクジェット官製はがき</li> <li>イイグレードコートはがき (CH-301)</li> <li>フォト光沢ハガキ (KH-201N)</li> <li>ブロフェッショナルフォトペーパー (PR-101 A4/PR-101 L/PR-101 2L)</li> <li>スーパーフォトペーパー (SP-101 A4/SP-101 L/SP-101 2L/SP-101 パノラマ)</li> <li>スーパーフォトペーパー (SP-101 A4/SP-101 L/SP-101 2L/SP-101 パノラマ)</li> <li>高品位専用紙 (HR-101S A4)</li> <li>キャノン光沢紙 (GP-401 A4)</li> <li>スーパーフォトペーパー (EC-101 L/カードサイズ)</li> <li>マットフォトペーパー (MP-101 A4/MP-101 L)</li> <li>片面光沢名刺用紙 (KM-101)</li> <li>可ォトシールセット (PSHRS)</li> </ul> |
| 対応レイアウト   | <ul> <li>普通紙<br/>A4/レター:フチあり、インデックス(最大80画像)</li> <li>インクジェット官製はがき、ハイグレードコートはがき、フォト光沢ハガキ、プロフェッショナルフォトはがき、官製はがき<br/>はがき:フチあり/なし、全体/半分、インデックス(最大24画像)</li> <li>プロフェッショナルフォトペーパー、スーパーフォトペーパー、スーパーホワイトペーパー・両<br/>面厚口、高品位専用紙、キヤノン光沢紙、スーパーフォトペーパー、シルキー、エコノミーフォ<br/>トペーパー、マットフォトペーパー:<br/>A4/L料/2L判:フチあり/なし、インデックス<br/>A4(最大80画像)、L判(最大15画像)、2L判(最大35画像)</li> <li>片面光沢名刺用紙、両面マット名刺用紙、エコノミーフォトペーパー<br/>名刺:フチあり/なし、インデックス(最大6画像)</li> <li>フォトシールセット:<br/>2×1(2面)、2×2(4面)、3×3(9面)、4×4(16面)</li> </ul>                       |
| 補正機能      | <ul> <li>・オートフォトパーフェクト</li> <li>◆ VIVID フォト</li> <li>・ ノイズ除去</li> <li>● 顔明るく補正</li> </ul>                                                                                                    |
| 印刷モード     | • DPOF 対応(インデックス印刷、枚数指定、画像指定、日付印刷、画像番号印刷)<br>• フォトナビシート印刷                                                                                                    |

| キヤノン "Bubble Jet D | irect"プリント                                                                                                    |
|--------------------|----------------------------------------------------------------------------------------------------|
| 対応用紙               | <ul> <li>L判(SP-101 L/PR-101 L/SG-101 L/EC-101 L)</li> <li>2L判(SP-101 2L/PR-101 2L)</li> <li>はがきサイズ(PH-101)</li> <li>A4 サイズ(SP-101 A4/PR-101 A4/SG-101 A4/GP-401 A4)</li> <li>カードサイズ(EC-101 カードサイズ)</li> </ul>                                    |
| 対応レイアウト            | 標準:フチあり/フチなし、インデックス:6 ~ 80 面(用紙サイズにより異なります)                                                                                                    |
| 印刷品位               | 固定(簡単プリント:標準、DPOF プリント:標準/インデックス)                                                                                                    |
| 補正機能               | Exif Print 対応                                                                                                    |
| DPOF               | Ver. 1.00 準拠<br>インデックス印刷、印刷枚数指定、印刷画像指定、指定文字(日付)印刷                                                                                                    |
| 対応機種               | <ul> <li>デジタルカメラ PowerShot G2 (カメラ側でファームウェアのバージョンアップが必要) PowerShot G2 Black/G3/G5 PowerShot S30/S40/S45/S50 PowerShot A60/A70/A300 IXY DIGITAL 200a/300a/320/400/30 EOS 10D/EOS Kiss Digital</li> <li>デジタルビデオカメラ IXY DV M FV40 FV M10</li> </ul> |

| PictBridge            |                                                                                                    |
|-----------------------|----------------------------------------------------------------------------------------------------|
| ペーパーサイズ               | <ul> <li>L判(SP-101 L/PR-101 L/SG-101 L/EC-101 L)</li> <li>L判(SP-101 2L/PR-101 2L)</li> <li>はがき(PH-101/KH-201N/PS-101<sup>*1</sup>/PSHRS<sup>*1</sup>/PS-201)</li> <li>カード(EC-101 カード)</li> <li>8.9 × 25.4 cm (SP-101 パノラマ) *2</li> <li>A4 (SP-101 A4/PR-101 A4/SG-101 A4/GP-101 A4)</li> <li>*1 キヤノン製シール専用紙です。レイアウトで2 面配置/4 面配置/9 面配置/16 面配置に該当する選択項目がある場合のみ印刷できます。(→ 22 ページ)</li> <li>*2 パノラマサイズです。キヤノン製 "PictBridge" 対応のカメラのみ設定できます(機種によっては設定できない場合があります)。</li> </ul> |
| ペーパータイプ               | 標準設定(スーパーフォトペーパー)、フォト(スーパーフォトペーパー)、高級フォト(プロ<br>フェッショナルフォトペーパー)                                                                                                    |
| レイアウト                 | 標準設定(フチなし)、フチなし、フチあり、2 面配置/ 4 面配置/ 9 面配置/ 16 面配置 <sup>*</sup><br>* キヤノン製シール専用紙に対応したレイアウトです。( → 22 ページ)                                                                                                    |
| トリミング                 | 標準設定(切:トリミングなし)、カメラ側の設定にしたがう                                                                                                    |
| イメージオプティマイズ(画像補<br>正) | 標準設定(入り:Exif Print)                                                                                                    |
| 日付印刷                  | 標準設定(切:印刷しない)、印刷形式はカメラ側の設定にしたがう                                                                                                    |
| 対応機種                  | "PictBridge" 対応カメラ                                                                                                    |

付 録

| プリンタ仕様                 |                                                                                                    |
|------------------------|----------------------------------------------------------------------------------------------------|
| 印字方式                   | オンデマンドバブルジェット                                                                                                    |
| 給紙方法                   | 自動給紙                                                                                                    |
| 用紙の質量と最大積載枚数           | <ul> <li>オートシートフィーダ 普通紙(64g/m<sup>2</sup>):約150枚(高さ13 mm)<br/>官製はがき: 40枚</li> <li>カセット 普通紙(64g/m<sup>2</sup>):約150枚(高さ13 mm)<br/>官製はがき: 40枚</li> <li>※その他の用紙の容量については22ページをご覧ください。</li> </ul> |
| 推奨用紙                   | 推奨用紙については 22 ページをご覧ください。                                                                                                    |
| 印刷速度<br>(弊社標準パターンにて測定) | <ul> <li>ブラック印刷 最高速 (カスタム設定 5) : 25ppm</li> <li>ブラック印刷 標準 : 15ppm</li> <li>カラー印刷 最高速 (カスタム設定 5) : 17ppm</li> <li>カラー印刷 標準 : 11ppm</li> </ul>                                                 |
| 最大印字幅                  | 203.2 mm(フチなし印刷時 216.0 mm)                                                                                                    |
| 解像度                    | 4800 (横) × 1200 (縦) dpi                                                                                                    |

| スキャナ仕様   |                                                                   |
|----------|-------------------------------------------------------------------|
| 互換性      | TWAIN / WIA(Windows XP のみ)                                        |
| 有効読み込み幅  | 214 mm                                                            |
| 読み込み解像度  | ● 光学 2400 × 4800 dpi<br>● 最高 9600 × 9600 dpi                      |
| 読み込み画像処理 | <ul> <li>ハーフトーン: グレー 256 階調</li> <li>カラー: 16,777,216 色</li> </ul> |

仕様は、予告なく変更することがあります。

# ◆ 索引

#### 数字

| 1 画像ずつ印刷                                                                                                    |
|----------------------------------------------------------------------------------------------------|
| В                                                                                                    |
|                                                                                                    |
| С                                                                                                    |
| CD-R84<br>印刷できる範囲167<br>セットする84                                                                                                    |
| CD-R トレイガイド14                                                                                                    |
| D<br>DPOF 印刷                                                                                                    |
| F                                                                                                    |
| FAU 保護シート14                                                                                                    |
| 1                                                                                                    |
| Internet Explorer                                                                                                    |
| Μ                                                                                                    |
| MP Navigator                                                                                                    |
| 削除する                                                                                                    |
| MPドライバ                                                                                                    |
| 0                                                                                                    |
| -<br>онр 77ルム23, 164                                                                                                    |
| OK ボタン15                                                                                                    |
| Р                                                                                                    |
|                                                                                                    |
| PictBridge                                                                                                    |
| PictBridge                                                                                                    |
| PictBridge                                                                                                    |
| PictBridge                                                                                                    |
| PictBridge                                                                                                    |
| PictBridge                                                                                                    |
| PictBridge       74         仕様       169         S       ScanGear MP         S       97         T       マッツ転写紙         USB ケーブル       95         USB ケーブル接続部 (カメラ接続部)       14         USB ケーブル接続部 (パソコン接続部)       14                                                                                                    |
| PictBridge       74         仕様       169         S       ScanGear MP         S       97         T       7         Tシャツ転写紙       23, 164         U       USB ケーブル         USB ケーブル接続部 (カメラ接続部)       14         USB ケーブル接続部 (パソコン接続部)       14         V       14                                                                        |
| PictBridge       74         仕様       169         S       ScanGear MP         ScanGear MP       97         T       7         T シャツ転写紙       23, 164         U       USB ケーブル         USB ケーブル接続部 (カメラ接続部)       14         USB ケーブル接続部 (パソコン接続部)       14         V       VIVID フォト       70                                             |
| PictBridge       74         仕様       169         S       ScanGear MP         S       97         T       7         Tシャツ転写紙       23, 164         U       USB ケーブル         USB ケーブル       95         USB ケーブル接続部 (カメラ接続部)       14         USB ケーブル接続部 (パソコン接続部)       14         V       V         VIVID フォト       70         W       14 |

#### あ

| アクセスランプ     | 14 |
|-------------|----|
| アプリケーション    |    |
| アプリケーションガイド |    |
| インストール      |    |

#### い

| 0.                     |           |
|------------------------|-----------|
| 一般保護違反13               | 39        |
| イメージオプティマイズ            | 77        |
| イメージリピート               | 43        |
| インクジェット官製はがき           | 30        |
| インクタンク                 |           |
| インク残量1                 | 11        |
| 交換時期1                  | 11        |
| 交換する                   | 12        |
| 種類1                    | 12        |
| インク拭き取りクリーニング12        | 20        |
| 印刷                     |           |
| うまく印刷できないとき130,13      | 39        |
| 個別に設定をかえる1(            | )7        |
| 中止する1(                 | )5        |
| プリントアドバイザーを使って設定をかえる1( | )6        |
| 印刷可能枚数                 | 37        |
| 印刷する                   |           |
| CD-R 8                 | 34        |
| 赤外線通信 8                | 30        |
| デジタルカメラ76,7            | 78        |
| ノズルチェックパターン1           | 17        |
| フィルム                   | 46        |
| メモリーカード                | ) / C     |
| 印刷できる範囲                | ~ –       |
|                        | 5/<br>77  |
|                        | /כ<br>רב  |
| 封同                     |           |
|                        |           |
|                        | 0         |
|                        | 0         |
|                        | . 8<br>26 |
| うまくイノストールできないとき        |           |
| ノフトウェア                 | S<br>S    |
| ノンデックフ印刷 f             | .0        |
|                        | , ,       |
| う                      |           |
| · 内力バー                 | 14        |
| 7                      |           |
|                        | 20        |
|                        | 20        |
| エフーメッセーン               | 5C<br>DC  |
| はにせ衣小されはないとざ           | 20        |
|                        |           |
| 転はかさコヒー                | +4        |
| エフーフンノ                 | CI        |

# ]4 付録

171

#### お

| 往復はがき        |  |
|--------------|--|
| オートシートフィーダ   |  |
| 給紙切替         |  |
| オートシートフィーダ容量 |  |
| オートフォトパーフェクト |  |

#### か

| カードスロット       | 14         |
|---------------|------------|
| カードスロットカバー    |            |
| 外形寸法          |            |
| 顔明るく補正        | 70         |
| 拡大/縮小コピー      |            |
| 各部の名称         |            |
| 画質をかえる        | 40, 54, 69 |
| カセット          | 14         |
| 給紙切替          |            |
| 片面光沢名刺用紙      |            |
| 紙づまり          |            |
| カラースタートボタン    |            |
| 官製はがき         |            |
| かんたんスタートガイド   |            |
| ソフトウェアインストール編 | 2          |
| 本体設置編         | 2          |

#### き

| 基本操作ガイド   | 2 |
|-----------|---|
| キヤノン光沢紙   |   |
| キャリブレーション |   |
| 給紙切替      |   |
| 給紙切替ボタン   |   |
| 給紙ロカバー    |   |
| 共有プリンタで   |   |
| 印刷できない    |   |

## <

| クリーニングする   |     |
|------------|-----|
| プリントヘッド    | 118 |
| グレースケールコピー | 40  |

# け <sup> 原稿</sup>

| 応 椅    |    |
|--------|----|
| セットする  | 20 |
| 原稿台カバー | 13 |
| 原稿台ガラス | 14 |
|        |    |

#### г

| 褪色補正   | 45 |
|--------|----|
| フチなし   | 42 |
| メニュー   |    |
| 両面     | 38 |
| コピーボタン | 15 |
| さ      |    |
| サーチ    | 64 |
|        |    |

| サーチ    | 64 |
|--------|----|
| サーチボタン | 15 |

#### し

| シール紙印刷 |  |
|--------|--|
| 質量     |  |
| 使用環境   |  |
| 消費電力   |  |

#### す

| -                  |         |
|--------------------|---------|
| スーパーフォトペーパー        | 22, 161 |
| スーパーフォトペーパー・シルキー   | 22, 162 |
| スーパーフォトペーパー・両面     | 22, 162 |
| スーパーホワイトペーパー       | 22, 161 |
| ズーム(25~400%)       | 40      |
| スキャナ               |         |
| 仕様                 |         |
| スキャナユニットオープンレバー    | 13      |
| スキャナユニット (プリンタカバー) | 14      |
| スキャンエリア            |         |
| 清掃                 | 121     |
| スキャンできないとき         | 143     |
| スキャンボタン            |         |
| ストップ/リセットボタン       |         |
| すべての画像を印刷          | 66      |
| すべての写真を印刷          |         |
| スライドショー            |         |
| スライドショーボタン         |         |
|                    |         |

# **せ** 清掃

| <b></b> |    |
|---------|----|
| スキャンエリア |    |
| 外側      |    |
| 内部      |    |
| ローラ     |    |
| 赤外線ポート  | 13 |
| セットする   |    |
| CD-R    |    |
| 原稿      | 20 |
| はがき     |    |
| 封筒      |    |
| 用紙      |    |
|         |    |

# そ

| 操作の流れ   |     |
|---------|-----|
| メンテナンス  | 116 |
| 操作パネル   | 13  |
| ソフトウェア  | 97  |
| 再インストール |     |

| ソフトウェアガイド | 2, | 9 |
|-----------|----|---|
| インストール    |    | 8 |

# た

| 褪色補正コピー  | 45 |
|----------|----|
| 褪色補正して印刷 | 53 |

# τ

| 定型変倍                 | 40     |
|----------------------|--------|
| デジタルカメラ              |        |
| 印刷する                 | .76,78 |
| 接続する                 | 74     |
| デジタルカメラからうまく印刷できないとき | 153    |
| デジタルビデオカメラ           | 79     |
| 電源                   | 166    |
| 電源が入らないとき            | 129    |
| 電源コード接続部             | 14     |
| 電源ボタン                | 15     |

# ح

| 取扱説明書    | 2 |
|----------|---|
| トリミング    |   |
| トリミングボタン |   |

# ወ

| ノイズ除去       | 70  |
|-------------|-----|
| 濃度(明るさ)をかえる |     |
| ノズルチェックパターン |     |
| 確認する        | 117 |

# は

| ハイグレードコートはがき  |    |
|---------------|----|
| 排紙トレイ         |    |
| 排紙トレイオープン ボタン | 14 |
| 背面カバー         | 14 |
| はがき           |    |
| 印刷できる範囲       |    |
| セットする         |    |
| はがき印刷         |    |
| パソコンから印刷する    |    |
|               |    |

# ზ

| ピクサスプチシール     | 165 |
|---------------|-----|
| 日付のあり/なしを設定する | 69  |

# ふ

| フィルム          |         |
|---------------|---------|
| セットする         | 47      |
| フィルムダイレクトプリント |         |
| メニュー          |         |
| フィルムボタン       |         |
| 封筒            | 22, 160 |
| 印刷できる範囲       |         |
| セットする         | 27, 32  |
| フォト光沢ハガキ      | 22, 163 |
| フォトシールセット     | 23, 165 |
| フォトナビシート      |         |
| メニュー          |         |
|               |         |

| フォトナビシートボタン      |      | . 15 |
|------------------|------|------|
| フォトプリント          |      |      |
| 仕様               | 168, | 169  |
| メニュー             |      | . 19 |
| フォトボタン           |      | . 15 |
| 複数画像をまとめて印刷      |      | . 65 |
| 複数写真をまとめて印刷      |      | .51  |
| フチなしコピー          |      | . 42 |
| フチのあり/なしを設定する    | 54   | , 69 |
| 普通紙              | 22,  | 160  |
| プリントアドバイザー       |      | 106  |
| プリントヘッド          |      |      |
| クリーニングする         |      | 118  |
| 自動で位置を調整する       |      | 119  |
| 手動で位置を調整する       |      | 152  |
| メンテナンス           |      | 116  |
| プリントヘッドホルダ       |      | . 14 |
| プロフェッショナルフォトはがき  | 22,  | 161  |
| プロフェッショナルフォトペーパー | 22,  | 161  |
|                  |      |      |

#### へ

| ヘッドクリーニング  | 1 | 18 |
|------------|---|----|
| ヘッドリフレッシング | 1 | 18 |

#### ま

| マットフォトペーパー | 162 |
|------------|-----|
| マニュアルを表示する | 8   |
| マルチスキャン    | 20  |

# め

| メニューー覧        | 17  |
|---------------|-----|
| メニューボタン       |     |
| メモリーカード       |     |
| 差し込みかた        |     |
| 種類            |     |
| 取り出しかた        | 60  |
| メンテナンス / 各種設定 |     |
| メニュー          | 156 |
| <b>=</b> ,    |     |

#### **も** モノ

| シノクロスタートボタン | 15 | 5 |
|-------------|----|---|
|             |    |   |

#### よ <sub>用紙</sub>

| 印刷できる範囲    |            |
|------------|------------|
| サイズ        |            |
| サイズを設定する   | 39, 53, 68 |
| 種類         |            |
| 種類を設定する    | 39, 54, 68 |
| 積載枚数       |            |
| セットする      |            |
| 特徴         |            |
| 取り扱いと保管    | 23         |
| 取り除きかた     |            |
| 用紙サポート     |            |
| 用紙/設定ボタン   |            |
| 用紙に合せて自動変倍 | 41         |
|            |            |

#### 読み込めない

|   | マルチスキャンで | 145 |
|---|----------|-----|
| ` |          |     |

#### Ŋ

| 両面コピー     |    |
|-----------|----|
| とじしろ      |    |
| 両面コピーボタン  |    |
| 両面搬送部     | 14 |
| 両面マット名刺用紙 |    |

| 回田メ | 2 |
|-----|---|
| 3   |   |
| ローラ |   |
| ~-  |   |

| -  |      |      |      |     |
|----|------|------|------|-----|
| 清掃 | <br> | <br> | <br> | 123 |
|    |      |      |      |     |

# お問い合わせの前に

本書の「困ったときには」の章を読んでもトラブルの原因がはっきりしない、また解決しない場合には、次 の要領でお問い合わせください。

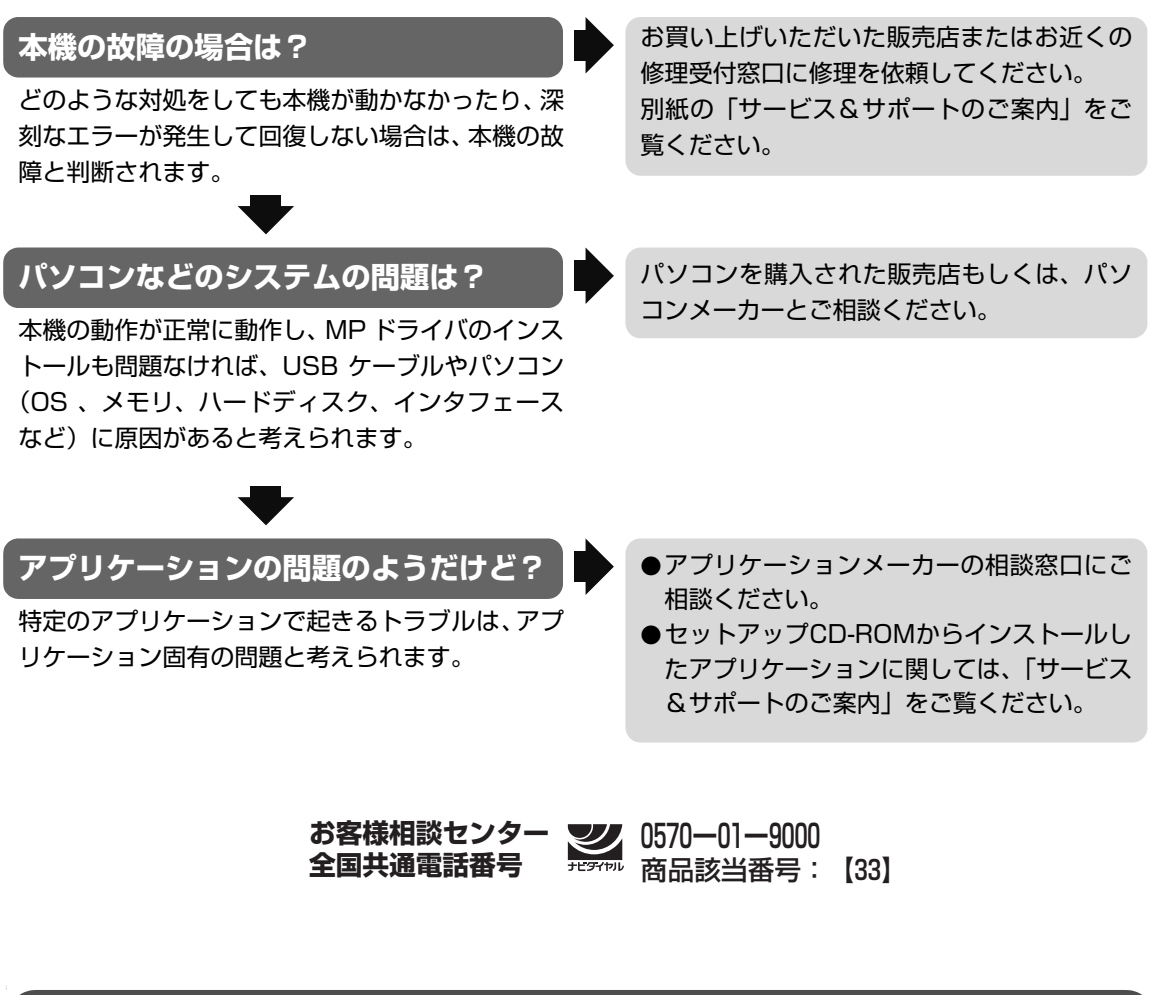

# 修理の依頼方法について

●修理窓口へお持ちいただく場合 お買い上げいただいた販売店、または弊社修理受付窓口にお持ち込みください。

●修理窓口へ宅配便で送付していただく場合 本機が輸送中の振動で損傷しないように、なるべくご購入いただいたときの梱包材をご利用く ださい。他の箱をご利用になるときは、丈夫な箱にクッションを入れて、本機がガタつかない ようにしっかりと梱包してください。

お願い:保証期間中の保証書は、記入漏れのないことをご確認のうえ、必ず商品に添付、または商品とー緒にお持ちください。保守サービスのために必要な補修用性能部品および消耗品の最低保有期間は、製品の製造打ち切り後5年間です。

#### 使用済みインクタンク回収のお願い

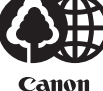

キヤノンでは、資源の再利用のために、使用済みインクタンク、BJ カートリッジの回収を推進しています。

n この回収活動は、お客様のご協力によって成り立っております。

つきましては、"キヤノンによる環境保全と資源の有効活用"の取り組みの主旨にご賛同いただき、 回収にご協力いただける場合には、ご使用済みとなったインクタンク、BJ カートリッジを、お近 くの回収窓口までお持ちくださいますようお願いいたします。

キヤノン販売ではご販売店の協力の下、全国に 2000 ~ 3000 拠点の回収窓口を ご用意いたしております。

また回収窓口に店頭用カートリッジ回収スタンドの設置を順次進めております。 回収窓口につきましては、下記URLを入力したあと、「消耗品関連」メニューの 「カートリッジ回収窓口」よりご確認いただけます。

canon.jp/support

事情により、回収窓口にお持ちになれない場合は、使用済みインクタンク、BJ カートリッジをビニール袋などに入れ、地域の条例に従い処分してください。

| お問い合わせのシート                                                                   |         |        |
|------------------------------------------------------------------------------|---------|--------|
| ご相談の際にはすみやかにお答えするために予め下記の内容をご確認のうえ、お問い合わせくださいますまた、かけまちがいのないよう電話番号はよくご確認ください。 | すようお願いい | いたします。 |
| [プリンタの接続環境について]                                                              |         |        |
| プリンタと接続しているコンピュータの機種(                                                        |         | )      |
| 内蔵メモリ容量( MB )/ハードディスク容量(                                                     | MB /    | GB)    |
| 使用している OS:Windows 🗆 XP 🗌 Me 🗌 2000 🗌 98 (Ver. )                              |         |        |
| □Macintosh (Ver.) □その他(                                                      | )       |        |
| コンピュータ上で選択しているプリンタドライバの名称(                                                   |         | )      |
| ご使用のアプリケーションソフト名およびバージョン(                                                    |         | )      |
| 接続方法:□直結 □ネットワーク(種類: )      ) □その他(                                          |         | )      |
| 接続ケーブルメーカー(         )/品名(                                                    |         | )      |
| [プリンタの設定について]                                                                |         |        |
| プリンタドライバのバージョン NO.(                                                          | )       |        |
| コンピュータ上のプリンタ設定でバージョン情報が確認できます。                                               |         |        |
| [エラー表示]                                                                      |         |        |
| エラーメッセージ(できるだけ正確に)(                                                          |         | )      |
| エラー表示の場所:□パソコン □プリンタ                                                         |         |        |
| エラーメッセージ(できるだけ正確に)(                                                          |         | )      |
| エラー表示の場所:□パソコン □プリンタ                                                         |         |        |

キヤノン販売株式会社 〒 108-8011 東京都港区港南 2-16-6

#### This product uses the following copyrighted software:

exit.c Copyright © 1990 The Regents of the University of California. All rights reserved.

> Redistribution and use in source and binary forms are permitted provided that the above copyright notice and this paragraph are duplicated in all such forms and that any documentation, advertising materials, and other materials related to such distribution and use acknowledge that the software was developed by the University of California, Berkeley. The name of the University may not be used to endorse or promote products derived from this software without specific prior written permission.

> THIS SOFTWARE IS PROVIDED "AS IS" AND WITHOUT ANY EXPRESS OR IMPLIED WARRANTIES, INCLUDING, WITHOUT LIMITATION, THE IMPLIED WARRANTIES OF MERCHANTABILITY AND FITNESS FOR A PARTICULAR PURPOSE.

environ.c Copyright © 1995, 1996 Cygnus Support. All rights reserved.

> Redistribution and use in source and binary forms are permitted provided that the above copyright notice and this paragraph are duplicated in all such forms and that any documentation, advertising materials, and other materials related to such distribution and use acknowledge that the software was developed at Cygnus Support, Inc. Cygnus Support, Inc. may not be used to endorse or promote products derived from this software without specific prior written permission.

> THIS SOFTWARE IS PROVIDED "AS IS" AND WITHOUT ANY EXPRESS OR IMPLIED WARRANTIES, INCLUDING, WITHOUT LIMITATION, THE IMPLIED WARRANTIES OF MERCHANTABILITY AND FITNESS FOR A PARTICULAR PURPOSE.

impure.c Copyright © 1994, 1997 Cygnus Solutions.

string.h All rights reserved.

\_ansi.h

Redistribution and use in source and binary forms are permitted provided that the above copyright notice and this paragraph are duplicated in all such forms and that any documentation, advertising materials, and other materials related to such distribution and use acknowledge that the software was developed at Cygnus Solutions. Cygnus Solutions may not be used to endorse or promote products derived from this software without specific prior written permission. THIS SOFTWARE IS PROVIDED "AS IS" AND WITHOUT ANY EXPRESS OR IMPLIED WARRANTIES, INCLUDING, WITHOUT LIMITATION, THE IMPLIED WARRANTIES OF MERCHANTABILITY AND FITNESS FOR A PARTICULAR PURPOSE.

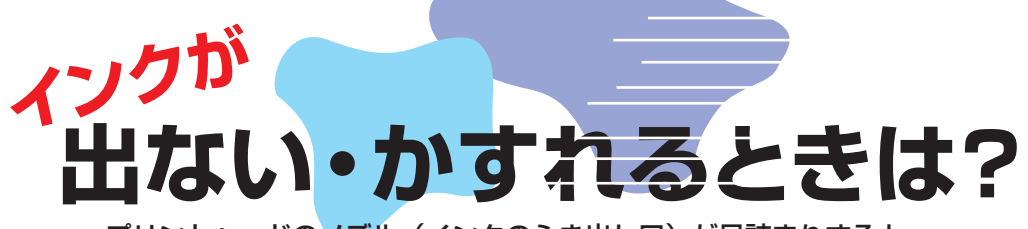

プリントヘッドのノズル(インクのふき出し口)が目詰まりすると、 色味がおかしかったり印刷がかすれる場合があります。

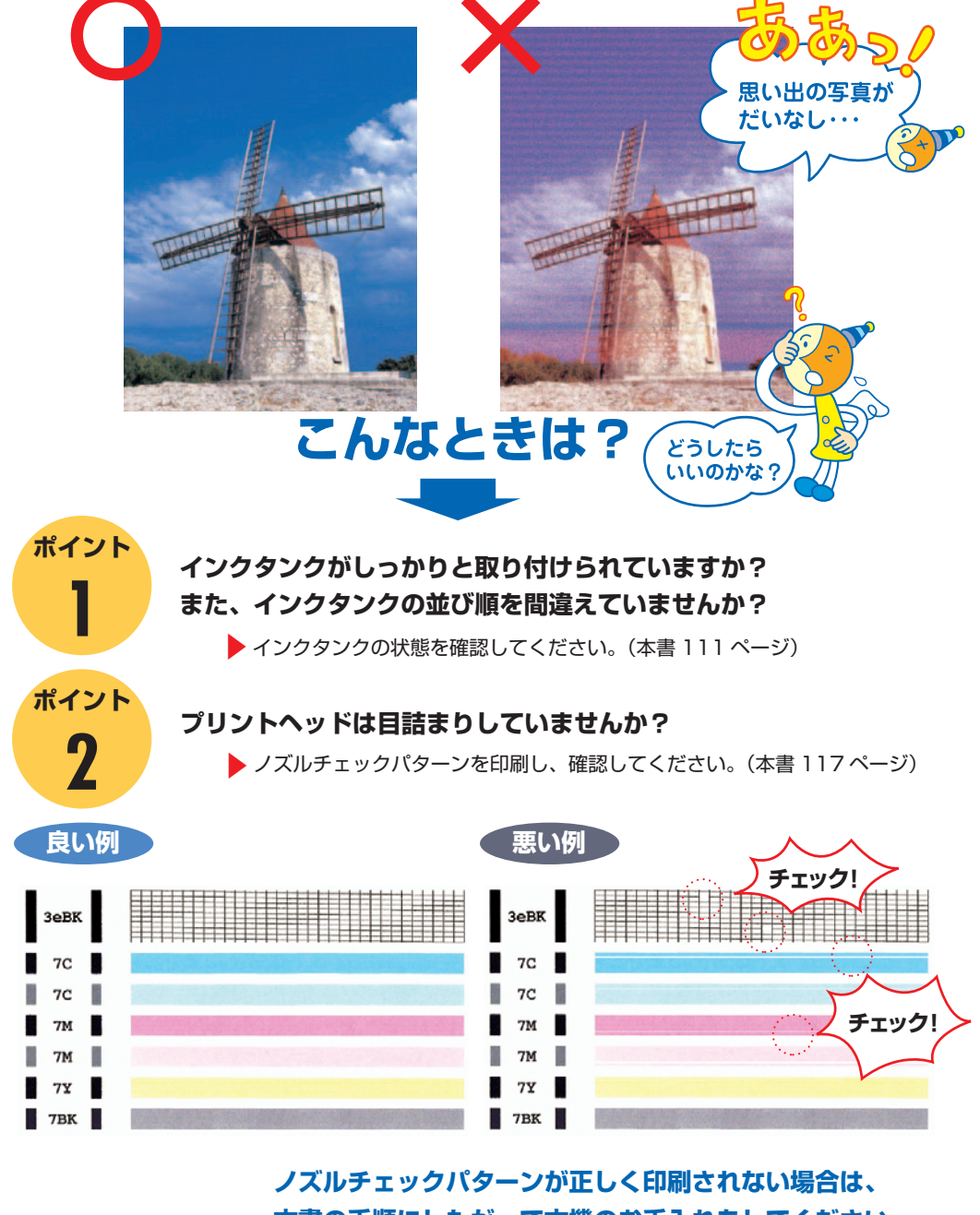

本書の手順にしたがって本機のお手入れをしてください。

いますぐ、 🎸 本書 116 ページへ

♂参考 プリントヘッドの目詰まりを防ぐため、月に1回程度、定期的に印刷されることをお勧めします。
## ●キヤノン PIXUS ホームページ canon.jp/pixus

新製品情報、Q&A、各種ドライバのバージョンアップなど製品に関する情報を提供しております。 ※通信料はお客様のご負担になります。

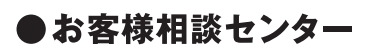

PIXUS・BJプリンタ・複合機に関する ご質問・ご相談は、下記の窓口にお願いいたします。

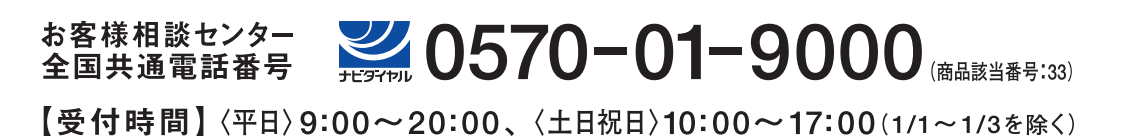

※自動車電話・PHSをご使用の方、海外からご利用の方、ナビダイヤルをご利用いただけない方は043-211-9631をご利用ください。 ※音声応答システム・受付時間・該当番号は予告なく変更する場合があります。あらかじめご了承ください。

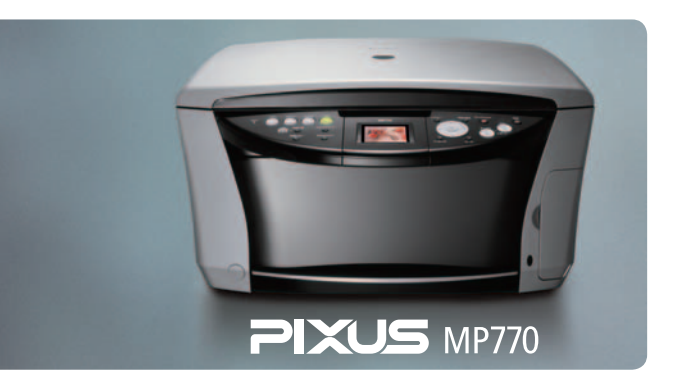

本機で使用できるインクタンク番号は、以下のものです。 インクタンクを別途ご購入になる場合は、型番を間違えないように注意してください。

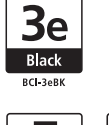

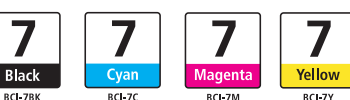

※インクタンクの交換については、111 ページをお読みください。

紙幣、有価証券などをコピーやプリンタで印刷すると、その印刷物の使用如何に拘わらず、法律に違反し、罰せられます。 関連法律:刑法第148条、第149条、第162条/通貨及証券模造取締法第1条、第2条 等